# ASUS GPU Tweak User Manual

۲

۲

Q6866 First Edition ecember 2011

۲

# Contents

| English    | 3  |
|------------|----|
| 繁體中文       |    |
| 简体中文       |    |
| Français   |    |
| 日本語        | 71 |
| Italiano   |    |
| Русский    |    |
| Čeština    |    |
| Nederlands |    |
| Ελληνικά   |    |
| Português  |    |
| Polski     |    |
| Español    |    |
| Українська |    |
| Deutsch    |    |

To download the multi-language version of ASUS GPU Tweak, please go to <u>http://event.asus.com/vga/2012/gputweak/</u>.

# I. Introduction

#### a. Knowing ASUS GPU Tweak

ASUS GPU Tweak utility allows you to monitor and optimize the settings for your ASUS graphics card's optimal performance. It includes these exclusive functions:

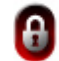

Link up the GPU Clock and GPU Voltage: Worry-free overclocking!

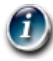

GPU Info detected by GPU-Z: Provide a more accurate card information.

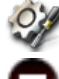

In-game video recording: Preset recording hotkeys for easy sharing.

Widget style monitoring: Monitor your card's real-time statuses in a easier way.

#### b. System requirements

- AMD HD6000 Series GPU or higher
- NVIDIA GT500 Series GPU or higher
- Microsoft<sup>\*</sup> Windows<sup>\*</sup> 32-/64-bit 7/8/8.1 / Microsoft<sup>\*</sup> Windows<sup>\*</sup> 32-/64-bit Vista / Microsoft<sup>\*</sup> Windows<sup>\*</sup> 32-/64-bit XP (Microsoft .NET Framework 3.5 is required for Windows XP)

#### c. Installing ASUS GPU Tweak

- 1. Ensure that you have installed the ASUS graphics card and its driver. Refer to the ASUS graphics card user manual for details on installing its driver.
- 2. Locate the ASUS GPU Tweak driver folder and double-click the **setup.exe** file to start the installation.
- 3. Follow the onscreen instructions to finish the installation.

English

# English

۲

# II. Quick start

#### a. Launching ASUS GPU Tweak

- Double-click the GPU Tweak icon on the notification area to restore the window.
- If you exit the utility, go to Start > All Programs > ASUS > ASUS GPU Tweak to launch the program.

#### b. Standard mode overview

#### Main panel

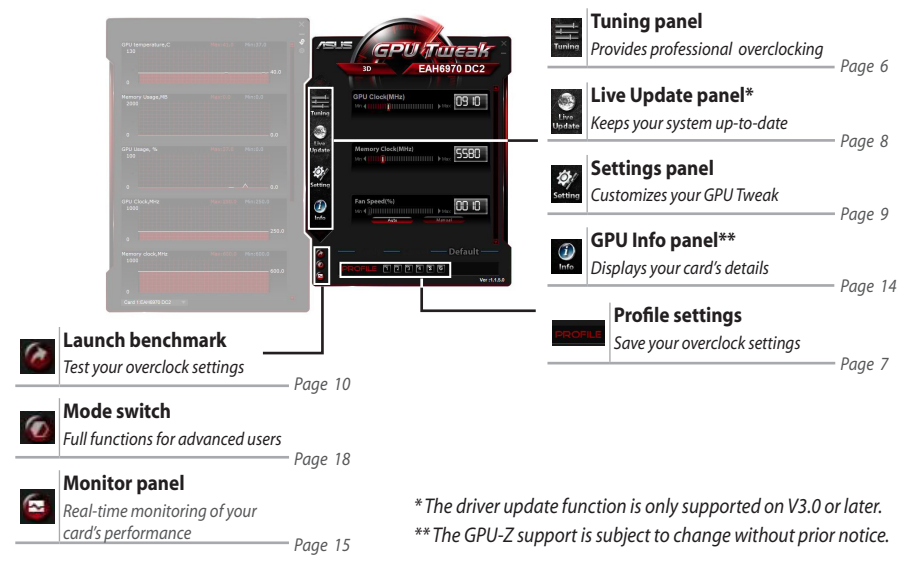

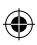

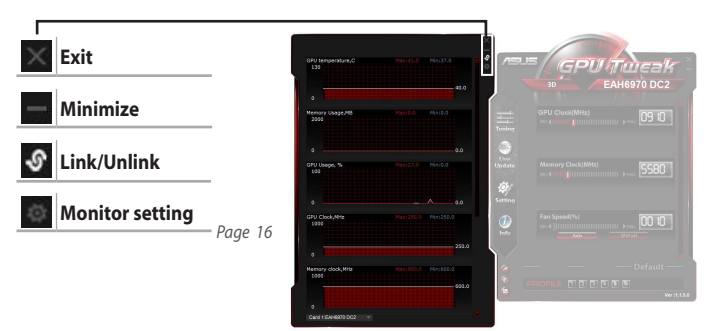

#### c. Advanced mode overview

Click 2 (mode switch) to switch between the Standard mode and Advanced mode\*. The main differences between these two modes are the functions of the Main panel. See the table below for details.

Standard mode vs. Advanced mode

| Items                                    | Standard Mode | Advanced Mode |
|------------------------------------------|---------------|---------------|
| Adjust GPU Clock                         | $\checkmark$  | $\checkmark$  |
| Adjust GPU Voltage                       | -             | $\checkmark$  |
| Lock GPU Clock and GPU Voltage           | -             | $\checkmark$  |
| Adjust Memory Clock                      | $\checkmark$  | $\checkmark$  |
| Adjust Fan Speed                         | $\checkmark$  | $\checkmark$  |
| Advanced Fan Speed settings              | -             | $\checkmark$  |
| Adjust 2D/3D mode separately, disable 2D | -             | $\checkmark$  |
| Adjust several cards separately          | -             | $\checkmark$  |

"√" : Available; "–" : Not available

\* See page 18 for details.

English

۲

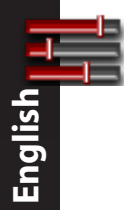

# III. Standard mode

#### a. Tuning panel

The Tuning panel allows you to select from the preset profiles or to manually adjust the GPU Clock, Memory Clock, and Fan Speed settings.

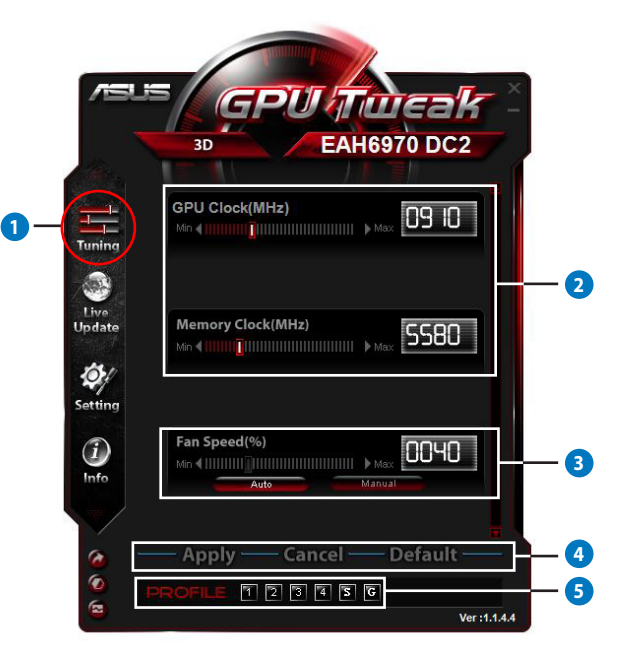

۲

6

| Items | Descriptions                                                                                                    |
|-------|----------------------------------------------------------------------------------------------------|
| 0     | Tuning icon                                                                                                    |
|       | Click the <b>Tuning</b> icon to display the Tuning panel.                                                              |
|       | GPU Clock and Memory Clock configuration area                                                                          |
|       | Do any of the following to adjust the GPU Clock and Memory Clock configurations:                                       |
| _     | <ul> <li>Directly enter your preferred value in the boxes.</li> </ul>                                                  |
| 2     | Move the sliders to your preferred value.                                                                              |
|       | <ul> <li>Click the red bars and then press the Left/Right keys on your keyboard.</li> </ul>                            |
|       | Click the red bars and then scroll your mouse wheel.                                                                   |
|       | * See page 10 for detailed mouse and keyboard sensitivity settings.                                                    |
|       | Fan Speed configuration area                                                                                           |
| 3     | Auto: Select this mode for automatic tuning.                                                                           |
|       | Manual: Select this mode to manually adjust the Fan Speed.                                                             |
|       | Apply, Cancel, and Default buttons                                                                                     |
| 4     | Click Apply to save your changes, Cancel to discard the changes you made, and Default to use the                       |
|       | factory default settings.                                                                                              |
|       | Profile settings                                                                                                    |
|       | To save your settings to a profile:                                                                                    |
|       | 1. After configuring the tuning settings, click <b>Apply</b> . The <b>Save</b> button appears next to the Profile bar. |
|       | 2. Click Save and the four Profile icons appear.                                                                       |
|       | 3. Click a Profile icon to save your changes to it. The saved profile turns red indicating that it is                  |
| •     | activated.                                                                                                    |
|       | Power Saving profile                                                                                                   |
|       | Gaming profile                                                                                                    |
|       | Profile bar — 🙀 🛛 PROFILE 🗊 🗊 🗊 🗊 🐨 🔤 — — — — Save button                                                              |
|       |                                                                                                    |

۲

#### b. Live Update panel

English

۲

The Live Update panel allows you to get the latest VBIOS and driver updates and displays the VBIOS information.

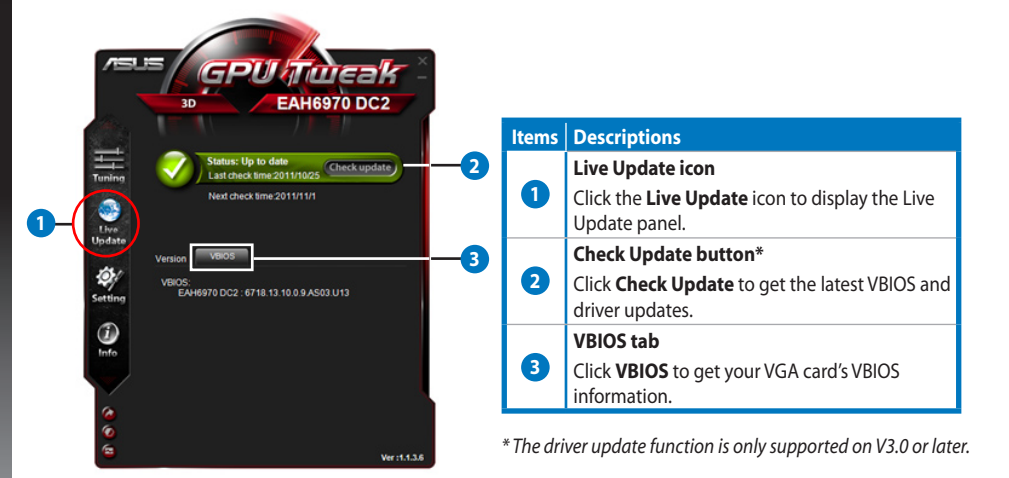

Q6866\_GPU Tweak manual.indb 8

#### c. Settings panel

The Settings panel allows you to configure the ASUS GPU Tweak settings through its five tabs: **Main**, **Tuning**, **Live Update**, **Recording**, and **Hotkey**.

#### <u>Main tab</u>

From the Main tab, you can set up how ASUS GPU Tweak starts up.

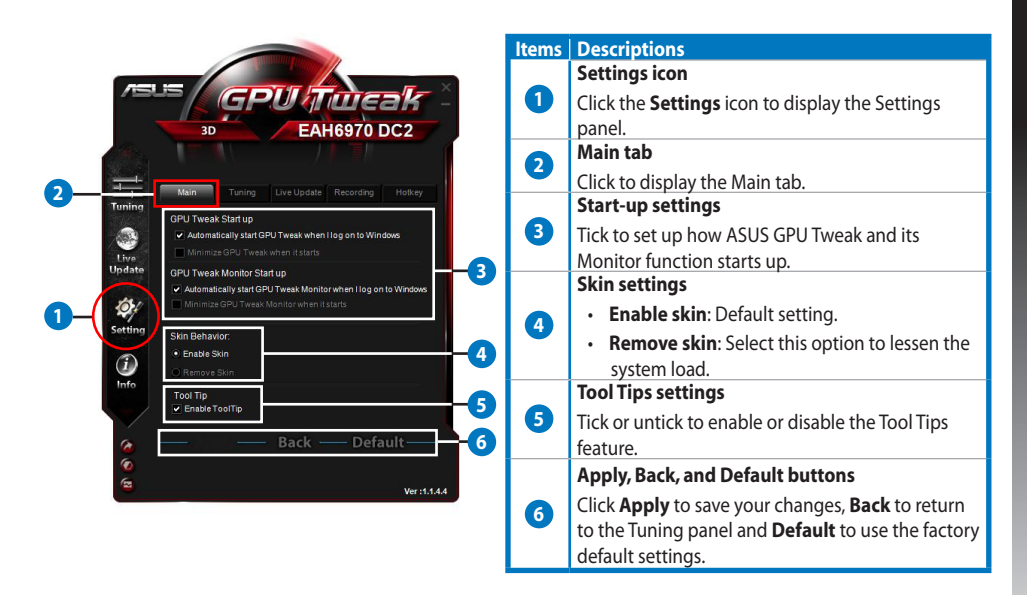

•

# English

۲

#### Settings panel (continued)

#### <u>Tuning tab</u>

с.

From the Tuning tab, you can set up the display priorities of the Tuning panel, the mouse and keyboard sensitivities, and the Benchmark Quick Start configuration.

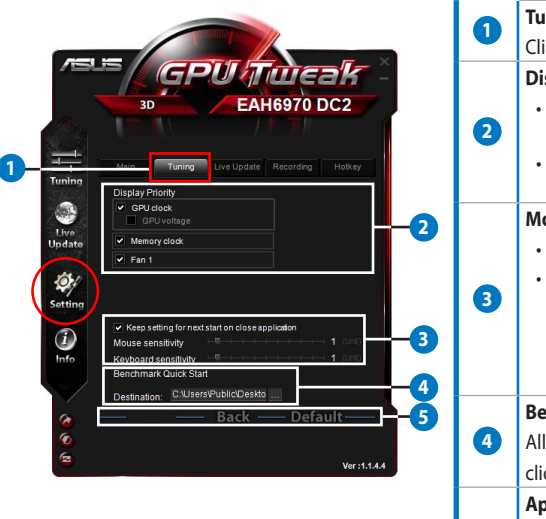

| tems | Descriptions                                                                                                    |
|------|----------------------------------------------------------------------------------------------------|
| 0    | Tuning tab                                                                                                    |
|      | Click to display the Tuning tab.                                                                                                    |
|      | Display priority settings                                                                                                    |
| 2    | <ul> <li>Tick to display the item and configure on the<br/>Tuning panel.</li> </ul>                                                               |
|      | <ul> <li>Drag an item to change its display order on the<br/>Tuning panel.</li> </ul>                                                             |
|      | Mouse and keyboard sensitivity settings                                                                                                    |
|      | <ul> <li>Tick to keep the settings at the next launch.</li> </ul>                                                                                 |
|      | Mouse / Keyboard sensitivity: Move the slider                                                                                                    |
| 3    | to set a fixed interval between mouse wheel                                                                                                    |
|      | scrolls or keyboard strokes when adjusting the                                                                                                    |
|      | GPU clock, GPU voltage, and fan speed on the<br>Tuning panel.                                                                                     |
|      | Benchmark Quick Start settings                                                                                                    |
| 4    | Allows you to select a program <u>to b</u> e launched when                                                                                        |
|      | clicking the Benchmark button 🙆.                                                                                                    |
|      | Apply, Back, and Default buttons                                                                                                    |
| 5    | Click <b>Apply</b> to save your changes, <b>Back</b> to return<br>to the Tuning panel, and <b>Default</b> to use the factory<br>default settings. |

10

 $(\mathbf{0})$ 

(4)

#### c. Settings panel (continued)

#### Live Update tab

From the Live Update tab, you can set up how you want to receive the latest VBIOS and driver updates.

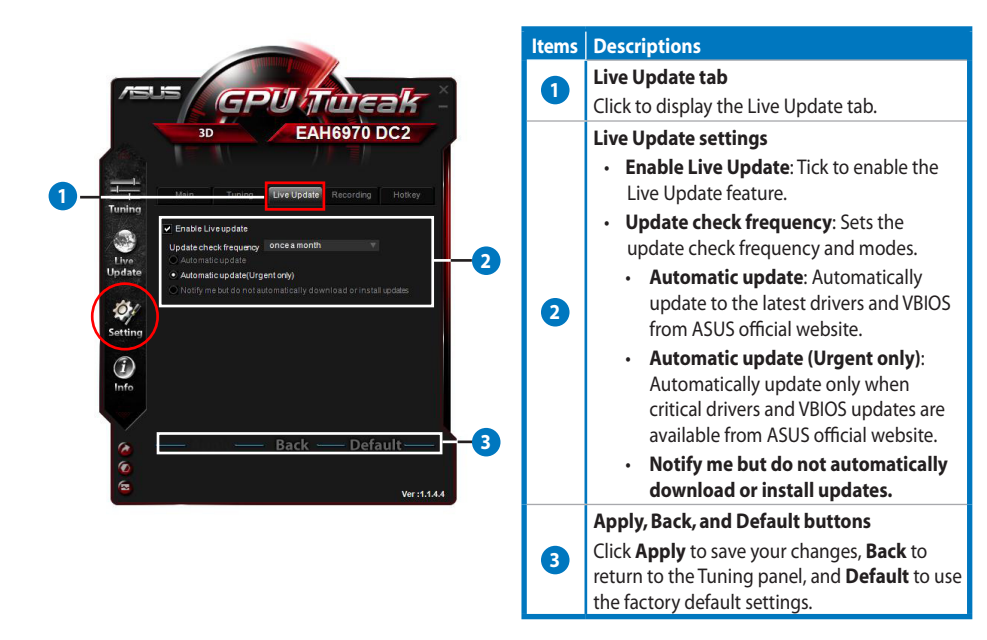

English

•

# English

۲

### Settings panel (continued)

#### <u>Recording tab</u>

с.

From the Recording tab, you can enable the Recording function and configure the Recording settings.

|                                                                                                    | ltems | Descriptions                                                                                                    |
|----------------------------------------------------------------------------------------------------|-------|----------------------------------------------------------------------------------------------------|
| ASIS GPULTIMENK                                                                                                    | 0     | Recording tab                                                                                                    |
| 30 EAH6970 DC2                                                                                                    |       | Enable Recording**                                                                                                    |
| Main Tuning Live Update Recording Live Update Recording Live Updat | •     | Tick to enable the Recording function. You can set<br>up the Start/End video recording hotkeys through<br>the Hotkey tab. See more details on the next page. |
| Film size:         720p           Update         File FPS:         60                                                                                                    | 9     | Untick this item to disable the Recording function to lessen the system load.                                                                                |
| Sound source: Uotty Vigital<br>File format: AVI                                                                                                    |       | * The recorded reports will be saved in the <b>Program</b><br>Files > ASUS > GPU Tweak > Log folder.                                                         |
|                                                                                                    |       | Record file settings                                                                                                    |
| Info                                                                                                    |       | Click to configure the recorded file.                                                                                                    |
|                                                                                                    |       | Apply, Back, and Default buttons                                                                                                    |
| ᢙ         ────────────────────────────────────                                                                                                    | 4     | Click <b>Apply</b> to save your changes, <b>Back</b> to return<br>to the Tuning panel, and <b>Default</b> to use the factory<br>default settings.            |

۲

\*\* The Recording function is only supported on V3.0 or later.

### c. Settings panel (continued)

#### <u>Hotkey tab</u>

From the Hotkey tab, you can set up the hot keys to quickly show the main screen or apply some quick adjustments.

|                                                 |                                                    | Items | Descriptions                                                             |
|-------------------------------------------------|----------------------------------------------------|-------|--------------------------------------------------------------------------|
|                                                 | Update Recording Holkey                            | 0     | Hotkey tab                                                               |
| Show main window                                | Ctrl + Alt + M                                     |       | Click to display the Hotkey tab.                                         |
| Show monitor window                             | Ctrl + Alt + N                                     |       | Hotkey settings*                                                         |
| Apply profile 1<br>Apply profile 2              | Ctrl + Alt + 2                                     | 0 0   | Key in a hother combination (Ctyl + Alt +)                               |
| Apply profile 3                                 | Ctrl + Alt + 3                                     |       | Key in a notkey combination (Ctrl + Alt +)                               |
| Apply profile 4                                 | Ctrl + Alt + 4                                     |       | each action.                                                             |
| Apply Power saving prof                         | ic Ctrl + Alt + 5                                  |       | Apply, Back, and Default buttons                                         |
| Apply Gaming profile                            | Ctrl + Alt + U                                     |       | Click <b>Apply</b> to save your changes <b>Back</b> to ret               |
| re clock down                                   | Ctrl + Alt + D                                     | 3     | to the Tuning panel and <b>Default</b> to use the                        |
| leo Recording                                   | Ctrl + Alt + F                                     |       | to the running panel, and <b>Delault</b> to use the                      |
| clock down<br>/ideo Recording<br>ideo Recordina | Ctrl + Alt + D<br>Ctrl + Alt + F<br>Ctrl + Alt + F | 9     | to the Tuning panel, and <b>Default</b> to use factory default settings. |

English

# English

۲

1

#### d. GPU Info panel

Fan Speed(%)

The GPU Info panel displays your graphics card's details that TechPowerUp GPU-Z\* provided.

2

4

۲

5580

0040

Mn 411111111

| /islis x (     | GPU-Z                          |                            |        |              | 4          |  |
|----------------|--------------------------------|----------------------------|--------|--------------|------------|--|
| Name           | AMD Rad                        | eon HD 6900                | Series |              |            |  |
| GPU            | Cayman                         | Revision                   |        |              | RADEON     |  |
| Technology     | 40 nm                          | Die Size                   | 389    | m m²         | GHAPHICS   |  |
| Release Data   | Dec 15, 2010                   | Transistors                | 264    | ом           | AMD        |  |
| BIOSVersion    | 013.010.000.009.000000         |                            |        |              |            |  |
| Device ID      | 1002 - 6718                    | 1002 - 6718 Subvendor ASUS |        |              | 1043)      |  |
| ROPs           | 32 E                           | Bus Interface              | PC     | I-E 2.0 x    | 16 @ x16   |  |
| Shaders        | 1536 Unified                   | d Dire                     | ectX S | upport       | 11.0 / SM5 |  |
| Pixel Fillrate | 14.2 GPixel/s Texture Fillrate |                            | 42.7   | 2.7 GTexel/s |            |  |
| Memory Type    | GDDR5                          | Bus                        | Width  |              | 256 Bit    |  |
| Memory Size    | 2048 MB                        | Band                       | Width  | 87           | .7 GB/s    |  |
| Driver Version |                                | atiumdag /                 | 8.861. | 0.0          |            |  |
| GPU Clock      | 445 MHz M                      | emory 685 l                | MHz    | Shader       | MHz        |  |
| Default Clock  | 890 MHz M                      | emory 1375                 | MHz    | Shader       | MHz        |  |
| ATICrossFire   |                                | Disat                      | led    |              |            |  |

| Items | Descriptions                                                                   |
|-------|--------------------------------------------------------------------------------|
|       | Info icon                                                                      |
|       | Click to display the GPU Info panel.                                           |
|       | Link/Unlink button                                                             |
| 2     | Click to link or unlink the GPU Info panel with the main window.               |
|       | Graphics card setting                                                          |
| 3     | Click to select a graphics card to display its information detected by GPU-Z*. |
|       | Close button                                                                   |
|       | Click to exit the GPU Info panel.                                              |

\* The GPU-Z support is subject to change without prior notice.

14

 $( \bullet )$ 

#### e. Monitor panel

The Monitor panel displays your graphics card's real-time statuses, such as GPU Temperature, GPU Usage and VID Usage.

•

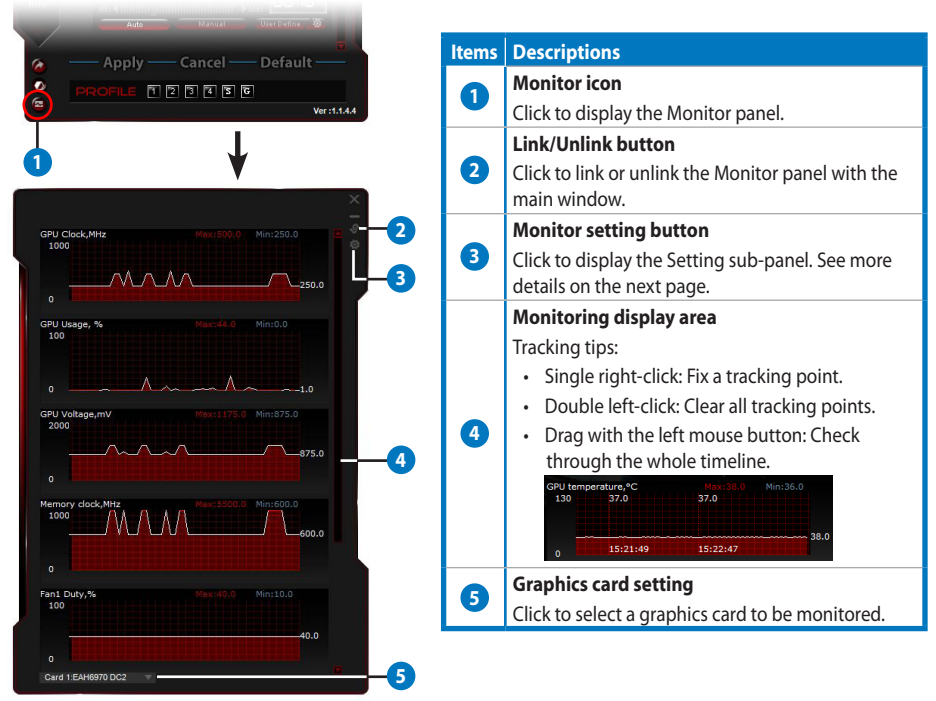

# English

۲

e.

#### Monitor panel (continued)

#### Monitor setting sub-panel

The Monitor setting sub-panel allows you to configure the Fetch Interval, Monitor panel display, and items to be displayed in the Monitor panel and their display order.

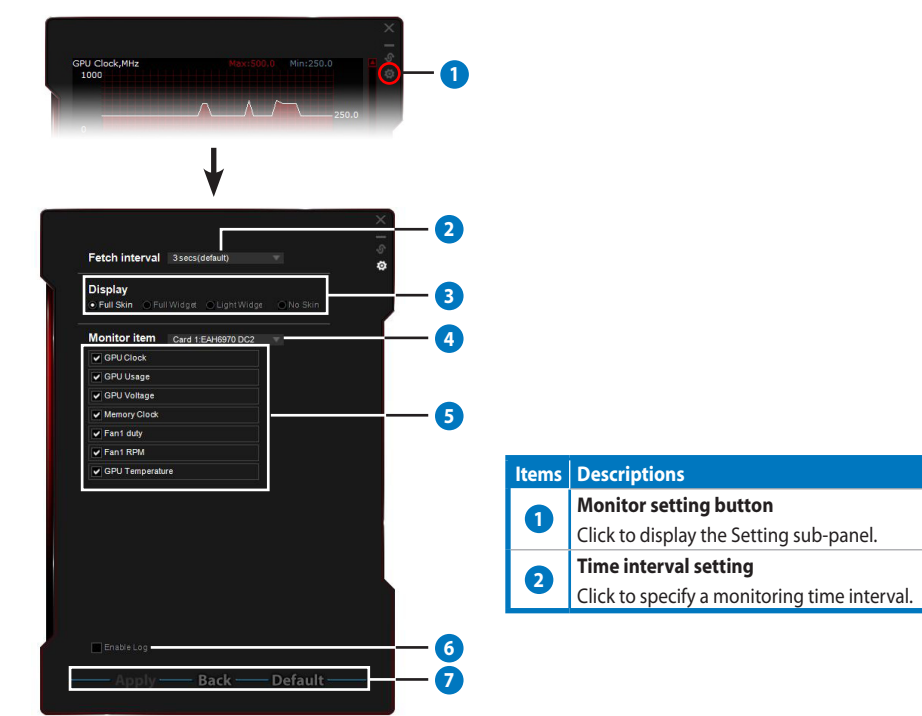

•

#### Items Descriptions **Display modes** English Sets up how the Monitor panel displays. • Full Skin: Default setting • Full Widget: Select this option to • Light Widget: Select this option to only monitor the simplify the Monitor panel. crucial items, which are configurable on the Monitor setting sub-panel. - This bar appears only when 0030 nnnr you move the mouse cursor - This bar appears only when PU temperature \*C 0030 to the upper-right corner you move the mouse cursor of this window. Click to the upper-right corner 3 return to the Settings panel. of this window. Click is to return to the Settings panel. No Skin: Select this option to lessen the system load. Allows easy zoom-in / zoom-out of the Monitor panel. Right click on the black area to return to the Settings panel. **Graphics card setting** 4 Select a graphics card to be monitored. Monitor item setting 6 Tick or untick to show or hide the selected item. • Drag an item to change its display order on the Monitor panel. **Enable Log** 6 Tick to save the monitoring data in written format in the **Program Files** > **ASUS** > **GPU Tweak** > **log** folder. Apply, Back, and Default buttons 7 Click Apply to save your changes, Back to return to the Monitor panel, and Default to use the factory default settings.

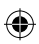

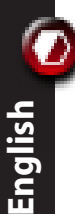

# IV. Advanced mode

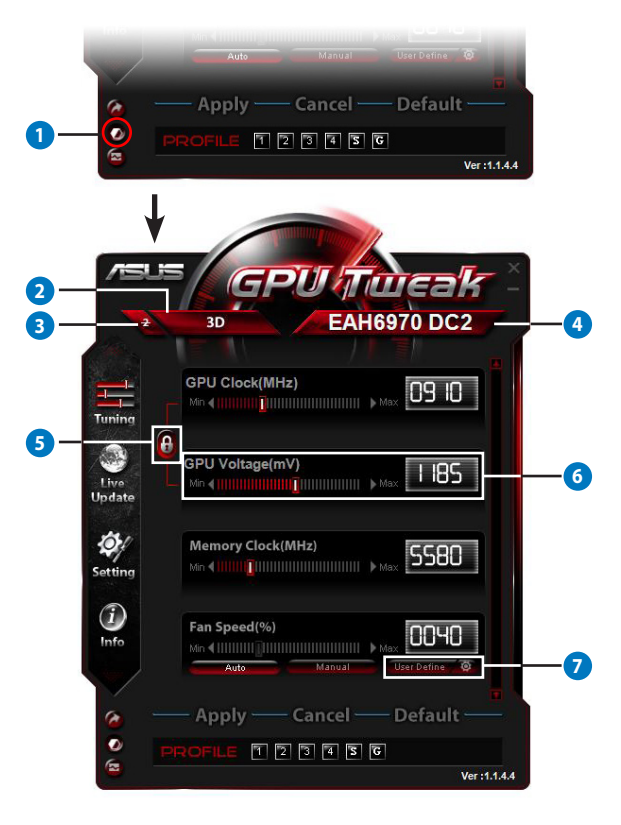

۲

18

| Items | Descriptions                                                                                                    | 2       |
|-------|----------------------------------------------------------------------------------------------------|---------|
| 0     | Mode switch button<br>Click to switch between Standard mode and Advanced mode.                                                                                                    | E       |
| 2     | 2D/3D selection icon<br>When moving your mouse cursor over this icon, the 2D and 3D icons<br>appear below it. Select one icon to configure the 2D and 3D settings<br>separately.                                                                                                    | ngilish |
| 3     | Disables 2D                                                                                                    |         |
|       | Click to keep the 3D display and ensure a stable overclocking performance.                                                                                                    |         |
| 4     | Graphics card selection icon<br>If you have installed several graphics card on your system, when moving<br>your mouse cursor over this icon, several numerical icons and a <b>Sync all</b><br>cards icon appear below it. Select one numerical icon to configure each<br>graphics card separately or <b>Sync all cards</b> icon to apply the changes of<br>the current graphics card to all other graphics cards in the system. |         |
|       | Link up the GPU Clock and GPU Voltage                                                                                                    |         |
| 5     | When locked, the <b>GPU Voltage</b> setting is automatically adjusted to the optimal value according to the <b>GPU</b><br><b>Clock</b> setting to ensure a stable overclocking performance. When open, you can adjust the <b>GPU Clock</b> and<br><b>GPU Voltage</b> settings separately.                                                                                                    |         |
| 6     | GPU Voltage                                                                                                    |         |
|       | Adjust the GPU Voltage for a stable overclocking performance.                                                                                                    |         |
| 0     | Advanced fan speed setting<br>Click the<br>Define panel and drag through the red dots to manually adjust the fan<br>speed under different temperature conditions.                                                                                                    |         |

# I. 簡介

#### a. 認識 ASUS GPU Tweak

ASUS GPU Tweak 可用來監控並最佳化您的華碩顯示卡設定。此程式支援以下功能:

同步 GPU 頻率與 GPU 電壓:超頻無憂!

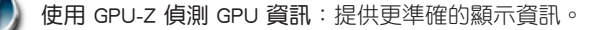

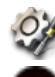

繁体中文

۲

遊戲中視訊錄製:預設錄製熱鍵,輕鬆分享視訊。

Widget 監控:以最簡易的方式監控顯示卡即時狀態。

#### b. 系統需求

- ・ AMD HD6000 系列 GPU 或更高
- ・ NVIDIA GT500 系列 GPU 或更高

Microsoft<sup>®</sup> Windows<sup>®</sup> 32-/64-bit 7/8/8.1 / Microsoft<sup>®</sup> Windows<sup>®</sup> 32-/64-bit Vista / Microsoft<sup>®</sup> Windows<sup>®</sup> 32-/64-bit XP (Windows XP 需支援 Microsoft .NET Framework 3.5)

#### c. 安裝 ASUS GPU Tweak

- 確保您已正確安裝華碩顯示卡與驅動程式。請參閱顯示卡的使用手冊了解安裝驅動程式的詳 細資訊。
- 2. 找到 ASUS GPU Tweak 驅動程式檔案夾,並雙擊「setup.exe」檔案開始安裝。
- 3. 依據螢幕指示完成安裝。

# II. 快速使用

#### a. 開啟 ASUS GPU Tweak

- ・ 雙撃 GPU Tweak 圖示開啟視窗。
- ・ 若您離開此程式,點選開始 > 程式集 > ASUS > ASUS GPU Tweak 來開啟程式。

#### b. 標準模式概觀

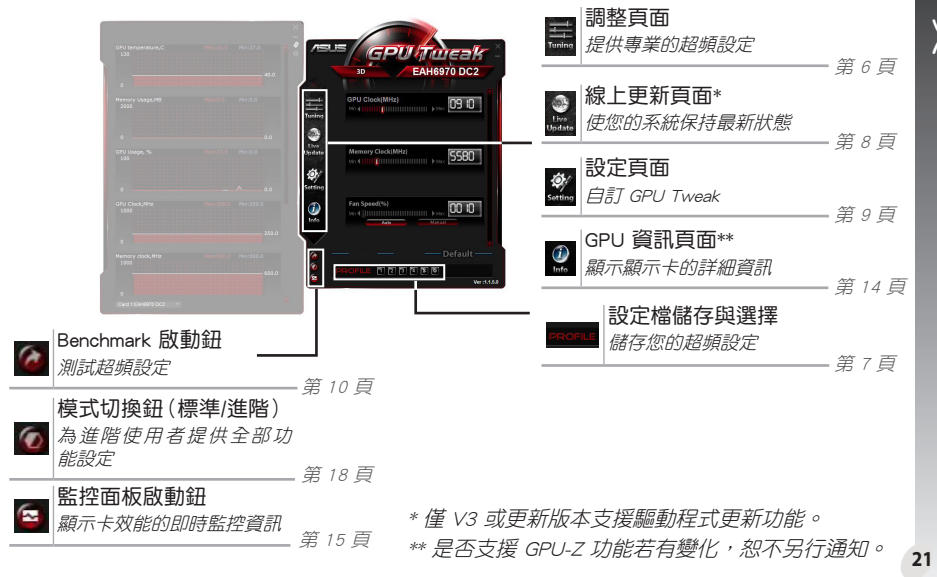

#### <u>主面板</u>

۲

繁体中文

#### <u>監控面板</u>

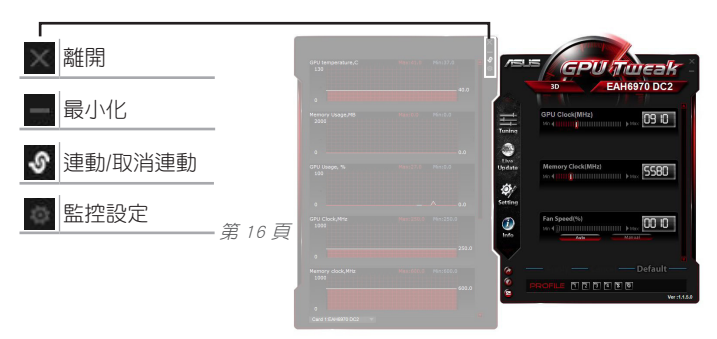

۲

#### c. 進階模式概觀

點選 🚾 (模式切換鈕) 切換標準模式與進階模式\*。兩種模式的主要區別在於主面板的功能差異。 請參閱下表的詳細資訊。

#### <u>標準模式 vs. 進階模式</u>

| 項目                  | 標準模式         | 進階模式         |
|---------------------|--------------|--------------|
| 調整 GPU 頻率           | $\checkmark$ | $\checkmark$ |
| 調整 GPU 電壓           | -            | $\checkmark$ |
| 同步 GPU 頻率與 GPU 電壓   | -            | $\checkmark$ |
| 調整記憶體頻率             | $\checkmark$ | $\checkmark$ |
| 調整風扇速度              | $\checkmark$ | $\checkmark$ |
| 進階風扇速度設定            | -            | $\checkmark$ |
| 獨立調整 2D/3D 模式,關閉 2D | -            | $\checkmark$ |
| 獨立調整多張顯示卡           | -            | $\checkmark$ |

「√」:支援; 「-」:不支援

\* 參閱第 18 頁的詳細資訊

22

繁体中文

۲

# Ⅲ. 標準模式

## a. 調整頁面

在調整頁面中,您可以選擇預設的設定檔或手動調整 GPU 頻率(GPU Clock)、記憶體頻率 (Memory Clock)與風扇速度(Fan Speed)。

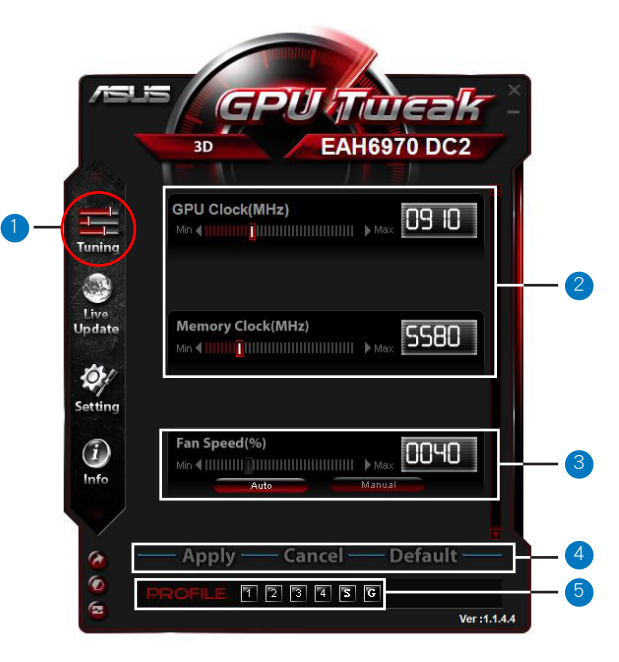

繁体中文

۲

23

| 項目 | 描述                                                                                                    |
|----|----------------------------------------------------------------------------------------------------|
| 1  | <b>調整圖示</b><br>點選此圖示顯示調整頁面。                                                                                                    |
| 2  | <ul> <li>GPU 頻率(GPU Clock)與記憶體頻率(Memory Clock)設定區域</li> <li>執行以下任一操作來調整 GPU 頻率與記憶體頻率設定:</li> <li>直接在框中輸入您要的設定值。</li> <li>移動調整桿至您要的設定值。</li> <li>點選調整桿,然後按下鍵盤上的左/右方向鍵。</li> <li>點選調整桿,然後捲動您的滑鼠捲軸。</li> <li>*參閱第 10 頁關於滑鼠與鍵盤靈敏度設定的資訊。</li> </ul> |
| 3  | 風扇速度(Fan Speed)設定區域<br>・自動(Auto):選擇此模式進行自動調整。<br>・手動(Manual): 選擇此模式手動調整風扇速度。                                                                                                    |
| 4  | <b>套用(Apply)、取消(Cancel)、預設(Default)按鈕</b><br>點選 儲存(Save)儲存變更;點選 取消(Cancel)取消變更; 點選 預設(Default)<br>使用出廠預設設定。                                                                                                    |
| 5  | 設定檔儲存及選擇<br>依據以下步驟儲存設定檔:<br>1.設定完成後,點選 套用(Apply)。儲存(Save)按鈕會在設定檔欄旁出現。<br>2.點選 儲存(Save)後會出現四個設定檔位置。<br>3.點選任一數字可將您的變更儲存至該設定檔。已儲存的設定檔圖示會變為紅色,<br>表示此設定檔被啟用。                                                                                      |

۲

24

Ŧ

繁体中文

۲

b. 線上更新頁面

在線上更新頁面中,您可以獲得最新的 VBIOS 與驅動程式更新,並顯示 VBIOS 資訊。

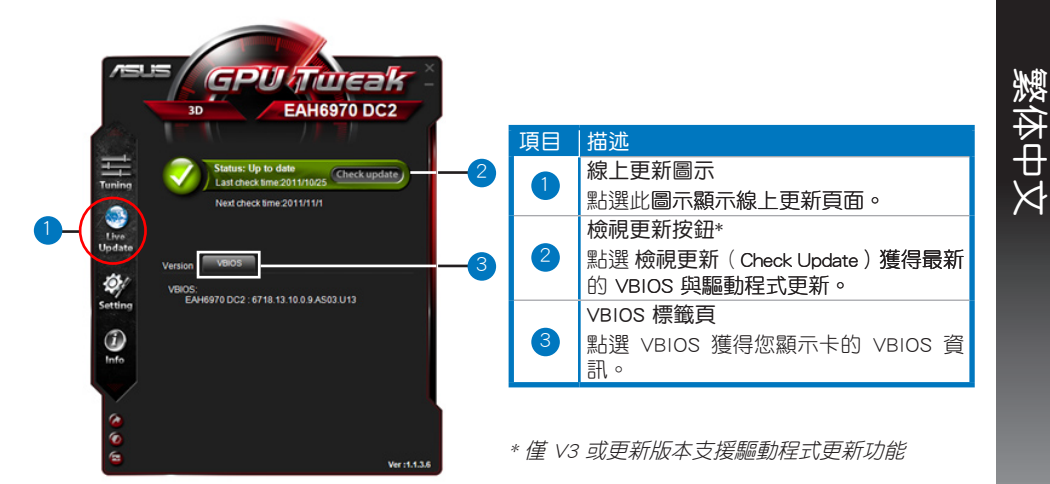

•

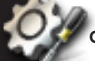

繁体中文

۲

## 設定頁面

在設定頁面中,您可以透過五個標籤頁設定 ASUS GPU Tweak。五個標籤頁分別為:主選單( Main)、調整(Tunning)、線上更新(Live Update)、錄製(Recording)與熱鍵(Hotkey)。

#### <u>主選單標籤頁</u>

在主選單標籤頁中,您可以設定 ASUS GPU Tweak 開啟的方式。

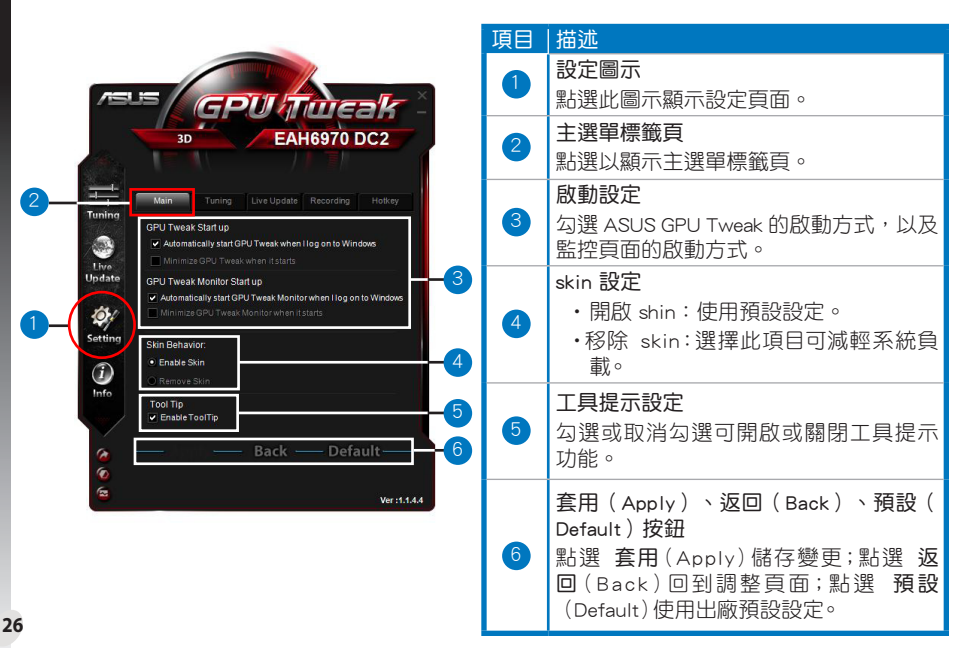

#### c. 設定頁面(續)

#### <u>調整標籤頁</u>

在調整標籤頁中,您可以設定調整頁面的顯示順序、滑鼠與鍵盤靈敏度與 Benchmark 的快速開 啟設定。

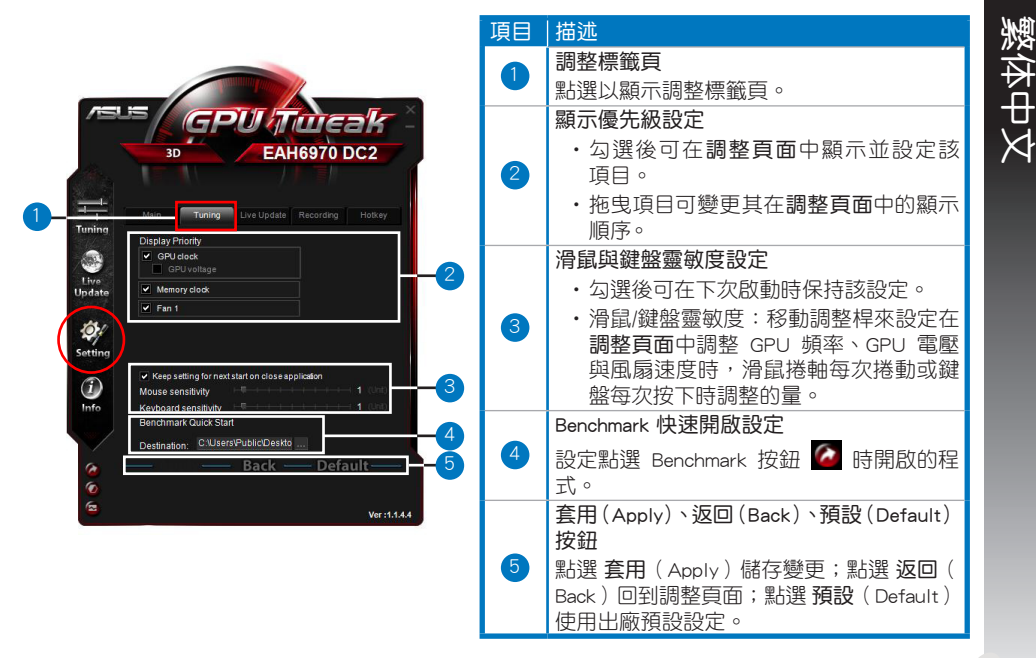

۲

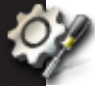

繁体中文

۲

c.

設定頁面(續)

#### <u>線上更新標籤頁</u>

在線上更新標籤頁中,您可以設定取得最新 VBIOS 與驅動程式更新的方式。

描述 項目 線上更新標籤百 1) GPUhTweak 點選以顯示線上更新標籤頁。 EAH6970 DC2 線上更新設定 ・開啟線上更新: 勾選以開啟線上更 新功能。 Live Update Tunina 檢視更新頻率:設定更新的頻率與 Enable Live update 3 模式。 Undate check frequency Live 自動更新:自動更新至華碩官 2 方網站的最新版本驅動程式與 Setting VBIOS 0 
 ・自動更新(僅緊急狀況下):只
 (i)更新華碩官方網站重要驅動程式 Info 龃 VBIOS。 提示我,但不自動下載或安裝更 新。 套用(Apply)、返回(Back)、預設 Ver :1.1.4.4 (Default) 按鈃 3 點選 套用 (Apply) 儲存變更; 點選 返 回(Back)回到調整頁面;點選預設 Default)使用出廠預設設定。

#### c. 設定頁面(續)

#### <u>錄製標籤頁</u>

۲

在錄製標籤頁中,您可以開啟錄製功能並進行設定。

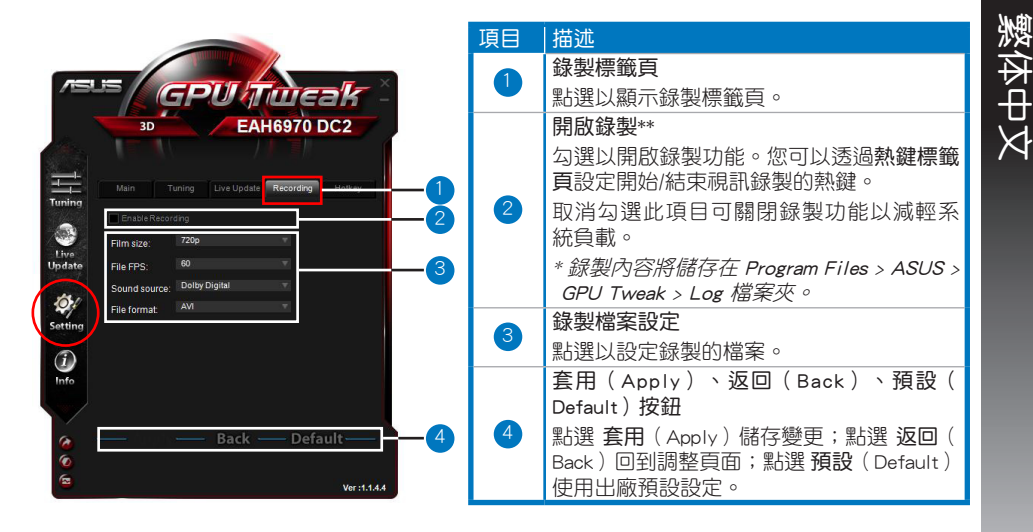

٠

\*僅 V3.0 或更新版本支援錄製功能。

29

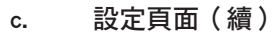

#### <u>熱鍵標籤頁</u>

在熱鍵標籤頁中,您可以設定熱鍵以快速顯示主畫面或套用一些快速調整。

|       |                            | /# 7/                   | 項目 | 描述                        |
|-------|----------------------------|-------------------------|----|---------------------------|
|       |                            | Ipdate Recording Holkey |    | 熱鍵標籤頁                     |
| Main  | Show main window           | Ctrl + Alt + M          |    | 點選以顯示熱鍵標籤頁。               |
|       | Show monitor window        | Ctrl + Alt + N          |    | 執鍵設定*                     |
| Tune: | Apply profile 1            | Ctrl + Alt + 1          |    |                           |
|       | Apply profile 2            | Ctrl + All + 3          |    | 局母一項探作輸入熟鏈組合(Utrl + Alt · |
|       | Apply profile 4            | Ctrl + Alt + 4          |    | 司按鍵)。                     |
| W     | Apply Power saving profile | Ctrl + Alt + 5          |    | 套用(Apply)、返回(Back)、預調     |
|       | Apply Gaming profile       | Ctrl + Alt + 6          |    | Default)按鈕                |
|       | Core clock up              | Ctrl + Alt + U          |    |                           |
|       | Core clock down            | Ctrl + Alt + D          |    |                           |
|       | Start Video Recording      | Ctrl + Alt + F          |    | Back)回到調整頁面;點選 預設(Defau   |
|       | End Video Recordina        |                         |    | 使用出廠預設設定。                 |

30

l

繁体中文

۲

### d. GPU 資訊頁面

此頁面顯示由 TechPowerUp GPU-Z\* 提供的顯示卡詳細資訊。

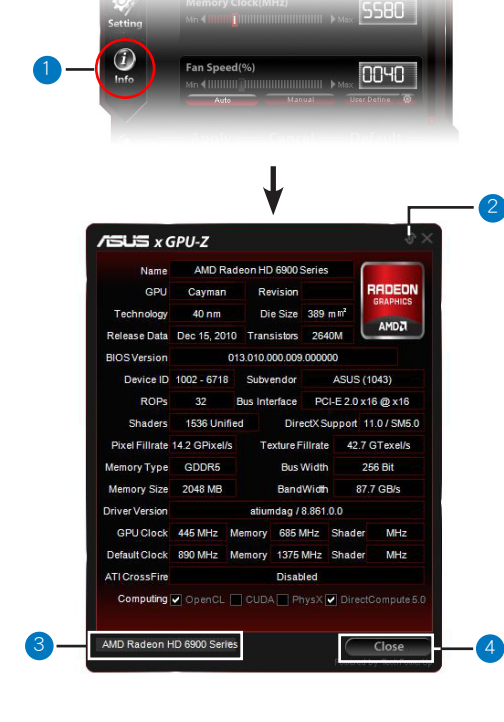

| 項目 | 描述                                 |
|----|------------------------------------|
| 1  | 資訊圖示                               |
|    | 點選以顯示 GPU 資訊頁面。                    |
| _  | 鎖定/解鎖按鈕                            |
| 2  | 點選以鎖定/解鎖 GPU <b>資訊頁面</b> 與主<br>視窗。 |
|    | 顯示卡設定                              |
| 3  | 點選以選擇要顯示其由 GPU-Z* 偵測的<br>資訊的顯示卡。   |
|    | 關閉按鈕                               |
| 4  | 點選以離開 GPU 資訊頁面。                    |

\* 是否支援 GPU-Z 功能若有變化,恕不另行 通知。

31

繁体中文

•

# 監控頁面

e.

監控頁面中顯示了顯示卡的即時狀態,如 GPU 溫度(GPU Temperature)、GPU 使用率(GPU Usage)與 VID 使用率(VID Usage)。

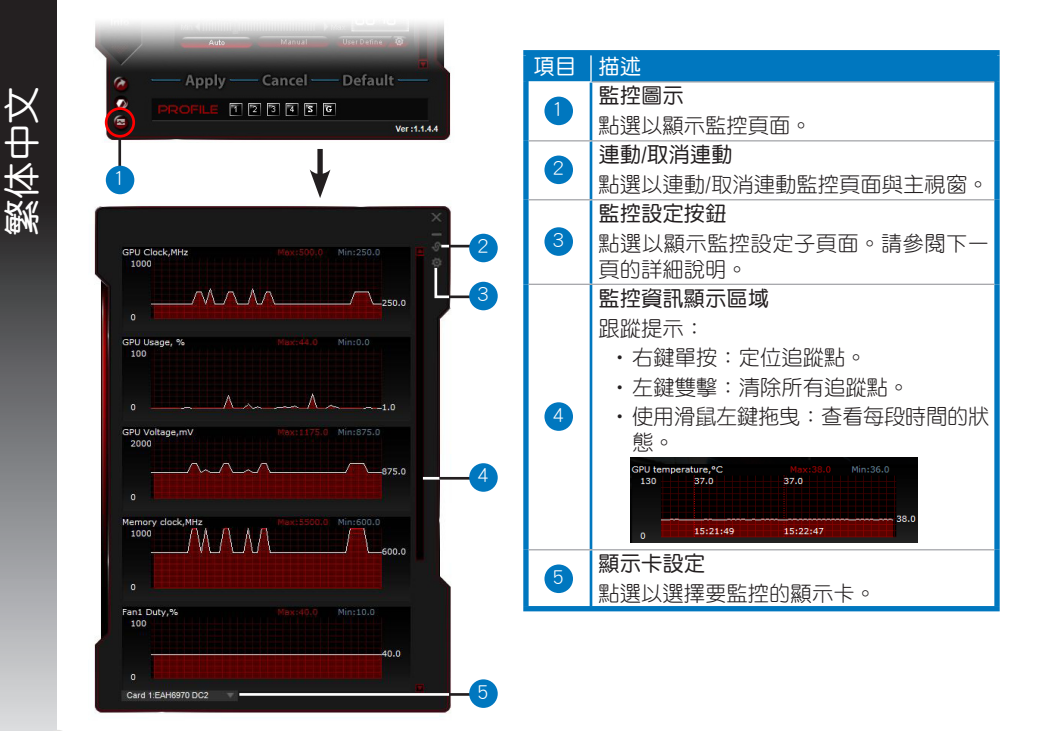

32

۲

#### e. 監控頁面(續)

#### <u>監控設定頁面</u>

在此頁面中,您可以設定預取間隔(Fetch Interval)、監控頁面的顯示方式、要顯示在監控頁面中的項目以及它們的顯示順序。

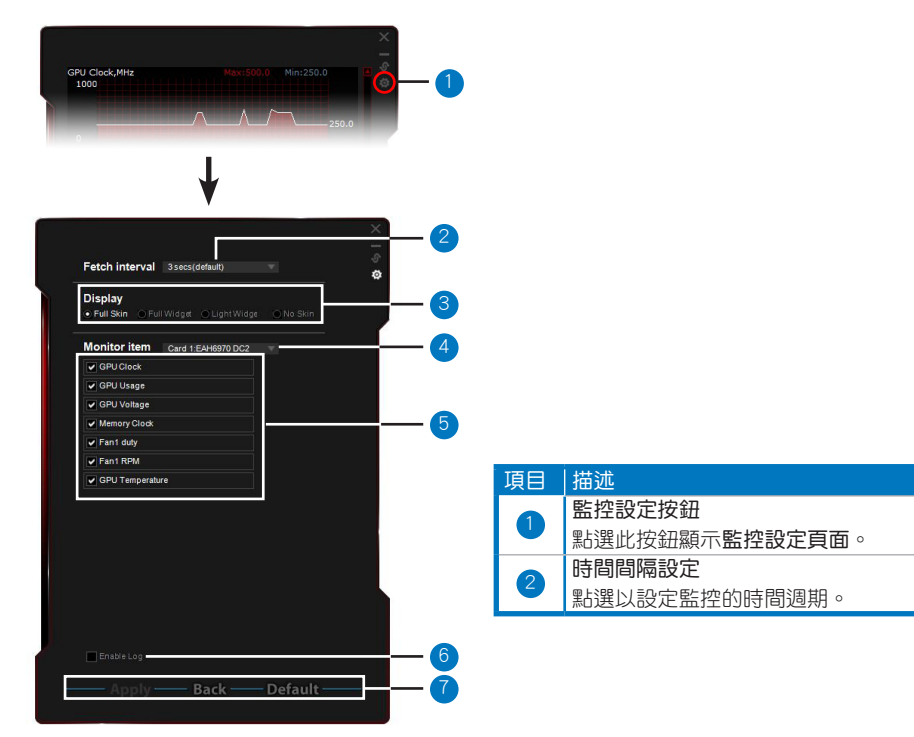

繁体中文

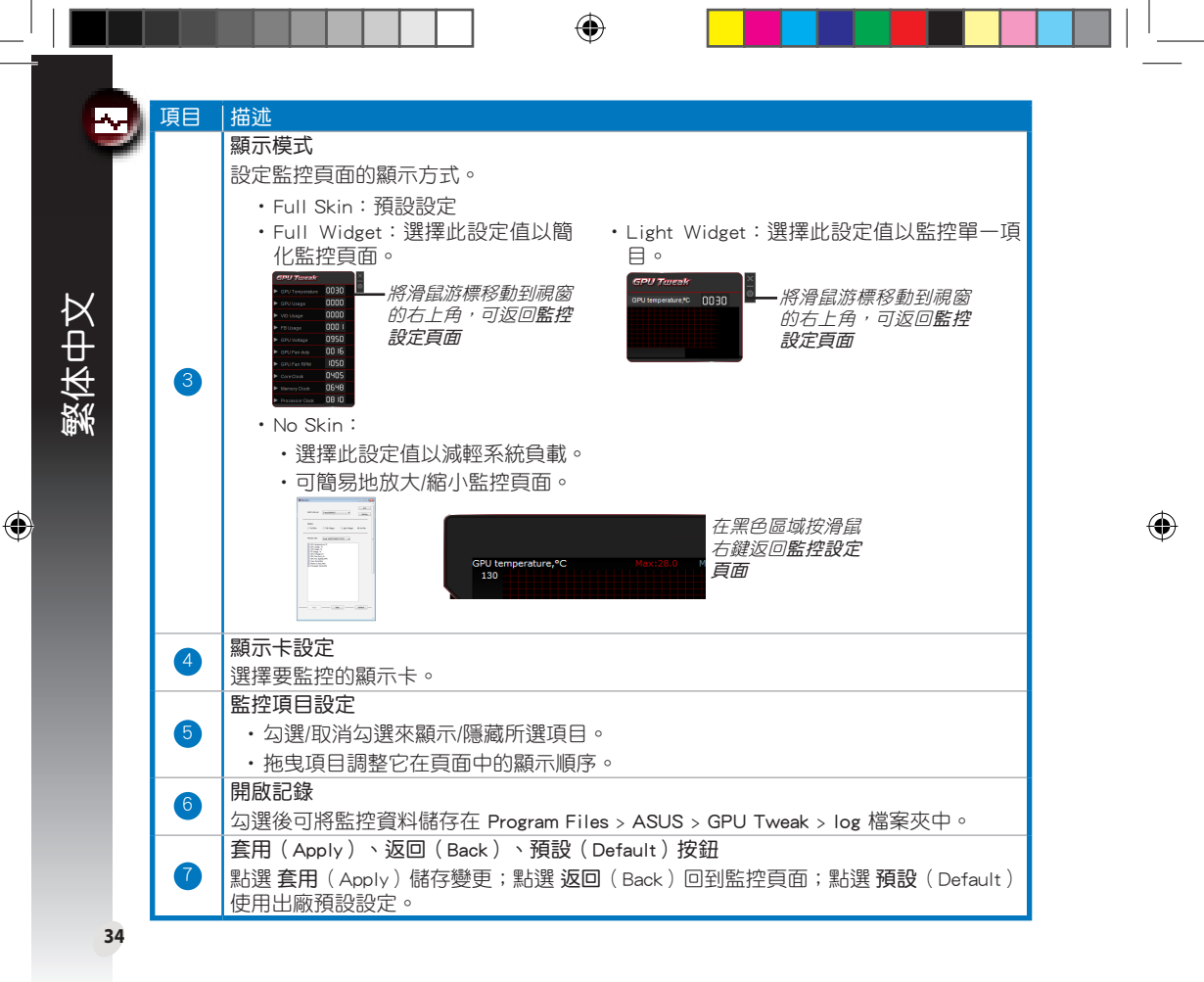

Q6866\_GPU Tweak manual.indb 34

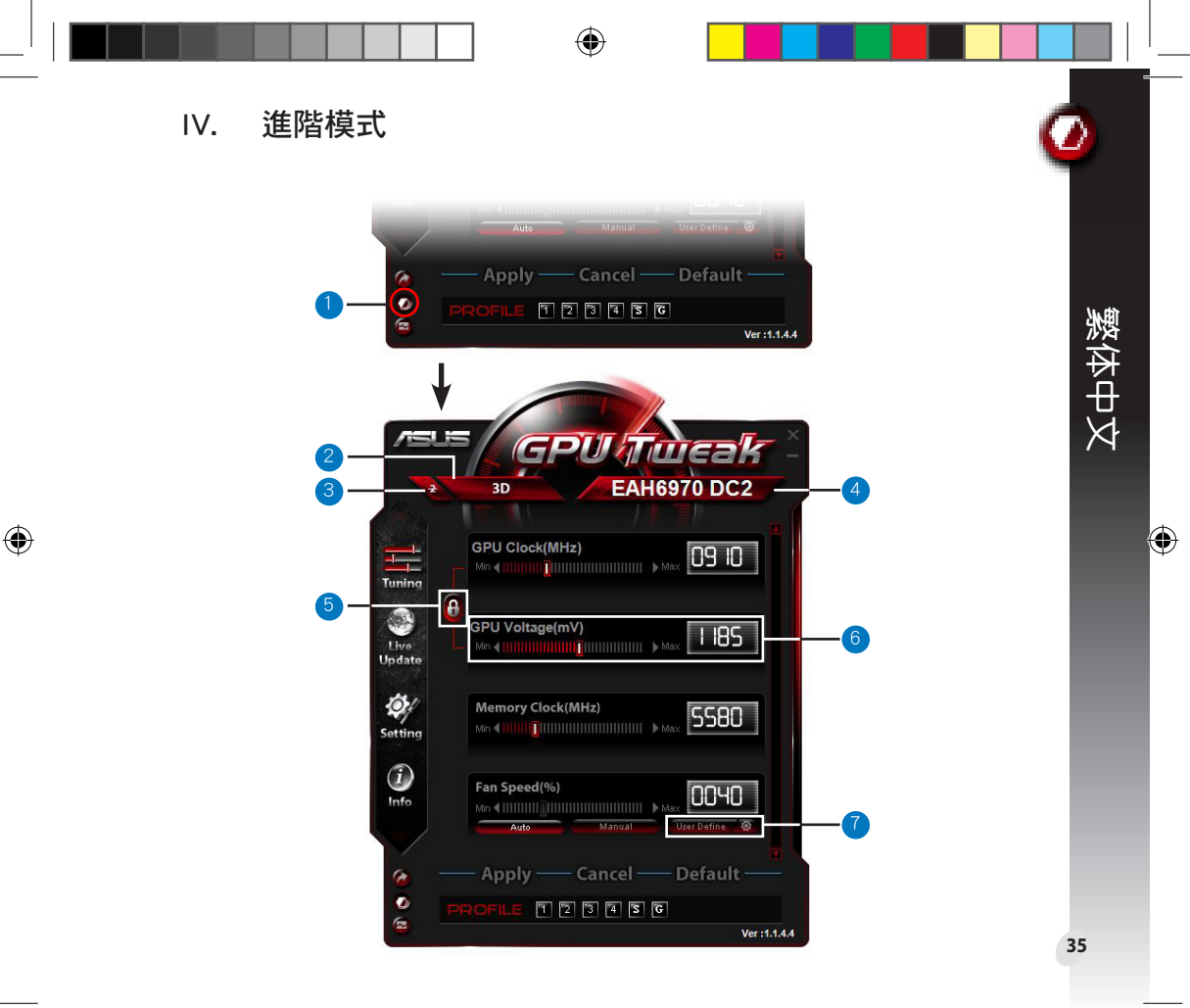

| 項目 | 描述                                                                                                    |
|----|----------------------------------------------------------------------------------------------------|
| 1  | <b>模式切換鈕</b><br>點選此鈕切換標準模式與進階模式。                                                                                                    |
| 2  | 2D/3D 選擇圖示<br>當您將滑鼠指針移動到此圖示時,2D 與 3D 圖示會出現在下<br>方。選擇一個圖示分別進行 2D 與 3D 設定。                                                                                                |
| 3  |                                                                                                    |
| 4  | 顯示卡選擇圖示<br>若系統中安裝了多張顯示卡,當您將滑鼠指針移動到此圖示<br>時,下方會出現幾個數字圖示與「同步所有顯示卡」(Sync all<br>cards)的圖示。選擇一個數字圖示分別設定每張顯示卡,或點<br>選「同步所有顯示卡」(Sync all cards)圖示將目前顯示卡的<br>變更同時套用到系統中的其他顯示卡。 |
| 5  | 同步 GPU Clock 與 GPU Voltage<br>同步後, GPU Voltage 的設定會依據 GPU Clock 的設定自動調整到最最佳化的設定值,<br>以確保穩定的超頻效能。取消鎖定後,您可以分別調整 GPU Clock 與 GPU Voltage 的設<br>定值。                         |
| 6  | GPU 電壓(GPU Voltage)<br>調整 GPU 電壓得到穩定的超頻效能。                                                                                                    |
| 7  | 進階風扇速度設定<br>點選「使用者自訂」(User Define)按鈕旁的 💽 按鈕顯示使<br>用者自訂頁面,拖曳紅點可調整不同溫度下的風扇速度。                                                                                             |
# l. 简介

a. 认识 ASUS GPU Tweak

ASUS GPU Tweak 应用程序可用来监控并优化您的华硕显卡设置。此程序支持以下功能:

- 关联 GPU 频率与 GPU 电压:超频无忧!
- i

使用 GPU-Z 侦测 GPU 信息:提供更准确的显示信息。

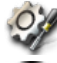

游戏中视频录制:预设录制热键,轻松分享视频。

Ŀ

体中文

瀆

۲

Widget 式监控:以最简易的方式监控显卡即时状态。

#### b. 系统需求

- ・ AMD HD6000 系列 GPU 或更高
- ・ NVIDIA GT500 系列 GPU 或更高
- Microsoft<sup>®</sup> Windows<sup>®</sup> 32-/64-bit 7/8/8.1 / Microsoft<sup>®</sup> Windows<sup>®</sup> 32-/64-bit Vista / Microsoft<sup>®</sup> Windows<sup>®</sup> 32-/64-bit XP (Windows XP 需支持 Microsoft .NET Framework 3.5)
- c. 安装 ASUS GPU Tweak
- 确保您已正确安装华硕显卡与驱动程序。参阅显卡的用户手册了解安装驱动程序的详细信息。
- 2. 找到 ASUS GPU Tweak 驱动程序文件夹,并双击 "setup.exe" 文件开始安装。
- 3. 按照屏幕指示完成安装。
- 38

# Ⅱ. 快速使用

- a. 开启 ASUS GPU Tweak
- 双击通知区域的 GPU Tweak 图标开启窗口。
- 若您退出了应用程序,点击【开始】>【所有程序】>【ASUS】>【ASUS GPU Tweak】来 开启程序。
- b. 标准模式概观

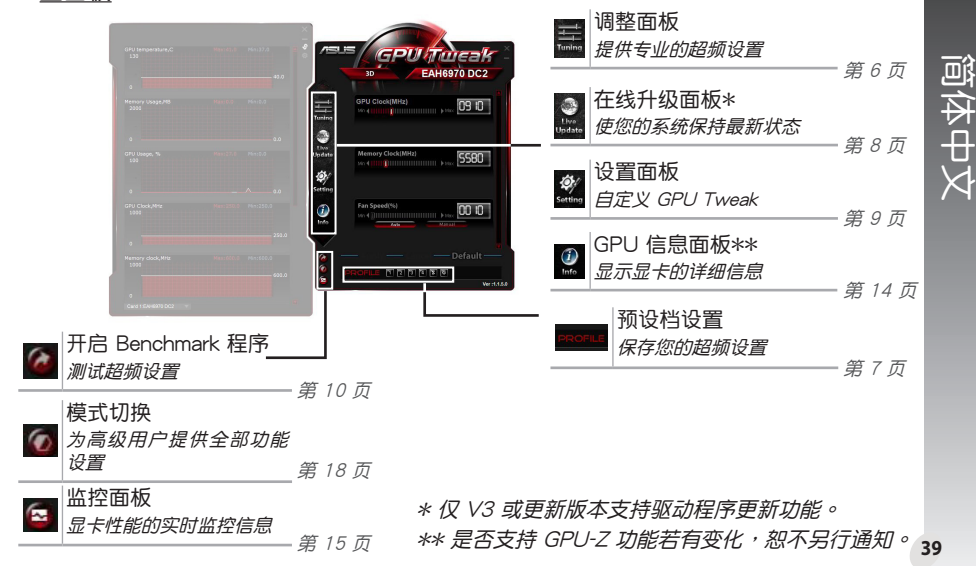

#### 主面板

۲

#### 监控面板

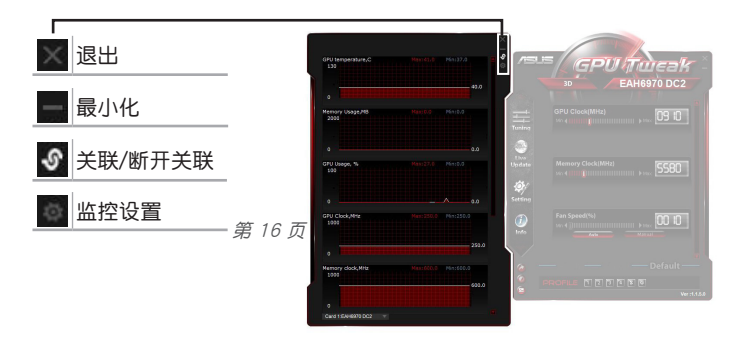

۲

#### 高级模式概观

🙆 (模式切换) 按钮在标准模式与高级模式间切换\*。两种模式的主要区别在于主面板的功 点击 能差异。请参阅下表的详细信息。

#### 标准模式 vs. 高级模式

| 项目                   | 标准模式       | 高级模式  |
|----------------------|------------|-------|
| 调整 GPU 频率            | $\sqrt{-}$ |       |
| 调整 GPU 电压            | -          |       |
| 锁定 GPU 频率与 GPU 电压    | -          |       |
| 调整内存频率               |            |       |
| 调整风扇速度               |            |       |
| 高级风扇速度设置             | -          |       |
| 独立调整 2D/3D 模式,关闭 2D  | -          |       |
| 独立调整多张显卡             | -          |       |
| "√" :支持; " - " : 不支持 |            | * 参阅第 |

40

简体中文

۲

c.

\* 参阅第 18 页的详细信息

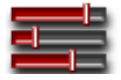

# Ⅲ. 标准模式

## a. 调整面板

在调整面板中,您可以选择预设的设置档或手动调整 GPU 频率(GPU Clock)、内存频率 (Memory Clock)与风扇速度 (Fan Speed)设置。

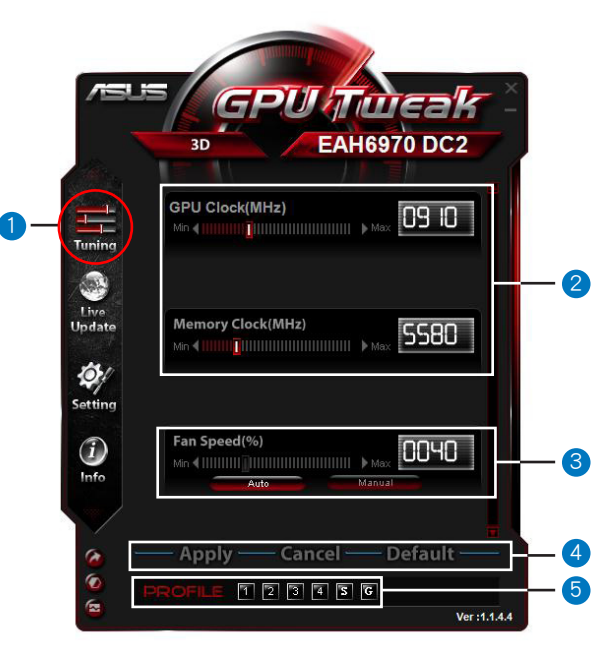

۲

简体中文

۲

| 项目 | 描述                                                                        |
|----|---------------------------------------------------------------------------|
|    | 调整图标                                                                      |
|    | 点击此图标显示调整面板。                                                              |
|    | GPU 频率(GPU Clock)与 内存频率(Memory Clock)设置区域                                 |
|    | 执行以下任一操作来调整 GPU 频率与内存频率设置:                                                |
|    | ・直接在框中输入您要的设置值。                                                           |
| 2  | ・移动滑块至您要的设置值。                                                             |
|    | ·点击红色栏,然后按下键盘上的左/右方向键。                                                    |
|    | • 点击红色栏 <sup>,</sup> 然后滚动您的鼠标滚轮。                                          |
|    | * 参阅第 10 页关于鼠标与键盘灵敏度设置的信息。                                                |
|    | 风扇速度(Fan Speed)设置区域                                                       |
| 3  | ・自动(Auto ):选择此模式进行自动调整。                                                   |
|    | •手动(Manual):选择此模式手动调整风扇速度。                                                |
|    | 应用(Apply)、取消(Cancel)、默认(Default)按钮                                        |
| 4  | 点击【保存】(Save)保存变更;点击【取消】(Cancel)取消变更; 点击【默<br>认】(Default)使用出厂默认设置。         |
|    | · · · · · · · · · · · · · · · · · · ·                                     |
|    | 按照以下步骤保存预设档:                                                              |
|    | 1.设置完成后,点击【应用】(Apply)。【保存】(Save)按钮会在预设档栏旁<br>出现。                          |
|    | 2.点击【保存】(Save)后四个预设档图标会显示。                                                |
| 5  | <ol> <li>点击一个预设档图标可将您的变更保存至该预设档。已保存的预设档图标会变为<br/>红色,表示此预设档被激活。</li> </ol> |
|    | 省电预设档                                                                     |
|    | 游戏预设档                                                                     |
|    | 预设档栏 —                                                                    |
|    | [12][1] <u>vers124</u> 预设档图标                                              |

简体中文

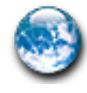

## b. 在线升级面板

在线升级面板中,您可以获取最新的 VBIOS 与驱动程序更新,并显示 VBIOS 信息。

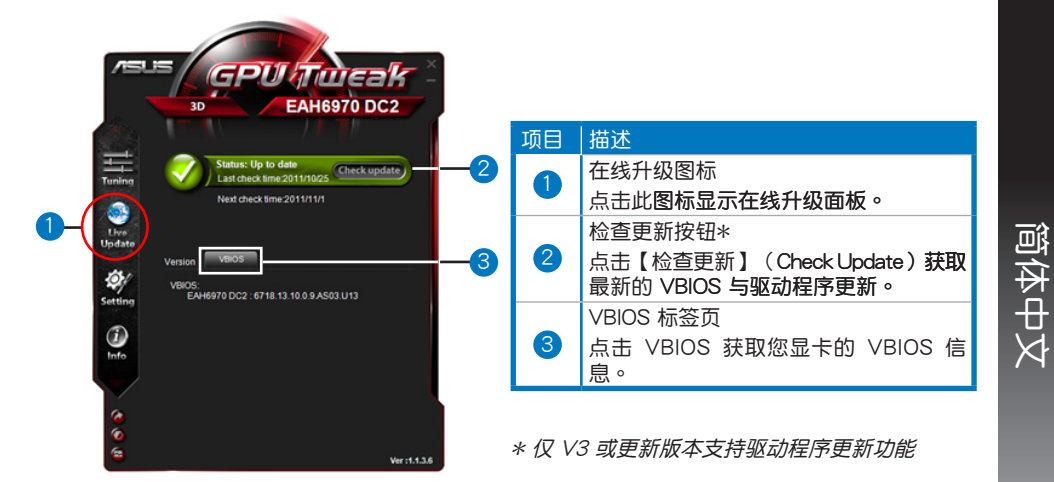

٠

#### c. 设置面板

在设置面板中,您可以通过五个标签页设置 ASUS GPU Tweak。五个标签页分别为:主菜单(Main)、调整(Tunning)、在线升级(Live Update)、录制(Recording)与热键(Hotkey)。

#### 主菜单标签页

在主菜单标签页中,您可以设置 ASUS GPU Tweak 开启的方式。

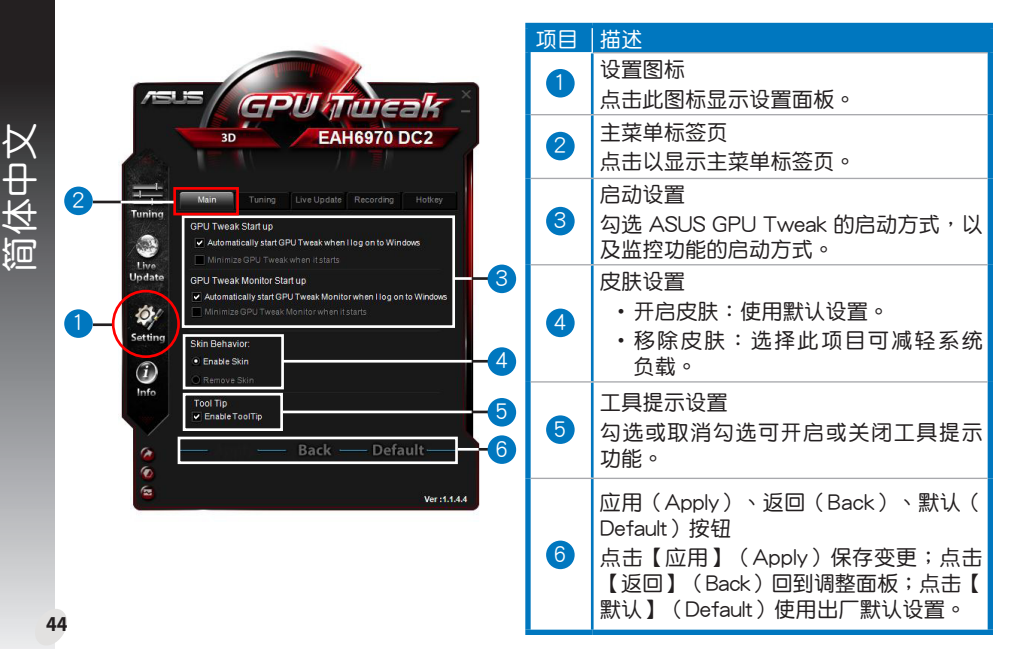

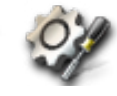

# c. 设置面板(续)

#### 调整标签页

在调整标签页中,您可以设置调整面板的显示顺序、鼠标与键盘灵敏度与 Benchmark 的快速 开启设置。

 $(\mathbf{\Phi})$ 

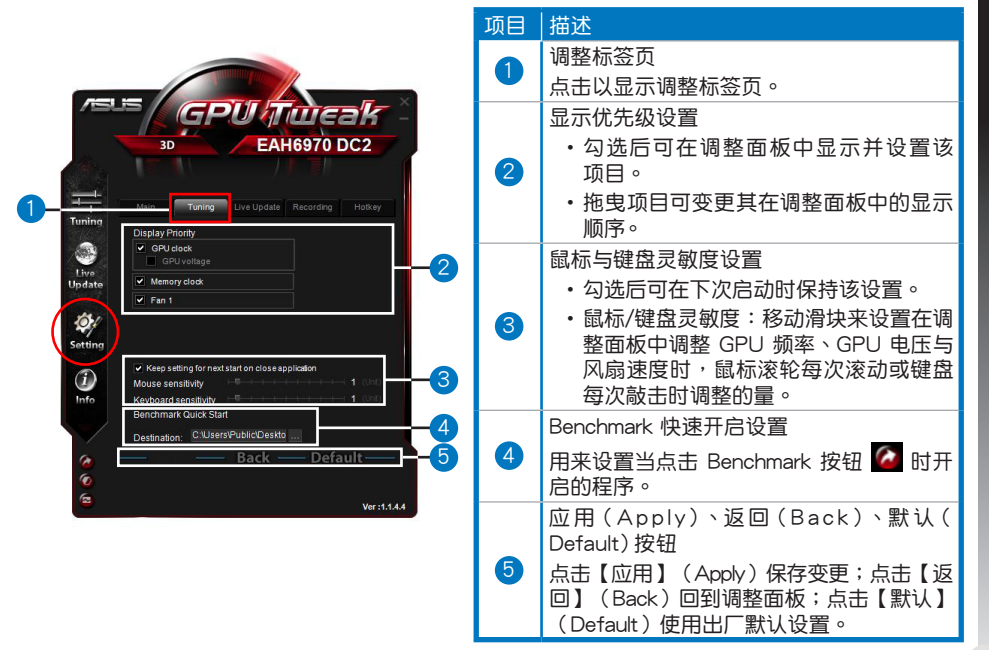

45

简体中文

## c. 设置面板(续)

#### <u>在线升级标签页</u>

在在线升级标签页中,您可以设置取得最新 VBIOS 和驱动程序更新的方式。

٠

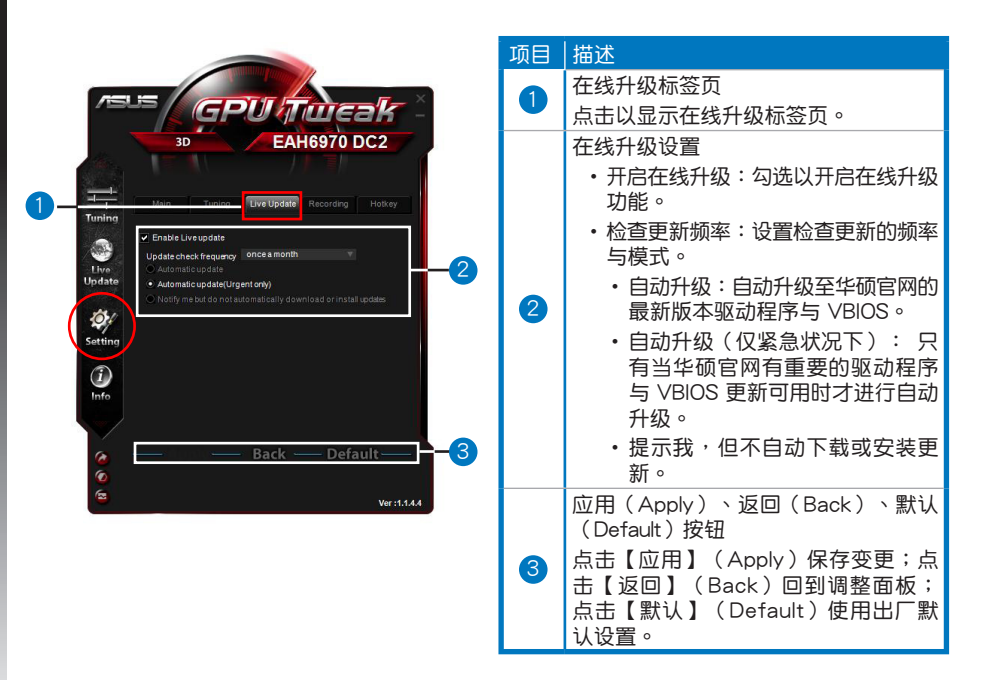

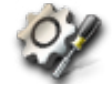

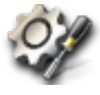

设置面板(续)

#### <u>录制标签页</u>

c.

在录制标签页中,您可以开启录制功能并进行设置。

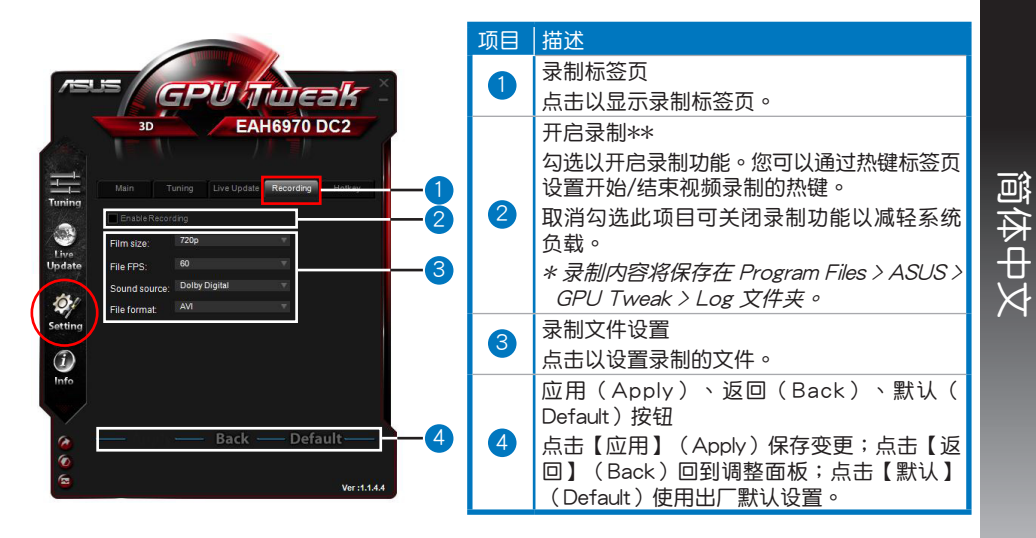

٠

٠

\* 仅 V3.0 或更新版本支持录制功能。

47

## c. 设置面板(续)

#### <u>热键标签页</u>

在热键标签页中,您可以设置热键以快速显示主画面或应用一些快速调整。

|            |                            |                        |   | 项目 | 描述                      |
|------------|----------------------------|------------------------|---|----|-------------------------|
| Mai        |                            | pdate Recording Holkey |   |    | 热键标签页                   |
| ain:       | Show main window           | Ctrl + Alt + M         |   |    | 点击以显示热键标签页。             |
|            | Show monitor window        | Ctrl + Alt + N         |   |    | 执键设置*                   |
| <b>9</b> ] | Apply profile 1            | Cirl + Alt + 2         |   |    |                         |
|            | Apply profile 3            | Ctrl + Alt + 3         |   | 9  | カ母一坝操作制入然键组合(Ctrl + Alt |
|            | Apply profile 4            | Ctrl + Alt + 4         |   |    | ) 。                     |
|            | Apply Power saving profile | Ctrl + Alt + 5         |   |    | 应用(Apply)、返回(Back)、默认   |
|            | Apply Gaming profile       | Ctrl + Alt + 6         |   |    | Default) 按钮             |
|            | Core clock up              | Ctrl + Alt + D         |   | 2  |                         |
|            | Start Video Recording      | Ctrl + Alt + F         |   |    | 只击【应用】(Apply)休仔受史,只击    |
|            | End Video Recordina        | Ctrl + Alt + F         |   |    | 回】(Back)回到调整面极;点击【默)    |
| -          | Ba                         | ck ——                  | 3 |    | (Default)使用出厂默认设置。      |

۲

键设置。

۲

48

简体中文

۲

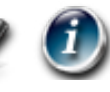

# d. GPU 信息面板

监控面板中显示了由 TechPowerUp GPU-Z\* 提供的显卡的详细信息。

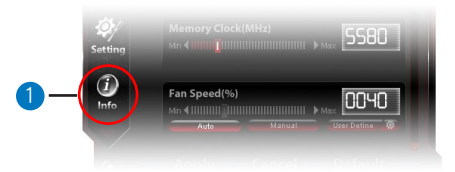

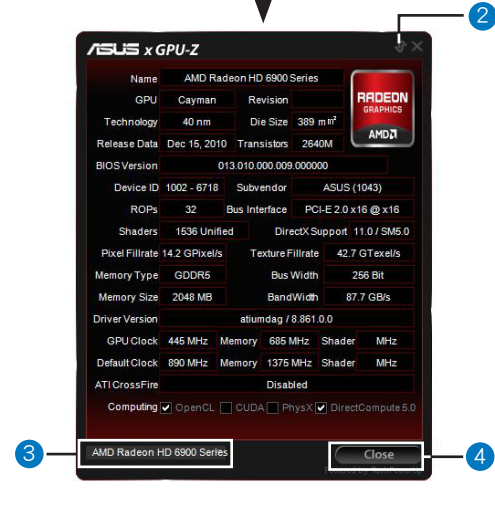

| 项目 | 描述                   |
|----|----------------------|
|    | 信息图标                 |
|    | 点击以显示 GPU 信息面板。      |
|    | 锁定/解锁按钮              |
| 2  | 点击以锁定/解锁 GPU 信息面板与主  |
|    | 窗口。                  |
|    | 显卡设置                 |
| 3  | 点击以选择要显示其由 GPU-Z* 侦测 |
|    | 的信息的显卞。              |
|    | 关闭按钮                 |
|    | 点击以退出 GPU 信息面板。      |

\* 是否支持 GPU-Z 功能若有变化, 恕不另行 通知。 ۲

#### e. 监控面板

监控面板中显示了显卡的即时状态,如 GPU 温度 (GPU Temperature)、GPU 使用率 (GPL Usage) 与 VID 使用率 (VID Usage)。

۲

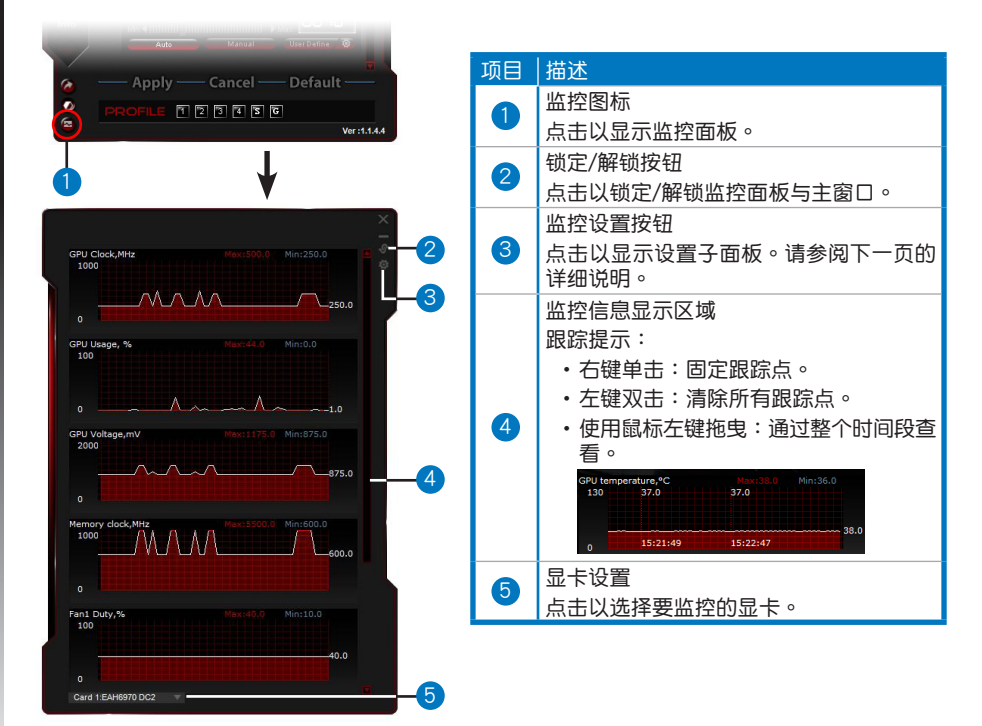

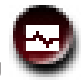

۲

50

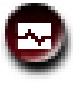

e.

#### 监控面板(续)

#### <u>监控设置子面板</u>

在监控面板的子面板中,您可以设置预取间隔(Fetch Interval)、监控面板的显示方式、要显示在监控面板中的项目以及它们的显示顺序。

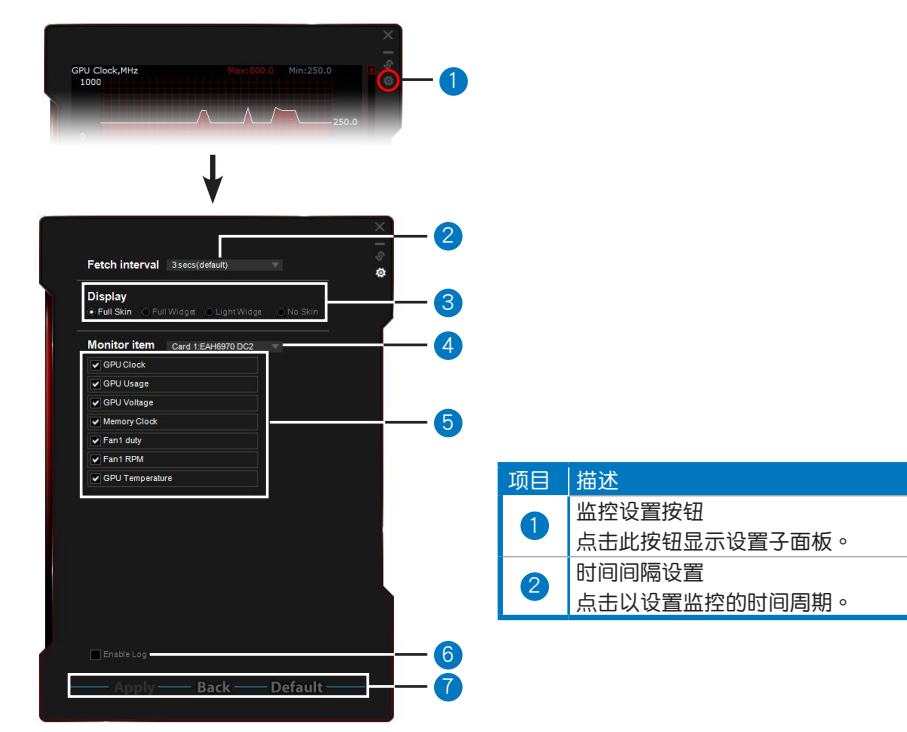

۲

51

简体中文

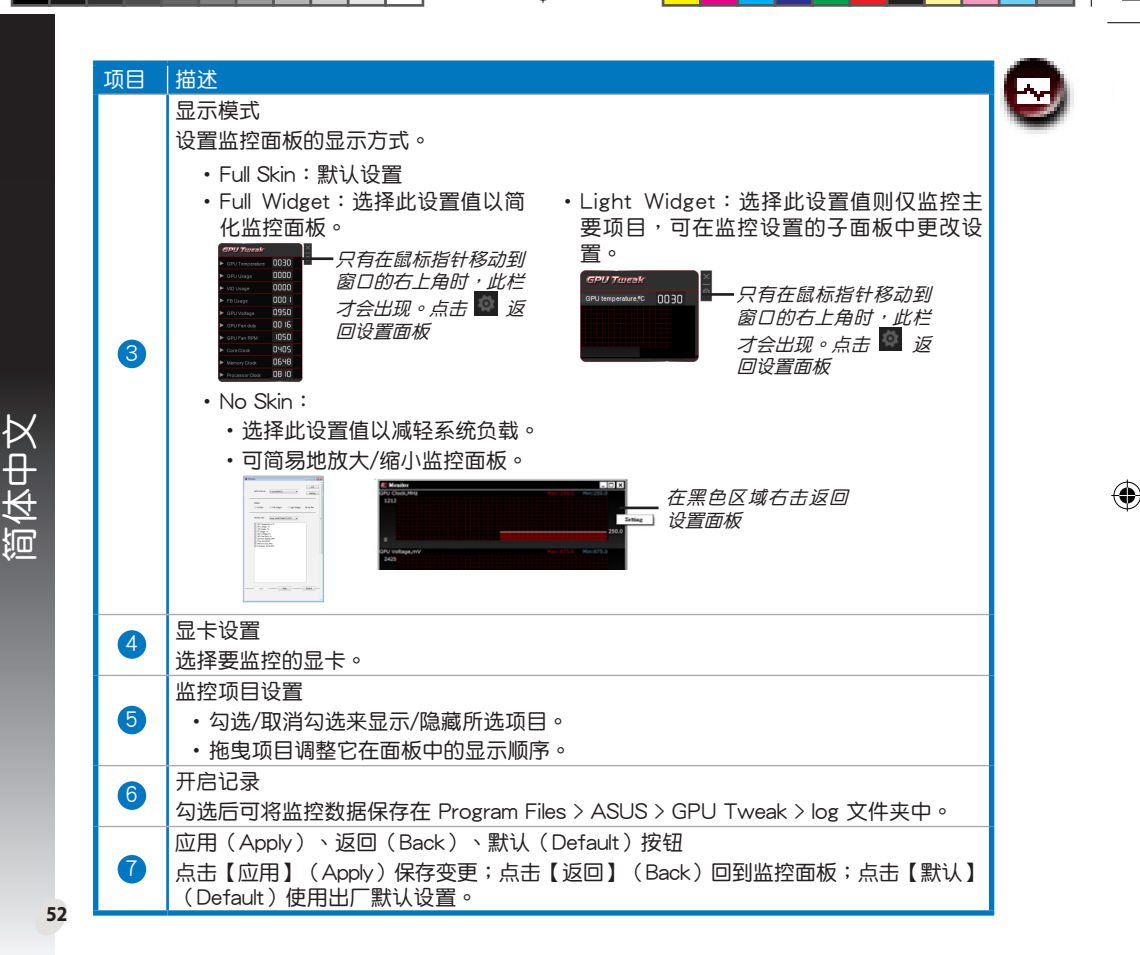

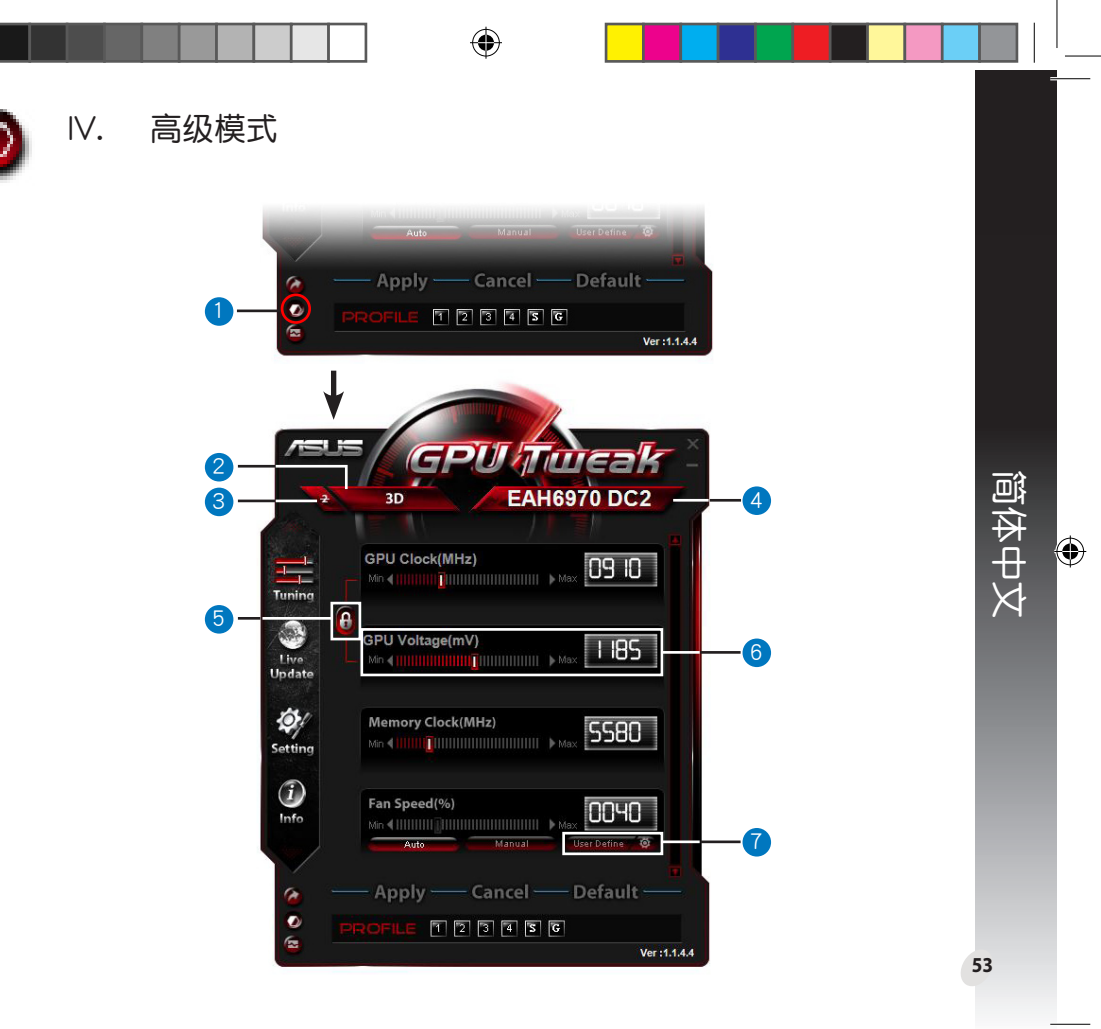

Q6866\_GPU Tweak manual.indb 53

| 项目 | 描述                                                                                                    |
|----|----------------------------------------------------------------------------------------------------|
| 1  | 模式切换按钮<br>点击此按钮在标准模式与高级模式间进行切换。                                                                                                    |
| 2  | 2D/3D 选择图标<br>当您将鼠标指针移动到此图标时,2D 与 3D 图标会出现在下<br>方。选择一个图标分别进行 2D 与 3D 设置。                                                                                         |
| 3  | 关闭 2D<br>点击保持 3D 显示并保证稳定的超频性能。                                                                                                    |
| 4  | 显卡选择图标<br>若系统中安装了多张显卡,当您将鼠标指针移动到此图标<br>时,下方会出现几个数字图标与"同步所有显卡"(Sync all<br>cards)的图标。选择一个数字图标分别设置每张显卡,或点<br>击"同步所有显卡"(Sync all cards)图标将当前显卡的变更<br>同时应用到系统中的其他显卡。 |
| 5  | 关联 GPU Clock 与 GPU Voltage<br>锁定后,GPU Voltage 项目的设置会根据 GPU Clock 项目的设置自动调整到最优化的设置<br>值,以确保稳定的超频性能。取消锁定后,您可以分别调整 GPU Clock 与 GPU Voltage<br>项目的设置值。               |
| 6  | GPU 电压(GPU Voltage)<br>调整 GPU 电压得到稳定的超频性能。                                                                                                    |
| 7  | 高级风扇速度设置<br>点击"用户自定义"(User Define)按钮旁的 2 按钮显示用<br>户自定义面板,拖动红点手动调整不同温度下的风扇速度。                                                                                     |

۲

简体中文

۲

Français

۲

۲

۲

•

# I. Introduction

#### a. Faire connaissance avec ASUS GPU Tweak

L'utilitaire ASUS GPU Tweak permet de surveiller et d'optimiser les paramètres de votre carte graphique ASUS pour profiter pleinement de ses performances. Les fonctionnalités suivantes sont disponibles :

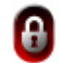

Liaison de la fréquence et du voltage du GPU pour un overclocking sans soucis !

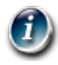

Infos de GPU détectées par GPU-Z pour une vue d'ensemble rapide des informations.

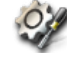

**Enregistrement vidéo de sessions de jeu** pouvant être aisément partagées via les raccourcis clavier dédiés.

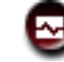

•

Widget de surveillance permettant de surveiller en toute simplicité l'état de votre carte graphique.

# b. Pré-requis système

- · Processeur graphique AMD HD6000 Series ou supérieur
- Processeur graphique NVIDIA GT500 Series ou supérieur
- Système d'exploitation Microsoft<sup>®</sup> Windows<sup>®</sup> 7/8/8.1 (32/64-bits) / Microsoft<sup>®</sup> Windows<sup>®</sup> Vista (32/64-bits)

/ Microsoft® Windows® XP (32/64-bits) (Microsoft .NET Framework v3.5 est requis pour Windows XP)

## c. Installer ASUS GPU Tweak

- 1. Assurez-vous d'avoir installer la carte graphique ASUS et son pilote logiciel. Consultez le mode d'emploi de la carte graphique pour plus de détails d'installation.
- 2. Localisez le dossier contenant le pilote ASUS GPU Tweak et double-cliquez sur le fichier **setup.exe** pour démarrer l'installation.
- 3. Suivez les instructions apparaissant à l'écran pour terminer l'installation.

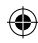

# II. Démarrage rapide

#### a. Démarrer ASUS GPU Tweak

- Double-cliquez sur l'icône GPU Tweak située dans la zone de notification pour afficher l'application.
- Si vous avez quitté l'application, allez dans Démarrer > Tous les programmes > ASUS > ASUS GPU Tweak pour l'exécuter de nouveau.

#### b. Aperçu du mode standard

#### Panneau principal

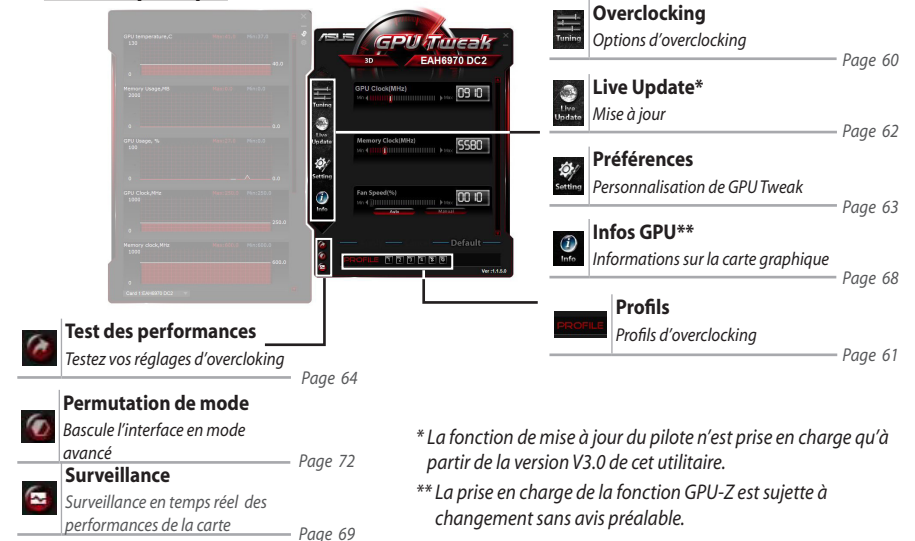

Français

۲

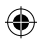

#### Panneau de surveillance

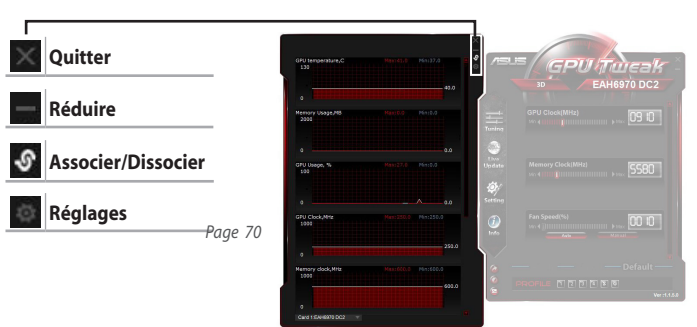

#### c. Aperçu du mode avancé

Cliquez sur pour basculer du mode Standard au mode Avancé\*. Les principales différences entre ces deux modes sont le nombre d'options disponibles dans le panneau principal. Reportez-vous au tableau ci-dessous pour plus de détails.

#### Différences entre le mode standard et le mode avancé

| Éléments                                         | Mode standard | Mode avancé  |
|--------------------------------------------------|---------------|--------------|
| Réglage de la fréquence du GPU                   | $\checkmark$  | $\checkmark$ |
| Réglage voltage du GPU                           | -             | √            |
| Association de la fréquence et du voltage du GPU | -             | √            |
| Réglage de la fréquence mémoire                  |               | √            |
| Réglage de la vitesse du ventilateur             |               | √            |
| Paramètres de ventilation avancés                | -             | $\checkmark$ |
| Configuration et désactivation des modes 2D/3D   | -             | $\checkmark$ |
| Configuration de plusieurs cartes séparément     | -             | $\checkmark$ |

*"*√*"* : disponible ; *"*−*"* : non disponible

\* Voir page 18 pour plus de détails.

59

Français

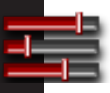

# III. Mode standard

## a. Panneau d'overclocking

Le panneau d'overclocking vous permet de sélectionner l'un des profils pré-définis ou de régler manuellement la fréquence, la mémoire et le ventilateur de la carte graphique.

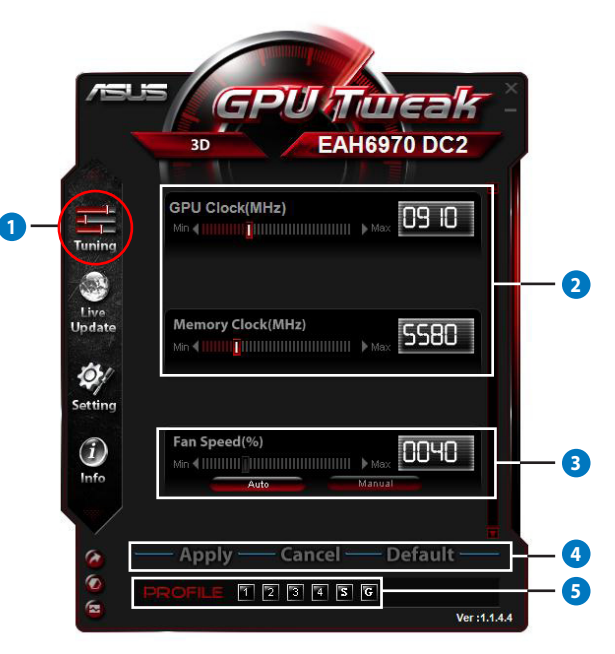

( )

Français

۲

60

æ

| • | Descriptions                                                                                                    |
|---|----------------------------------------------------------------------------------------------------|
| 1 | lcône d'accès au panneau d'overclocking                                                                                                    |
|   | Cliquez sur cette icône pour afficher le panneau d'overclocking.                                                                                                    |
|   | Zone de configuration de la fréquence du GPU et de la mémoire                                                                                                    |
|   | Utilisez l'une des méthodes suivantes pour régler la fréquence du GPU et de la mémoire :                                                                                                    |
|   | Entrez directement une valeur dans le champ approprié.                                                                                                    |
| 2 | Déplacez les curseurs sur la valeur désirée.                                                                                                    |
| 7 | Cliquez sur les curseurs puis utilisez les touches Droite/Gauche de votre clavier pour atteindre la valeur désirée.                                                                                                 |
|   | Cliquez sur les curseurs puis utilisez la molette de votre souris pour atteindre la valeur désirée.                                                                                                    |
|   | * Voir page 10 pour plus de détails sur les réglages au clavier et à la souris.                                                                                                    |
|   | Zone de configuration de la vitesse de ventilation                                                                                                    |
| 3 | Auto : sélectionnez ce mode pour un réglage automatique.                                                                                                    |
|   | • Manual (Manuel) : sélectionnez ce mode pour ajuster manuellement la vitesse du ventilateur.                                                                                                    |
|   | Boutons Appliquer, Annuler et Défaut                                                                                                    |
|   | Cliquez sur <b>Apply</b> (Appliquer) pour enregistrer les modifications, sur <b>Cancel</b> (Annuler) pour ignorer les modifications apportées ou sur <b>Default</b> (Défaut) pour restaurer les valeurs par défaut. |
|   | Profils                                                                                                    |
|   | Pour enregistrer vos réglages sous forme de profil :                                                                                                    |
|   | <ol> <li>Après avoir effectué vos réglages, cliquez sur Apply (Appliquer). Le bouton Save (Sauvegarder)<br/>apparaît à côté de la barre des profils.</li> </ol>                                                     |
|   | <ol> <li>Cliquez sur Save (Sauvegarder) pour voir apparaître quatre chiffres représentant chacun un<br/>profil personnalisé.</li> </ol>                                                                             |
|   | <ol> <li>Sélectionnez un profil. Le profil enregistré devient rouge pour indiquer qu'il a été activé.</li> <li>Profil d'économies d'énergie</li> </ol>                                                              |
|   | Profil de jeu                                                                                                    |
|   | Barre des Bouton de sauvegarde<br>profils                                                                                                    |

۲

 $\Phi$ 

## b. Panneau Live Update

Le panneau Live Update permet non seulement d'afficher les informations relatives au VBIOS mais également d'obtenir les dernières mises à jour disponibles pour le VBIOS et les pilotes.

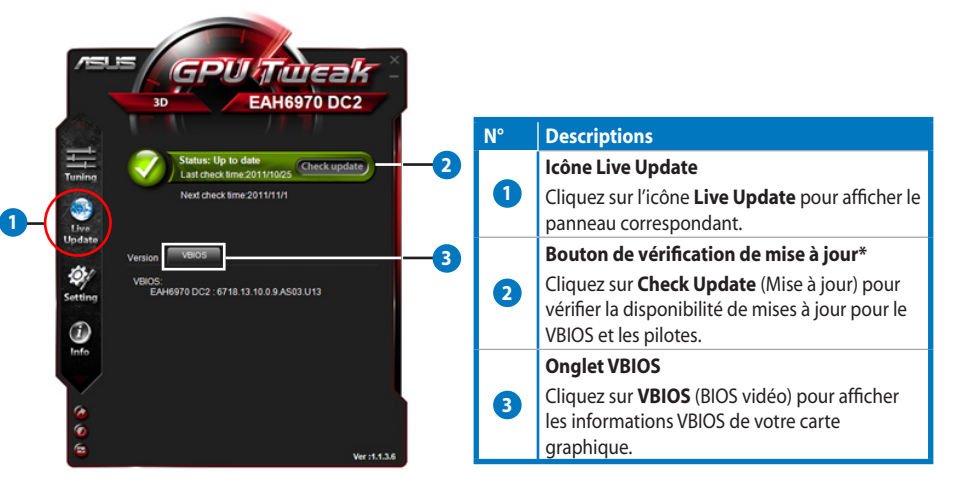

\* La fonction de mise à jour du pilote n'est prise en charge qu'à partir de la version V3.0 de cet utilitaire.

#### c. Panneau des préférences

Le panneau des préférences vous permet de configurer certaines options de l'application ASUS GPU Tweak par le biais 5 onglets : **Main** (Général), **Tuning** (Overclocking), **Live Update**, **Recording** (Enregistrement) et **Hotkey** (Raccourcis).

#### Onglet Main (Général)

Sur cet onglet vous pouvez définir les options de démarrage d'ASUS GPU Tweak.

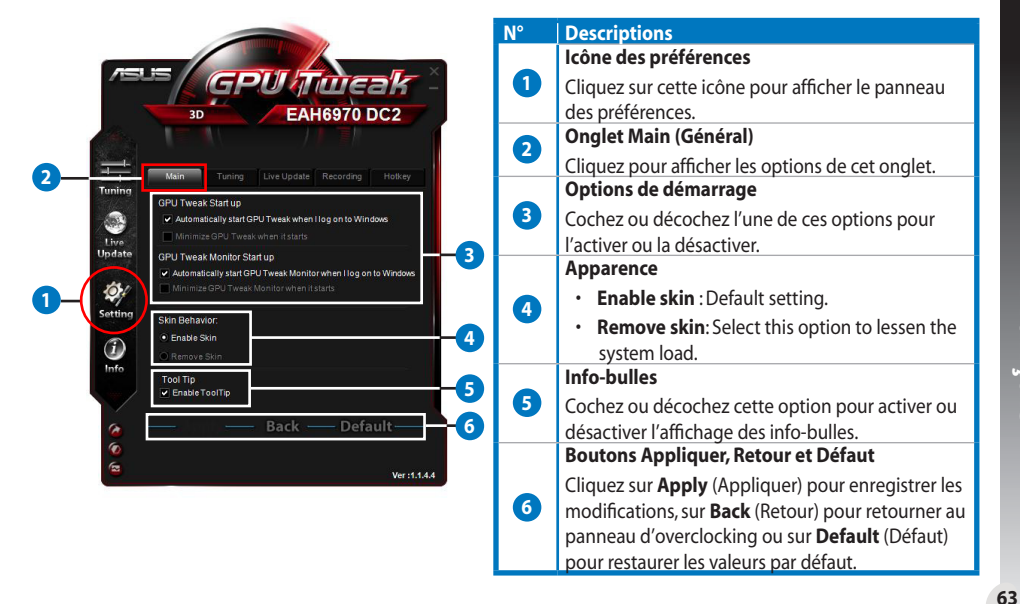

Français

# Onglet Tuning (Overclocking)

À partir de cet onglet vous pouvez régler les priorités d'affichage du panneau d'overclocking, la sensibilité de votre clavier et votre souris et le programme à utiliser pour les tests de performances.

|                                                                                                    | N° | Descriptions                                                                                                    |
|----------------------------------------------------------------------------------------------------|----|----------------------------------------------------------------------------------------------------|
|                                                                                                    | •  | Onglet Tuning (Overclocking)                                                                                                    |
| The second second second second second second second second second second second second second second second s                                                                                                    |    | Cliquez pour afficher les options de cet onglet.                                                                                                    |
| Asus GPU Tueak -                                                                                                    |    | Priorités d'affichage                                                                                                    |
| 30 EAH6970 DC2                                                                                                    | 2  | <ul> <li>Cochez un élément pour qu'il devienne<br/>configurable dans le panneau d'overclocking.</li> <li>Déplacez un élément pour modifier son ordre<br/>d'affichage dans le pappagu d'averclocking.</li> </ul>                                                                                |
| Display Priority                                                                                                    |    | Paramàtres de sensibilité de clavier et souris                                                                                                    |
| CPU voltage       CPU voltage       CPU voltage    < | 3  | Mouse / Keyboard sensitivity (Sensibilité du clavier<br>/ de la souris : déplacez le curseur pour définir un<br>Move the slider to set a fixed interval between<br>mouse wheel scrolls or keyboard strokes when<br>adjusting the GPU clock, GPU voltage, and fan speed<br>on the Tuning panel. |
| Destination: CAUSersPublicDestion                                                                                                    | 4  | Programme de test des performances<br>Permet de sélectionner le programme à utiliser pour<br>tester les performances de la carte graphique lors de<br>la pression du bouton                                                                                                    |
|                                                                                                    |    | Boutons Appliquer, Retour et Défaut                                                                                                    |
|                                                                                                    | 6  | Cliquez sur <b>Apply</b> (Appliquer) pour enregistrer les<br>modifications, sur <b>Back</b> (Retour) pour retourner au<br>panneau d'overclocking ou sur <b>Default</b> (Défaut)<br>pour restaurer les valeurs par défaut.                                                                      |

64

#### **Onglet Live Update**

Cliquez sur cet onglet pour configurer les paramètres de Live Update.

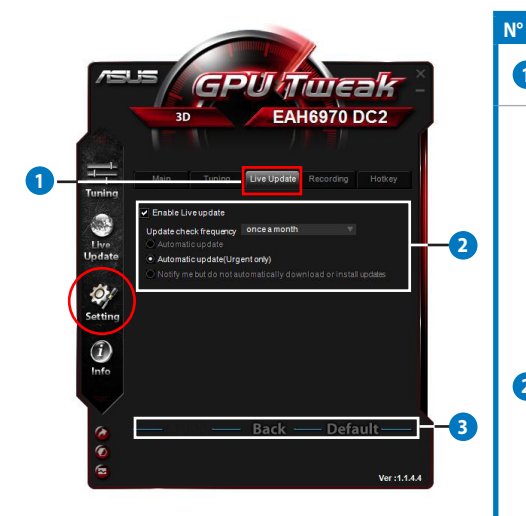

#### Descriptions

2

3

# Onglet Live Update

Cliquez pour afficher les options de cet onglet.

#### **Paramètres Live Update**

- Enable Live Update (Activer Live Update): cochez cette option pour activer la fonctionnalité Live Update.
- Update check frequency (Fréquence de vérification des mises à jour) : détermine la fréquence et le mode de vérification des mises à jour.
  - Automatic update (Mise à jour automatique) : autorise une mise à jour automatique du VBOS et des pilotes.
  - Automatic update (Urgent only) (Mise à jour automatique (MAJ urgentes uniquement)) : autorise une mise à jour automatique du VBIOS et des pilotes considérés urgents.
  - Notify me but do not automatically download or install updates (M'informer de la disponibilité des mises à jour mais ne pas les télécharger ou les installer automatiquement).

Boutons Appliquer, Retour et Défaut Cliquez sur Apply (Appliquer) pour enregistrer les modifications, sur Back (Retour) pour retourner au panneau d'overclocking ou sur Default (Défaut) pour restaurer les valeurs par défaut.

# Français

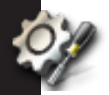

## Onglet Recording (Enregistrement)

Cet onglet permet d'activer et de configurer la fonction d'enregistrement vidéo.

|                                                                                                    | N° | Descriptions                                                                                                    |
|----------------------------------------------------------------------------------------------------|----|----------------------------------------------------------------------------------------------------|
|                                                                                                    |    | Onglet Recording (Enregistrement)                                                                                                    |
| GPUnicak -                                                                                                    |    | Cliquez pour afficher les options de cet onglet.                                                                                                    |
| 3D EAH6970 DC2                                                                                                    |    | Enable Recording (Activer l'enregistrement)**                                                                                                    |
| Main     Tuning     Uve Update     Recording     1       Tuning     Enable Recording     -0     -2       Uve Update     Fillin Size:     7209     -2       Fillin Size:     7209     -3       Sound source:     Delay Digital     -3       Eve to source:     AM     V | 0  | Cochez cette option pour l'activer. Vous pouvez<br>définir les raccourci clavier dédiés au démarrage et à<br>l'arrêt de l'enregistrement à partir de l'onglet Hotkey<br>(Raccourcis). Consultez la page suivante pour plus<br>de détails.<br>Décochez cette option pour la désactiver et ainsi<br>diminuer la charge du cuttème |
|                                                                                                    |    | *Les fichiers enregistrés sont stockés dans<br><b>Programmes &gt; ASUS &gt; GPU Tweak &gt;</b> dossier <b>Log</b> .                                                                                                    |
|                                                                                                    |    | Paramètres d'enregistrement                                                                                                    |
| e Back Default 4                                                                                                    | 3  | Utilisez les menus déroulant pour configurer divers<br>paramètres d'enregistrement.                                                                                                    |
| Ver:1.1.4.4                                                                                                    |    | Boutons Appliquer, Retour et Défaut                                                                                                    |
|                                                                                                    | 4  | Cliquez sur <b>Apply</b> (Appliquer) pour enregistrer les<br>modifications, sur <b>Back</b> (Retour) pour retourner au<br>panneau d'overclocking ou sur <b>Default</b> (Défaut)<br>pour restaurer les valeurs par défaut.                                                                                                    |

\*\* La fonction d'enregistrement vidéo n'est prise en charge qu'à partir de la version V3.0 de cet utilitaire.

۲

#### Onglet Hotkey (Raccourcis)

Cet onglet permet de définir les raccourcis clavier destinés à l'affichage rapide du panneau principal de GPU Tweak ou de l'exécution de certaines de ses fonctionnalités.

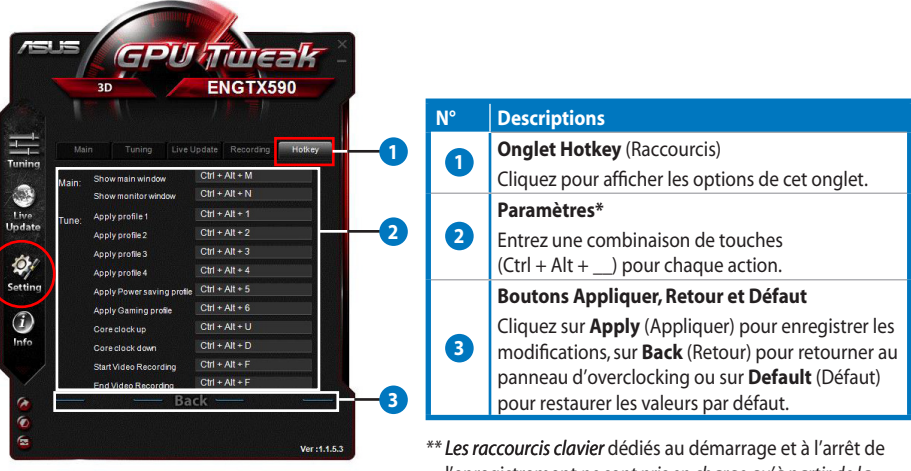

*Les raccourcis clavier* dédiés au démarrage et à l'arrêt de l'enregistrement *ne sont pris en charge qu'à partir de la version V3.0 de cet utilitaire.* 

Français

# d. Panneau d'informations

Fan Speed(%)

5580

0040

Le panneau des informations affiche les détails relatifs à votre carte graphique tels que fournis par l'outil GPU-Z\* de TechPowerUp.

| Name           | AMD R       | adeon⊢                       | D 6900         | Series    |              | _           |          |  |          |  |        |
|----------------|-------------|------------------------------|----------------|-----------|--------------|-------------|----------|--|----------|--|--------|
| GPU            | Cayman      | R                            | Revision       |           | Revision     |             | Revision |  | Revision |  | RADEON |
| Technology     | 40 nm       | C                            | Die Size       | 389       | m m²         | GRAPHICS    |          |  |          |  |        |
| Release Data   | Dec 15, 20  | 10 Tra                       | nsistors       | 264       | ом           | AMD         |          |  |          |  |        |
| BIOSVersion    |             | 013.010                      | .000.009       | .0000     | 00           |             |          |  |          |  |        |
| Device ID      | 1002 - 6718 | Sub                          | Subvendor ASUS |           | ASUS         | (1043)      |          |  |          |  |        |
| ROPs           | 32          | Bus Interface PCI-E 2.0      |                | I-E 2.0 ) | x16 @ x16    |             |          |  |          |  |        |
| Shaders        | 1536 Uni    | fied                         | Dire           | ctX S     | upport       | 11.0 / SM5. |          |  |          |  |        |
| Pixel Fillrate | 14.2 GPixel | GPixel/s Texture Fillrate 42 |                | 42.1      | 2.7 GTexel/s |             |          |  |          |  |        |
| Memory Type    | GDDR5       |                              | Bus            | Width     |              | 256 Bit     |          |  |          |  |        |
| Memory Size    | 2048 MB     |                              | Band           | Width     | 8            | 7.7 GB/s    |          |  |          |  |        |
| Driver Version |             | atiu                         | umdag /        | 8.861.    | 0.0          |             |          |  |          |  |        |
| GPU Clock      | 445 MHz     | Memor                        | 685            | ИНz       | Shade        | MHz         |          |  |          |  |        |
| Default Clock  | 890 MHz     | Memor                        | 1375           | MHz       | Shade        | MHz         |          |  |          |  |        |
| ATICrossFire   |             |                              | Disat          | led       |              |             |          |  |          |  |        |

| N° | Descriptions                                                                                                    |
|----|----------------------------------------------------------------------------------------------------|
|    | lcône des infos                                                                                                    |
| 1  | Cliquez sur cette icône pour afficher le<br>panneau des informations de la carte.                                               |
|    | Bouton Associer/Dissocier                                                                                                    |
| 2  | Cliquez pour associer ou dissocier le                                                                                           |
|    | panneau des informations au menu<br>principal.                                                                                  |
|    | Sélection de carte graphique                                                                                                    |
| 3  | Cliquez pour sélectionner la carte graphique<br>pour laquelle vous souhaiter afficher les<br>informations détectées par GPU-Z*. |
|    | Bouton Close (Fermer)                                                                                                    |
| •  | Cliquez pour fermer ce panneau.                                                                                                 |

\* La prise en charge de la fonction GPU-Z est sujette à changement sans avis préalable.

Français

۲

1

#### e. Panneau de surveillance

Le panneau de surveillance affiche en temps réel l'état de votre carte graphique comme la température du GPU et l'utilisation du GPU et du VID.

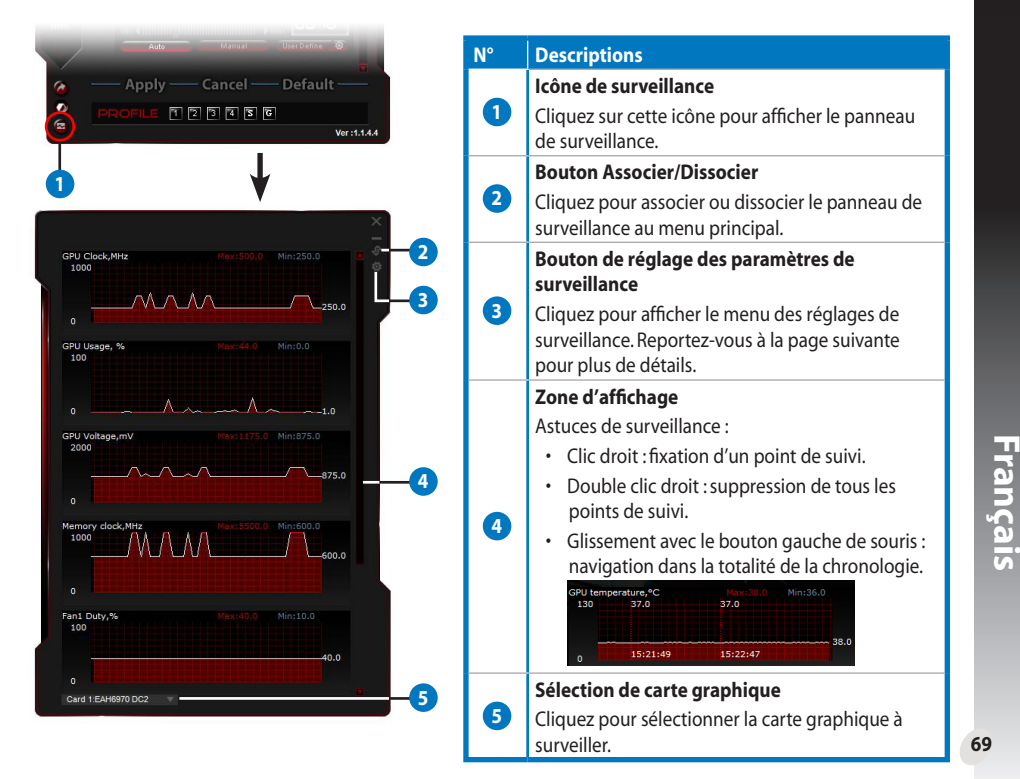

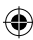

#### Sous-menu des paramètres de surveillance

Ce sous-menu permet de configurer l'intervalle de détection, l'affichage et les éléments apparaissant dans le panneau de surveillance ainsi que leur ordre.

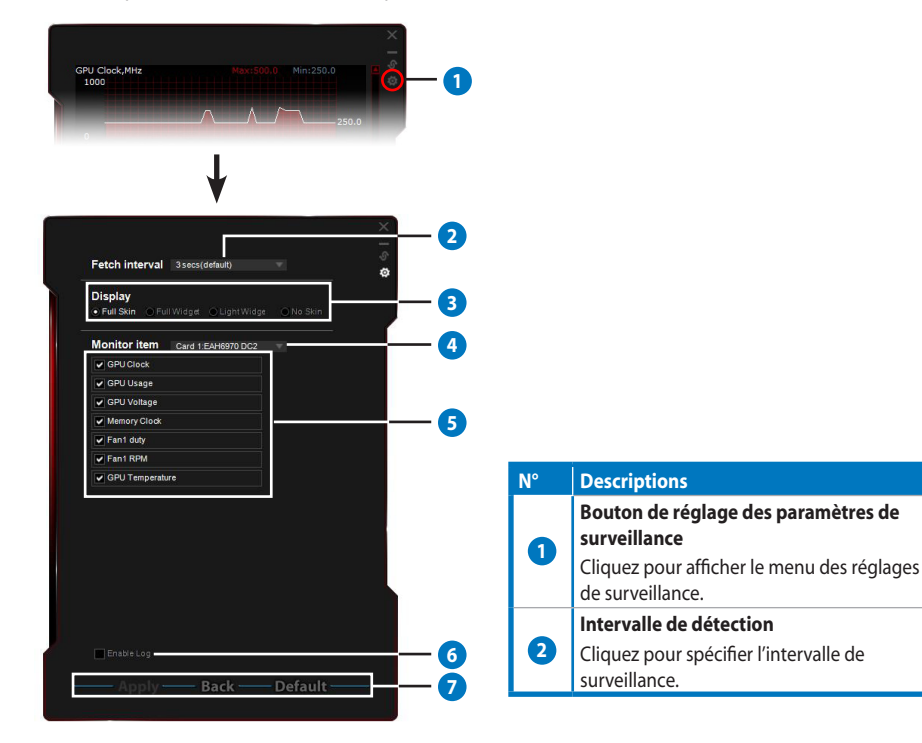

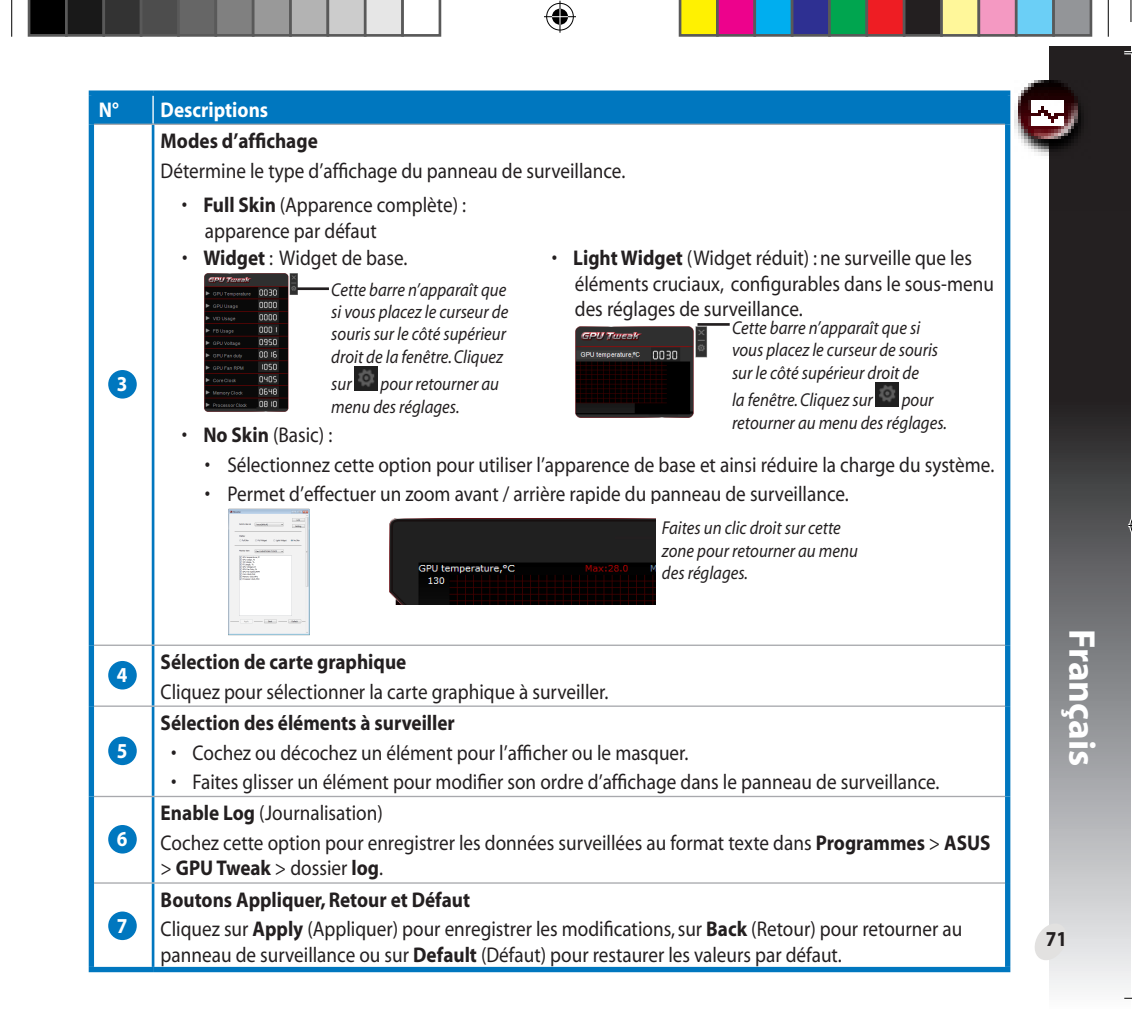

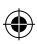

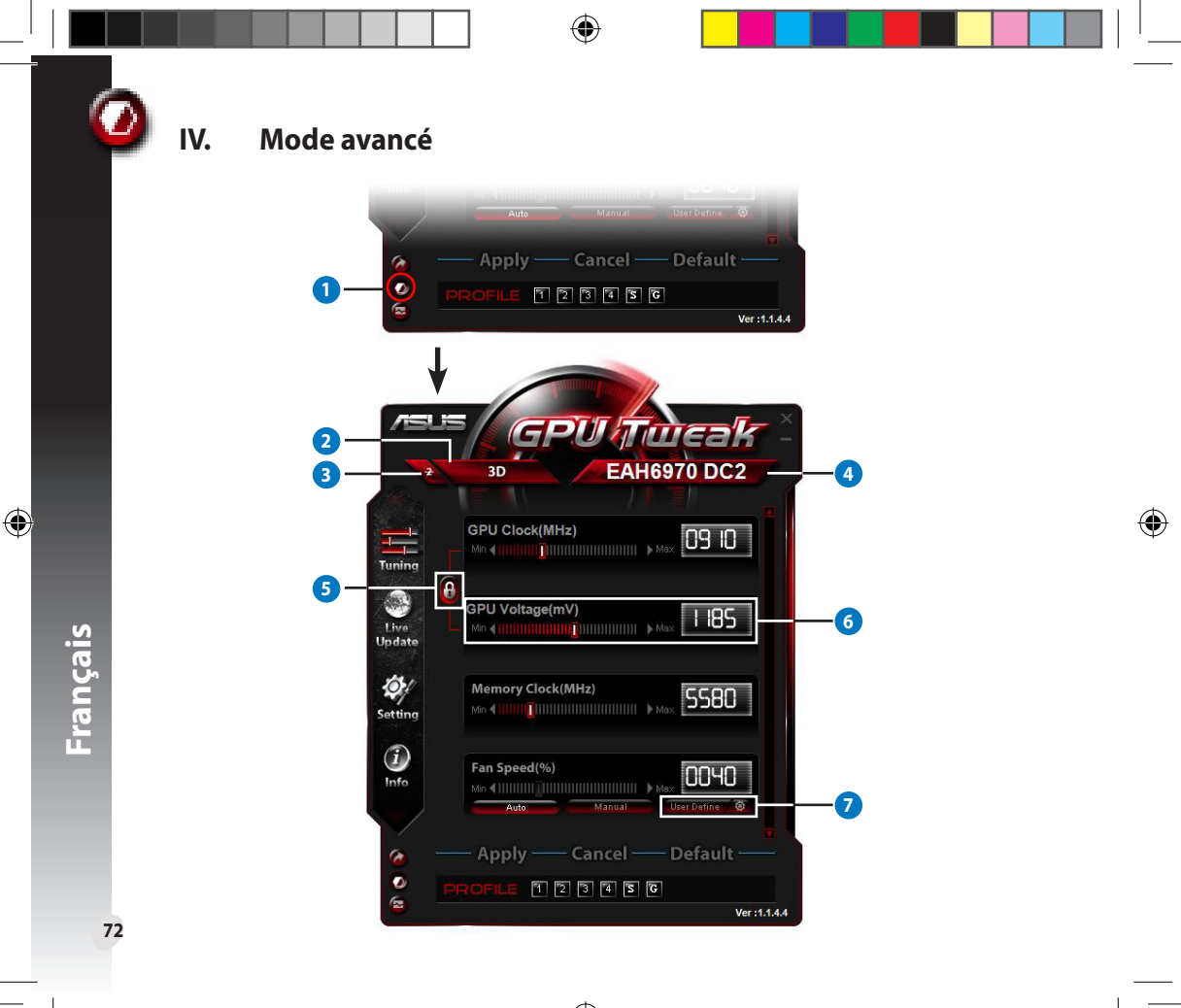

| Descriptions                                                                                  |                                                                                                    |
|-----------------------------------------------------------------------------------------------|----------------------------------------------------------------------------------------------------|
| Bouton de sélection de mode                                                                   |                                                                                                    |
| Cliquez pour basculer entre le mode standard et avancé.                                       |                                                                                                    |
| Zone de sélection 2D/3D                                                                       |                                                                                                    |
| Lorsque vous placez votre curseur sur cette zone, les icônes 2D et                            | /=u= GPUfTucak -                                                                                                    |
| 3D apparaissent dessous. Sélectionnez l'une de ces icônes pour en                             | EAH6970 DC2                                                                                                    |
| configurer les paramètres.                                                                    | GPU Clock(MHz)                                                                                                    |
| Désactivation du mode 2D                                                                      |                                                                                                    |
| Cliquez pour garantir des performances d'overclocking stables en mode c                       | l'affichage 3D.                                                                                                    |
| Sélection de carte graphique                                                                  |                                                                                                    |
| Si vous avez installé plusieurs cartes graphiques, lorsque vous déplacez                      |                                                                                                    |
| votre curseur sur cette zone, plusieurs icônes numériques apparaissent                        | GPUTueak                                                                                                    |
| une icône numérique pour configurer une carte graphique spécifique                            | 2 30 EAH6970 DC2<br>1 2 2 4 Syns with all card                                                                                                    |
| ou <b>Sync all cards</b> pour appliquer les modifications actuelles à toutes les              | GPU Clock(MHz)                                                                                                    |
| cartes graphiques disponibles.                                                                |                                                                                                    |
| Liaison de la fréquence et du voltage du GPU                                                  |                                                                                                    |
| Lorsque le verrou est fermé, le réglage du voltage du GPU est automatique                     | uement ajusté dans sa valeur                                                                                                    |
| optimale en fonction de la <b>fréquence du GPU</b> pour assurer un overclockin                | ng stable. Lorsque le verrou est                                                                                                    |
| Voltage du CDU                                                                                | u GPU.                                                                                                    |
| Voltage du GPO<br>Dermet de régler le voltage du CDU neur amélierer le stabilité de l'eversie | duina                                                                                                    |
| remiet de régier le voltage du Gro pour amenorer la stabilité de rovercio                     | cking.                                                                                                    |
| Paramètres de ventilation avancés                                                             | (%) User Define setting<br>100                                                                                                    |
|                                                                                               | 80                                                                                                    |
| Cliquez sur le bouton situé à côté de l'option User Define                                    | 60<br>30                                                                                                    |
| ventilateur de la carte graphique.                                                            | 30                                                                                                    |
|                                                                                               | 10                                                                                                    |
|                                                                                               | Descriptions         Bouton de sélection de mode         Cliquez pour basculer entre le mode standard et avancé.         Zone de sélection 2D/3D         Lorsque vous placez votre curseur sur cette zone, les icônes 2D et         3D apparaissent dessous. Sélectionnez l'une de ces icônes pour en         configurer les paramètres.         Désactivation du mode 2D         Cliquez pour garantir des performances d'overclocking stables en mode ce         Sélection de carte graphique         Si vous avez installé plusieurs cartes graphiques, lorsque vous déplacez         votre curseur sur cette zone, plusieurs icônes numériques apparaissent         ainsi que l'option Sync all cards (Synchroniser les cartes). Sélectionnez         une icône numérique pour configurer une carte graphique spécifique         ou Sync all cards pour appliquer les modifications actuelles à toutes les         cartes graphiques disponibles.         Liaison de la fréquence et du voltage du GPU         Lorsque le verrou est fermé, le réglage du voltage du GPU est automatique         optimale en fonction de la fréquence du GPU pour assurer un overclocki         ouvert, vous pouvez régler individuellement le voltage et la fréquence de         Voltage du GPU         Permet de régler le voltage du GPU pour améliorer la stabilité de l'overclo         Paramètres de ventilation avancés         Cliquez sur le bouton situé à côté de l'option |

# l. 概要

## a. ASUS GPU Tweakの概要

ASUS GPU TweakはASUS製ビデオカードで最高のパフォーマンスを実現するためのユーティリティです。ユーティリティには次の機能が搭載されています。

GPUの動作周波数と電圧の連動制御:より安定したオーバークロック環境を実現

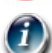

GPU-ZによるGPU情報の検出:より正確なビデオカードの情報を提供

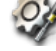

۲

ゲームプレイ画面のキャプチャー:ホットキー設定で簡単キャプチャー

ウィジェットスタイルのモニター機能:ビデオカードの状態をリアルタイムモニタリング

# b. システム要件

- AMD Radeon<sup>™</sup> HD 6000 シリーズ以降のGPU搭載ビデオカード
- NVIDIA<sup>®</sup> GeForce<sup>®</sup> 500 シリーズ以降のGPU搭載ビデオカード
- Windows® 7/8/8.1/Vista/XP の32bit版(x86)と64bit版(x64)の両方に対応 (Windows® XP ではMicrosoft .NET Framework 3.5のインストールが必要)

## c. ASUS GPU Tweakのインストール

1. 対象のASUS製ビデオカードを取り付け、ビデオカードドライバーをインストールします。

 ASUS製ビデオカードに付属のドライバーCD(サポートCD)または、ASUSオフィシャルサイトから プログラムファイルをダウンロードし、ASUS GPU Tweakをインストールします。
 \*ASUSオフィシャルサイト http://www.asus.co.jp/

\*イベントページ http://event.asus.com/vga/2012/gputweak/

74

쎪멾

R
# II. クイックスタート

## a. ASUS GPU Tweakを起動する

- ・ デスクトップ上のASUS GPU Tweakアイコンをダブルクリックします。
- ・ または、スタートメニューから「すべてのプログラム」→「ASUS」→「ASUS GPU Tweak」の順にクリックします。

 $( \bullet )$ 

b. Standard modeの概要 メインパネル

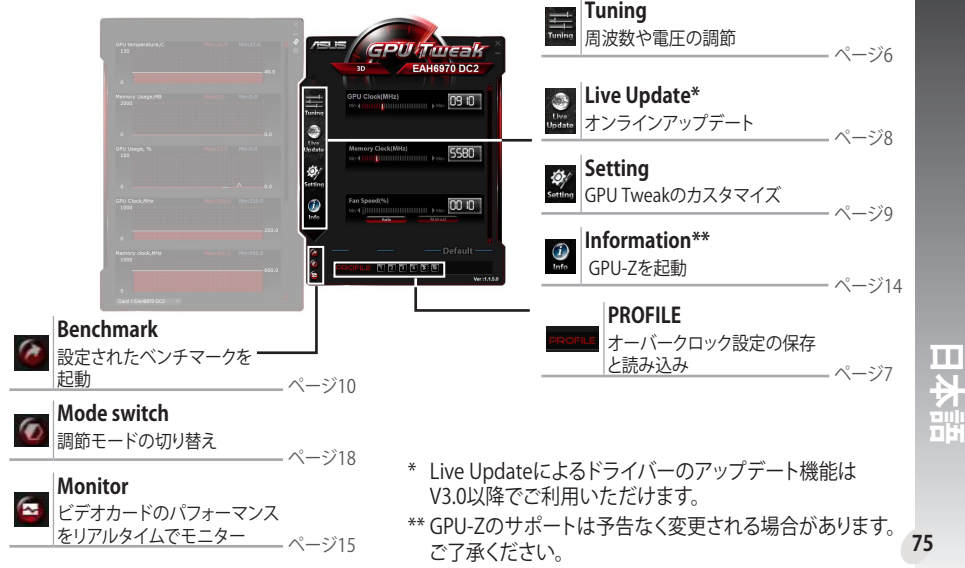

۲

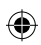

モニターパネル

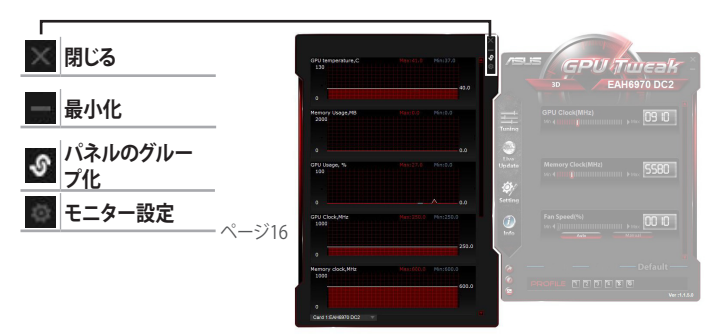

#### Advanced modeの概要 с.

をクリックすることで、調節モードをStandard modeとAdvanced mode\*で切り替えることができます。

| 項目                     | Standard mode | Advanced mode |
|------------------------|---------------|---------------|
| GPU動作周波数               | 0             | 0             |
| GPU電圧                  | -             | 0             |
| GPUの動作周波数と電圧の連動制御      | -             | 0             |
| ビデオメモリー動作周波数           | 0             | 0             |
| ビデオカードファン回転数           | 0             | 0             |
| ファン回転数のユーザー定義          | -             | 0             |
| 2D/3Dモードの個別調節と2Dモード無効化 | -             | 0             |
| 複数ビデオカードの個別調整          | -             | 0             |
|                        | *詳細           | はページ18をごす     |

\*詳細はページ18をご参照ください。

76

本語 

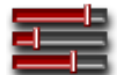

# III. Standard mode

## a. Tuning

GPU動作周波数、ビデオメモリー動作周波数、ファン回転数を手動または、ユーザー定義のプロファイルや既定のプロファイルを使用して設定することができます。

4

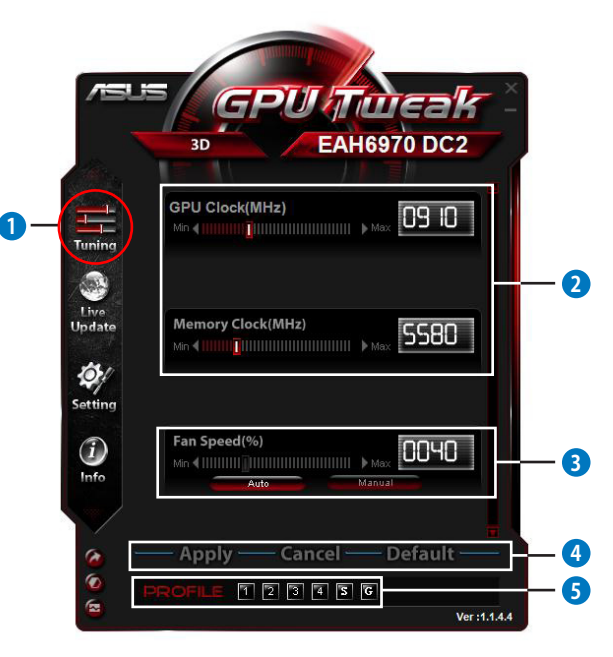

( )

日本語

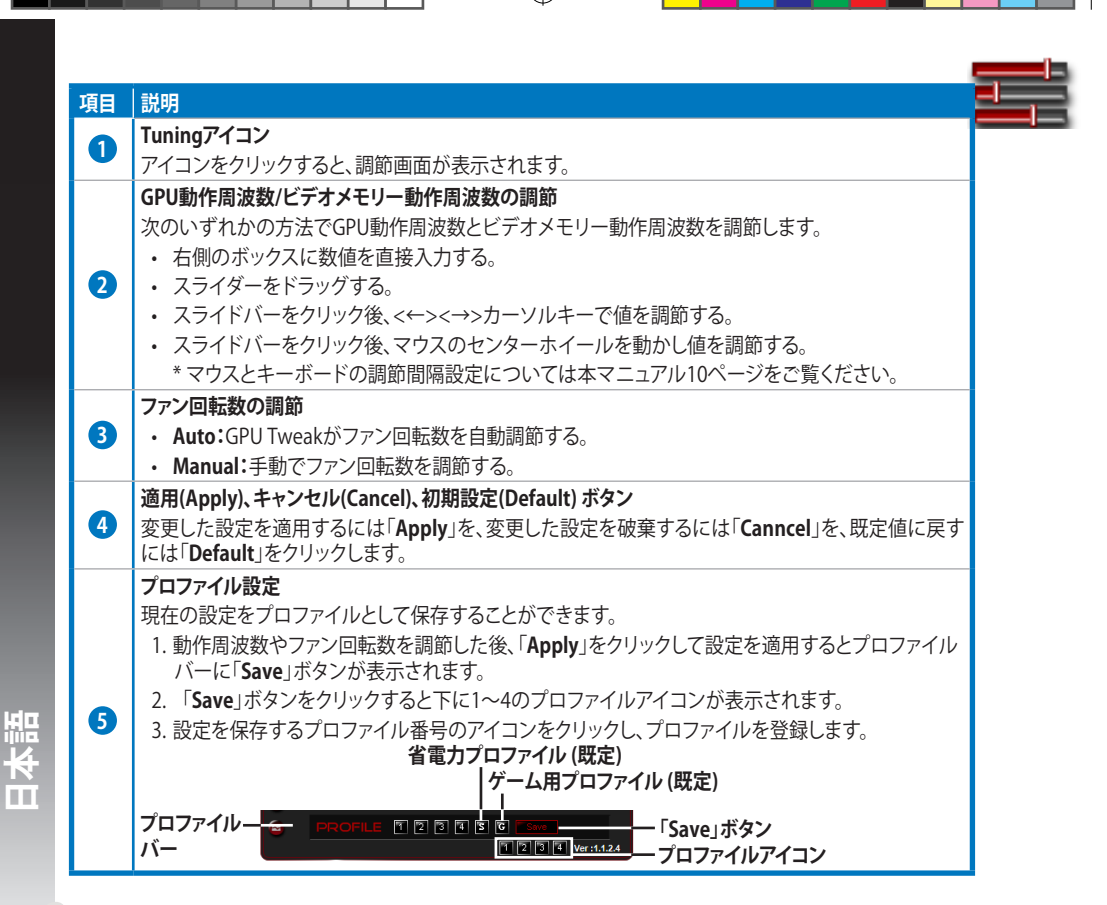

۲

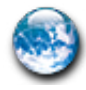

## b. Live Update

オンラインアップデートを行うことでVBIOSとビデオカードドライバーを最新の状態に更新する ことができます。また、現在のVBIOSバージョンも確認することができます。

4

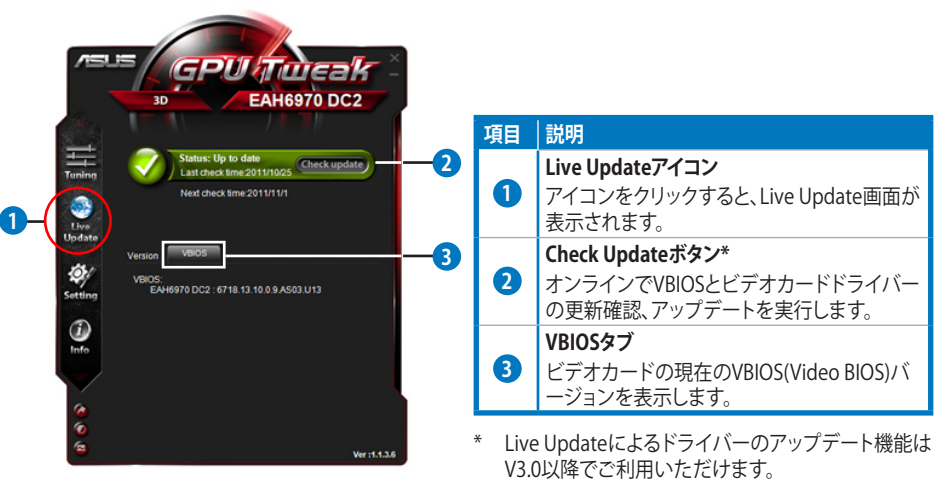

- \*\* Live UpdateはASUSが提供するVBIOS/ドライバーを チェックします。
- \*\*\* Live Updateを使用するにはコンピューターがインタ ーネットに接続されている必要があります。

日本諸

۲

#### c. Setting

起動、調節、アップデート、ホットキーなどの各種設定を変更することができます。

#### <u>Main</u>

ASUS GPU Tweakの全般的な設定をすることができます。

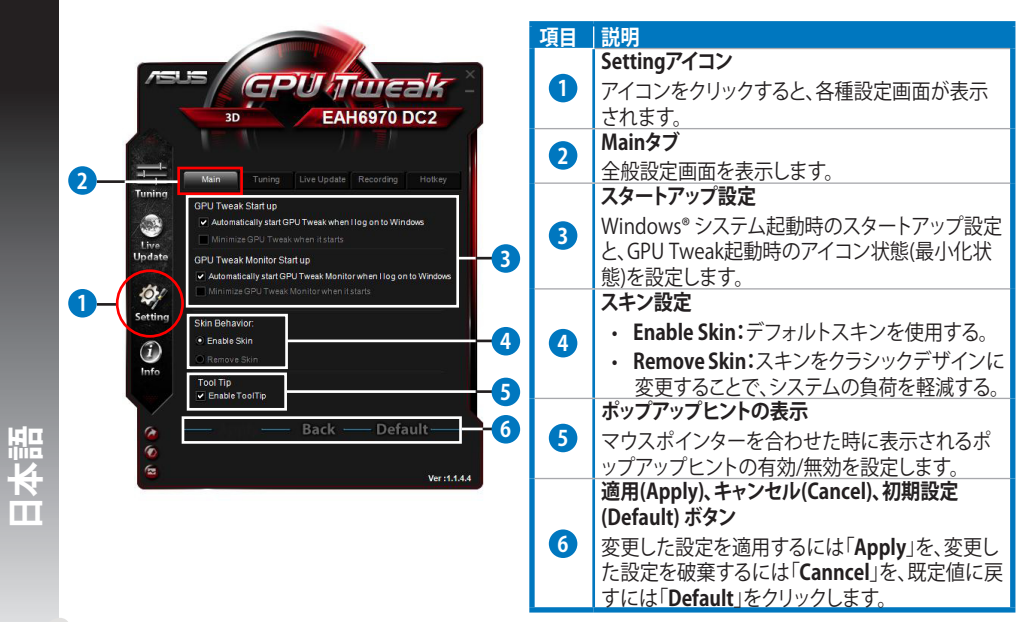

٠

80

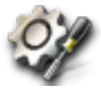

## Setting(続き)

#### Tuning

C.

Tuningの表示項目や調節間隔、ベンチマークプログラムの設定をすることができます。

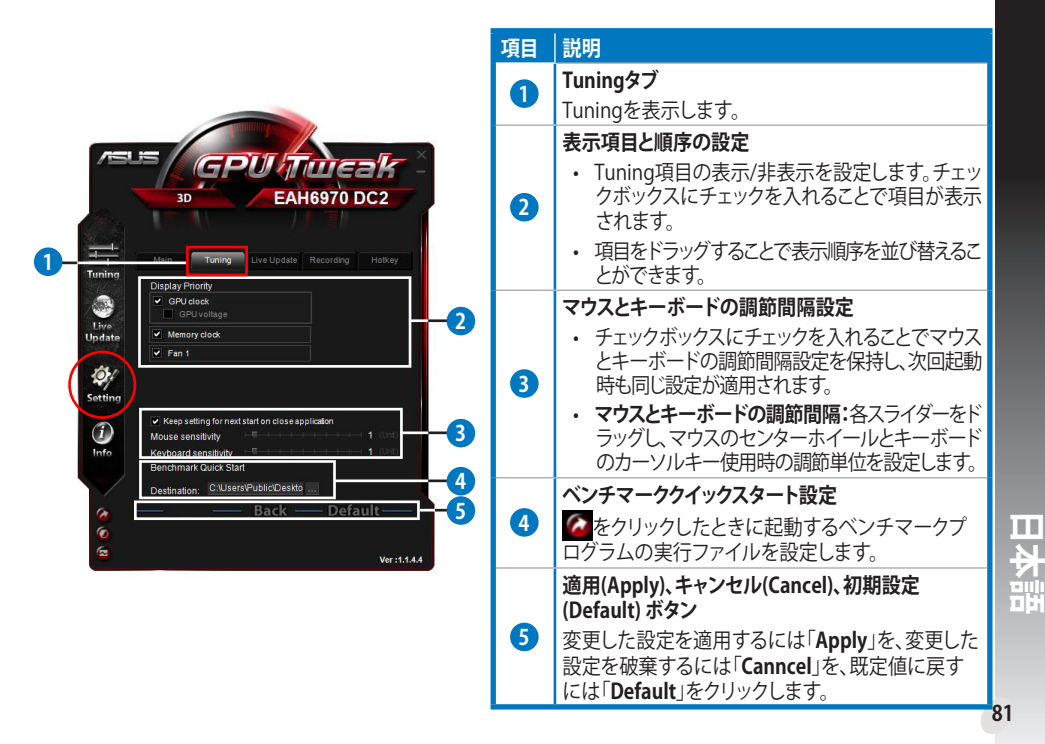

## c. Setting(続き)

#### Live Update

自動アップデートの設定をすることができます。

۲

۲

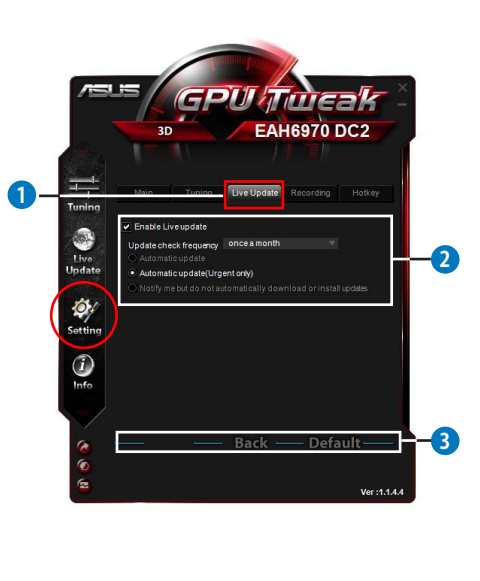

| 項目 | 説明                                                                                                    |
|----|----------------------------------------------------------------------------------------------------|
| 0  | Live Updateタブ                                                                                                    |
|    | Live Update に関する設定画面を表示します。                                                                                            |
|    | Live Update設定                                                                                                    |
| 2  | <ul> <li>Enable Live update: チェックホック人にチェックを入れるとLive Update機能が有効</li> </ul>                                             |
|    | になります。                                                                                                    |
|    | <ul> <li>Update check frequency: 更新確認頻度<br/>と自動更新機能の設定をします。</li> </ul>                                                 |
|    | <ul> <li>Automatic update:最新のドライバー<br/>とVBIOSを自動的にASUSからダウンロ<br/>ードレインフトールオス</li> </ul>                                |
|    | <ul> <li>Automatic update (Urgent only):重<br/>要な更新があった場合のみ、ドライバ<br/>ーとVBIOSを自動的にASUSからダウ<br/>ンロードしインストールする。</li> </ul> |
|    | <ul> <li>Notify me but do not automatically<br/>download or install undates *利田可</li> </ul>                            |
|    | 能な更新を通知するが、自動更新は行<br>わない。                                                                                              |
|    | 適用(Apply)、キャンセル(Cancel)、初期設定<br>(Default) ボタン                                                                          |
| 3  | 変更した設定を適用するには「Apply」を、変                                                                                                |
|    | 更した設定を破棄するには「Canncel」を、既<br>定値に戻すには「Default」をクリックします。                                                                  |

日本語

82

۲

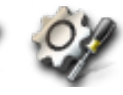

## Setting(続き)

#### Recording

キャプチャー機能の設定をすることができます。

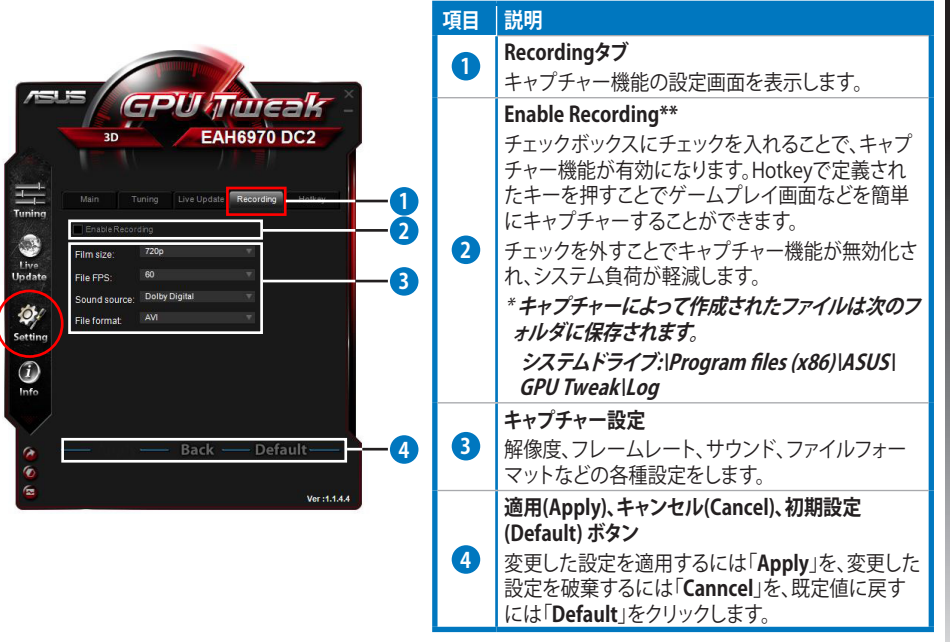

٠

\*\* キャプチャー機能はV3.0以降でご利用いただけます。

83

日本語

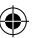

## c. Setting(続き)

## <u>Hotkey</u>

ホットキーの設定を変更することができます。

|       | 3D                         | ENGTX590               |           | 頃日       | 詳明                                          |
|-------|----------------------------|------------------------|-----------|----------|---------------------------------------------|
| Ma    |                            | pdate Recording Holkey | -0 [      |          | Hotkeyタブ                                    |
| Main: | Show main window           | Ctrl + Alt + M         |           | U        | ホットキーの設定画面を表示します。                           |
|       | Show monitor window        | Ctrl + Alt + N         |           |          | ホットキー設定*                                    |
| Tune: | Apply profile 2            | Ctrl + Alt + 2         | -2        |          |                                             |
|       | Apply profile 3            | Ctrl + Alt + 3         |           | <b>2</b> | 合成能の小ツトキーを設定しより。変更したい頃                      |
|       | Apply profile 4            | Ctrl + Alt + 4         |           |          | 目をクリックし、キーボードを押して設定します。                     |
|       | Apply Power saving profile | Ctrl + Alt + 5         |           |          | 例) Ctrl + Alt + 〇                           |
|       | Apply Gaming profile       | Ctrl + Alt + 6         |           |          |                                             |
|       | Core clock up              | Ctrl + Alt + U         |           |          | 適用(Apply)、キャンセル(Cancel)、初期設定                |
|       | Core clock down            |                        |           |          | (Default) ボタン                               |
|       | Start Video Recording      | Ctrl + Alt + F         |           |          | ·<br>亦 雨」た 設 完 た 滴 田 す ス に (+「Annly」 た 亦 雨」 |
|       | Ba                         | ck                     | <b>_B</b> | •        |                                             |
|       |                            |                        |           |          | に設定を破集するには「Lanncel」を、既正値に見                  |
|       |                            | Vor id 4 E 2           |           |          | すには「Default」をクリックします。                       |

۲

日本語

۲

84

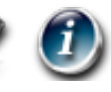

## d. Information

TechPowerUp製のGPU情報表示ツール「GPU-Z」\*で、取り付けられたビデオカードの情報を表示しま

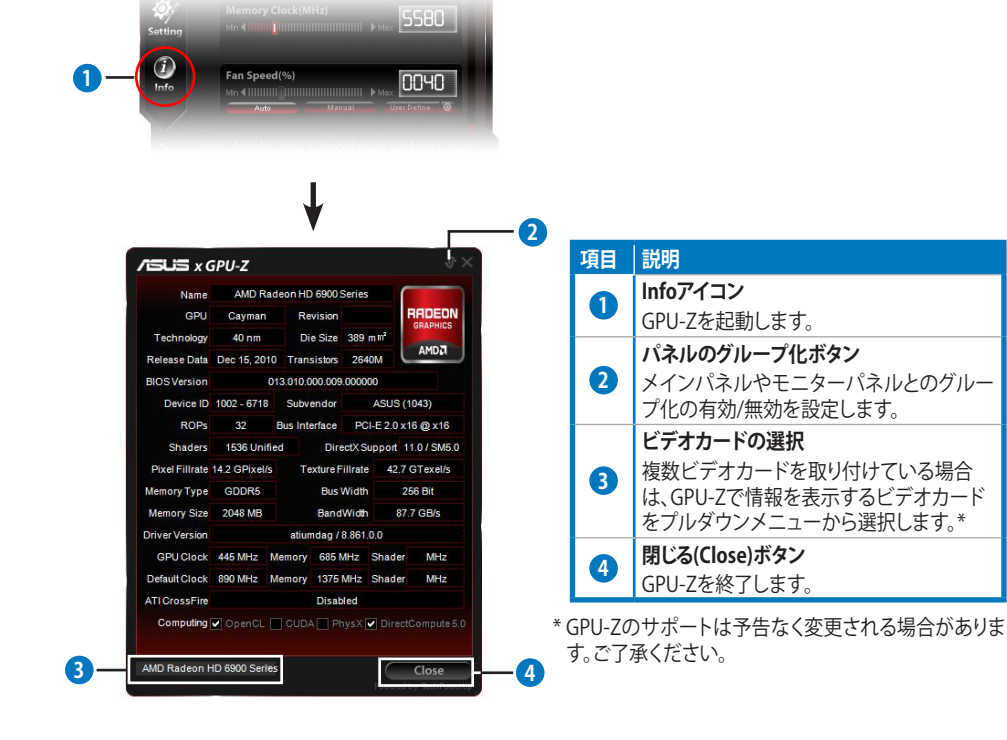

85

日本語

## e. Monitor

ビデオカードの各種周波数、電圧、ファン回転数、温度、使用状況などをリアルタイムに計測、表示します。

۲

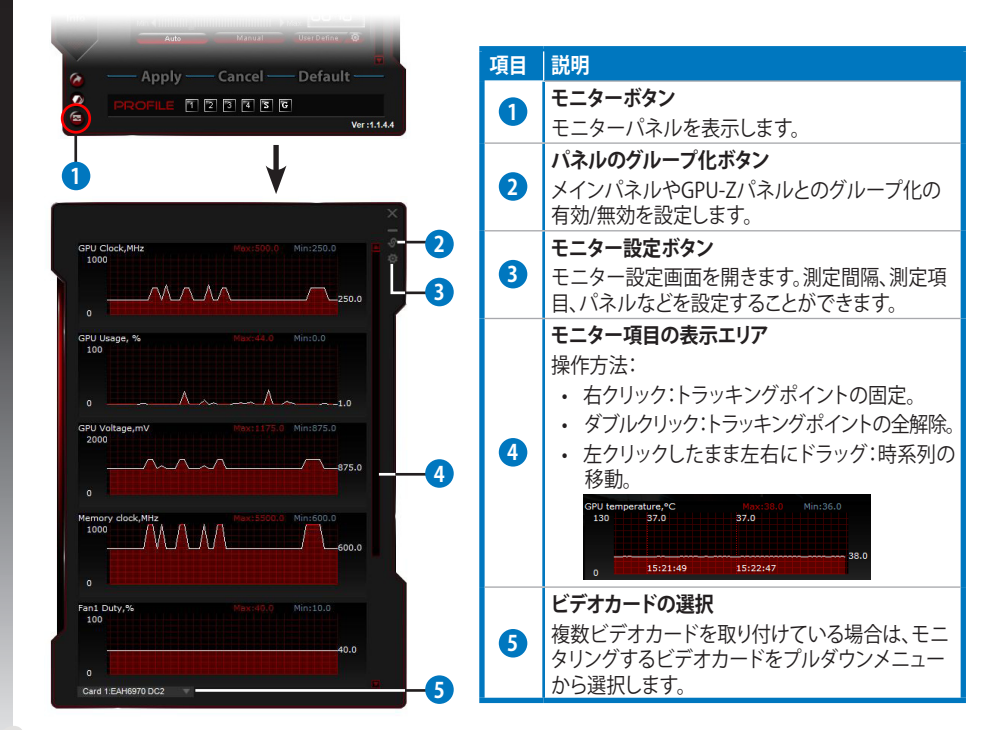

86

本語

۲

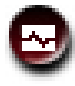

#### e. Monitor(続き)

#### <u>モニター設定画面</u>

計測間隔、表記項目、スキン設定、ログデータの作成などの設定をすることができます。

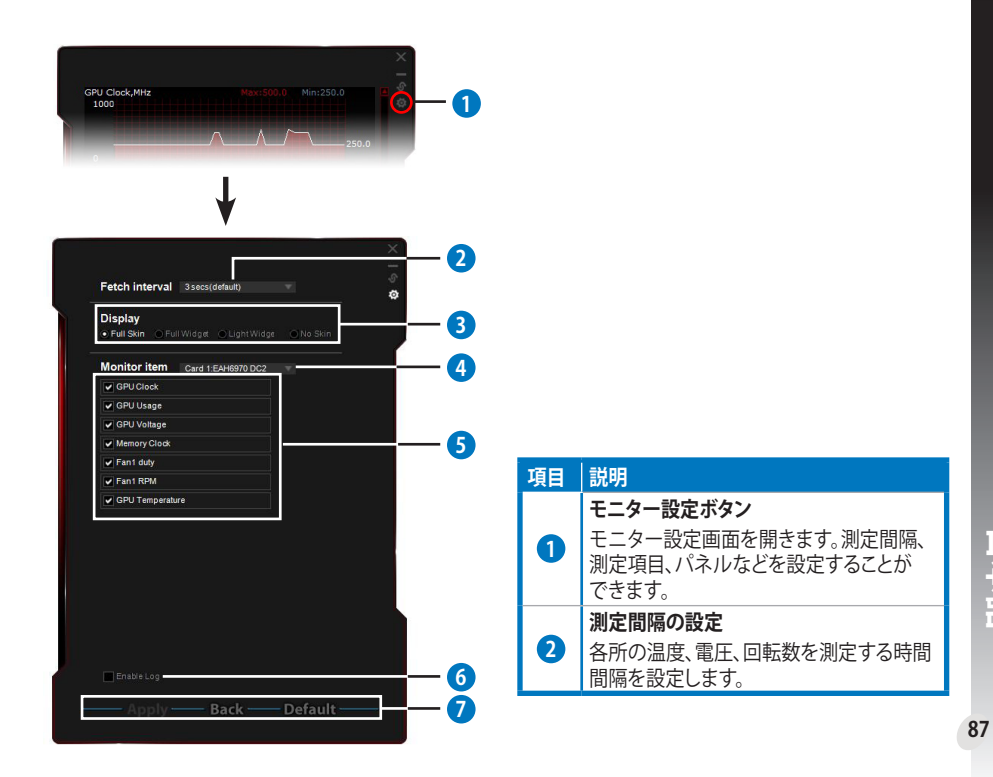

۲

日本語

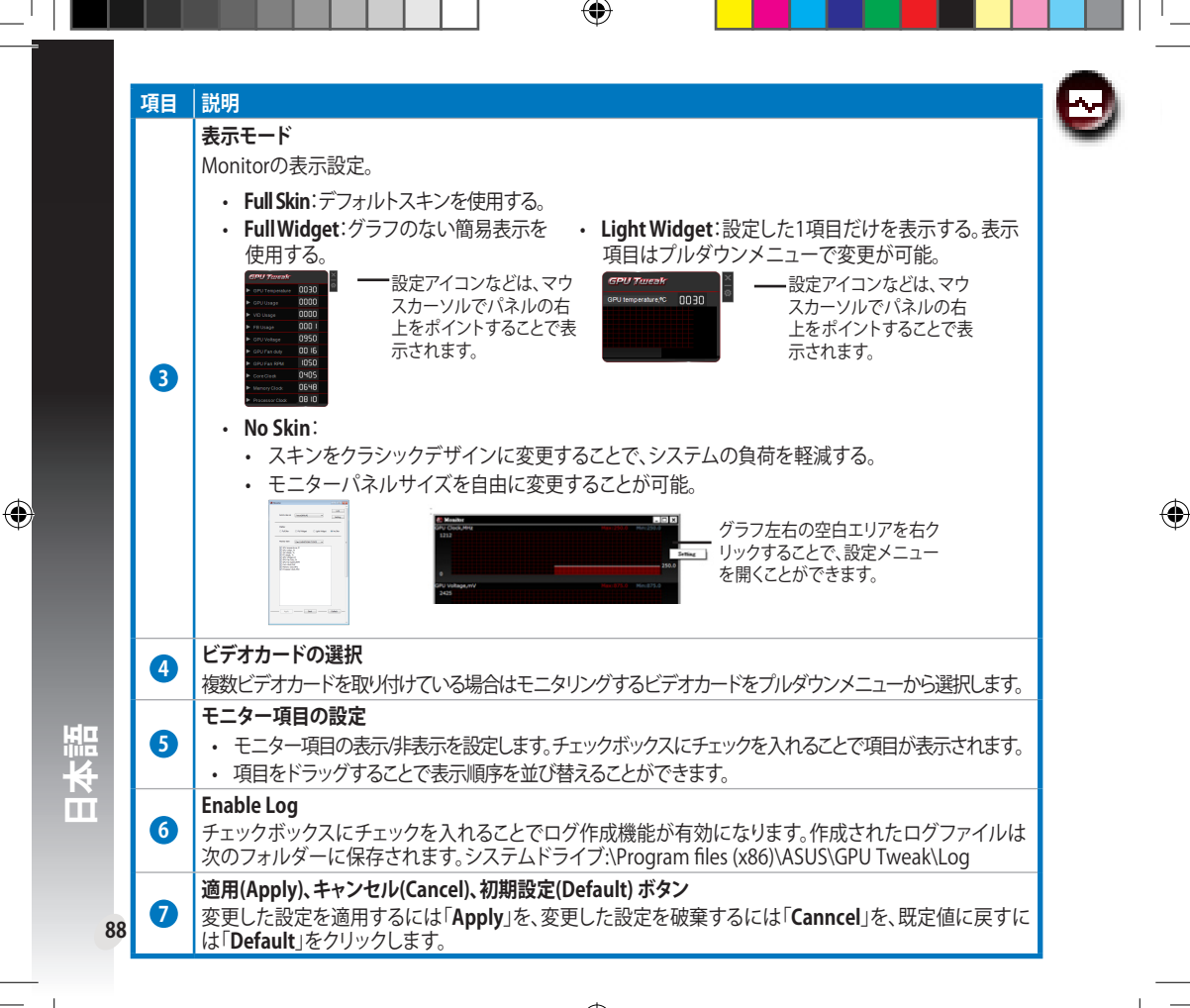

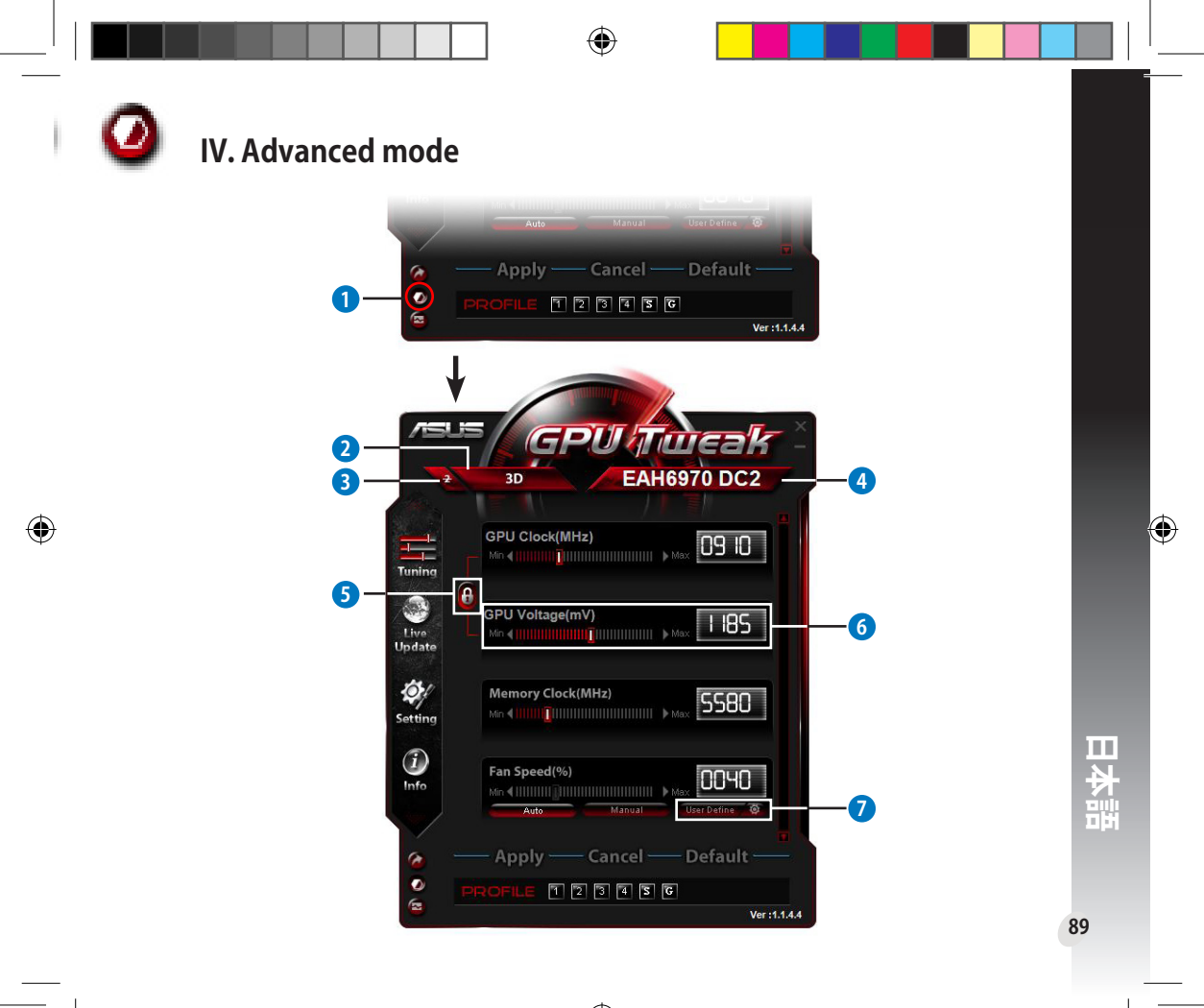

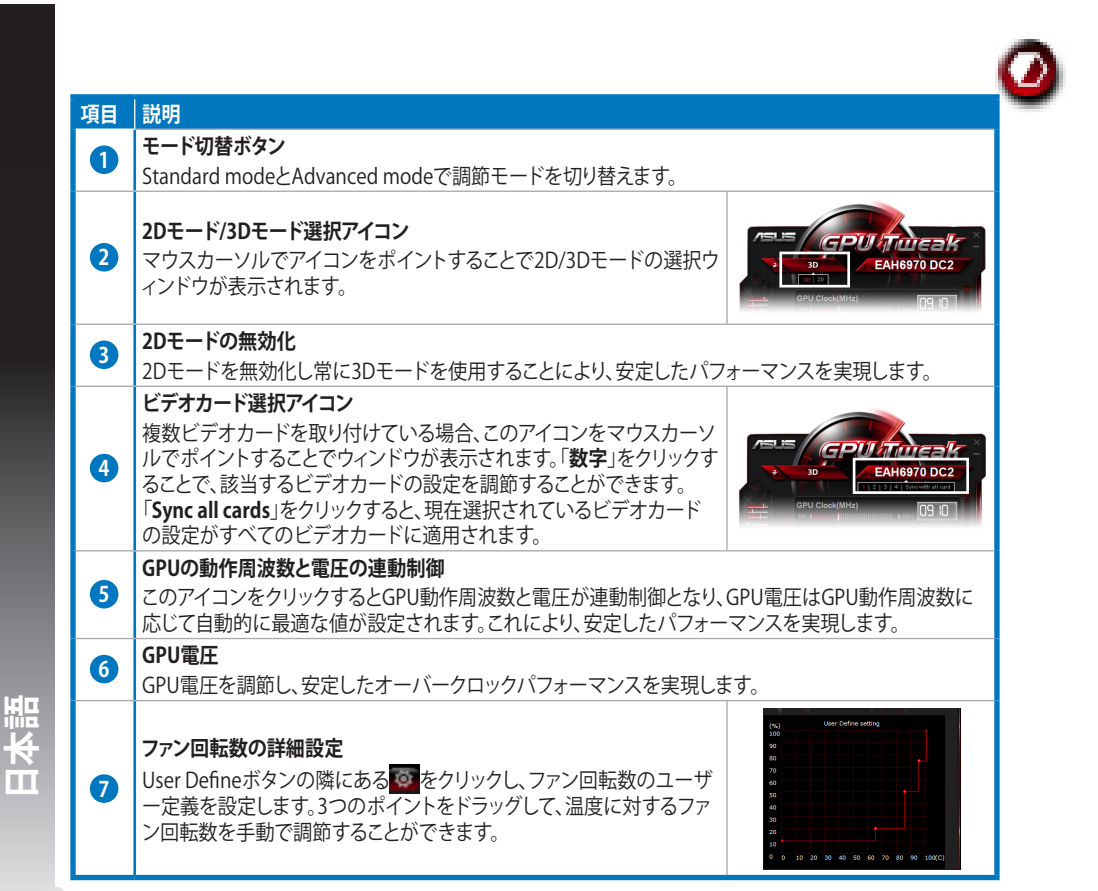

 $( \bullet )$ 

90

## I. Introduzione

# Italiano

۲

#### ASUS GPU Tweak permette di monitorare le impostazioni di una scheda grafica ASUS per ottimizzarne le prestazioni. L'utilità è provvista delle seguenti funzioni esclusive:

Descrizione di ASUS GPU Tweak

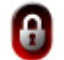

а.

Collegamento di clock e voltaggio della GPU: overclock senza problemi!

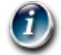

Info GPU rilevate da GPU-Z: informazioni più accurate sulla scheda grafica.

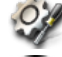

Videoregistrazione azioni di gioco: tasti di registrazione preimpostati per una comoda condivisione dei file.

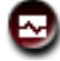

Monitoraggio in stile "widget": il monitoraggio in tempo reale dello stato della scheda grafica.

#### b. Requisiti del sistema

- GPU AMD Serie HD6000 o più potente.
- GPU NVIDIA Serie GT500 o più potente.
- Microsoft<sup>\*</sup> Windows<sup>\*</sup> 32-/64-bit 7/8/8.1 / Microsoft<sup>\*</sup> Windows<sup>\*</sup> 32-/64-bit Vista / Microsoft<sup>\*</sup> Windows<sup>\*</sup> 32-/64-bit XP (per Windows XP è necessario Microsoft .NET Framework 3.5).

#### c. Installazione di ASUS GPU Tweak

- 1. Assicurarsi di aver installato la scheda grafica ASUS e il relativo driver. Per approfondimenti sull'installazione del driver, consultare il manuale della scheda grafica ASUS.
- 2. Individuare la cartella del driver per ASUS GPU Tweak driver e fare doppio clic sul file **setup.exe** per avviare l'installazione.
- 92 3. Seguire le istruzioni sullo schermo per completare l'installazione.

## II. Informazioni preliminari

#### a. Avvio di ASUS GPU Tweak

- Fare doppio clic sull'icona GPU Tweak in area di notifica per aprire la finestra corrispondente.
- Per uscire dall'utilità, selezionare Start > Tutti i Programmi > ASUS > ASUS GPU Tweak per avviare il programma.

# b. Generalità sulla modalità standard

#### Pannello principale

۲

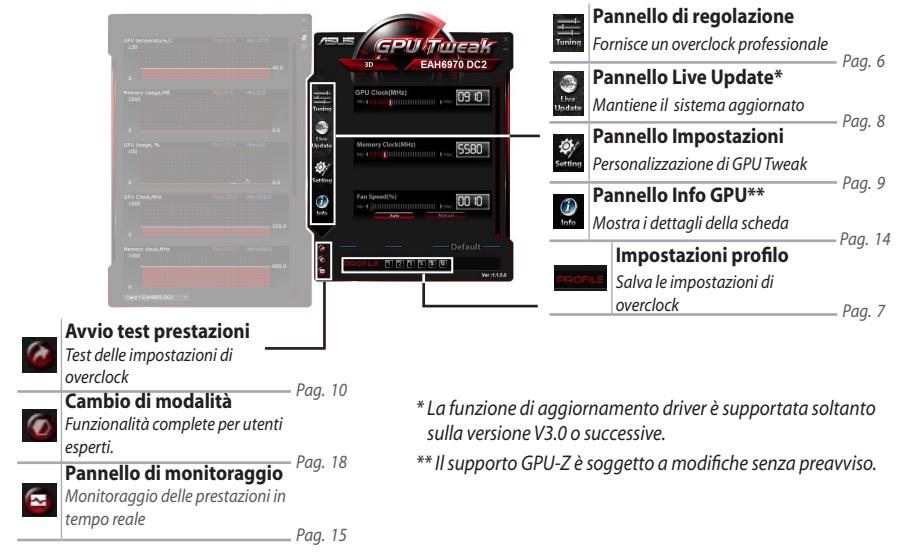

 $( \bullet )$ 

#### Pannello di monitoraggio

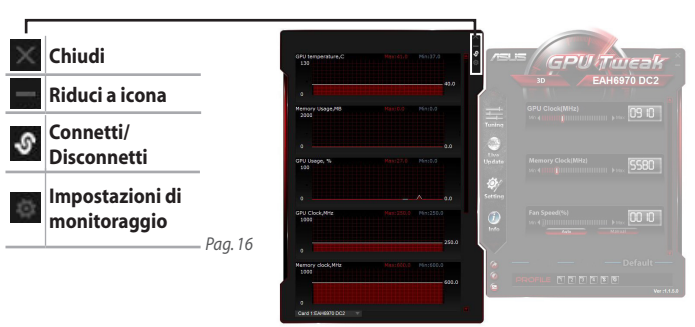

#### c. Generalità sulla modalità avanzata

Cliccare su 🕢 (cambio modalità) per passare tra la modalità Standard e la modalità Avanzata\*. Le differenze principali fra queste due modalità sono rappresentate dalle funzioni sul pannello principale. Per i dettagli, consultare la tabella sottostante.

#### Modalità standard e modalità avanzata

| Funzioni                                  | Mod. Standard | Mod. Avanzata |
|-------------------------------------------|---------------|---------------|
| Regolazione clock GPU                     | $\checkmark$  |               |
| Regolazione voltaggio GPU                 | -             |               |
| Blocco Clock GPU e blocco voltaggio GPU   | -             |               |
| Regolazione clock memoria                 |               |               |
| Regolazione velocità ventola              |               |               |
| Impostazioni avanzate velocità ventola    | -             |               |
| Regolazione mod. 2D/3D, disattivazione 2D | -             |               |
| Regolazione separata di più schede        | -             |               |

"√": disponibile; "–": Non disponibile

\* Dettagli a pag. 18.

۲

## III. Modalità standard

#### a. Pannello di regolazione

Il pannello di regolazione (Tuning) permette di selezionare un profilo preimpostato o di regolare a mano le impostazioni del clock della GPU, del clock della memoria e della velocità della ventola.

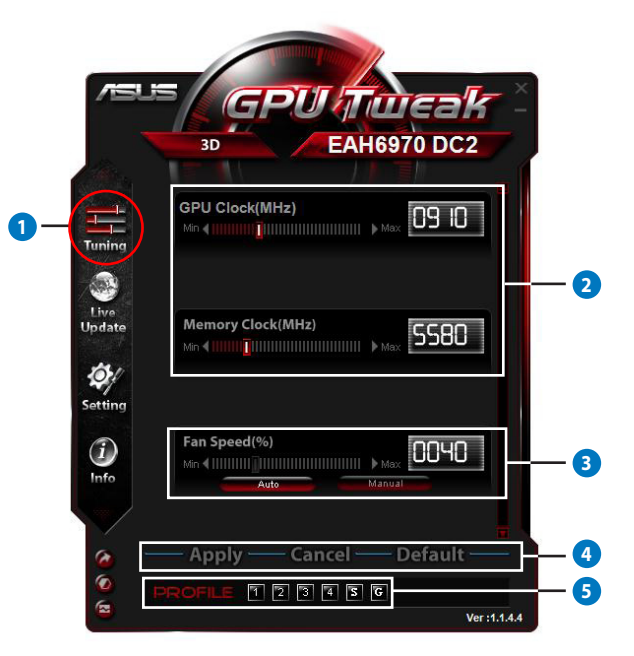

( )

Laliano

95

۲

|                                                                                       | Descrizione                                                                                                    |  |  |  |  |  |  |
|---------------------------------------------------------------------------------------|----------------------------------------------------------------------------------------------------|--|--|--|--|--|--|
| 9                                                                                     | Icona di regolazione                                                                                                    |  |  |  |  |  |  |
| U                                                                                     | Cliccare sull'icona Tuning per visualizzare il pannello di regolazione                                                                                             |  |  |  |  |  |  |
|                                                                                       | Area di configurazione clock GPU e clock memoria                                                                                                    |  |  |  |  |  |  |
|                                                                                       | Per regolare le impostazioni del clock della GPU e della memoria, procedere in uno dei seguenti modi:                                                              |  |  |  |  |  |  |
| _                                                                                     | Inserire direttamente un valore.                                                                                                    |  |  |  |  |  |  |
| 2                                                                                     | Spostare i cursori sul valore prescelto.                                                                                                    |  |  |  |  |  |  |
|                                                                                       | <ul> <li>Cliccare sulle barre rosse, quindi premere i tasti sinistra/destra sulla tastiera.</li> </ul>                                                             |  |  |  |  |  |  |
|                                                                                       | <ul> <li>Cliccare sulla barre rosse e poi scorrere la rotellina del mouse.</li> </ul>                                                                              |  |  |  |  |  |  |
|                                                                                       | * Vedi pag. 10 per le impostazioni dettagliate sulla sensibilità di mouse e tastiera.                                                                              |  |  |  |  |  |  |
| _                                                                                     | Area di impostazione della velocità della ventola                                                                                                    |  |  |  |  |  |  |
| <b>3</b> • Auto: selezionare questa modalità per impostare la regolazione automatica. |                                                                                                    |  |  |  |  |  |  |
| Manual: selezionare questa modalità per impostare manualmente la velocità della       |                                                                                                    |  |  |  |  |  |  |
|                                                                                       | Pulsanti applica, annulla e impostazioni predefinite                                                                                                    |  |  |  |  |  |  |
| 4                                                                                     | Cliccare su <b>Apply</b> per salvare le modifiche, su <b>Cancel</b> per ignorare le modifiche e <b>Default</b> per utilizzare le impostazioni di fabbrica.         |  |  |  |  |  |  |
|                                                                                       | Impostazioni Profilo                                                                                                    |  |  |  |  |  |  |
|                                                                                       | Per salvare le impostazioni su un profilo:                                                                                                    |  |  |  |  |  |  |
|                                                                                       | <ol> <li>Dopo aver configurato le impostazioni di regolazione, cliccare su Apply. Vicino alla barra del profilo<br/>appare il pulsante Save.</li> </ol>            |  |  |  |  |  |  |
|                                                                                       | 2. Premere <b>Save</b> e appaiono le quattro icone Profilo.                                                                                                    |  |  |  |  |  |  |
| 5                                                                                     | <ol> <li>Cliccare sull'icona di un profilo per salvare le modifiche ad esso applicate. Quando il profilo è stato<br/>attivato, diventa di colore rosso.</li> </ol> |  |  |  |  |  |  |
|                                                                                       | Profilo Risparmio di Energia                                                                                                    |  |  |  |  |  |  |
|                                                                                       | Profilo Gaming                                                                                                    |  |  |  |  |  |  |
| I                                                                                     | arra Profilo — 🚛 - PROFILE 🖪 🖻 🖻 🖬 🖬 🖬 🖬 🖬 🖬 🖬 🖬 🖬 🖉                                                                                                    |  |  |  |  |  |  |
|                                                                                       |                                                                                                    |  |  |  |  |  |  |

۲

Italiano

۲

\_

#### b. Pannello Live Update

Il pannello Live Update consente di ricevere gli aggiornamenti su driver e VBIOS e di visualizzare le informazioni VBIOS.

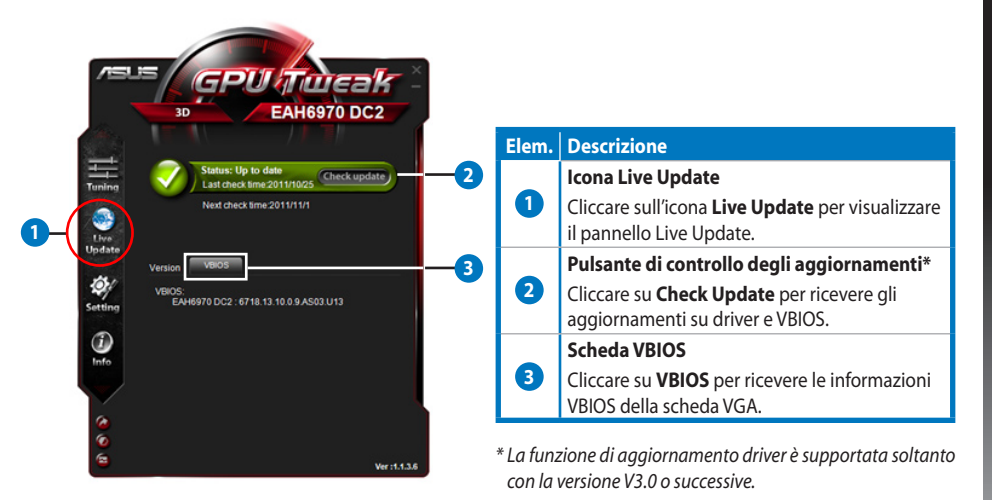

97

Italiano

•

## Pannello delle impostazioni

Il pannello delle impostazioni (Settings) consente di configurare le impostazioni ASUS GPU Tweak tramite cinque schede: Main (Principale), Tuning (Regolazione), Live Update, Recording (Registrazione) e Hotkey (Tasti rapidi).

#### Scheda principale

Dalla scheda principale, è possibile impostare la modalità di avvio di ASUS GPU Tweak.

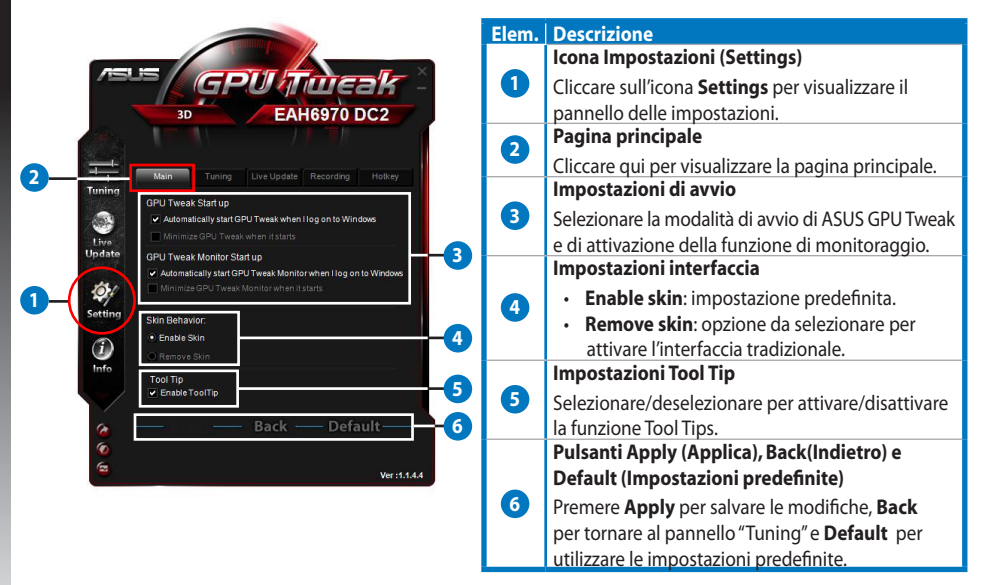

۲

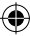

#### c. Pannello Impostazioni (continua)

#### Scheda "Tuning"

Dalla scheda Tuning, è possibile impostare le priorità di visualizzazione del pannello di regolazione (Tuning), la sensibilità di mouse e tastiera, e la configurazione per un avvio rapido del test sulle prestazioni.

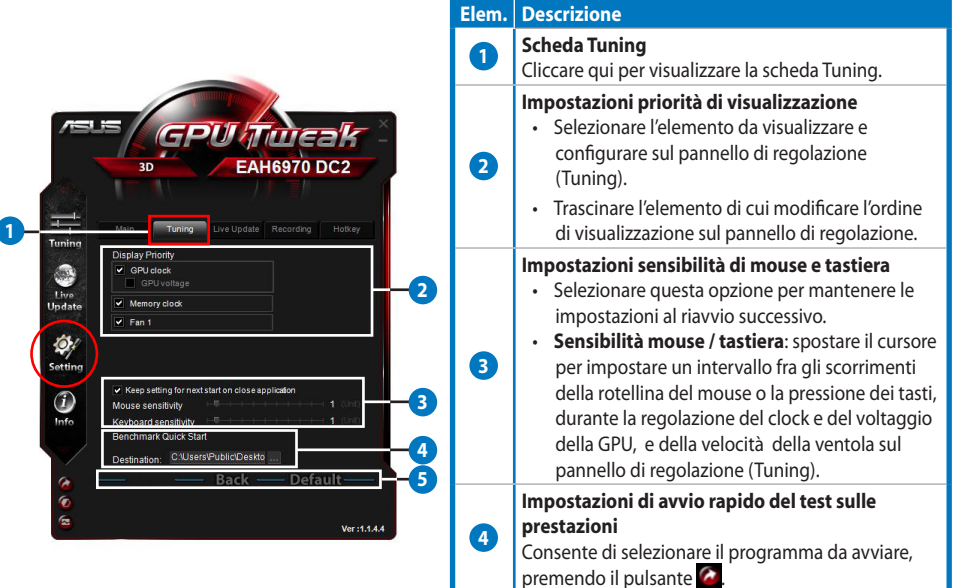

<sup>hing),</sup>

## Pannello Impostazioni (continua)

#### Scheda Live Update

с.

Italiano

۲

Dalla scheda Live Update, è possibile impostare la modalità di ricevimento degli aggiornamenti per driver e VBIOS.

۲

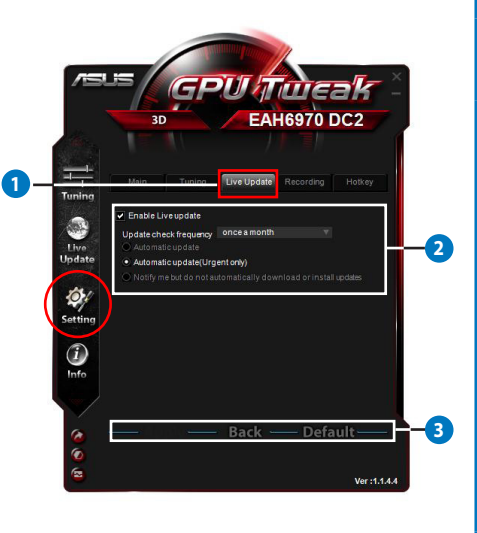

| Elem. | Descrizione                                                                                                    |  |  |  |
|-------|----------------------------------------------------------------------------------------------------|--|--|--|
| 1     | <b>Scheda Live Update</b><br>Cliccare qui per visualizzare la scheda Live<br>Update.                                                                                                    |  |  |  |
| 2     | <ul> <li>Unccare qui per visualizzare la scheda Live<br/>Update.</li> <li>Impostazioni Live Update</li> <li>Enable Live Update: selezionare questo<br/>elemento per attivare la funzione Live<br/>Update.</li> <li>Update check frequency: imposta la<br/>frequenza e la modalità di controllo degli<br/>aggiornamenti.</li> <li>Automatic update: aggiornamento<br/>automatico di driver e VBIOS dal sito<br/>ufficiale ASUS.</li> <li>Automatic update (Urgent only):<br/>aggiornamento automatico dal sito<br/>ufficiale ASUS soltanto in caso di<br/>aggiornamenti critici.</li> <li>Notify me but do not automatically</li> </ul> |  |  |  |
| 3     | Pulsanti Apply (Applica), Back(Indietro) e<br>Default (Impostazioni predefinite)<br>Premere Apply per salvare le modifiche, Back<br>per tornare al pannello "Tuning" e Default<br>per utilizzare le impostazioni predefinite.                                                                                                    |  |  |  |

100

#### c. Pannello Impostazioni (continua)

#### Scheda "Recording" (Registrazione)

Dalla scheda Recording, è possibile attivare la funzione di registrazione e configurare le relative impostazioni.

|                                                                                                    | Elem. | Descrizione                                                                                                    |
|----------------------------------------------------------------------------------------------------|-------|----------------------------------------------------------------------------------------------------|
| = GPU/Tueak                                                                                                    | 0     | <b>Scheda Recording</b><br>Cliccare qui per visualizzare la scheda Recording.                                                                                                    |
| 30 EAH6970 DC2<br>Main Turing Une Update Recording Unaxy<br>E-trade Recording<br>Film Size: 7269<br>Film Size: 7269<br>Sound source: Delvy Digital<br>File format: AM | 2     | Enable Recording**<br>Selezionare qui per attivare la funzione di<br>registrazione. Tramite la scheda Hotkey, è possibile<br>impostare i tasti rapidi di inizio e fine registrazione<br>video. Ulteriori informazioni sono disponibili alla<br>pagina seguente.<br>Deselezionare questo elemento per disattivare la<br>funzione di registrazione.<br>* Le registrazioni saranno salvate nella cartella<br>Program Files > ASUS > GPU Tweak > Log. |
| Back — Default — 4                                                                                                    | 3     | Impostazioni file<br>Cliccare qui per configurare le impostazioni del file<br>da registrare.                                                                                                    |
| Ver:11.4.4                                                                                                    | 4     | Pulsanti Apply (Applica), Back(Indietro) e Default<br>(Impostazioni predefinite)<br>Premere Apply per salvare le modifiche, Back per<br>tornare al pannello "Tuning" e Default per utilizzare<br>le impostazioni predefinite.                                                                                                    |

\*\* La funzione di registrazione è supportata soltanto nella versione V3.0 o successive.

101

Italiano

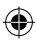

#### Pannello Impostazioni (continua)

#### Scheda Hotkey

с.

Dalla scheda Hotkey, si possono impostare i tasti rapidi per velocizzare la visualizzazione della schermata principale o per applicare alcune rapide regolazioni.

|       | 3D                                                                                  | ENGTX590                |  |
|-------|-------------------------------------------------------------------------------------|-------------------------|--|
| Ма    |                                                                                     | Ipdate Recording Hotkey |  |
|       | Show main window                                                                    | Ctrl + Alt + M          |  |
| Main  | Show monitor window                                                                 | Ctrl + Alt + N          |  |
| _     | Apply profile 1                                                                     | Ctrl + Alt + 1          |  |
| Tune: | Apply profile 2                                                                     | Ctrl + Alt + 2          |  |
|       | Apply profile 2<br>Apply profile 3<br>Apply profile 4<br>Apply Power saving profile | Ctrl + Alt + 3          |  |
|       |                                                                                     | Ctrl + Alt + 4          |  |
|       |                                                                                     | Ctrl + Alt + 5          |  |
|       | Apply Gaming profile                                                                | Ctrl + Alt + 6          |  |
|       | Core clock up                                                                       | Ctrl + Alt + U          |  |
|       | Core clock down                                                                     | Ctrl + Alt + D          |  |
|       | Start Video Recording                                                               | Ctrl + Alt + F          |  |
|       | End Video Recording                                                                 | Ctrl + Alt + F          |  |
| -     | Bai                                                                                 |                         |  |

| 1 | Elem. | Descrizione                                                |
|---|-------|------------------------------------------------------------|
|   | •     | Scheda Hotkey                                              |
|   |       | Click to display the Hotkey tab.                           |
|   |       | Impostazioni Hotkey*                                       |
|   | 2     | Impostare una combinazione di tasti (Ctrl + Alt +          |
|   |       | ) per ciascuna azione.                                     |
|   |       | Pulsanti Apply (Applica), Back(Indietro) e                 |
|   |       | Default (Impostazioni predefinite)                         |
|   | 3     | Premere <b>Apply</b> per salvare le modifiche, <b>Back</b> |
|   |       | per tornare al pannello "Tuning" e <b>Default</b> per      |
|   |       | utilizzare le impostazioni predefinite.                    |

\* La configurazione dei tasti rapidi di inizio e fine registrazione video è supportata soltanto nella versione V3.0 o successive.

#### d. Pannello informazioni sulla GPU

Il pannello con le informazioni sulla GPU (Info) mostra le specifiche tecniche della scheda grafica fornite da TechPowerUp GPU-Z\*.

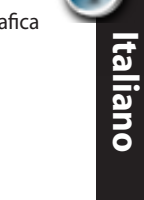

•

|                |               | L           |             |            |             |     | Elem. | Descriz  |
|----------------|---------------|-------------|-------------|------------|-------------|-----|-------|----------|
|                |               |             |             |            | _           |     |       | lcona lı |
| /islis x (     | GPU-Z         |             |             |            | ÷           | ×   | 0     | Cliccare |
| Name           | AMD Ra        | deon HD 69  | 00 Series   | ſ          |             | n l |       | Dula     |
| GPU            | Cayman        | Revisi      | on          |            | GRAPHICS    |     |       | Puisan   |
| Technology     | 40 nm         | Die S       | ze 389      | m m²       | AMDZ        |     |       | Premer   |
| Release Data   | Dec 15, 2010  | 0 Transist  | ors 264     | ом         | HIDH        |     | 2     | o disco  |
| BIOSVersion    | 0             | 13.010.000. | 009.0000    | 00         |             |     |       | informa  |
| Device ID      | 1002 - 6718   | Subvend     | or          | ASUS (1    | 043)        |     |       | nrincin  |
| ROPs           | 32            | Bus Interfa | ce PC       | I-E 2.0 x1 | 6 @ x16     |     |       | princip  |
| Shaders        | 1536 Unifi    | ed          | DirectX Si  | upport 1   | 1.0 / SM5.0 |     |       | Impost   |
| Pixel Fillrate | 14.2 GPixel/s | Textu       | re Fillrate | 42.7       | GTexel/s    |     |       | Premer   |
| Memory Type    | GDDR5         | E           | us Width    | 2          | 56 Bit      |     | 3     | lasche   |
| Memory Size    | 2048 MB       | B           | IndWidth    | 87.        | 7 GB/s      |     |       | informer |
| Driver Version |               | atiumda     | g / 8.861.  | 0.0        |             |     |       | informa  |
| GPU Clock      | 445 MHz       | Memory 6    | 35 MHz      | Shader     | MHz         |     |       | Pulsan   |
| Default Clock  | 890 MHz       | Memory 13   | 75 MHz      | Shader     | MHz         |     | 4     | Pulsant  |
| ATICrossFire   |               | Di          | sabled      |            |             |     |       | T uisant |

5580

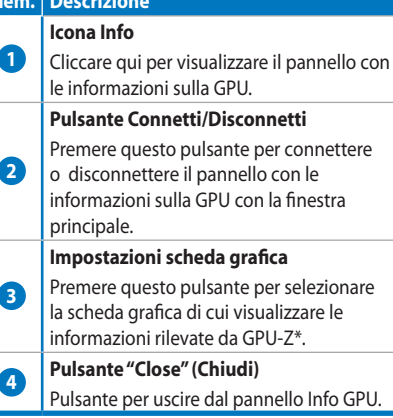

Il supporto GPU-Z è soggetto a modifiche senza preavviso.

## Pannello di monitoraggio

e.

Italiano

۲

Il pannello di monitoraggio mostra in tempo reale lo stato della scheda grafica, in termini di temperatura e utilizzo della GPU.

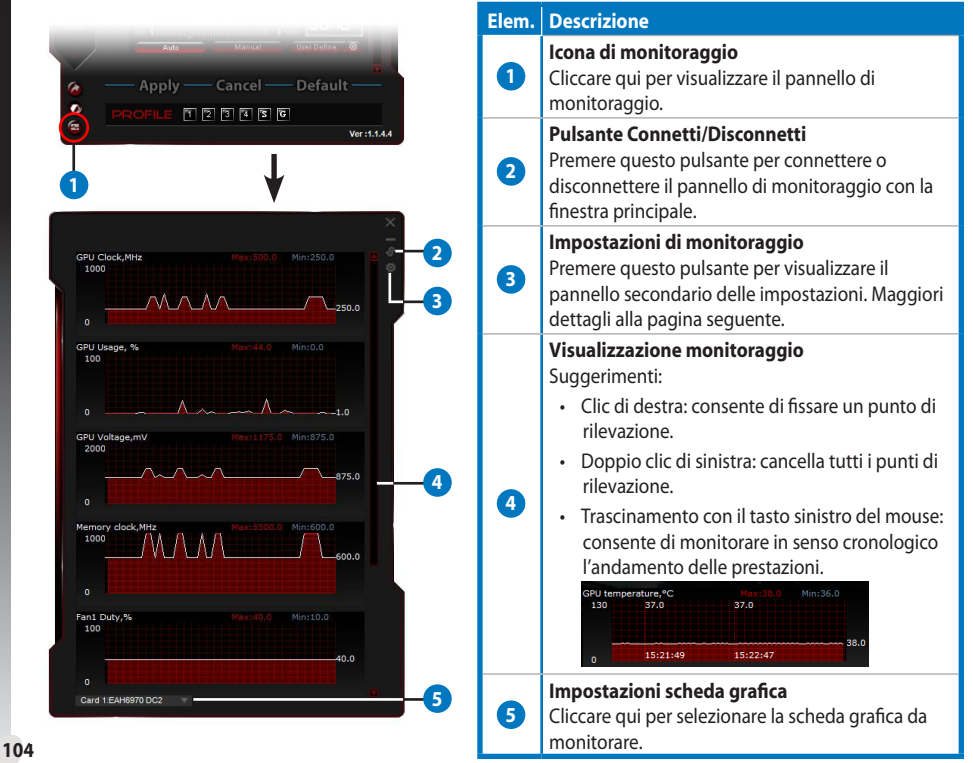

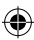

## e. Pannello di monitoraggio (continua)

#### Pannello secondario delle impostazioni di monitoraggio

Il pannello secondario delle impostazioni di monitoraggio consente di configurare l'intervallo di caricamento delle istruzioni (Fetch Interval) e la visualizzazione del pannello di monitoraggio, fra cui gli elementi da visualizzare e il loro ordine di successione.

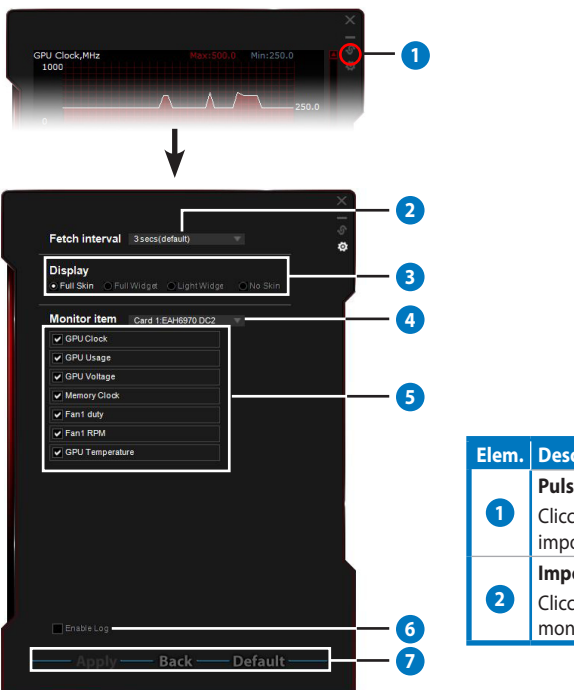

| Elem. | Descrizione                                                        |
|-------|--------------------------------------------------------------------|
|       | Pulsante impostazioni di monitoraggio                              |
| 1     | Cliccare qui per visualizzare il pannello impostazioni secondario. |
|       | Impostazioni intervallo di monitoraggio                            |
| 2     | Cliccare qui per specificare l'intervallo di monitoraggio.         |

Italiano

#### Elem. Descrizione

3

4

6

6

7

106

Italiano

۲

#### Modalità di visualizzazione

In questo punto, è possibile selezionare la modalità di visualizzazione del pannello di monitoraggio.

- Full Skin: impostazione predefinita.
- Full Widget: opzione per semplificare il pannello di monitoraggio.
  - Private
     000

     Annue
     000

     Annue
     000

     Annue
     000

     Annue
     000

     Annue
     000

     Annue
     000

     Annue
     000

     Annue
     000

     Annue
     000

     Annue
     000

     Annue
     000

     Annue
     000

     Annue
     000

     Annue
     000

     Annue
     000

     Annue
     000

     Annue
     000

     Annue
     000

     Annue
     000

     Annue
     000

     Annue
     000

     Annue
     000

     Annue
     000

     Annue
     000

     Annue
     000

     Annue
     000

     Annue
     000

     Annue
     000

     Annue
     000

     Annue
     000

     Annue
     000

     Annue
     000

     Annue
     000

     Annue
     000

     Annue
     000

     Annue
     000

     Annue
     000

     Annue
     000

     Annue
     000

    </
- Light Widget: opzione per monitorare soltanto gli elementi critici, configurabili nel pannello secondario.

GPU Tweak

 Questa barra appare solo quando si sposta il cursore del mouse nell'angolo superiore destro di questa finestra. Cliccare su per tornare al pannello Impostazioni.

#### • No Skin:

- Selezionare questa opzione per ridurre il carico del sistema.
- Consente di eseguire lo zoom avanti/indietro del pannello di monitoraggio.

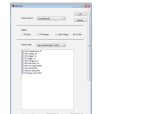

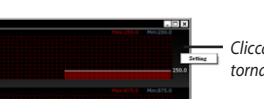

Cliccare una volta sull'area nera per tornare al pannello Impostazioni.

#### Impostazioni scheda grafica

Selezionare la scheda grafica da monitorare.

#### Impostazioni di monitoraggio

- · Selezionare/deselezionare questa voce per mostrare/nascondere un elemento.
- Trascinare un elemento per modificarne la posizione nell'elenco di visualizzazione degli elementi sul pannello di monitoraggio.

#### Enable Log (Attiva registro)

Selezionare questa voce per salvare i dati del monitoraggio in formato scritto in **Program Files** > **ASUS** > **GPU Tweak** > cartella **log**.

#### Pulsanti Apply (Applica), Back (Indietro) e Default (Impostazioni predefinite)

Premere **Apply** per salvare le modifiche, **Back** per tornare al pannello "Tuning" e **Default** per utilizzare le impostazioni predefinite.

## IV. Modalità avanzata

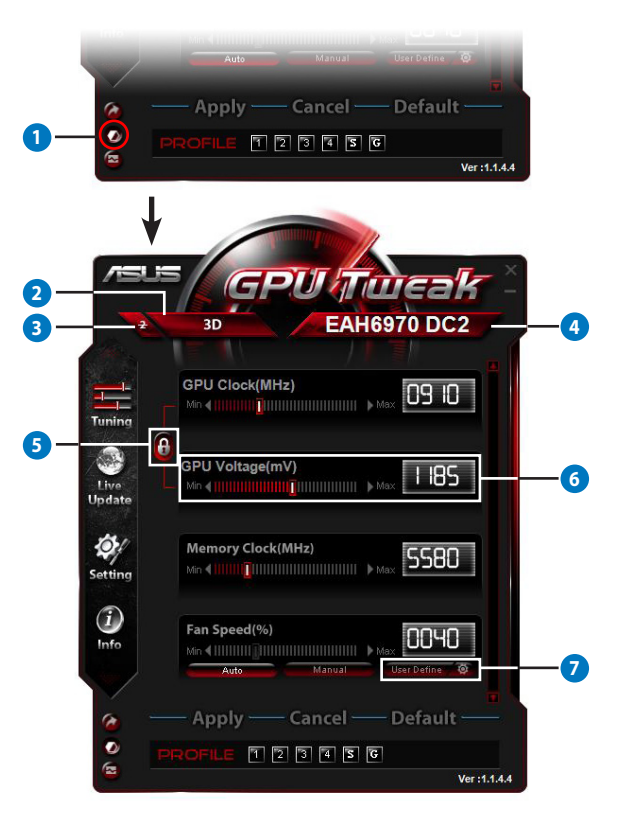

۲

107

Italiano

| Elem. | Descrizione                                                                                                    |                                                                                                |  |  |  |  |  |  |
|-------|----------------------------------------------------------------------------------------------------|------------------------------------------------------------------------------------------------|--|--|--|--|--|--|
| 1     | <b>Pulsante di cambio modalità</b><br>Premere qui per passare tra la modalità standard e quella avanzata.                                                                                                    |                                                                                                |  |  |  |  |  |  |
| 2     | <b>Icona di selezione 2D/3D</b><br>Quando si sposta il cursore del mouse su questa icona, di seguito appaiono<br>le icone 2D e 3D. Selezionare una delle due per configurare separatamente<br>le rispettive impostazioni.                                                                                                    |                                                                                                |  |  |  |  |  |  |
| 3     | <b>Disattivazione 2D</b><br>Cliccare qui per mantenere la visualizzazione in 3D e garantire prestazioni                                                                                                    | i stabili con l'overclock.                                                                     |  |  |  |  |  |  |
|       | Icona per la selezione della scheda grafica                                                                                                    |                                                                                                |  |  |  |  |  |  |
| 4     | Se nel sistema è installata più di una scheda grafica, quando si sposta il<br>cursore del mouse su questa icona, di seguito appaiono diverse icone<br>numeriche ed anche l'icona <b>Sync all cards</b> (sincronizza tutte le schede).<br>Selezionare l'icona numerica corrispondente alla scheda grafica da<br>configurare oppure l'icona <b>Sync all cards</b> per applicare le modifiche<br>apportate ad una scheda alle altre schede grafiche del sistema. | Black Contraction Contraction                                                                  |  |  |  |  |  |  |
|       | Collegamento di clock e voltaggio della GPU                                                                                                    |                                                                                                |  |  |  |  |  |  |
| 5     | Quando questo elemento è bloccato, il voltaggio della <b>GPU</b> è automatica<br>ottimale, in base al valore di clock della GPU, in modo da garantire presta<br>Quando,invece, è accessibile, è possibile regolare separatamente le impos<br>della GPU.                                                                                                    | mente regolato sul valore<br>azioni stabili con l'overclock.<br>stazioni di voltaggio e di clo |  |  |  |  |  |  |
| 6     | Voltaggio GPU                                                                                                    |                                                                                                |  |  |  |  |  |  |
| •     | Consente di regolare il voltaggio della GPU per prestazioni stabili in regim                                                                                                    | ne di overclock.                                                                               |  |  |  |  |  |  |
| 7     | Impostazioni avanzate della velocità della ventola<br>Premere a, vicino al pulsante "User Define" (Configurabile dall'utente),<br>per visualizzare il pannello "User Define" e spostare il cursore lungo<br>i punti rossi per regolare manualmente la velocità della ventola, a<br>seconda della temperatura.                                                                                                    | 100 User Certrice setting                                                                      |  |  |  |  |  |  |

۲

Italiano

۲

## I. Введение

#### а. Знакомство с ASUS GPU Tweak

ASUS GPU Tweak - утилита позволяющая контролировать и изменять параметры для достижения оптимальной производительности видеокарт ASUS. Она содержит следующие эксклюзивные функции:

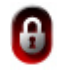

Изменение частоты и напряжения GPU: Легкий разгон!

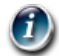

**PVCCKN**M

•

Получение информации о GPU с помощью GPU-Z: Предоставляет более точную информацию о карте.

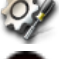

Видеозапись в играх: Горячие клавиши для записи видеороликов.

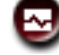

Мониторинг в стиле виджетов: Отслеживание состояния в реальном времени.

#### b. Системные требования

- Графический процессор AMD серии HD6000 или выше
- Графический процессор NVIDIA серии GT500 или выше
- Microsoft Windows 7/8/8.1 32-/64-бит / Microsoft Windows Vista 32-/64-бит / Microsoft Windows XP 32-/64-бит (требуется Microsoft NET Framework 3.5)

#### с. Установка ASUS GPU Tweak

- Убедитесь, что Вы установили видеокарту ASUS и ее драйвер. Подробные инструкции по установке видеокарты и драйвера смотрите в руководстве пользователя видеокарты.
- 2. Найдите папку ASUS GPU Tweak и дважды щелкните на файле setup.exe.
- 3. Следуйте инструкциям на экране для завершения установки.

## II. Быстрый старт

#### а. Запуск ASUS GPU Tweak

- · Дважды щелкните по иконке GPU Tweak в области уведомлений для открытия окна.
- Если Вы вышли из утилиты, перейдите к Пуск > Все программы > ASUS > ASUS GPU Tweak для запуска утилиты.

#### b. Обзор стандартных режимов

Главная панель

#### Панель разгона Профессиональный разгон PUhineak видеокарты EAH6970 DC2 Страница 6 Панель Live Update\* 09 10 Live Обновление BIOS видеокарты/ драйвера Страница 8 5580 Панель настроек Q. Настройка GPU Tweak nn in Страница 9 Панель информации о GPU\*\* Подробная информацию о карте -Страница 14 Настройка профилей Запуск теста Сохраните настройки разгона производительности Страница 7 Протестируйте качество разгона Страница 10 Переключение режима Полный набор настроек для \* Функция обновления драйвера поддерживается только опытных пользователей Страница 18 в версии 3.0 или более поздней. Панель монитора \*\* Поддержка GPU-Z может быть изменена без Мониторинг производительности предварительного уведомления. карты в реальном времени Страница 15

•

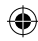

#### Панель монитора

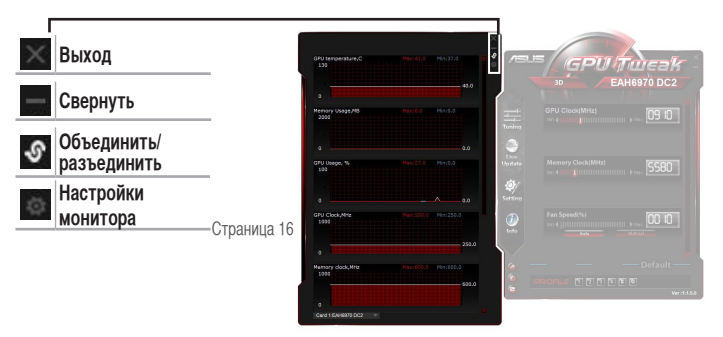

#### с. Обзор расширенного режима

Нажмите 🧖 (переключатель режима) для переключения между стандартным и расширенным режимами\*. Основные различия между этими двумя режимами находятся в функциях главной панели. Подробную информацию смотрите в таблице ниже.

#### Стандартный режим и расширенный режим

| Пункты                                         | Стандартный режим | Дополнительный режим |
|------------------------------------------------|-------------------|----------------------|
| Изменение частоты GPU                          | $\checkmark$      | $\checkmark$         |
| Изменение напряжения GPU                       | -                 | $\checkmark$         |
| Блокировка частоты и напряжения GPU            | -                 |                      |
| Изменение частоты памяти                       | $\checkmark$      | $\checkmark$         |
| Изменение скорости вентилятора                 | V                 | $\checkmark$         |
| Дополнительные настройки скорости вентилятора  | -                 | $\checkmark$         |
| Отдельные настройки для режима 2D/3D           | -                 | $\checkmark$         |
| Независимые настройки для нескольких видеокарт | -                 | $\checkmark$         |

**Pycckuň** 

۲

"√" : Доступно; "-": Не доступно

\* Подробную информацию смотрите на странице 18.
| _ |  |
|---|--|
|   |  |
|   |  |

# III. Стандартный режим

#### а. Панель настройки

Панель настройки позволяет выбрать один из предустановленных профилей или вручную настроить частоту GPU, памяти и скорость вращения вентилятора.

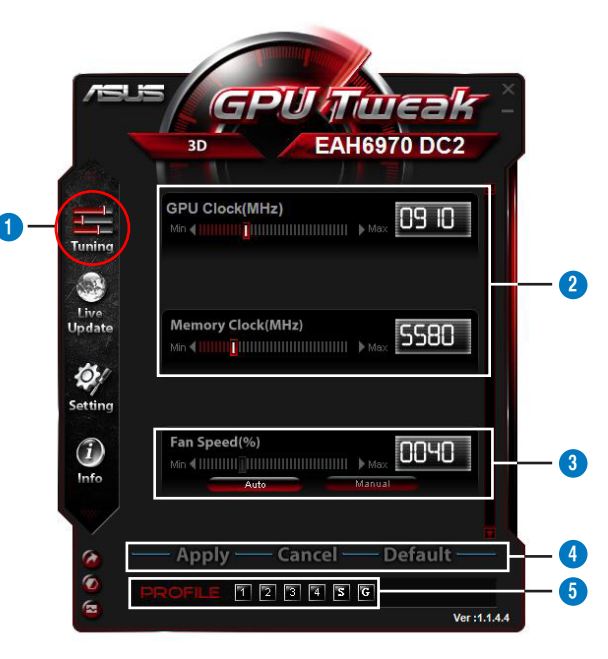

۲

|   | Описание                                                                                                    |
|---|----------------------------------------------------------------------------------------------------|
| 1 | Иконка настройки                                                                                                    |
|   | Нажмите иконку <b>Tuning</b> для отображения панели настройки.                                                                              |
|   | Область настройки частоты GPU и памяти                                                                                                    |
|   | Для настройки частоты GPU и памяти выполните любое из следующих действий:                                                                   |
|   | <ul> <li>Непосредственно введите нужное значение в поле.</li> </ul>                                                                         |
| 2 | <ul> <li>Переместите ползунок на нужное значение.</li> </ul>                                                                                |
|   | • Щелкните по красной шкале, затем нажмите клавиши влево/вправо на клавиатуре.                                                              |
|   | <ul> <li>Щелкните по красной шкале, затем используйте колесико мыши.</li> </ul>                                                             |
|   | * Подробную информацию по настройке чувствительности клавиатуры и мыши смотрите на странице 10.                                             |
| _ | Область настройки скорости вентилятора                                                                                                    |
| 3 | <ul> <li>Авто: Выберите этот режим для автоматической настройки.</li> </ul>                                                                 |
|   | • Вручную: Выберите этот режим для ручной настройки.                                                                                        |
|   | Кнопки Apply, Cancel и Default                                                                                                    |
| 4 | Нажмите <b>Apply</b> для сохранения изменений, <b>Cancel</b> для отмены изменений и <b>Default</b> для использования настроек по умолчанию. |
|   | Настройка профилей                                                                                                    |
|   | Для сохранения настроек в профиль:                                                                                                    |
|   | 1. После настройки нажмите Apply. Рядом с панелью профилей появится кнопка Save.                                                            |
|   | 2. Нажмите Save, появятся четыре иконки профилей.                                                                                           |
|   | 3. Нажмите иконку Profile для сохранения в нем настроек. Сохраненный профиль становится красным, означая,                                   |
| 5 | что он активирован.                                                                                                    |
|   | Энергосберегающии профиль<br>Игровой профиль                                                                                                |
|   | Панель — — — — — — — Панель — Кнопка Сохранить<br>профилей — — Иконки профилей                                                              |

Русский

## b. Панель Live Update

Панель Live Update позволяет получить последнюю версию VBIOS и драйверов, а также отображает информацию о VBIOS.

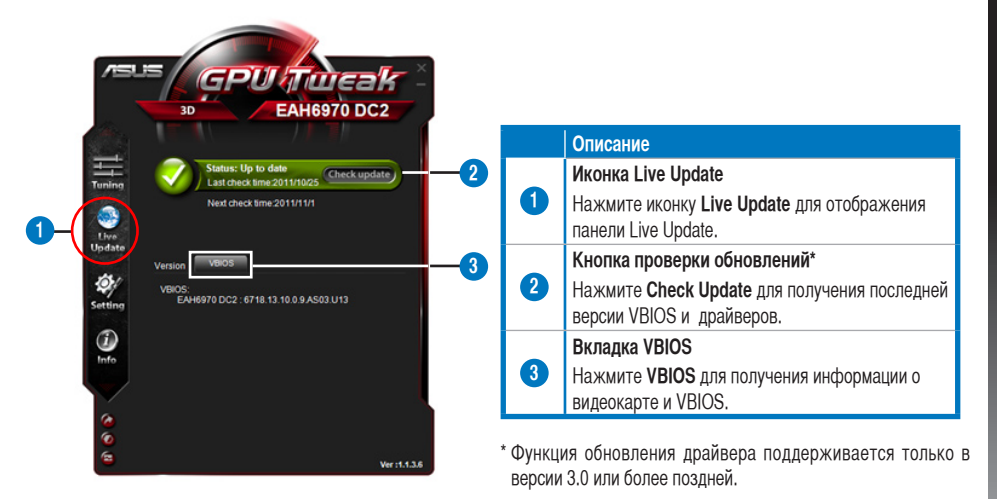

۲

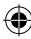

#### с. Панель настроек

Панель настроек позволяет сконфигурировать параметры ASUS GPU Tweak, используя пять вкладок: Main, Tuning, Live Update, Recording и Hotkey.

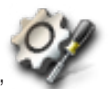

#### <u>Главная вкладка</u>

В главной вкладке можно указать тип запуска ASUS GPU Tweak.

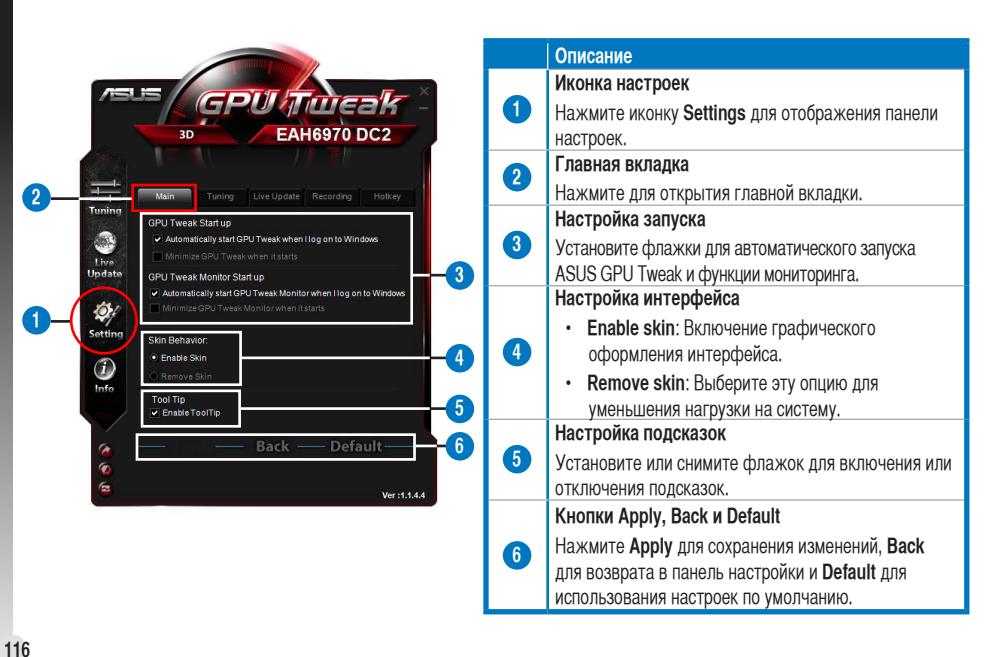

Русский

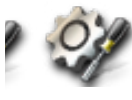

#### Панель настроек (продолжение)

#### Вкладка настройки

На вкладке настроек можно настроить отображаемые элементы, чувствительность клавиатуры и мыши и быстрый запуск теста производительности.

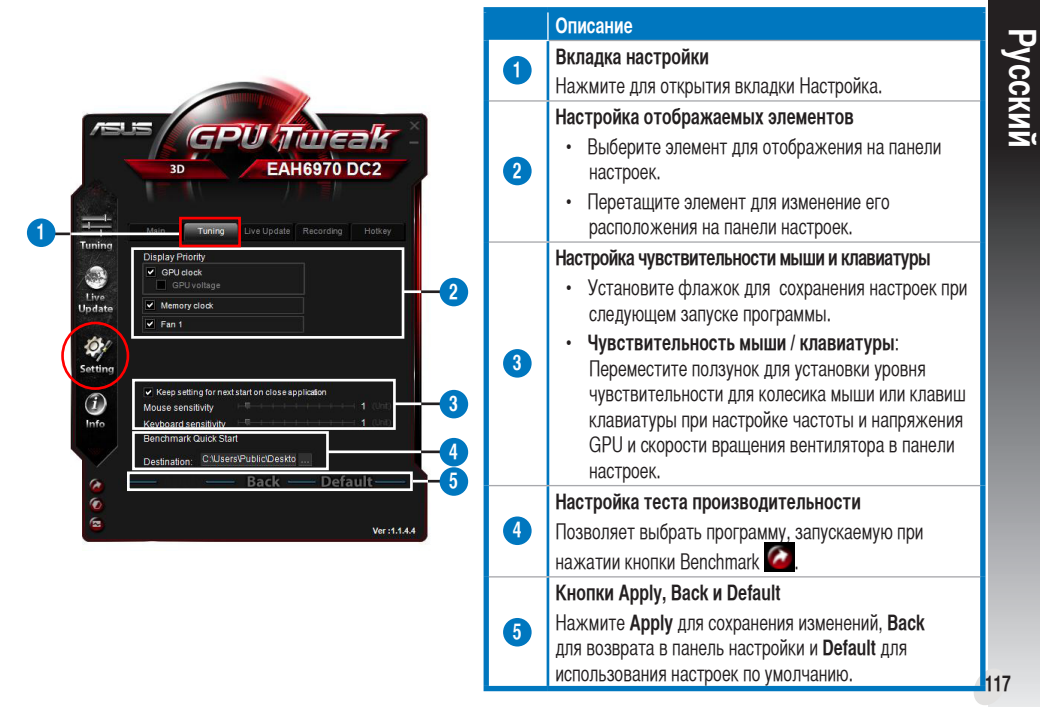

#### с. Панель настроек (продолжение)

#### Вкладка Live Update

На вкладке Live Update можно сконфигурировать параметры обновления VBIOS и драйверов.

۲

۲

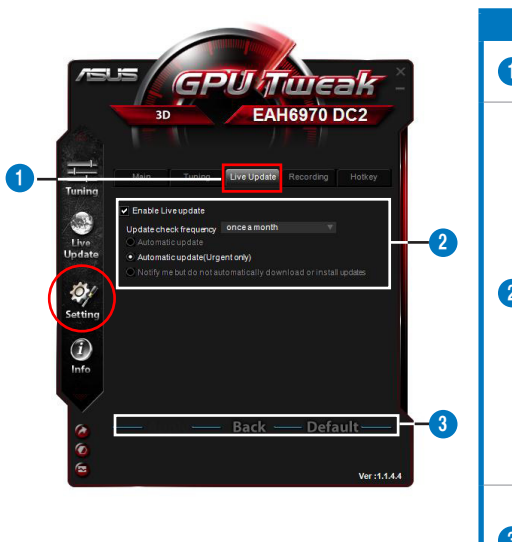

|   | Описание                                                            |  |  |
|---|---------------------------------------------------------------------|--|--|
| 6 | Вкладка Live Update                                                 |  |  |
|   | Нажмите для открытия вкладки Live Update.                           |  |  |
|   | Настройки Live Update                                               |  |  |
|   | <ul> <li>Enable Live Update: Установите флажок</li> </ul>           |  |  |
|   | для включения функции Live Update.                                  |  |  |
|   | <ul> <li>Update check frequency: Задает частоту</li> </ul>          |  |  |
|   | проверки обновлений и режимы.                                       |  |  |
|   | <ul> <li>Automatic update: Автоматическое</li> </ul>                |  |  |
| 2 | обновление драйверов и VBIOS до                                     |  |  |
| - | последнеи версии.                                                   |  |  |
|   | Automatic update (Urgent only):                                     |  |  |
|   | АВТОМАТИЧЕСКОЕ ООНОВЛЕНИЕ Драиверов                                 |  |  |
|   | и удноз только если это необходимо для<br>стабильной работы системы |  |  |
|   | <ul> <li>Сообщать о наличии, но не загружать и</li> </ul>           |  |  |
|   | не устанавливать обновления.                                        |  |  |
|   | Кнопки Apply, Back и Default                                        |  |  |
| 3 | Нажмите <b>Apply</b> для сохранения изменений,                      |  |  |
|   | Back для возврата в панель настройки и Default                      |  |  |
|   | для использования настроек по умолчанию.                            |  |  |

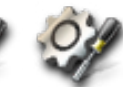

#### Панель настроек (продолжение)

#### <u>Вкладка записи</u>

C.

На вкладке записи можно включить функцию записи и сконфигурировать ее параметры.

|                                                                                                    |   | Описание                                                                                                    |
|----------------------------------------------------------------------------------------------------|---|----------------------------------------------------------------------------------------------------|
|                                                                                                    | 1 | Вкладка записи                                                                                                    |
|                                                                                                    |   | Нажмите для открытия вкладки Видеозапись.                                                                                                    |
| BERGERREUTER                                                                                                    | 2 | Enable Recording**<br>Установите флажок для включения функции<br>видеозаписи. Вы можете задать горячие клавиши<br>для запуска/остановки записи видео на вкладке<br>горячих клавиш. Подробную информацию смотрите на<br>следующей странице. |
| Film size:         7259           Update         File FPS:         60           Sound source:         Delty Digital           File format:         AVI |   | Снимите этот флажок для отключения функции<br>видеозаписи, что уменьшит нагрузку на систему.<br>* Видео файлы будут сохранены в палке <b>Program Files</b>                                                                                 |
|                                                                                                    |   | > ASUS > GPU Tweak > Log.                                                                                                    |
| 1 Info                                                                                                    |   | Настройки видеозаписи                                                                                                    |
|                                                                                                    | 3 | Нажмите для изменения параметров записываемого                                                                                                    |
| ᢙ ────────────────────────────────────                                                                                                    |   | φαινία.                                                                                                    |
| Verst.1.4.4                                                                                                    |   |                                                                                                    |

\*\* Возможность видеозаписи поддерживается только в версии 3.0 или более поздней.

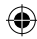

#### с. Панель настроек (продолжение)

# 07

#### Вкладка горячих клавиш

На вкладке горячих клавиш можно задать комбинации клавиш для часто используемых операций.

|       |                            |                        |  |   | Описание                                      |
|-------|----------------------------|------------------------|--|---|-----------------------------------------------|
|       |                            | Jpdate Recording Holke |  | • | Вкладка горячих клавиш                        |
| Main: | Show main window           | Ctrl + Alt + M         |  |   | Нажмите для открытия вкладки горячих клавиш.  |
|       | Show monitor window        | Ctrl + Alt + N         |  |   | Настройка гордину клавиш*                     |
| Tune: | Apply profile 1            | Ctrl + Alt + 1         |  |   | Пастроика горячих клавиш                      |
|       | Apply profile 2            | Ctrl + Alt + 2         |  | 2 | Введите комбинацию клавиш (Ctrl + Alt +) для  |
|       | Apply profile 4            | Ctrl + Alt + 4         |  |   | каждого действия.                             |
|       | Apply Power saving profile | Ctrl + Alt + 5         |  |   | Kuonka Apply Back a Default                   |
|       | Apply Gaming profile       | Ctrl + Alt + 6         |  |   | Kholiku Appiy, back u belault                 |
|       | Core clock up              | Ctrl + Alt + U         |  | 3 | Нажмите Apply для сохранения изменений, Bacl  |
|       | Core clock down            | Ctrl + Alt + D         |  |   | лля возврата в панель настройки и Default лля |
|       | Start Video Recording      | Ctrl + Alt + F         |  |   |                                               |
|       | End Video Recording        | Ctrl + Alt + F         |  |   | использования настроек по умолчанию.          |

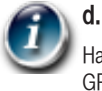

#### Панель информации о GPU

На панели информации о GPU отображается информация о Вашей видеокарте, предоставленная TechPowerUp GPU-Z\*.

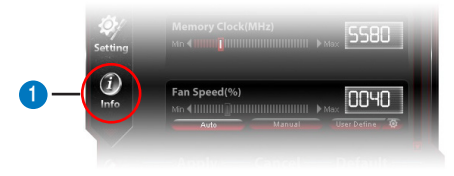

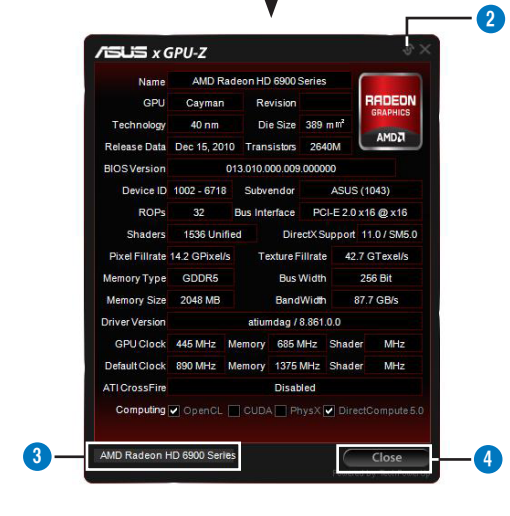

|   | Описание                                                                                                    |
|---|----------------------------------------------------------------------------------------------------|
| 1 | Иконка информации<br>Нажмите для отображения панели<br>информации о GPU.                                              |
| 2 | Кнопка объединить/разъединить<br>Нажмите для объединения или разъединения<br>панели информации о GPU с главным окном. |
| 3 | <b>Выбор видеокарты</b><br>Нажмите для выбора видеокарты для GPU-Z *.                                                 |
| 4 | Закрыть<br>Нажмите для закрытия панели информации<br>о GPU.                                                           |

\* Поддержка GPU-Z может быть изменена без предварительного уведомления. Русский

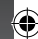

#### е. Панель монитора

На панели монитора в реальном времени отображается состояние видеокарты, например частота, напряжение и использование GPU.

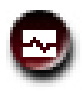

Русский

۲

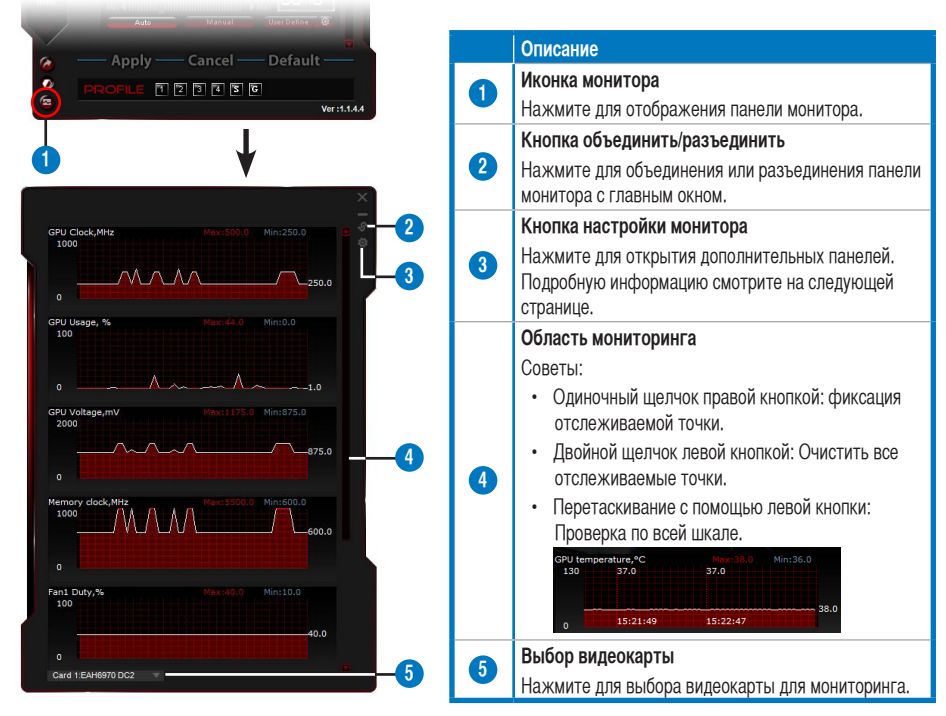

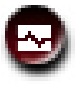

A

e.

#### Панель монитора (продолжение)

#### Дополнительная панель настройки монитора

Дополнительная панель настройки монитора позволяет настроить Fetch-интервал, вид панели и элементы монитора.

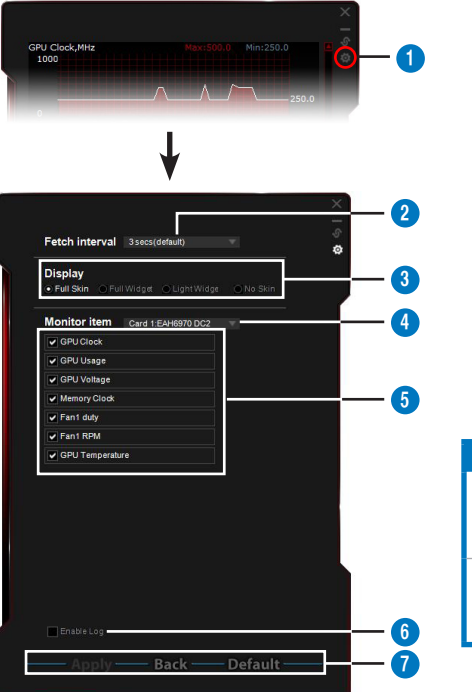

|   | Описание                                                                             |
|---|--------------------------------------------------------------------------------------|
| 1 | Кнопка настройки монитора<br>Нажмите для открытия дополнительных<br>панелей.         |
| 2 | Настройка интервала времени<br>Нажмите для задания интервала времени<br>мониторинга. |

۲

#### Описание

#### Режимы отображения

Настройка отображения панели монитора.

- Full Skin: Подробный интерфейс
- Full Widget: Сокращенный вариант интерфейса.

| GPU Tarak                           |       |
|-------------------------------------|-------|
| <ul> <li>GPU Tenperature</li> </ul> | 0030  |
|                                     | 0000  |
|                                     | 0000  |
|                                     | 0001  |
|                                     | 0950  |
|                                     | 00 16 |
|                                     | 1050  |
|                                     | 0405  |
|                                     | 0648  |
|                                     | 00.10 |

при наведении курсора мыши на верхний правый угол этого окна. Нажмите 🔜 для возврата к панели настроек.

Эта панель появляется только

- · No Skin:
  - Выберите эту опцию для уменьшения нагрузки на систему.
  - Позволяет легко увеличить/уменьшить панель монитора.

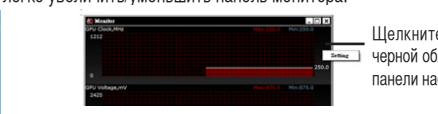

Щелкните правой кнопкой по черной области дляс возврата к панели настроек.

• Light Widget: Минимальный интерфейс, с отображением

дополнительной панели монитора.

COII Toresk

IPU temperature,\*C 0030

только критических пунктов, выбранных на

Эта панель появляется только

при наведении курсора мыши

на верхний правый угол

этого окна. Нажмите В для возврата к панели настроек.

#### **Выбор видеокарты** Выбор видеокарты для мониторинга.

#### Выбор пунктов монитора

- Установите или снимите флажок для отображения или скрытия выбранного элемента.
- Перетащите элемент для изменение его расположения на панели монитора.

#### Включить журнал

Установите флажок для сохранить данных мониторинга в папку Program Files > ASUS > GPU Tweak > log.

#### Кнопки Apply, Back и Default

Нажмите Apply для сохранения изменений, Back для возврата в панель настройки и Default для использования настроек по умолчанию.

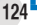

Русский

۲

3

4

5

6

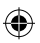

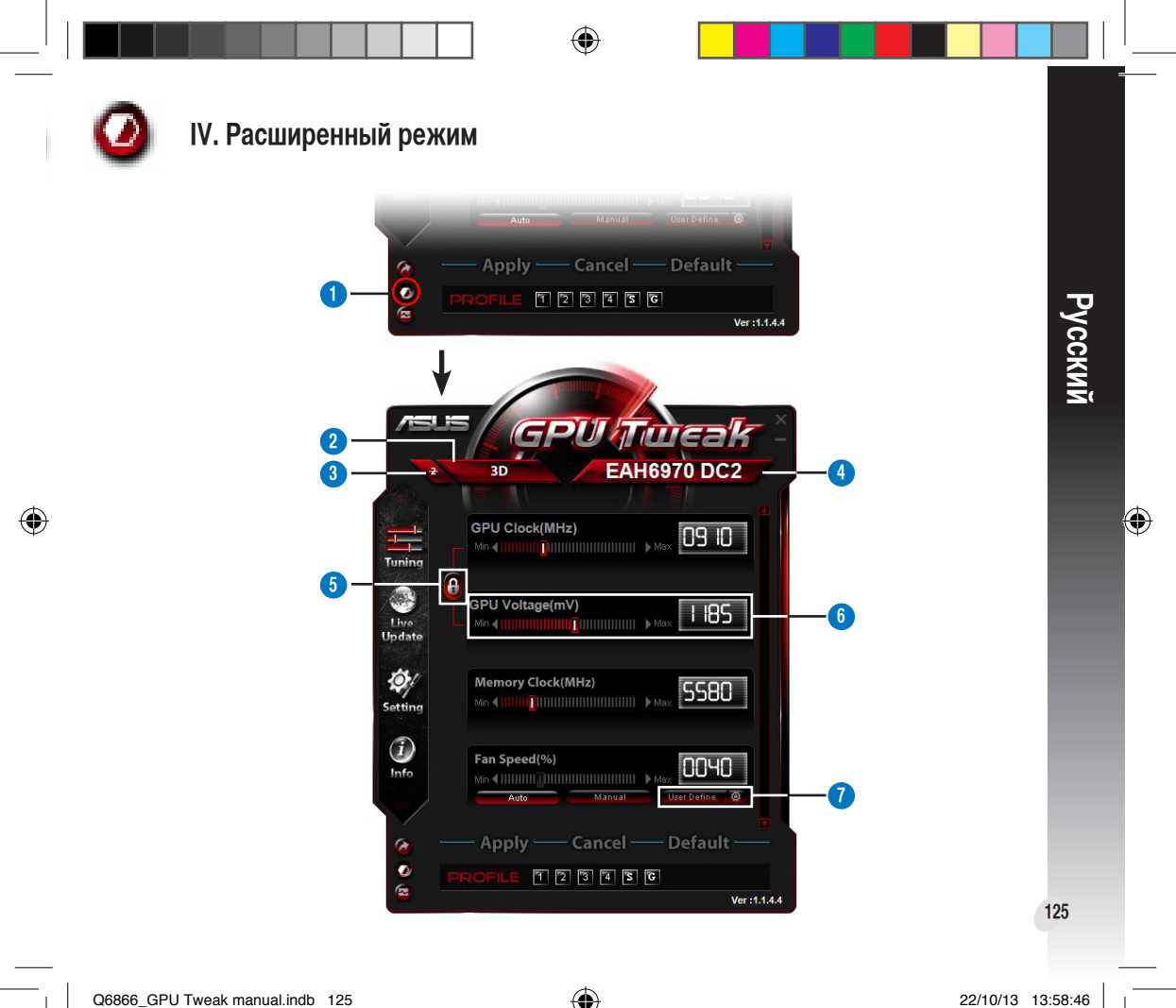

Q6866\_GPU Tweak manual.indb 125

# Русский

۲

Описание

1

Кнопка переключения режима

#### 2D/3D иконка 2 При перемещении курсора мыши над иконкой отображаются 2D или 3D EAH6970 DC2 иконки. Выберите одну иконку для настройки работы в 2D или 3D режиме. Отключение 2D 3 Нажмите для переключения в 3D-режим и обеспечения стабильного разгона. Иконка выбранной видеокарты Если у Вас установлено несколько видеокарт при перемещении курсора PUlindea мыши над этой иконкой под ним появится несколько иконок с номерами и 4 EAH6970 DC2 иконка Sync all cards. Выберите один номер для независимой конфигурации каждой видеокарты или иконку Sync all cards для применения настроек текущей видеокарты для всех остальных видеокарт. Настройка частоты и напряжения для GPU 6 При включении блокировки GPU Voltage автоматически подстраивается под GPU Clock для обеспечения стабильного разгона. Когда блокировка выключена можно настроить GPU Clock и GPU Voltage отдельно. Напряжение GPU 6 Регулировка напряжения GPU для стабильного разгона. Дополнительные настройки вентилятора Нажмите 🔯 кнопку рядом с кнопкой User Define для отображения панели 7 User Define и вручную настройте скорость вращения вентилятора при различных температурных условиях.

Нажмите для переключения между стандартным и расширенным режимами.

# I. Úvod

#### a. Seznámení s nástrojem ASUS GPU Tweak

Nástroj ASUS GPU Tweak umožňuje sledovat a optimalizovat nastavení výkonu vaší grafické karty ASUS. Obsahuje následující jedinečné funkce:

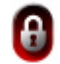

Propojení frekvence a napětí procesoru grafické karty: Přetaktování bez obav!

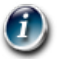

Informace o grafickém procesoru detekované GPU-Z: Poskytuje přesnější informace o kartě.

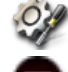

Čeština

(

Záznam videa ve hře: Předvolby rychlých tlačítek nahrávání pro snadné sdílení.

Sledování ve stylu pomůcek: Snadnější sledování stavu monitoru v reálném čase.

#### b. Požadavky na systém

- Grafický procesor AMD HD6000 Series nebo výkonnější
- Grafický procesor NVIDIA GT500 Series nebo výkonnější
- Microsoft<sup>®</sup> Windows<sup>®</sup> 32/64bitový 7/8/8.1 / Microsoft<sup>®</sup> Windows<sup>®</sup> 32/64bitový Vista / Microsoft<sup>®</sup> Windows<sup>®</sup> 32/64bitový XP (operační systém Windows XP vyžaduje Microsoft .NET Framework 3.5)

#### c. Instalace nástroje ASUS GPU Tweak

- 1. Zkontrolujte, zda jste nainstalovali grafickou kartu ASUS a její ovladač. Podrobné pokyny pro instalaci ovladače karty viz uživatelská příručka ke grafické kartě ASUS.
- 2. Vyhledejte složku s ovladačem nástroje ASUS GPU Tweak a poklepáním na soubor **setup.exe** spusťte instalaci.
- 128
  - 3. Dokončete instalaci podle zobrazených pokynů.

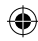

# II. Rychlé spuštění

#### a. Spuštění nástroje ASUS GPU Tweak

- Poklepáním na ikonu GPU Tweak v oznamovací oblasti obnovte okno.
- Ukončíte-li nástroj, přejděte na Start > All Programs (Programy) > ASUS > ASUS GPU Tweak a spusťte program.

#### b. Přehled standardního režimu

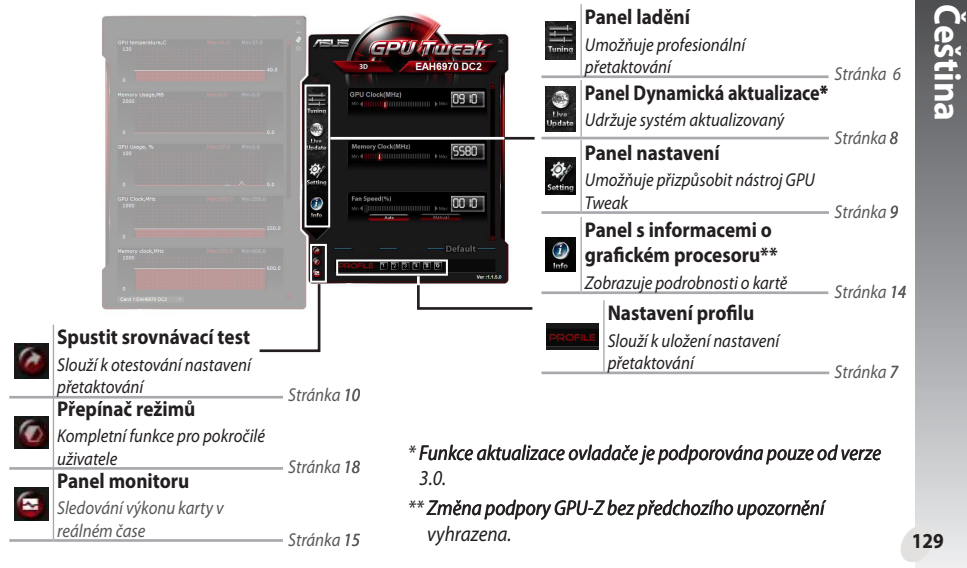

#### <u>Hlavní panel</u>

۲

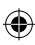

#### Panel monitoru

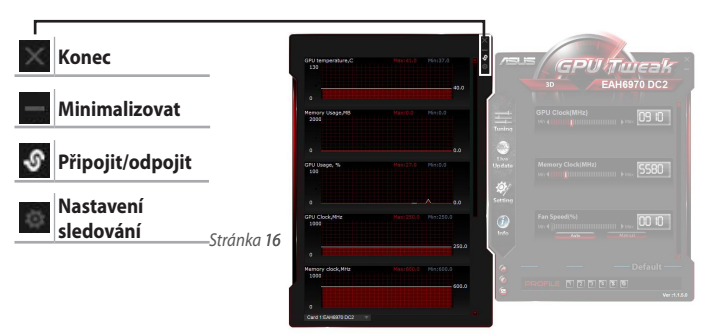

#### c. Přehled rozšířeného režimu

Klepnutím na 🕢 (přepínač režimů) můžete přepínat mezi standardním a rozšířeným režimem\*. Hlavními rozdíly mezi těmito dvěma režimy jsou funkce na hlavním panelu. Podrobnosti viz tabulka níže.

#### Standardní vs. rozšířený režim

| Položky                                             | Standardní režim | Rozšířený režim |  |
|-----------------------------------------------------|------------------|-----------------|--|
| Úpravy frekvence grafického procesoru               | $\checkmark$     | $\checkmark$    |  |
| Úpravy napětí grafického procesoru                  | -                |                 |  |
| Uzamčení frekvence a napětí grafického<br>procesoru | -                | $\checkmark$    |  |
| Úpravy frekvence paměti                             | $\checkmark$     | $\checkmark$    |  |
| Úpravy otáček ventilátoru                           | $\checkmark$     | $\checkmark$    |  |
| Upřesňující nastavení otáček ventilátoru            | -                | $\checkmark$    |  |
| Individuální úpravy režimu 2D/3D, deaktivace 2D     | -                | $\checkmark$    |  |
| Individuální úpravy více karet                      | -                |                 |  |

130

Čeština

۲

"√": K dispozici; "–": Není k dispozici

\* Podrobnosti viz stránka 18.

## III. Standardní režim

#### a. Panel ladění

Panel ladění umožňuje vybírat z předvolených profilů nebo ručně upravovat nastavení frekvence grafického procesoru, frekvence paměti a otáček ventilátoru.

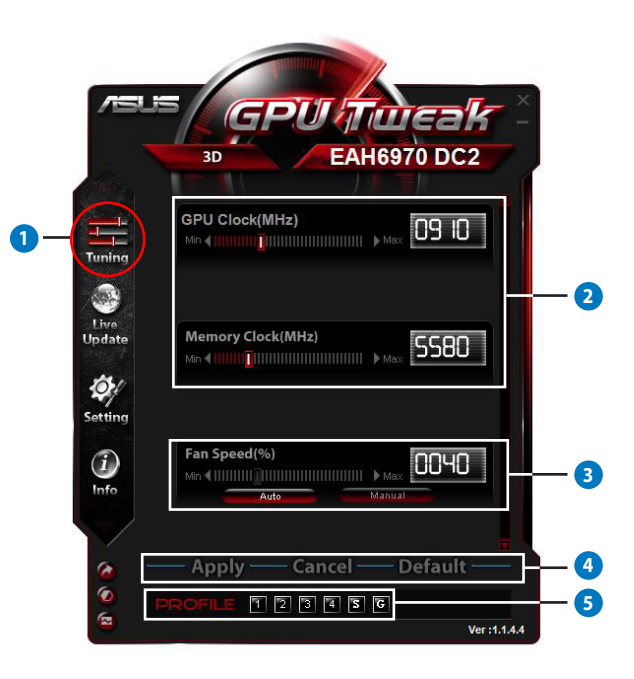

۲

۲

131

| Položky | Popisy                                                                                                    |  |
|---------|----------------------------------------------------------------------------------------------------|--|
| •       | lkona ladění                                                                                                    |  |
|         | Klepnutím na ikonu <b>Tuning (Ladění)</b> se zobrazí panel ladění.                                                                                                    |  |
|         | Oblast konfigurace frekvence grafického procesoru a frekvence paměti                                                                                                    |  |
|         | Jedním z následujících postupů upravte konfigurace frekvence grafického procesoru a frekvence<br>paměti:                                                                     |  |
| •       | <ul> <li>Přímo zadejte upřednostňovanou hodnotu do políček.</li> </ul>                                                                                                    |  |
| 2       | <ul> <li>Přemístěte posuvníky na upřednostňovanou hodnotu.</li> </ul>                                                                                                    |  |
|         | <ul> <li>Klepněte na červené pruhy a potom stiskněte klávesy vlevo/vpravo na klávesnici.</li> </ul>                                                                          |  |
|         | <ul> <li>Klepněte na červené pruhy a potom otáčejte kolečkem myši.</li> </ul>                                                                                                |  |
|         | * Podrobná nastavení citlivosti myši a klávesnice viz stránka 10.                                                                                                    |  |
|         | Oblast konfigurace otáček ventilátoru                                                                                                    |  |
| 3       | Automaticky: Výběrem tohoto režimu bude ladění provedeno automaticky.                                                                                                    |  |
|         | Ručně: Výběrem tohoto režimu můžete ručně upravit otáčky ventilátoru.                                                                                                    |  |
| _       | Tlačítka Použít, Storno a Výchozí                                                                                                    |  |
| 4       | Klepnutím na tlačítko <b>Apply (Použít)</b> uložte změny, <b>Cancel (Storno)</b> zrušíte provedené změny a<br><b>Default (Výchozí</b> ) použijete výchozí tovární nastavení. |  |
|         | Nastavení profilu                                                                                                    |  |
|         | Pokyny pro uložení nastavení do profilu:                                                                                                    |  |
|         | <ol> <li>Po nakonfigurování nastavení ladění klepněte na Apply (Použít). Vedle panelu Profil se zobrazí<br/>tlačítko Save (Uložit).</li> </ol>                               |  |
|         | <ol><li>Klepnutím na Save (Uložit) se zobrazí čtyři ikony profilu.</li></ol>                                                                                                 |  |
| 5       | <ol> <li>Klepnutím na ikonu Profile (Profil) uložíte provedené změny. Uložený profil bude označen<br/>červeně jako aktivovaný.</li> </ol>                                    |  |
|         | Herní profil                                                                                                    |  |
|         |                                                                                                    |  |
|         | Panel profilu — 🔂 🕢 🗩 PROFILE 🗊 🖻 🗊 🖻 🐨 🔤 — — — Tlačítko Save (Uložit)                                                                                                    |  |

۲

Čeština

۲

#### b. Panel Dynamická aktualizace

Panel Live Update (Dynamická aktualizace) umožňuje získávat nejnovější aktualizace systému VBIOS a ovladačů a zobrazuje informace o systému VBIOS.

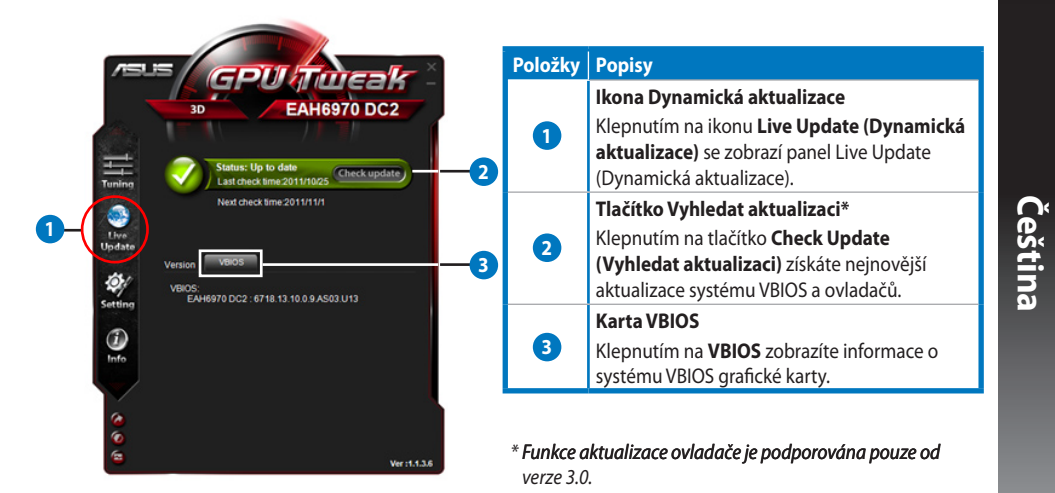

#### Panel nastavení

Panel nastavení umožňuje konfigurovat nastavení nástroje ASUS GPU Tweak prostřednictvím pěti karet: Main (Hlavní), Tuning (Ladění), Live Update (Dynamická aktualizace), Recording (Záznam) a Hotkey (Rychlé tlačítko).

#### <u>Karta Hlavní</u>

Na kartě Main (Hlavní) můžete nakonfigurovat spouštění nástroje ASUS GPU Tweak.

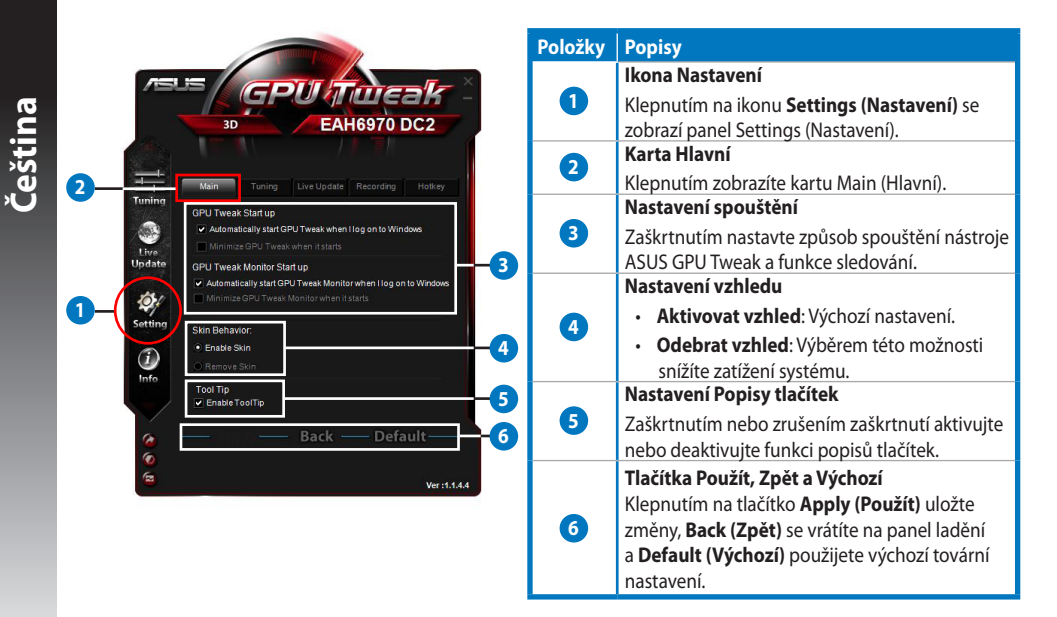

134

#### c. Panel nastavení (pokraèování)

#### <u>Karta ladění</u>

Na kartě ladění můžete nakonfigurovat priority zobrazení panelu ladění, citlivost myši a klávesnice a konfiguraci rychlého spuštění srovnávacího testu.

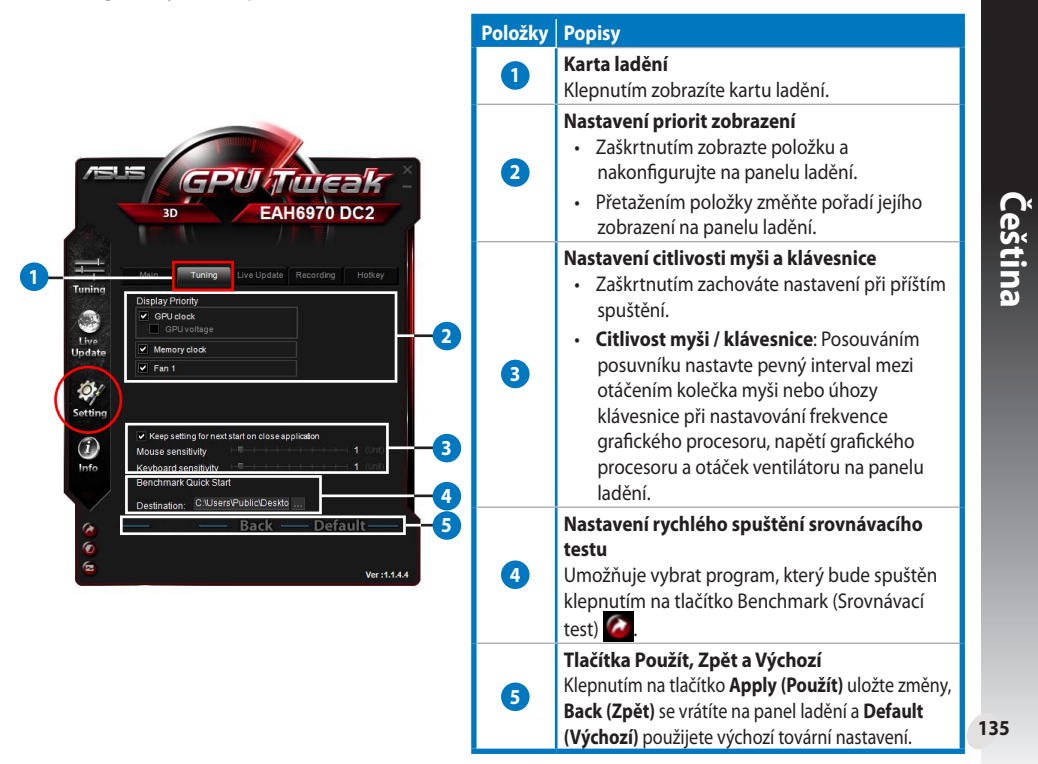

# 0%

c.

#### Panel nastavení (pokraèování)

#### <u>Karta Dynamická aktualizace</u>

Na kartě Live Update (Dynamická aktualizace) můžete nakonfigurovat způsob přijímání nejnovějších aktualizací systému VBIOS a ovladačů.

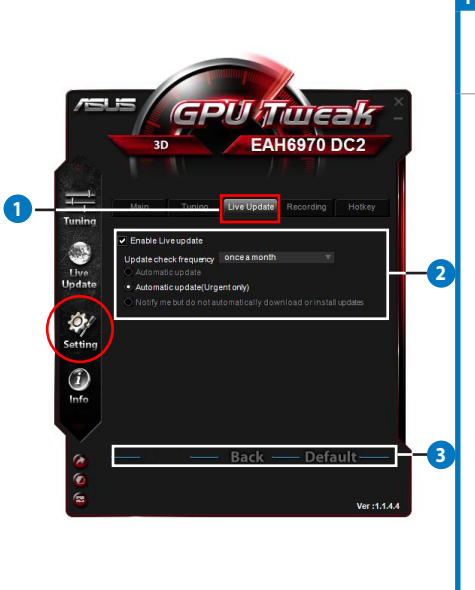

| oložky | Popisy                                                                                                    |
|--------|----------------------------------------------------------------------------------------------------|
| 1      | <b>Karta Dynamická aktualizace</b><br>Klepnutím zobrazíte kartu Live Update<br>(Dynamická aktualizace).                                                                                                    |
| 2      | <ul> <li>Nastavení Dynamická aktualizace</li> <li>Aktivovat dynamickou aktualizaci:<br/>Zaškrtnutím aktivujte funkci dynamické<br/>aktualizace.</li> <li>Frekvence vyhledávání aktualizací: Slouží<br/>k nastavení frekvence a režimů vyhledávání<br/>aktualizací.</li> <li>Automatická aktualizace: Bude<br/>automaticky vyhledávat a instalovat<br/>nejnovější aktualizace ovladačů a<br/>systému VBIOS z oficiálních webových<br/>stránek ASUS.</li> <li>Automatická aktualizace (pouze<br/>naléhavé): Automaticky nainstaluje<br/>pouze důležité aktualizace ovladačů a<br/>systému VBIOS, které jsou k dispozici na<br/>oficiálních webových stránkách ASUS.</li> <li>Upozorňovat na aktualizace, ale<br/>nestahovat je ani neinstalovat<br/>automaticky.</li> </ul> |
| 3      | Tlačítka Použít, Zpět a Výchozí<br>Klepnutím na tlačítko Apply (Použít) uložte změny,<br>Back (Zpět) se vrátíte na panel ladění a Default<br>(Výchozí) použijete výchozí tovární nastavení.                                                                                                    |

Čeština

۲

136

 $( \bullet )$ 

#### c. Panel nastavení (pokraèování)

#### <u>Karta Záznam</u>

۲

Na kartě záznamu můžete aktivovat funkci záznamu a konfigurovat nastavení záznamu.

|                                                                                                    | Položky | Popisy                                                                                                    |
|----------------------------------------------------------------------------------------------------|---------|----------------------------------------------------------------------------------------------------|
|                                                                                                    |         | Karta Záznam                                                                                                    |
|                                                                                                    |         | Klepnutím zobrazíte kartu záznamu.                                                                                                    |
|                                                                                                    | 2       | Aktivovat záznam**                                                                                                    |
| 30     EAROS / 0 DC2         Man     Tuning       Exade Recording     1       Exade Recording     2       This     759       Exade Recording     2       Sound Source:     Dity Digital       File format:     Add |         | Zaškrtnutím aktivujete funkci záznamu. Na kartě<br>rychlého tlačítka můžete nakonfigurovat rychlá<br>tlačítka pro spuštění/ukončení záznamu videa.<br>Další podrobnosti viz další stránka.  |
|                                                                                                    |         | Zrušením zaškrtnutí této položky deaktivujete<br>funkci záznamu a snížíte zatížení systému.                                                                                                 |
|                                                                                                    |         | * Zaznamenané zprávy budou uloženy ve složce<br>Program Files (Soubory programů) > ASUS ><br>GPU Tweak > Log (Protokol).                                                                    |
|                                                                                                    | 3       | Nastavení souboru záznamu<br>Klepnutím nakonfigurujte soubor záznamu.                                                                                                    |
| A    Back    Co    Co    Co    Co    Co    Ver:15.444                                                                                                    | 4       | Tlačítka Použít, Zpět a Výchozí<br>Klepnutím na tlačítko Apply (Použít) uložte změny,<br>Back (Zpět) se vrátíte na panel ladění a Default<br>(Výchozí) použijete výchozí tovární nastavení. |

\*\* Funkce záznamu je podporována pouze od verze 3.0.

137

Čeština

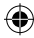

#### с. Р

#### Panel nastavení (pokraèování)

#### <u>Karta Rychlá tlačítka</u>

Na kartě rychlých tlačítek můžete nakonfigurovat rychlá tlačítka pro rychlé zobrazení hlavní obrazovky nebo pro provádění některých rychlých úprav.

| Te           | T                      |                        | Položky | Popisy                                           |
|--------------|------------------------|------------------------|---------|--------------------------------------------------|
| fail         | 1 Tuning Live L        | odate Recording Hotkey |         | Karta Rychlá tlačítka                            |
|              | Show main window       | Ctrl + Alt + M         |         | Klepnutím zobrazíte kartu rychlých tlačítek.     |
| s            | now monitor window     | Ctrl + Alt + N         |         | Nastavení rychlých tlačítek*                     |
| Apply        | profile 1              | Ctrl + Alt + 1         | a   A   | Zadeite klávesovou zkratku (Ctrl + Alt + ) pro   |
| Applys       | rofile 2<br>rofile 3   | Ctrl + Alt + 3         | 9       | každou akci                                      |
| Apply        | profile 4              | Ctrl + Alt + 4         |         |                                                  |
| Appl         | y Power saving profile | Ctrl + Alt + 5         |         | Tlacitka Použit, Zpět a Výchozi                  |
| Ap           | ply Gaming profile     | Ctrl + Alt + 6         |         | Klepnutím na tlačítko Apply (Použít) uložte změ  |
| Ce           | ire clock up           | Ctrl + Alt + D         |         | Back (Zpět) se vrátíte na panel ladění a Default |
| Con          | clock down             | Ctrl + Alt + F         |         | (Výchozí) použijete výchozí tovární nastavení    |
| End Video Re | cordina                | Ctrl + Alt + F         |         | (•)enon, pourjete vjenozi tovarni nastaveni.     |

#### d. Panel s informacemi o grafickém procesoru

Panel s informacemi o grafickém procesoru zobrazuje podrobnosti o grafické kartě od TechPowerUp GPU-Z\*.

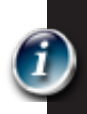

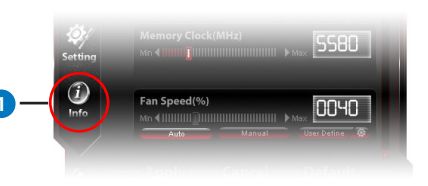

| Name           | AMD Ra                                                                                                    | deon HC                | eon HD 6900 Series               |                           |         |                         |  |
|----------------|----------------------------------------------------------------------------------------------------|------------------------|----------------------------------|---------------------------|---------|-------------------------|--|
| GPU            | Cayman                                                                                                    | Re                     | vision                           |                           |         | RADEON                  |  |
| Technology     | 40 nm                                                                                                    | Di                     | e Size                           | 389                       | m m²    |                         |  |
| Release Data   | Dec 15, 2010                                                                                                    | 0 Tran                 | sistors                          | 264                       | OM      | AMD                     |  |
| BIOSVersion    | 0                                                                                                    | 013.010.000.009.000000 |                                  |                           | 00      |                         |  |
| Device ID      | 1002 - 6718         Subvendor         ASU           32         Bus Interface         PCI-E 2.           1536 Unified         DirectX Suppo |                        | ASUS                             | IS (1043)<br>.0 x16 @ x16 |         |                         |  |
| ROPs           |                                                                                                    |                        | I-E 2.0 )                        |                           |         |                         |  |
| Shaders        |                                                                                                    |                        | ctX S                            | upport 11.0 / SM5.0       |         |                         |  |
| Pixel Fillrate | 14.2 GPixel/s                                                                                                    | Те                     | Texture Fillrate 42<br>Bus Width |                           | 42.1    | 2.7 GTexel/s<br>256 Bit |  |
| Memory Type    | GDDR5                                                                                                    |                        |                                  |                           |         |                         |  |
| Memory Size    | 2048 MB                                                                                                    |                        | Band                             | Width                     | 8       | 7.7 GB/s                |  |
| Driver Version | atiumdag / 8.861.0.0                                                                                                    |                        | 0.0                              |                           |         |                         |  |
| GPU Clock      | 445 MHz 1                                                                                                    | Memory                 | 685                              | ИНz                       | Shade   | MHz                     |  |
| Default Clock  | 890 MHz                                                                                                    | Memory                 | 1375                             | MHz                       | Shade   | MHz                     |  |
| ATICrossFire   |                                                                                                    |                        | Disab                            | led                       |         |                         |  |
| Computing      | OpenCl                                                                                                    |                        | I PF                             |                           | ✓ Direc |                         |  |

| Položky | Popisy                                                                                                    |
|---------|----------------------------------------------------------------------------------------------------|
| 1       | <b>Ikona Info</b><br>Klepnutím zobrazíte panel s informacemi<br>o grafickém procesoru.                                            |
| 2       | Tlačítko připojení/odpojení<br>Klepnutím připojíte nebo odpojíte panel<br>s informacemi o grafickém procesoru k<br>hlavnímu oknu. |
| 3       | Nastavení grafické karty<br>Klepnutím vyberte grafickou kartu pro<br>zobrazení jejích informací zjištěných<br>GPU-Z*.             |
| 4       | Tlačítko Zavřít<br>Klepnutím ukončíte panel s informacemi o<br>grafickém procesoru.                                               |

\* Změna podpory GPU-Z bez předchozího upozornění vyhrazena. Čeština

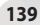

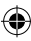

#### Panel monitoru

e.

Panel monitoru zobrazuje stavy grafické karty v reálném čase, například teplotu grafické procesoru, využití grafického procesoru a využití VID.

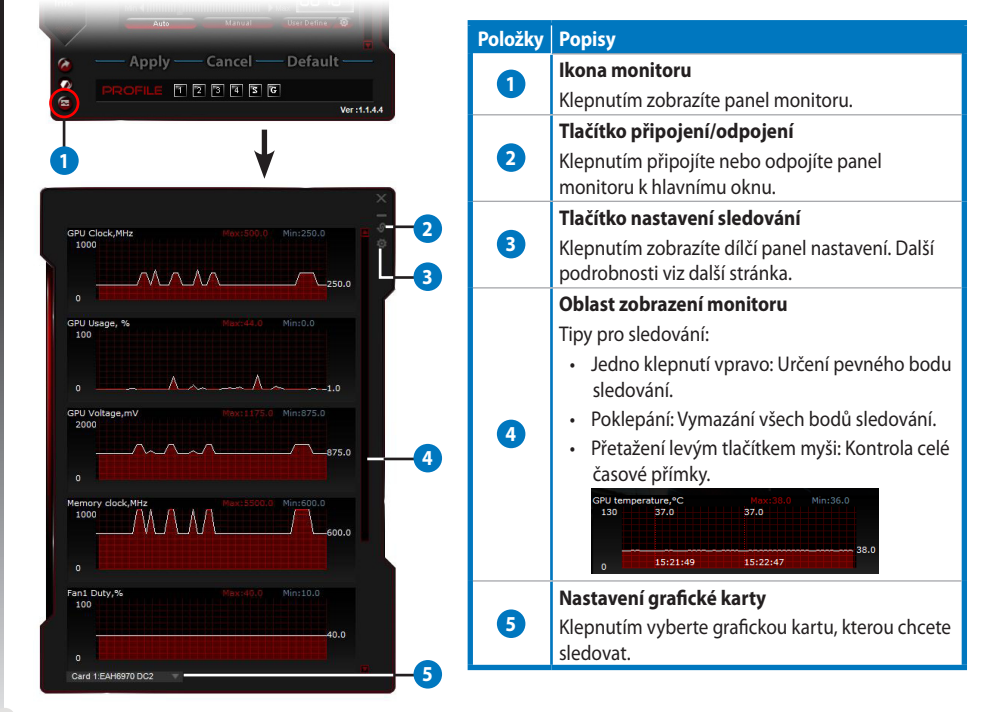

140

Čeština

#### e. Panel monitoru (pokraèování)

#### Dílčí panel nastavení sledování

Dílčí panel nastavení sledování umožňuje konfigurovat interval načítání, zobrazení panelu sledování, zobrazení položek na panelu sledování a jejich pořadí.

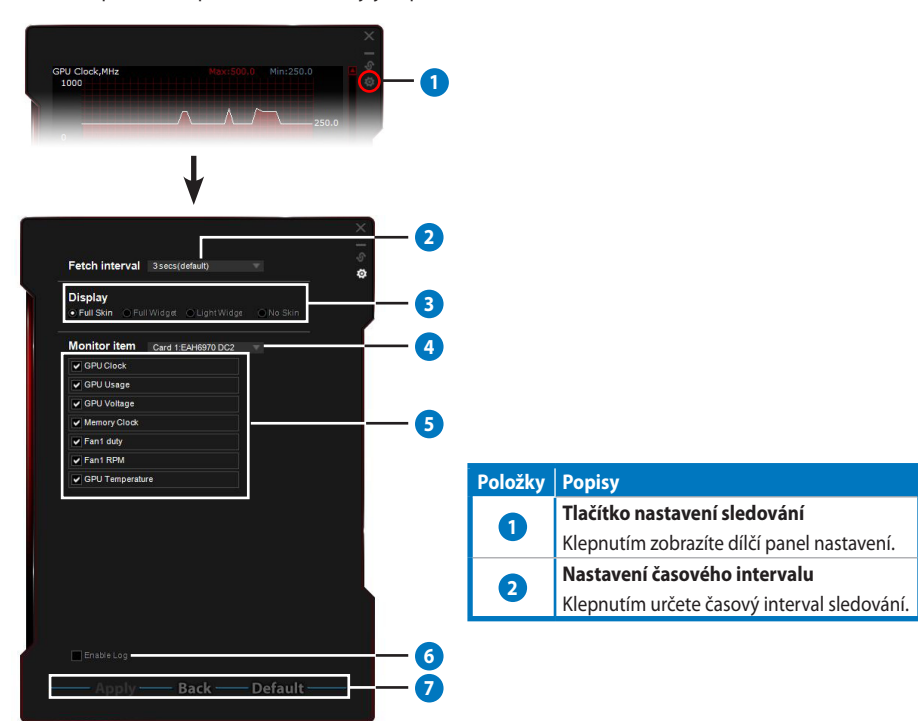

141

Čeština

۲

#### Položkv Popisy Režimy zobrazení Slouží k nastavení zobrazení panelu sledování. Plný vzhled: Výchozí nastavení • Plná pomůcka: Tato možnost Lehká pomůcka: Výběrem této možnosti budou umožňuje zjednodušit panel sledovány pouze důležité položky, které lze sledování. konfigurovat na dílčím panelu sledování. Tento panel se zobrazí pouze, když přesunete Tento panel se zobrazí pouze, PU temperature,\*C ukazatel myši do pravého když přesunete ukazatel myši do nnn horního rohu tohoto okna. pravého horního rohu tohoto Klepnutím na 🔯 se vrátíte okna. Klepnutím na 🤷 se vrátíte ß na panel nastavení. na panel nastavení. Žádný vzhled: • Výběrem této možnosti snížíte zatížení systému. Umožňuje snadno přiblížit / oddálit panel sledování. Klepnutím pravým tlačítkem na černou oblast se vrátíte na panel nastavení. Nastavení grafické karty 4 Vyberte grafickou kartu, kterou chcete sledovat. Nastavení položky sledování 6 Zaškrtnutím nebo zrušením zaškrtnutí zobrazíte nebo skryjete vybranou položku. Přetažením položky změňte pořadí jejího zobrazení na panelu sledování. Aktivovat protokol 6 Zaškrtnutím budou data sledování ukládána v písemném formátu do složky Program Files (Soubory programů) > ASUS > GPU Tweak > log (Protokol). Tlačítka Použít, Zpět a Výchozí 7 Klepnutím na tlačítko Apply (Použít) uložte změny, Back (Zpět) se vrátíte na panel ladění a Default 142 (Výchozí) použijete výchozí tovární nastavení.

Čeština

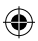

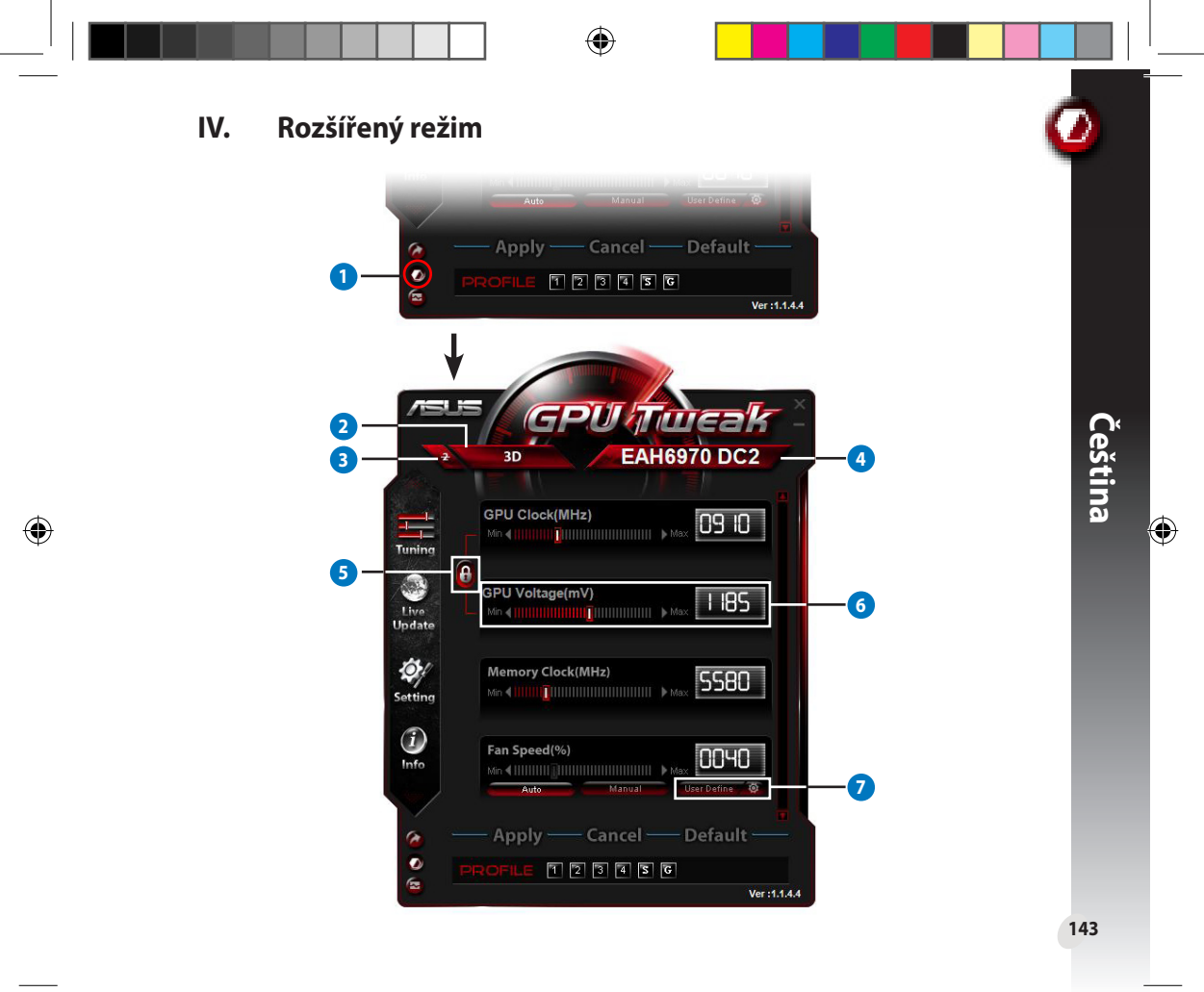

| Ро | ložky | Popisy                                                                                                    |  |  |  |  |  |
|----|-------|----------------------------------------------------------------------------------------------------|--|--|--|--|--|
| (  | 1     | Tlačítko přepínání režimů<br>Klepnutím můžete přepínat mezi standardním a rozšířeným režimem.                                                                                                    |  |  |  |  |  |
|    | 2     | <b>Ikona výběru 2D/3D</b><br>Umístěním ukazatele myši na tuto ikonu se níže zobrazí ikona 2D a 3D.                                                                                                    |  |  |  |  |  |
| (  | 3     | <b>Deaktivuje 2D</b><br>Klepnutím zachováte zobrazení 3D a zajistíte stabilní přetaktovaný výkon.                                                                                                    |  |  |  |  |  |
|    | 4     | Ikona výběru grafické karty<br>Pokud jste do počítače nainstalovali více grafických karet, umístěním<br>ukazatele myši na tuto ikonu se níže zobrazí několik číselných ikon a<br>ikona <b>Sync all cards (Synchronizovat všechny karty)</b> . Výběrem jedné<br>číselné ikony můžete individuálně nakonfigurovat jednotlivé grafické<br>karty nebo výběrem ikony <b>Sync all cards (Synchronizovat všechny</b><br><b>karty)</b> použijte změny nastavení aktuální grafické karty na všechny<br>ostatní grafické karty v počítači. |  |  |  |  |  |
| (  | 5     | Propojení frekvence a napětí procesoru grafické karty<br>Když je tato položka zamknutá, nastavení GPU Voltage (Napětí grafické karty) je upraveno<br>automaticky na aktuální hodnotu podle nastavení GPU Clock (Frekvence grafické karty) pro zaj<br>stabilního přetaktovaného výkonu. Když je tato položka otevřená, můžete upravovat nastavení G<br>Clock (Frekvence grafické karty) a GPU Voltage (Napětí grafické karty) samostatně.                                                                                         |  |  |  |  |  |
|    | 6     | GPU Voltage (Napětí grafického procesoru)<br>Upravte napětí grafického procesoru pro stabilní přetaktovaný výkon.                                                                                                    |  |  |  |  |  |
|    | 7     | Upřesňující nastavení otáček ventilátoru<br>Klepnutím na tlačítka over vedle tlačítka User Define (Definováno<br>uživatelem) zobrazíte panel User Define (Definováno uživatelem) a<br>přetažením červenými tečkami ručně nastavte otáčky ventilátoru při<br>různých teplotách.                                                                                                    |  |  |  |  |  |

# I. Inleiding

#### a. Kennismaken met de ASUS GPU Tweak

Met het hulpprogramma ASUS GPU Tweak kunt u de instellingen controleren en optimaliseren voor de beste prestaties van uw grafische kaart van ASUS. Het bevat de volgende exclusieve functies:

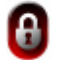

Verbinding tussen de GPU-klok en de GPU-spanning: probleemloos overklokken!

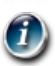

Detectie van GPU-info door GPU-Z: biedt nauwkeurigere kaartinformatie.

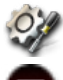

Video-opname in het spel: Vooraf ingestelde sneltoetsen voor eenvoudig delen.

Bewaking widget-stijl: De real time-statussen van uw kaart gemakkelijker bewaken.

#### b. Systeemvereisten

- · GPU van de AMD HD6000-serie of hoger
- GPU van de NVIDIA GT500-serie of hoger
- Microsoft<sup>\*</sup> Windows<sup>\*</sup> 32-/64-bit 7/8/8.1 / Microsoft<sup>\*</sup> Windows<sup>\*</sup> 32-/64-bit Vista / Microsoft<sup>\*</sup> Windows<sup>\*</sup> 32-/64-bit XP (Microsoft .NET Framework 3.5 is required for Windows XP)

#### c. ASUS GPU Tweak installeren

- 1. Zorg dat u de grafische kaart van ASUS en het stuurprogramma hebt geïnstalleerd. Raadpleeg de handleiding van de grafische kaart van ASUS voor details over het installeren van het stuurprogramma.
- 2. Zoek de map met het stuurprogramma voor ASUS GPU Tweak en dubbelklik op het bestand **setup. exe** om de installatie te starten.
- 1463. Volg de instructies op het scherm om de installatie te voltooien.

## II. Snel starten

#### a. ASUS GPU Tweak starten

- Dubbelklik op het pictogram van GPU Tweak in het systeemvak om het venster te herstellen.
- Als u het hulpprogramma afsluit, gaat u naar Start > Alle programma's > ASUS > ASUS GPU Tweak om het programma te starten.

#### b. Overzicht standaardmodus

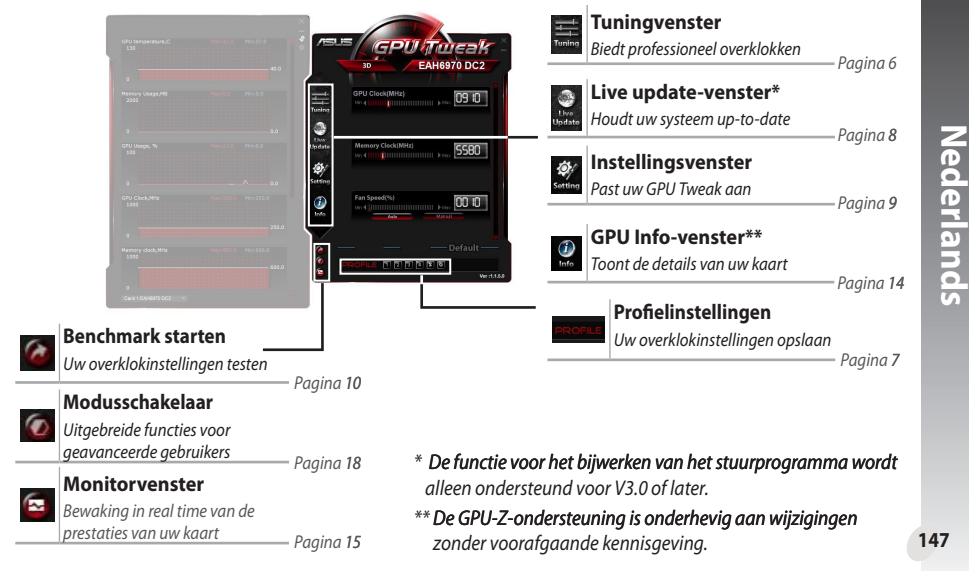

#### <u>Hoofdvenster</u>

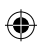

#### Monitorvenster

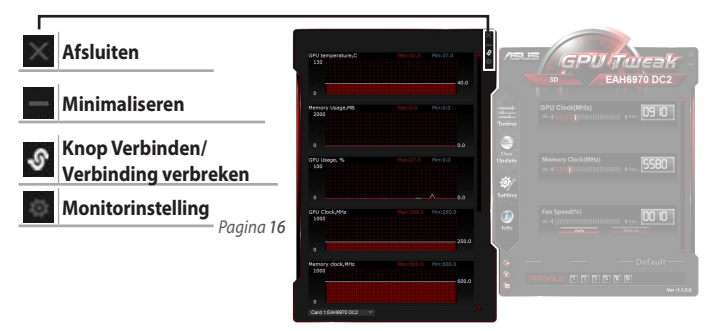

#### c. Overzicht geavanceerde modus

Klik op 🧑 (modusschakelaar) om te schakelen tussen de standaardmodus en de geavanceerde modus\*. De belangrijkste verschillen tussen twee modi zijn de functies in het hoofdvenster. Raadpleeg de onderstaande tabel voor details.

# Standaard modus vs. Geavanceerde modus

| Items                                                   | Standaard modus | Geavanceerde modus |
|---------------------------------------------------------|-----------------|--------------------|
| GPU-klok aanpassen                                      | $\checkmark$    | $\checkmark$       |
| GPU-spanning aanpassen                                  | -               | $\checkmark$       |
| GPU-klok en GPU-spanning vergrendelen                   | -               | $\checkmark$       |
| Geheugenklok aanpassen                                  | $\checkmark$    | $\checkmark$       |
| Ventilatorsnelheid aanpassen                            | $\checkmark$    | $\checkmark$       |
| Geavanceerde instellingen ventilatorsnelheid            | -               | $\checkmark$       |
| 2D/3D-modus afzonderlijke aanpassen, 2D<br>uitschakelen | -               | $\checkmark$       |
| Meerdere kaarten afzonderlijk aanpassen                 | _               |                    |

148

۲

Nederlands

"√": Beschikbaar; "–": Niet beschikbaar

\*Zie pagina 18 voor details.

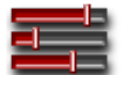

# III. Standaard modus

#### a. Tuningvenster

In het tuningvenster kunt u kiezen uit de vooraf ingestelde profielen of de instellingen voor de GPU-klok, de geheugenklok en de ventilatorsnelheid handmatig aanpassen.

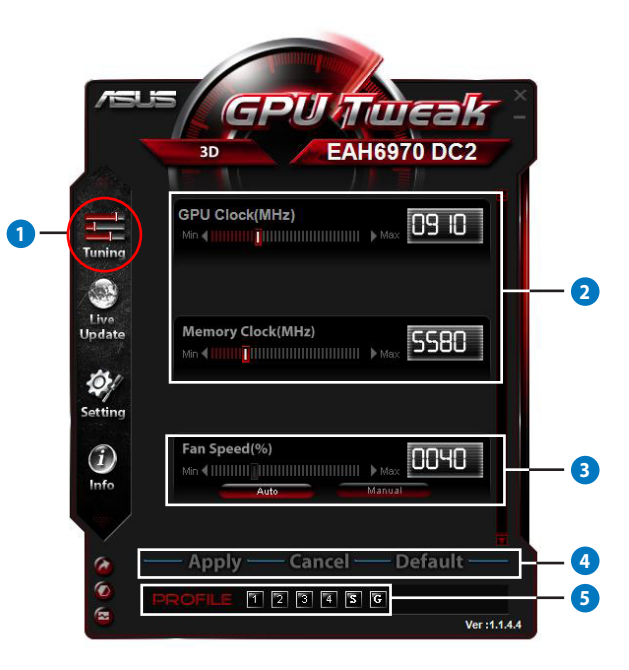

۲

Nederlands

۲

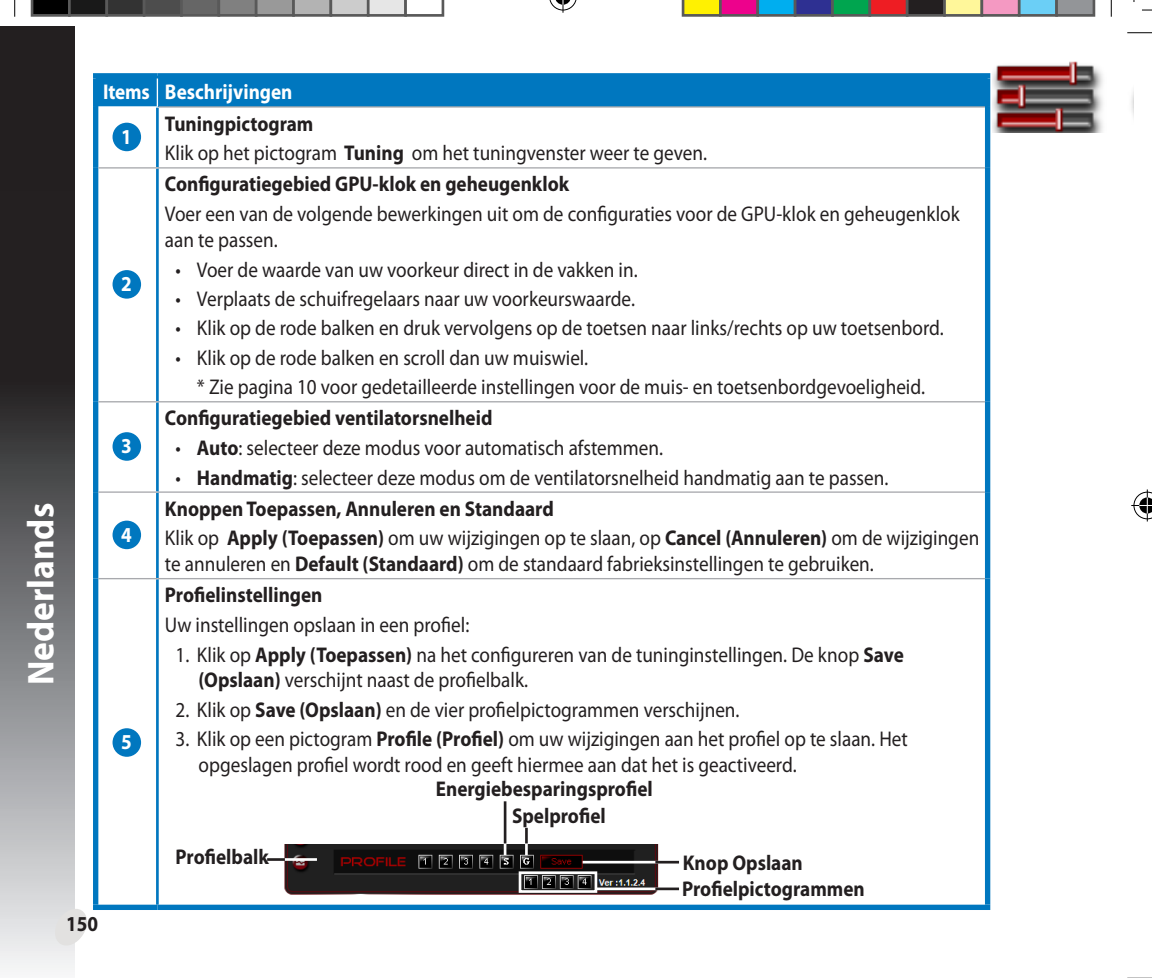
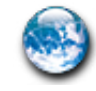

#### b. Pictogram Live Update

Via het Live update-venster krijgt u de nieuwste VBIOS en updates voor stuurprogramma's. Hier wordt ook de VBIOS-informatie weergegeven.

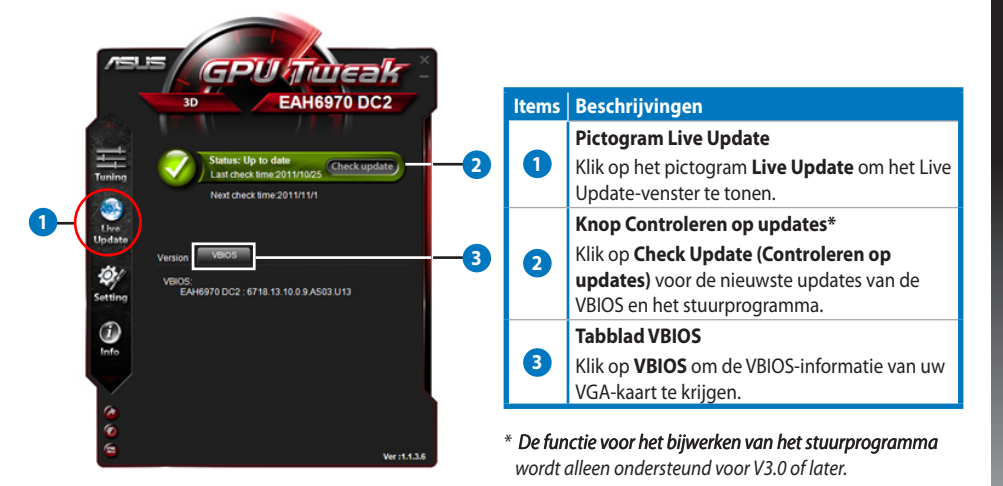

Nederlands

۲

#### c. Instellingsvenster

Via het venster Instellingen kunt u de ASUS GPU Tweak-instellingen configureren via vijf tabbladen: Main(Start), Tuning, Live Update, Recording(Opnemen), and Hotkey(Sneltoets).

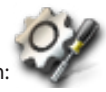

#### Tabblad Start

Vanaf het tabblad Start kunt u instellen hoe ASUS GPU Tweak opstart.

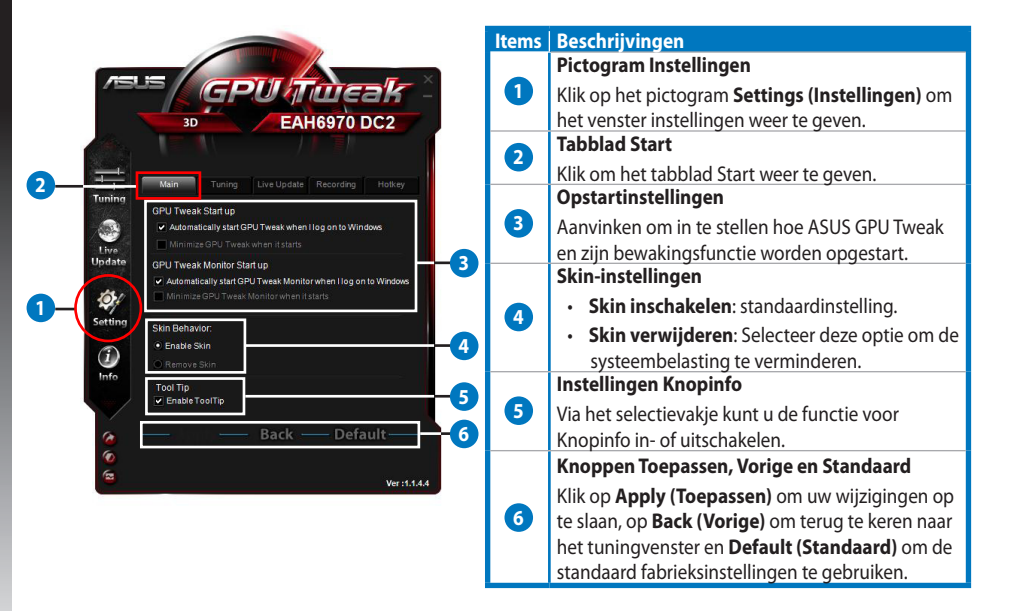

۲

Q6866 GPU Tweak manual.indb 152

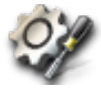

#### Instellingsvenster (voortgezet)

#### Tabblad Tuning

Vanaf het tabblad Tuning kunt u de weergaveprioriteiten van het tuningvenster, de muis- en toetsenbordgevoeligheid en de configuratie voor Snelstart Benchmark instellen.

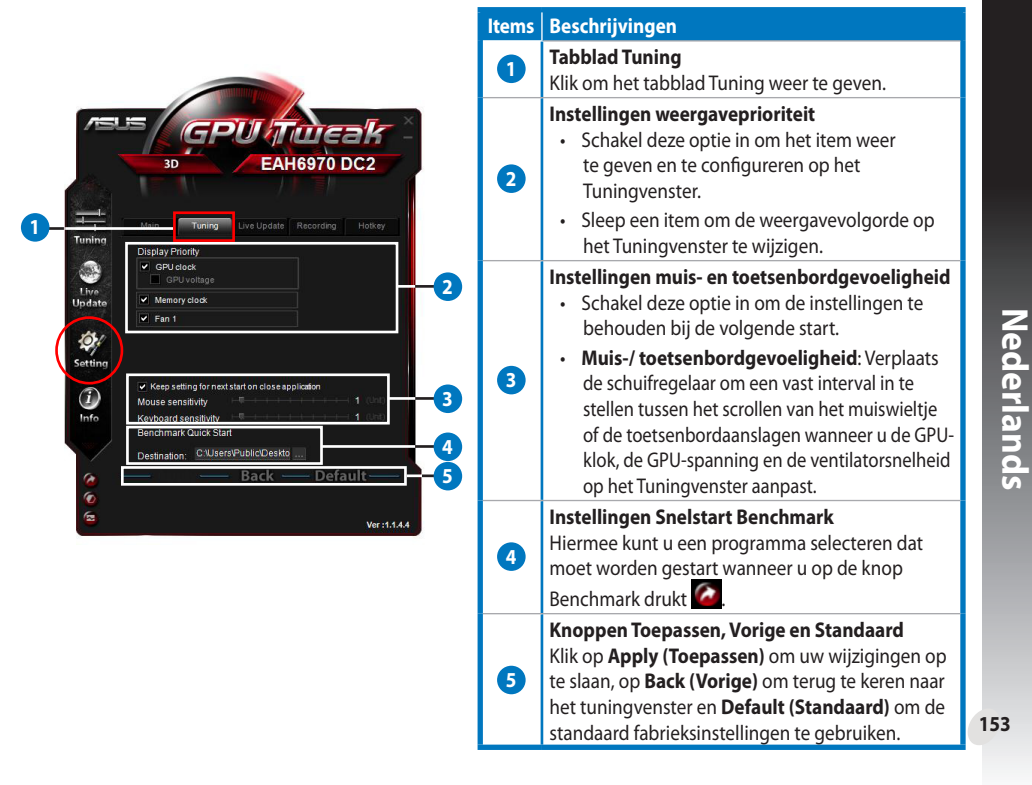

#### Instellingsvenster (voortgezet) с.

#### Tabblad Live Update

Vanaf het tabblad Live Update kunt u instellen hoe u de nieuwste updates voor de VBIOS en het stuurprogramma wilt ontvangen.

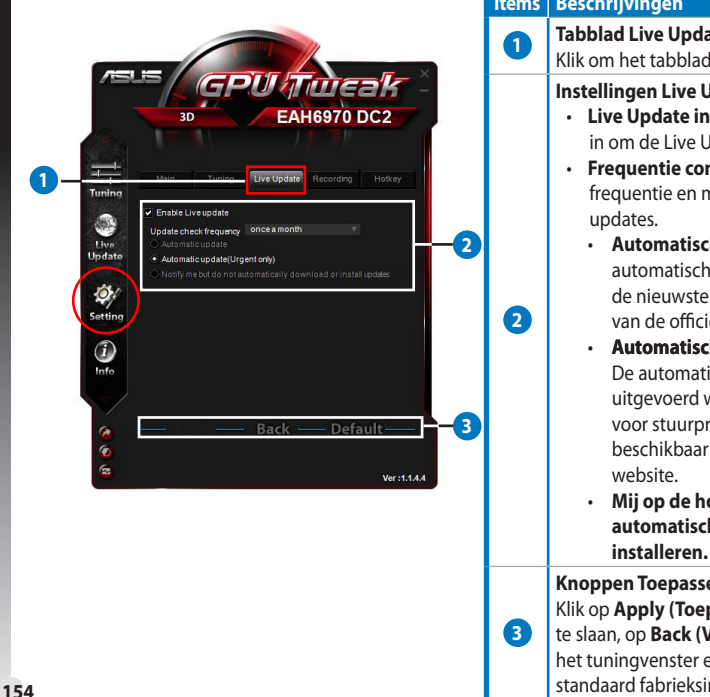

#### Beschrijvingen Items

#### **Tabblad Live Update**

Klik om het tabblad Live Update weer te geven.

**Instellingen Live Update** 

- Live Update inschakelen: Schakel deze optie in om de Live Update-functie in te schakelen.
- Frequentie controle op updates: Stelt de frequentie en modi in voor de controles op
  - Automatische update: Hiermee wordt automatisch een update uitgevoerd naar de nieuwste stuurprogramma's en VBIOS van de officiële ASUS-website.
  - Automatische update (alleen dringend): De automatische update wordt alleen uitgevoerd wanneer er kritieke updates voor stuurprogramma's en de VBIOS beschikbaar zijn van de officiële ASUS-
  - Mij op de hoogte brengen, maar niet automatisch updates downloaden of

Knoppen Toepassen, Vorige en Standaard Klik op **Apply (Toepassen)** om uw wijzigingen op te slaan, op **Back (Vorige)** om terug te keren naar het tuningvenster en **Default (Standaard)** om de standaard fabrieksinstellingen te gebruiken.

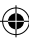

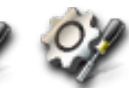

#### Instellingsvenster (voortgezet)

#### Tabblad Opname

с.

Vanaf het tabblad Opnemen, kunt u de opnamefunctie inschakelen en de opname-instellingen configureren.

|                | Items | Beschrijvingen                                                                                                    |
|----------------|-------|----------------------------------------------------------------------------------------------------|
|                | 0     | Tabblad Opname<br>Klik om het tabblad Opnemen weer te geven.                                                                                                    |
| /=u= GPU/Tucak |       | Opname inschakelen**                                                                                                    |
| 3D EAH6970 DC2 | 2     | Schakel deze optie in om de opnamefunctie in te<br>schakelen. U kunt de sneltoetsen voor het starten/<br>eindigen van een video-opname instellen via het<br>tabblad Sneltoets. Raadpleeg meer details op de<br>volgende pagina.<br>Schakel dit item uit om de functie Opnemen<br>uit te schakelen om zo de systeembelasting te<br>verminderen.<br>*De opgenomen rapporten worden opgeslagen in<br>de man Brogram Filos > ASUS > GBU Twoold > |
| Info           |       | Log.                                                                                                    |
|                |       | Instellingen opnamebestand                                                                                                    |
| Sector Default | 9     | Klik om het opgenomen bestand te configureren.                                                                                                    |
| 🦕 Ver:1.1.4.4  | 4     | Knoppen Toepassen, Vorige en Standaard<br>Klik op Apply (Toepassen) om uw wijzigingen op<br>te slaan, op Back (Vorige) om terug te keren naar<br>het tuningvenster en Default (Standaard) om de<br>standaard fabrieksinstellingen te gebruiken.                                                                                                    |

\*\* De functie Opnemen wordt alleen ondersteund voor V3.0 of later.

155

۲

Nederlands

#### c. Instellingsvenster (voortgezet)

#### Tabblad Sneltoets

Vanaf het tabblad Sneltoets kunt u de sneltoetsen instellen om snel het hoofdscherm weer te geven of enkele snelle aanpassingen toe te passen.

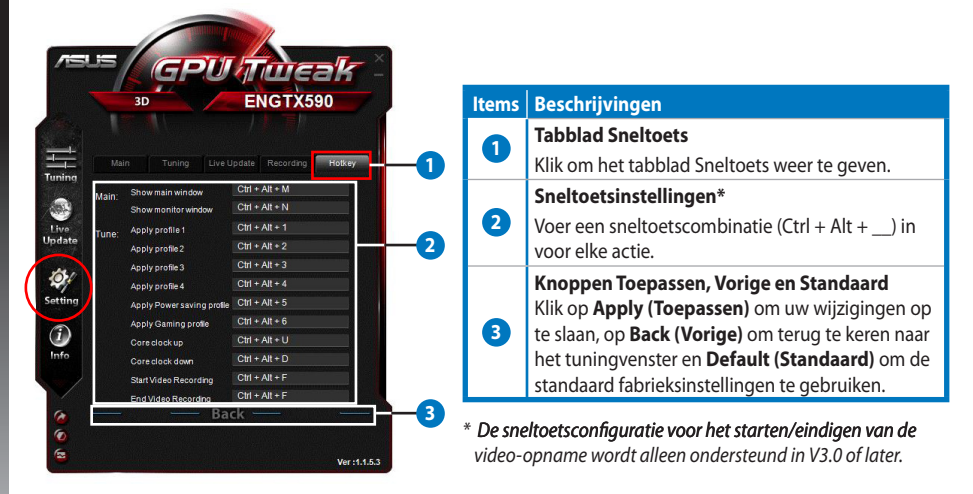

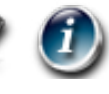

#### d. GPU Info-venster

Het venster GPU Info toont de details van uw grafische kaart die door TechPowerUp GPU-Z\* wordt geleverd.

2

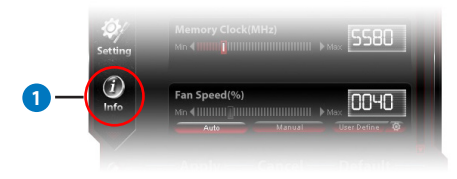

| Name           | AMD R       | adeor | HD 6900    | Series  | (         |             |
|----------------|-------------|-------|------------|---------|-----------|-------------|
| GPU            | Cayman      |       | Revision   |         |           | GRAPHICS    |
| Technology     | 40 nm       |       | Die Size   | 389     | m M²      |             |
| Release Data   | Dec 15, 20  | 10 T  | ransistors | 264     | ом        | AMD         |
| BIOSVersion    |             | 013.0 | 10.000.009 | .0000   | 00        |             |
| Device ID      | 1002 - 6718 | s s   | ubvendor   |         | ASUS (    | 1043)       |
| ROPs           | 32          | Bus   | Interface  | PC      | I-E 2.0 x | 16 @ x16    |
| Shaders        | 1536 Uni    | fied  | Din        | ectX Si | upport    | 1.0 / SM5.0 |
| Pixel Fillrate | 14.2 GPixel | /s    | Texture F  | illrate | 42.7      | GTexel/s    |
| Memory Type    | GDDR5       |       | Bus        | Width   | 2         | 56 Bit      |
| Memory Size    | 2048 MB     |       | Band       | Width   | 87        | .7 GB/s     |
| Driver Version |             | 8     | tiumdag /  | 8.861.  | 0.0       |             |
| GPU Clock      | 445 MHz     | Mem   | ory 685    | MHz     | Shader    | MHz         |
| Default Clock  | 890 MHz     | Mem   | ory 1375   | MHz     | Shader    | MHz         |
| ATICrossFire   |             |       | Disal      | led     |           |             |
| Computing      | OpenCL      |       |            |         | Direct    |             |

| ltems | Beschrijvingen                                                                          |
|-------|-----------------------------------------------------------------------------------------|
|       | Pictogram Info                                                                          |
|       | Klik om het venster GPU Info weer te geven.                                             |
|       | Knop Verbinden/Verbinding verbreken                                                     |
| 2     | Klik om het venster GPU Info te koppelen<br>aan of te ontkoppelen van het hoofdvenster. |
|       | Instelling grafische kaart                                                              |
| 8     | Klik om een grafische kaart te selecteren                                               |
|       | om de informatie weer te geven die is                                                   |
|       | gedetecteerd door GPU-2".                                                               |
| 4     | Knop Sluiten                                                                            |
|       | Klik om het venster GPU Info af te sluiten.                                             |

\* De GPU-Z-ondersteuning is onderhevig aan wijzigingen zonder voorafgaande kennisgeving.

# Nederlands

#### e. Monitorvenster

Het venster Monitor toont de real time-statussen van uw grafische kaart, zoals de GPU-temperatuur, het GPU-gebruik en het VID-gebruik.

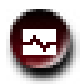

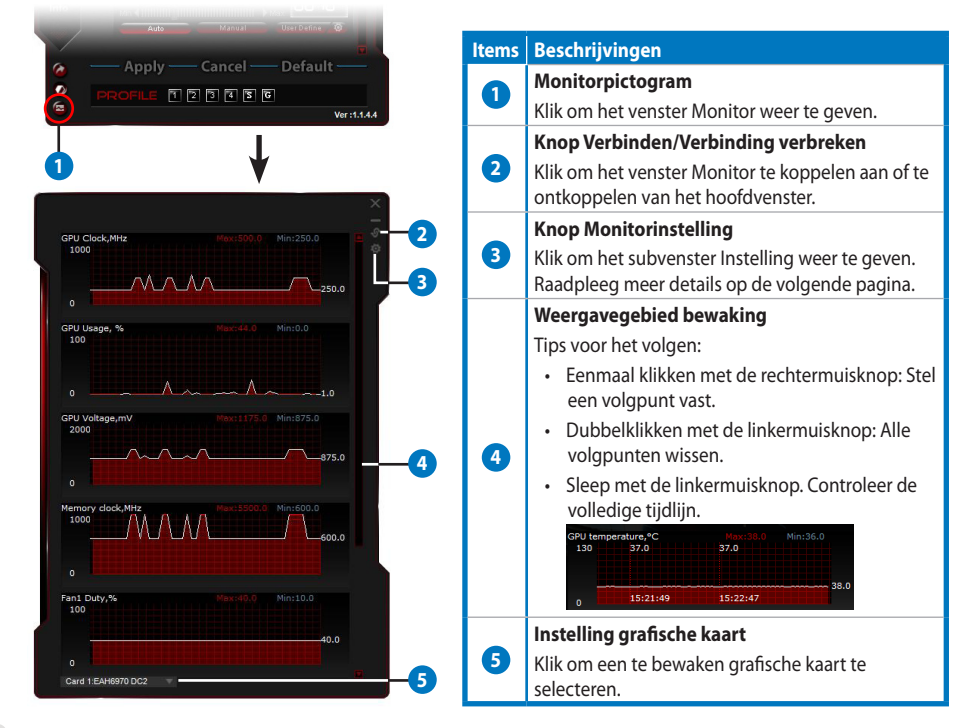

158

۲

Nederlands

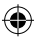

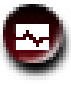

e.

#### Monitorvenster (voortgezet)

#### Subvenster Monitorinstelling

Via het subvenster Monitorinstelling kunt u het fetch-interval, de weergave van het monitorvenster en items die moeten worden weergegeven op het Monitorvenster en hun weergavevolgorde, configureren.

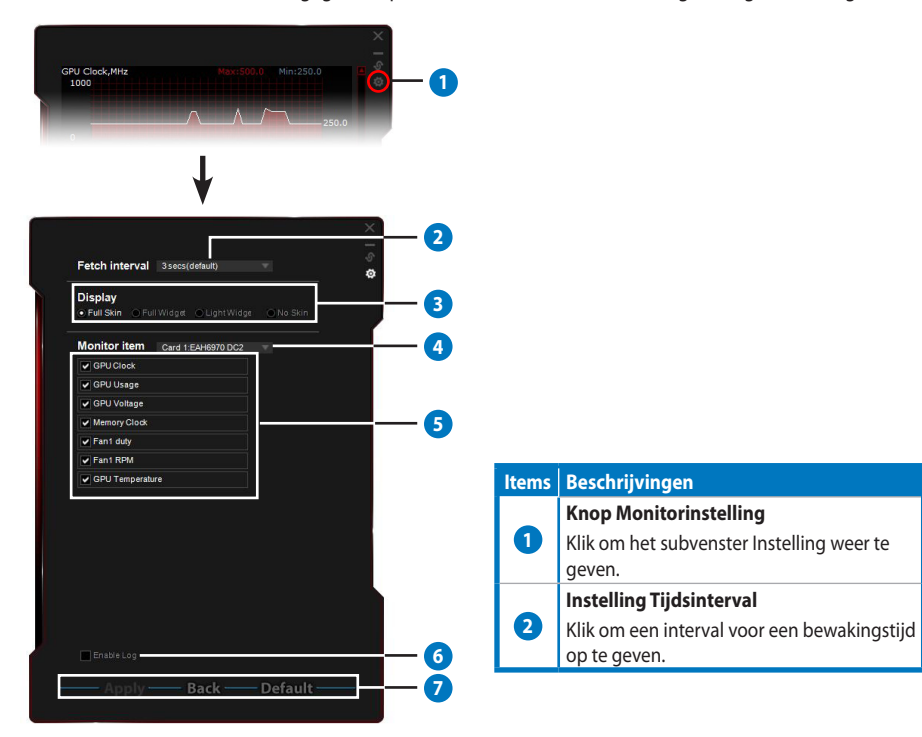

#### Items Beschrijvingen

#### Weergavemodi

Stelt in hoe het Monitorvenster wordt weergegeven.

- · Volledige skin: standaardinstelling
- Volledige widget: selecteer deze optie om het monitorvenster te vereenvoudigen.

| OPU Tenperature | 0030  |
|-----------------|-------|
|                 | 0000  |
|                 | 0000  |
|                 | 0001  |
|                 | 0950  |
|                 | 00 16 |
|                 | 1050  |
|                 | 0405  |
|                 | 0648  |
| P. Docessorthy  | 08.0  |

Deze balk verschijnt alleen wanneer u de muiscursor verplaatst naar de rechterbovenhoek van dit venster. Klik op on terug te keren naar het venster Instellingen.

 Licht widget: Selecteer deze optie om alleen de cruciale items te bewakend die kunnen worden geconfigureerd op het subvenster Monitorinstelling.

GPU Tweak GPU temperature.tC 0030 Deze balk verschijnt alleen wanneer u de muiscursor verplaatst naar de rechterbovenhoek van dit venster. Klik op on terug te keren naar het venster Instellingen.

#### • Geen skin:

3

4

5

6

7

۲

Nederlands

- · Selecteer deze optie om de systeembelasting te verminderen.
- Hiermee kunt u in- of uitzoomen op het Monitorvenster.

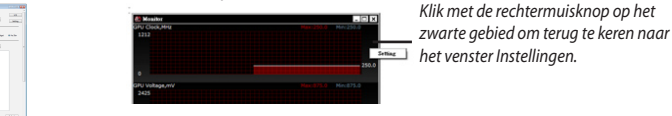

#### Instelling grafische kaart

Klik om een te bewaken grafische kaart te selecteren.

#### Instelling monitoritem

- Schakel dit selectievakje in of uit om het geselecteerde item weer te geven of te verbergen.
- · Sleep een item om de weergavevolgorde op het Monitorvenster te wijzigen.

#### Logboek inschakelen

Schakel dit selectievakje in om de bewakingsgegevens in geschreven formaat op te slaan in de map **Program Files > ASUS > GPU Tweak > log**.

#### Knoppen Toepassen, Vorige en Standaard

Klik op **Apply (Toepassen)** om uw wijzigingen op te slaan, op **Back (Vorige)** om terug te keren naar het tuningvenster en **Default (Standaard)** om de standaard fabrieksinstellingen te gebruiken.

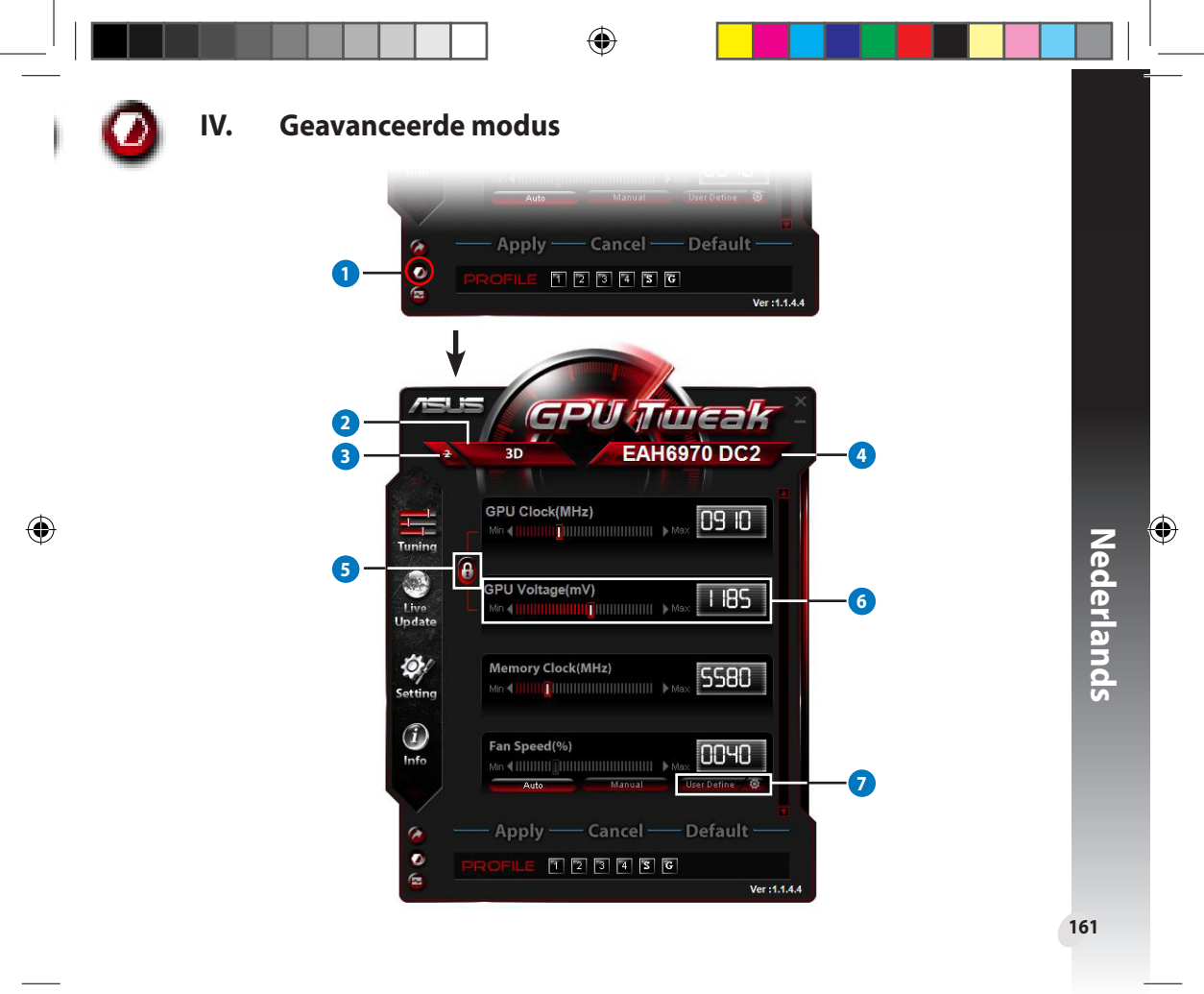

| tems | Beschrijvingen                                                                                                    |
|------|----------------------------------------------------------------------------------------------------|
| 1    | <b>Knop voor modus schakelen</b><br>Klik om te schakelen tussen de Standaard modus en de Geavanceerde modus.                                                                                                    |
| 2    | 2D/3D-selectiepictogram<br>Wanneer u uw muiscursor over dit pictogram beweegt, verschijnen de<br>2D- en 3D-pictogrammen eronder. Selecteer een pictogram om de 2D-<br>en 3D-instellingen afzonderlijk te configureren.                                                                                                    |
| 3    | <b>Schakelt 2D uit</b><br>Klik op het 3D-display te behouden en een stabiel overklokprestatie te garanderen.                                                                                                    |
| 4    | Pictogram selectie grafische kaart<br>Als u verschillende grafische kaarten op uw systeem hebt geïnstalleerd<br>en uw muiscursor over dit pictogram beweegt, verschijnen<br>verschillende cijferpictogrammen en een pictogram Sync all cards<br>(Alle kaarten synchroniseren) eronder. Selecteer één cijferpictogram<br>om elke grafische kaart te configureren of het pictogram Sync all cards<br>(Alle kaarten synchroniseren) om de wijzigingen van de huidige<br>grafische kaart toe te passen op alle grafische kaarten in het systeem.                                                                                                    |
| 5    | Verbinding tussen de GPU-klok en de GPU-spanning<br>Indien vergrendeld, wordt de instelling GPU Voltage (GPU-spanning) automatisch aangepast aan de<br>optimale waarde volgens de instelling GPU Clock (GPU-klok) om stabiele overklokprestaties te garanderen.<br>Indien open kunt u de instellingen GPU Clock (GPU-klok) en GPU Voltage (GPU-spanning) afzonderlijk<br>aanpassen.                                                                                                    |
| 6    | <b>GPU-spanning</b><br>Pas de GPU-spanning aan voor stabiele overklokprestaties.                                                                                                    |
| 7    | Geavanceerde instellingen ventilatorsnelheid       Image: Constraint of the sense of the sense |

## Ι. Εισαγωγή

#### α. Γνωρίστε το ASUS GPU Tweak

Το βοηθητικό πρόγραμμα ASUS GPU Tweak σας δίνει τη δυνατότητα να παρακολουθείτε και να βελτιστοποιείτε τις ρυθμίσεις έτσι ώστε να επιτυγχάνετε την καλύτερη δυνατή απόδοση της κάρτας γραφικών ASUS. Περιλαμβάνει τις ακόλουθες αποκλειστικές λειτουργίες:

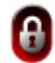

**Σύνδεση του ρολογιού της GPU και της τάσης της GPU:** Λειτουργία overclocking χωρίς προβλήματα!

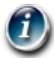

Πληροφορίες GPU που ανιχνεύει η GPU-Ζ: Παροχή ακριβέστερων πληροφοριών για την κάρτα.

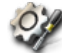

Εγγραφή βίντεο εντός παιχνιδιού: Προκαθορισμένα πλήκτρα συντόμευσης εγγραφής για ευκολία κοινής χρήσης.

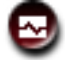

Παρακολούθηση με στιλ Widget: Παρακολουθήστε πιο εύκολα τις καταστάσεις της κάρτας σε πραγματικό χρόνο.

#### β. Απαιτήσεις συστήματος

- AMD HD6000 Series GPU ή ανώτερη
- NVIDIA GT500 Series GPU ή ανώτερη
- Microsoft<sup>\*</sup> Windows<sup>\*</sup> 32-/64-bit 7/8/8.1 / Microsoft<sup>\*</sup> Windows<sup>\*</sup> 32-/64-bit Vista / Microsoft<sup>\*</sup> Windows<sup>\*</sup> 32-/64-bit XP (Απαιτείται Microsoft .NET Framework 3.5 για Windows XP)

#### γ. Εγκατάσταση του ASUS GPU Tweak

- Βεβαιωθείτε ότι έχετε εγκαταστήσει την κάρτα γραφικών ASUS και το πρόγραμμα οδήγησής της. Ανατρέξτε στο εγχειρίδιο χρήστη της κάρτας γραφικών ASUS για λεπτομέρειες σχετικά με την εγκατάσταση του προγράμματος οδήγησης.
- 2. Εντοπίστε το φάκελο του προγράμματος οδήγησης του ASUS GPU Tweak και κάντε διπλό κλικ στο αρχείο **setup.exe** για να ξεκινήσει η εγκατάσταση.
- 1643. Ακολουθήστε τις οδηγίες που εμφανίζονται στην οθόνη για να ολοκληρώσετε την εγκατάσταση.

•

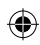

### II. Γρήγορη έναρξη

#### α. Εκκίνηση του ASUS GPU Tweak

- Κάντε διπλό κλικ στο εικονίδιο του GPU Tweak στην περιοχή ειδοποίησης για να επαναφέρετε το παράθυρο.
- Αν κάνετε έξοδο από το βοηθητικό πρόγραμμα, πηγαίνετε στο Start (Έναρξη) > All Programs (Όλα τα προγράμματα) > ASUS > ASUS GPU Tweak για να εκκινήσετε ξανά το πρόγραμμα.

#### β. Επισκόπηση τυπικής λειτουργίας Βασικός πίνακας

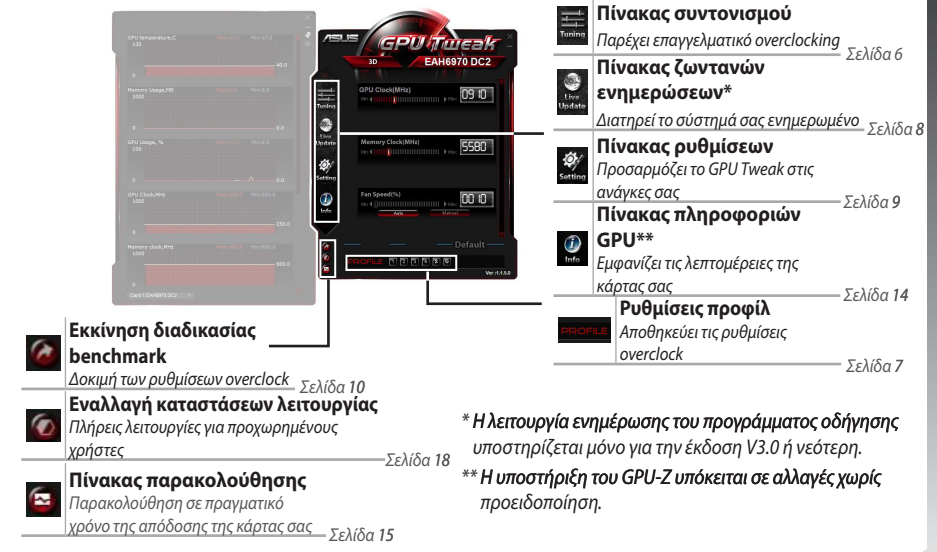

165

Ελληνικά

#### Πίνακας παρακολούθησης

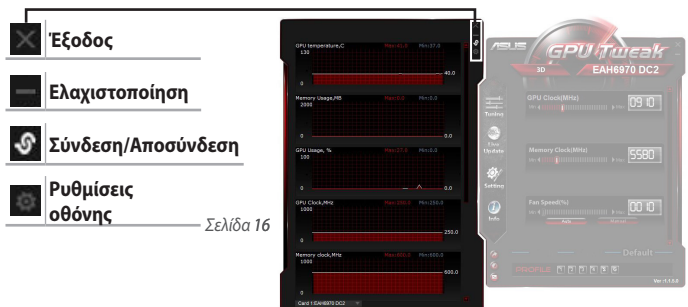

#### γ. Επισ<u>κόπ</u>ηση λειτουργίας για προχωρημένους

Κάντε κλικ στο 🧖 (εναλλαγή λειτουργιών) για εναλλαγή μεταξύ της τυπικής λειτουργίας και της λειτουργίας για προχωρημένους\*. Οι κυριότερες διαφορές μεταξύ αυτών των δύο καταστάσεων λειτουργίας είναι οι λειτουργίες του Βασικού πίνακα. Ανατρέξτε στον παρακάτω πίνακα για λεπτομέρειες.

#### <u>Τυπική λειτουργία έναντι λειτουργίας για προχωρημένους</u>

| Στοιχείο                                                  | Τυπική λειτουργία | Λειτουργία για προχωρημένους |
|-----------------------------------------------------------|-------------------|------------------------------|
| Ρύθμιση ρολογιού GPU                                      | $\checkmark$      | $\checkmark$                 |
| Ρύθμιση τάσης GPU                                         | -                 |                              |
| Κλείδωμα ρολογιού GPU και τάσης GPU                       | -                 | $\checkmark$                 |
| Ρύθμιση ρολογιού μνήμης                                   | $\checkmark$      | $\checkmark$                 |
| Ρύθμιση ταχύτητας ανεμιστήρα                              | $\checkmark$      | $\checkmark$                 |
| Ρυθμίσεις ταχύτητας ανεμιστήρα για<br>προχωρημένους       | -                 | $\checkmark$                 |
| Ρύθμιση λειτουργίας 2D/3D ξεχωριστά,<br>απενεργοποίηση 2D | -                 | $\checkmark$                 |
| Ρύθμιση πολλαπλών καρτών ξεχωριστά                        | -                 |                              |

166

Ελληνικά

۲

"√": Διαθέσιμο "-": Δεν διατίθεται

\* Ανατρέξτε στη σελίδα 18 για λεπτομέρειες.

#### III. Τυπική λειτουργία

#### α. Πίνακας συντονισμού

Ο πίνακας Συντονισμού σας επιτρέπει να επιλέγετε από τα προκαθορισμένα προφίλ ή να προσαρμόζετε με μη αυτόματο τρόπο τις ρυθμίσεις του ρολογιού GPU, του ρολογιού μνήμης και την ταχύτητα ανεμιστήρα.

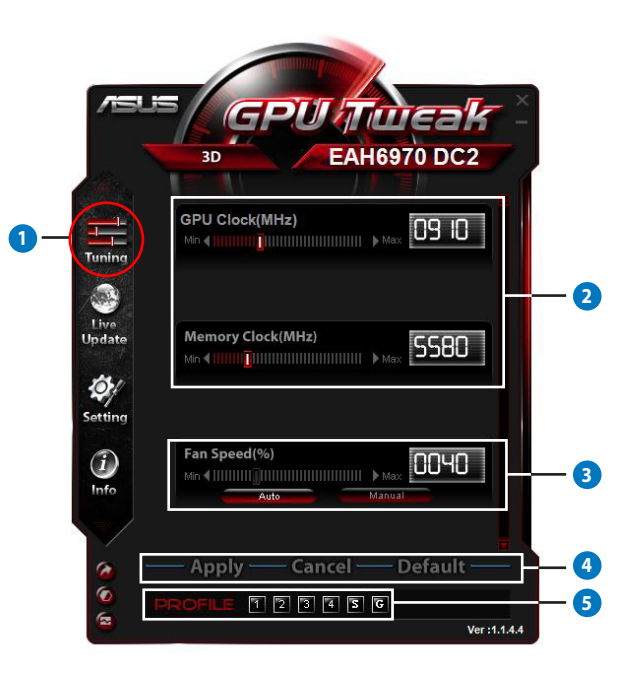

Ελληνικά

۲

167

| Στοιχείο | Περιγραφή                                                                                                    |  |
|----------|----------------------------------------------------------------------------------------------------|--|
| •        | <b>Εικονίδιο συντονισμού</b><br>Επιλέξτε το εικονίδιο <b>Tuning (Συντονισμός)</b> για να εμφανιστεί ο πίνακας συντονισμού.                                                                                                    |  |
| 2        | <ul> <li>Περιοχή διαμόρφωσης ρολογιού GPU και ρολογιού μνήμης</li> <li>Κάντε ένα από τα ακόλουθα για να προσαρμόσετε τις ρυθμίσεις του ρολογιού GPU και του ρολογιού μνήμης:</li> <li>Πληκτρολογήστε απευθείας την τιμή που προτιμάτε στα πλαίσια.</li> <li>Μετακινήστε τα ρυθμιστικά στην τιμή που προτιμάτε.</li> <li>Κάντε κλικ στις κόκκινες γραμμές και στη συνέχεια πατήστε τα πλήκτρα Αριστερά/Δεξιά στο πληκτρολόγιο.</li> <li>Κάντε κλικ στις κόκκινες γραμμές και στη συνέχεια κάντε κύλιση στον τροχό του ποντικιού.</li> <li>* Ανατρέξτε στη σελίδα 10 για τις αναλυτικές ρυθμίσεις ευαισθησίας του ποντικιού και του πληκτρολογίου.</li> </ul>                                                                                                    |  |
| 3        | <ul> <li>Περιοχή διαμόρφωσης ταχύτητας ανεμιστήρα</li> <li>Αυτόματο: Επιλέξτε αυτή τη λειτουργία για αυτόματο συντονισμό.</li> <li>Μη αυτόματο: Επιλέξτε αυτή τη λειτουργία για μη αυτόματη ρύθμιση της ταχύτητας του ανεμιστήρα.</li> </ul>                                                                                                    |  |
| 4        | <b>Κουμπιά εφαρμογής, ακύρωσης και προεπιλογών</b><br>Κάντε κλικ στο <b>Apply (Εφαρμογή)</b> για να αποθηκεύσετε τις αλλαγές σας, στο <b>Cancel (Άκυρο)</b><br>για να απορρίψετε τις αλλαγές που πραγματοποιήσατε και στο <b>Default (Προεπιλογή)</b> για να<br>χρησιμοποιήσετε τις εργοστασιακά προεπιλεγμένες ρυθμίσεις.                                                                                                    |  |
| 5        | Ρυθμίσεις προφίλ         Για να αποθηκεύσετε τις ρυθμίσεις σας σε ένα προφίλ:         1. Αφού διαμορφώσετε τις ρυθμίσεις συντονισμού κάντε κλικ στο Apply (Εφαρμογή). Το κουμπί         Save (Αποθήκευση) εμφανίζεται δίπλα στη γραμμή Προφίλ.         2. Κάντε κλικ στο Save (Αποθήκευση) και θα εμφανιστούν τα τέσσερα εικονίδια προφίλ.         3. Κάντε κλικ στο Save (Αποθήκευση) και θα εμφανιστούν τα τέσσερα εικονίδια προφίλ.         3. Κάντε κλικ στο Save (Αποθήκευση) και θα εμφανιστούν τα τέσσερα εικονίδια προφίλ.         3. Κάντε κλικ σε ένα εικονίδιο Profile (Προφίλ) για να αποθηκεύσετε σε αυτό τις αλλαγές που πραγματοποιήσατε. Το αποθηκευμένο προφίλ γίνεται κόκκινο υποδεικνύοντας ότι έχει ενεργοποιηθεί.         Προφίλ εξοικονόμησης ενέργειας         Προφίλ παιχνιδιών |  |

Q6866\_GPU Tweak manual.indb 168

#### β. Πίνακας ζωντανών ενημερώσεων

Ο πίνακας Ζωντανών ενημερώσεων σας δίνει τη δυνατότητα να λαμβάνετε τις πιο πρόσφατες ενημερώσεις VBIOS και προγράμματος οδήγησης και εμφανίζει τις πληροφορίες VBIOS.

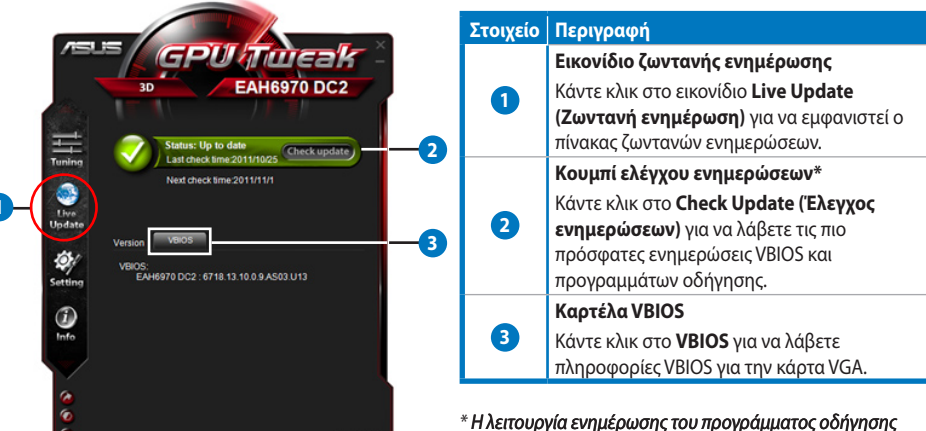

Ver :1.1.3.6

<sup>6</sup> Η λειτουργία ενημέρωσης του προγράμματος οδήγησης υποστηρίζεται μόνο για την έκδοση V3.0 ή νεότερη.

#### Πίνακας ρυθμίσεων

Ο πίνακας Ρυθμίσεων σας δίνει τη δυνατότητα να διαμορφώσετε τις ρυθμίσεις του ASUS GPU Tweak μέσω των πέντε καρτελών: Main (Βασική), Tuning (Συντονισμός), Live Update (Ζωντανή ενημέρωση), Recording (Εγγραφή) και Hotkey (Πλήκτρα συντόμευσης).

#### Βασική καρτέλα

Από τη Βασική καρτέλα μπορείτε να ρυθμίσετε πως θα εκκινήσει το ASUS GPU Tweak.

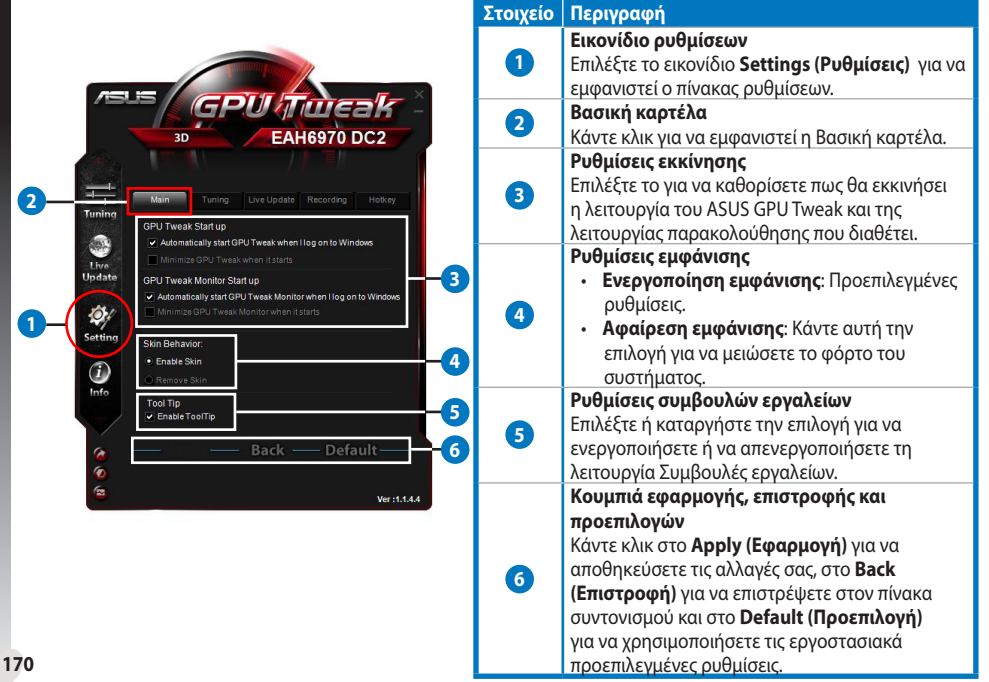

Ελληνικά

#### c. Πίνακας ρυθμίσεων (συνέχισε)

#### <u>Καρτέλα συντονισμού</u>

Από την καρτέλα Συντονισμός, μπορείτε να ρυθμίσετε τις προτεραιότητες εμφάνισης του πίνακα συντονισμού, την ευαισθησία ποντικιού και πληκτρολογίου και τη διαμόρφωση της Γρήγορης Έναρξης Benchmark.

|                                                                                                    | Στοιχείο | Περιγραφή                                                                                                    |
|----------------------------------------------------------------------------------------------------|----------|----------------------------------------------------------------------------------------------------|
|                                                                                                    | 0        | <b>Καρτέλα συντονισμού</b><br>Κάντε κλικ για να εμφανιστεί η καρτέλα Συντονισμός.                                                                                                    |
| SE GPU Tureak<br>30 EAH6970 DC2                                                                                                    | 2        | <ul> <li>Ρυθμίσεις εμφάνισης προτεραιότητας</li> <li>Επιλέξτε για να εμφανιστεί το στοιχείο που<br/>θέλετε και να κάνετε διαμόρφωση στον<br/>πίνακα συντονισμού.</li> <li>Σύρετε ένα στοιχείο για να αλλάξετε τη σειρά<br/>εμφάνισής του στον πίνακα συντονισμού.</li> </ul>                                                                                                    |
| Turning Live Lipidals Recording Total ey<br>Turning Display Plotting<br>Update<br>Update<br>Update<br>Version of data<br>Version of data | 3        | <ul> <li>Ρυθμίσεις ευαισθησίας ποντικιού και<br/>πληκτρολογίου</li> <li>Επιλέξτε για να διατηρήσετε τις ρυθμίσεις<br/>στην επόμενη εκκίνηση.</li> <li>Ευαισθησία ποντικιού / πληκτρολογίου:<br/>Μετακινήστε το ρυθμιστικό για να ορίσετε ένα<br/>σταθερό μεσοδιάστημα μεταξύ των κυλίσεων<br/>τροχού του ποντικιού ή των κτυπημάτων στο<br/>πληκτρολόγιο όταν ρυθμίζετε το ρολόι GPU,<br/>την τάση GPU και την ταχύτητα ανεμιστήρα<br/>στον πίνακα συντονισμού.</li> </ul> |
| Destination: CiUsersPublicDestito                                                                                                    | 4        | <b>Ρυθμίσεις Γρήγορης Εκκίνησης Benchmark</b><br>Σας δίνει τη δυνατότητα να επιλέξετε ένα<br>πρόγραμμα που θα εκκινεί όταν κάνετε κλικ στο<br>κουμπί Benchmark                                                                                                    |
|                                                                                                    | 5        | Κουμπιά εφαρμογής, επιστροφής και<br>προεπιλογών<br>Κάντε κλικ στο Apply (Εφαρμογή) για να<br>αποθηκεύσετε τις αλλαγές σας, στο Back<br>(Επιστροφή) για να επιστρέψετε στον πίνακα<br>συντονισμού και στο Default (Προεπιλογή)<br>για να χρησιμοποιήσετε τις εργοστασιακά<br>προεπιλεγμένες ρυθμίσεις.                                                                                                    |

Ελληνικά

#### Πίνακας ρυθμίσεων (συνέχισε)

#### <u>Καρτέλα ζωντανής ενημέρωσης</u>

Από την καρτέλα Ζωντανή ενημέρωση, μπορείτε να ρυθμίσετε τον τρόπο που θέλετε να λαμβάνετε τις πιο πρόσφατες ενημερώσεις VBIOS και προγραμμάτων οδήγησης.

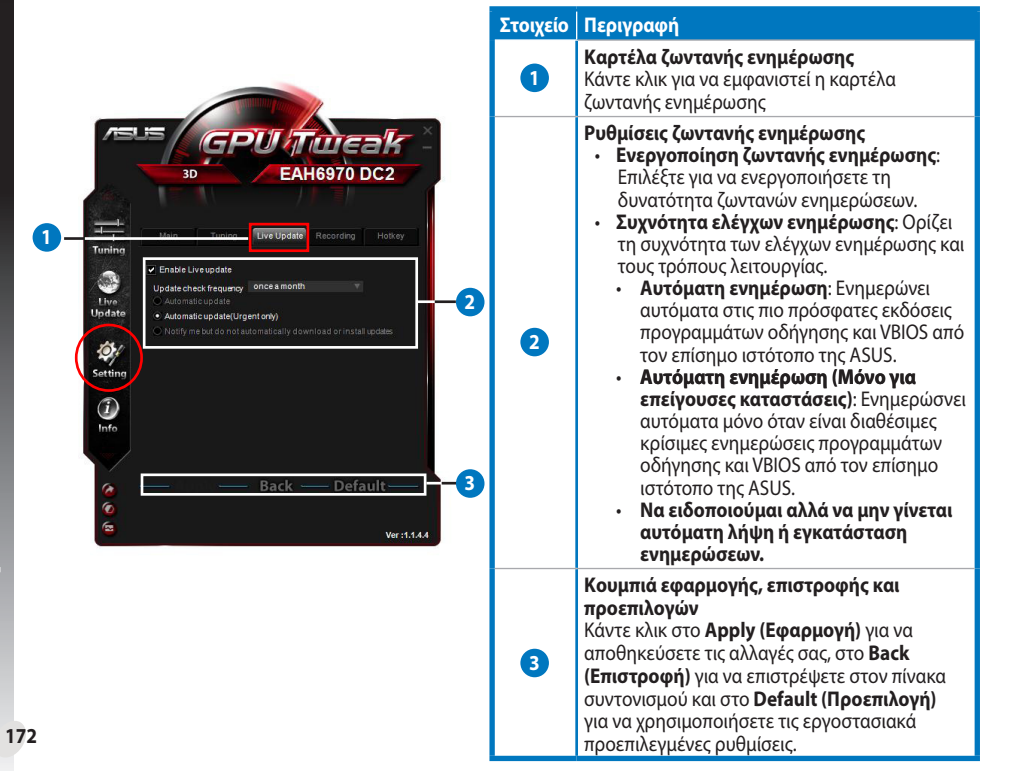

۲

Ελληνικά

#### c. Πίνακας ρυθμίσεων (συνέχισε)

#### <u>Καρτέλα εγγραφής</u>

Από την καρτέλα Εγγραφή, μπορείτε να ενεργοποιήσετε τη λειτουργία εγγραφής και να διαμορφώσετε τις ρυθμίσεις εγγραφής.

|                                       | Στοιχείο | Περιγραφή                                                                                                    |
|---------------------------------------|----------|----------------------------------------------------------------------------------------------------|
|                                       | 0        | <b>Καρτέλα εγγραφής</b><br>Κάντε κλικ για να εμφανιστεί η καρτέλα Εγγραφή.                                                                                                    |
| A A A A A A A A A A A A A A A A A A A | 2        | Ενεργοποίηση εγγραφής**<br>Επιλέξτε για να ενεργοποιήσετε τη λειτουργία<br>εγγραφής. Μπορείτε να ρυθμίσετε τα πλήκτρα<br>συντόμευσης για Έναρξη/Λήξη της εγγραφής<br>βίντεο μέσω της καρτέλας των πλήκτρων<br>συντόμευσης. Δείτε περισσότερες λεπτομέρειες<br>στην επόμενη σελίδα.<br>Καταργήστε την επιλογή για να<br>απενεργοποιήσετε τη λειτουργία εγγραφής για<br>να μειώσετε το φόρτο του συστήματος.<br>* Οι εγγεγραμμένες αναφορές θα αποθηκευτούν<br>στο φάκελο Program Files (Αρχεία<br>προγραμμάτων) > ASUS > GPU Tweak > Log. |
| Back — Default 4                      | 3        | <b>Ρυθμίσεις αρχείου εγγραφής</b><br>Κάντε κλικ για να διαμορφώσετε το αρχείο<br>εγγραφής.                                                                                                    |
| E Ver:1.1.4.4                         | 4        | Κουμπιά εφαρμογής, επιστροφής και<br>προεπιλογών<br>Κάντε κλικ στο Apply (Εφαρμογή) για να<br>αποθηκεύσετε τις αλλαγές σας, στο Back<br>(Επιστροφή) για να επιστρέψετε στον πίνακα<br>συντονισμού και στο Default (Προεπιλογή)<br>για να χρησιμοποιήσετε τις εργοστασιακά<br>προεπιλεγμένες ρυθμίσεις.                                                                                                    |

V3.0 ή νεότερη.

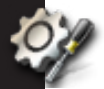

с.

#### Πίνακας ρυθμίσεων (συνέχισε)

#### Καρτέλα πλήκτρων συντόμευσης

Από την καρτέλα Πλήκτρα συντόμευσης, μπορείτε να ορίσετε τα πλήκτρα συντόμευσης για να εμφανίζεται γρήγορα η βασική οθόνη ή για να εφαρμόζετε μερικές γρήγορες ρυθμίσεις.

|                                                             | GPU                                                                                                    | a lineak -                                                                                                    |          | Καρτέλα πλήκτρων συντόμευσης                                                                                                    |
|-------------------------------------------------------------|----------------------------------------------------------------------------------------------------|----------------------------------------------------------------------------------------------------|----------|----------------------------------------------------------------------------------------------------|
| 3D                                                          |                                                                                                    | ENGTX590                                                                                                    | 0        | Κάντε κλικ για να εμφανιστεί η καρτέλα Πλήκτρ<br>συντόμευσης.                                                                                                    |
|                                                             |                                                                                                    | pdate Recording Holkey                                                                                                    | -0       | Ρυθμίσεις πλήκτρων συντόμευσης*                                                                                                    |
| Main: Sho<br>Sho                                            | w main win dow<br>w monitor window                                                                                                    | Ctrl + Alt + M<br>Ctrl + Alt + N<br>Ctrl + Alt + 1                                                                                   | <b>0</b> | Πληκτρολογήστε ένα συνδυασμό πλήκτρων<br>συντόμευσης (Ctrl + Alt +) για κάθε ενέργεια                                                                                                    |
| Fune: Appl<br>Appl<br>Appl<br>Appl<br>Core<br>Core<br>Start | y profile 7<br>y profile 2<br>y profile 3<br>y Power saving profile<br>y Gaming profile<br>clock up<br>t clock up<br>t clock down<br>Video Recording<br>Video Recording | CHI + AIL + 2<br>CHI + AIL + 3<br>CHI + AIL + 3<br>CHI + AIL + 3<br>CHI + AIL + 6<br>CHI + AIL + 6<br>CHI + AIL + F<br>CHI + AIL + F | -0       | Κουμπιά εφαρμογής, επιστροφής και<br>προεπιλογών<br>Κάντε κλικ στο Apply (Εφαρμογή) για να<br>αποθηκεύσετε τις αλλαγές σας, στο Back<br>(Επιστροφή) για να επιστρέψετε στον πίνακα<br>συντονισμού και στο Default (Προεπιλογή)<br>για να χρησιμοποιήσετε τις εργοστασιακά<br>προεπιλεγμένες ρυθμίσεις. |

۲

#### δ. Πίνακας πληροφοριών GPU

Ο πίνακας πληροφοριών GPU εμφανίζει τα στοιχεία της κάρτας γραφικών που παρέχονται από την TechPowerUp GPU-Z\*.

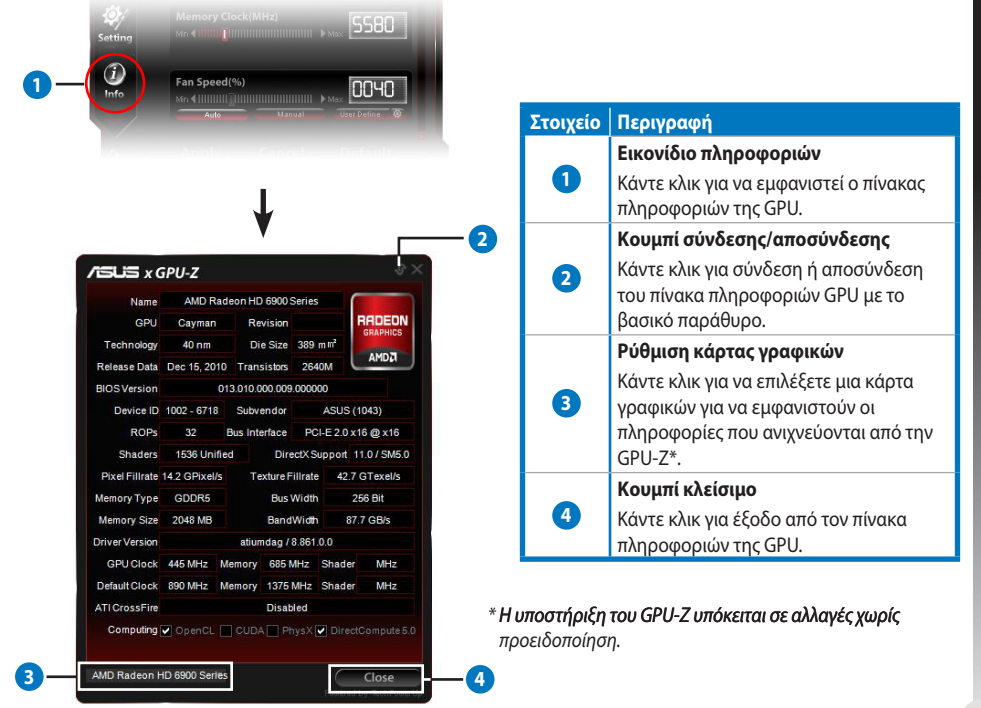

175

Ελληνικά

# <u></u>ε.

۲

#### Πίνακας παρακολούθησης

Ο πίνακας παρακολούθησης εμφανίζει σε πραγματικό χρόνο την κατάσταση της κάρτας γραφικών όσον αφορά τη θερμοκρασία GPU, τη χρήση GPU και τη χρήση VID.

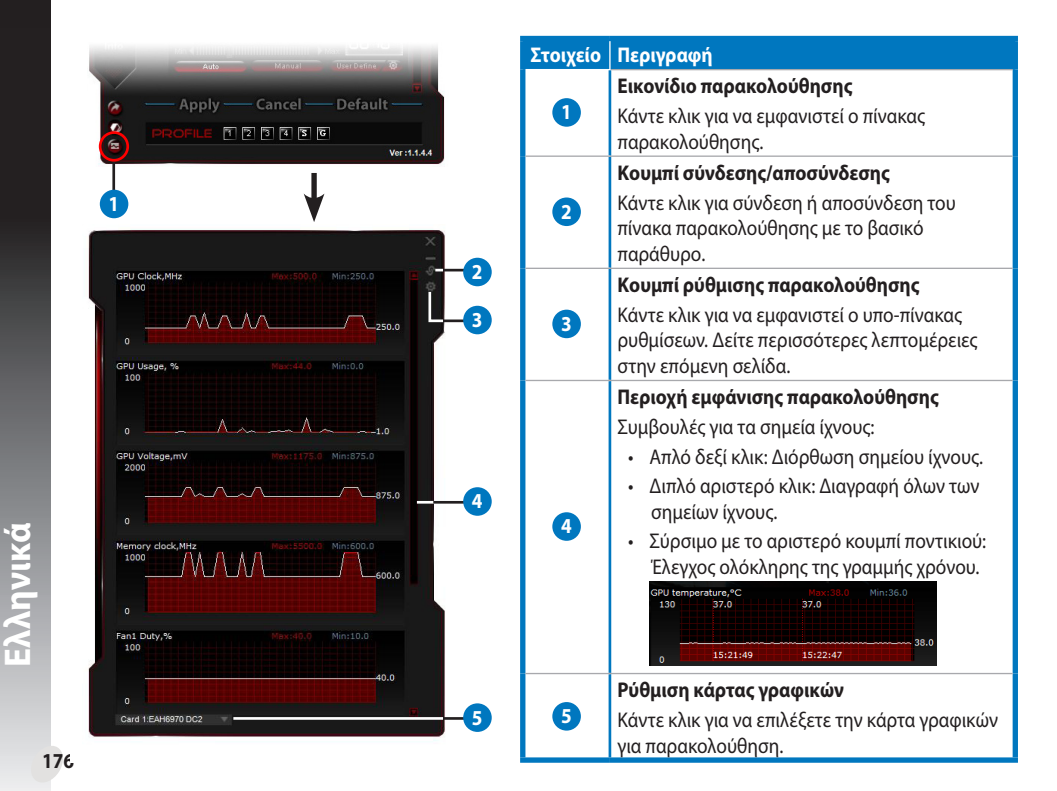

Q6866\_GPU Tweak manual.indb 176

#### e. Πίνακας παρακολούθησης (συνέχισε)

#### Υπο-πίνακας ρύθμισης παρακολούθησης

Ο υπο-πίνακας ρύθμισης παρακολούθησης σας επιτρέπει να διαμορφώσετε το μεσοδιάστημα λήψης, την εμφάνιση του πίνακα παρακολούθησης και τα στοιχεία για εμφάνιση στον πίνακα παρακολούθησης και τη σειρά εμφάνισής τους.

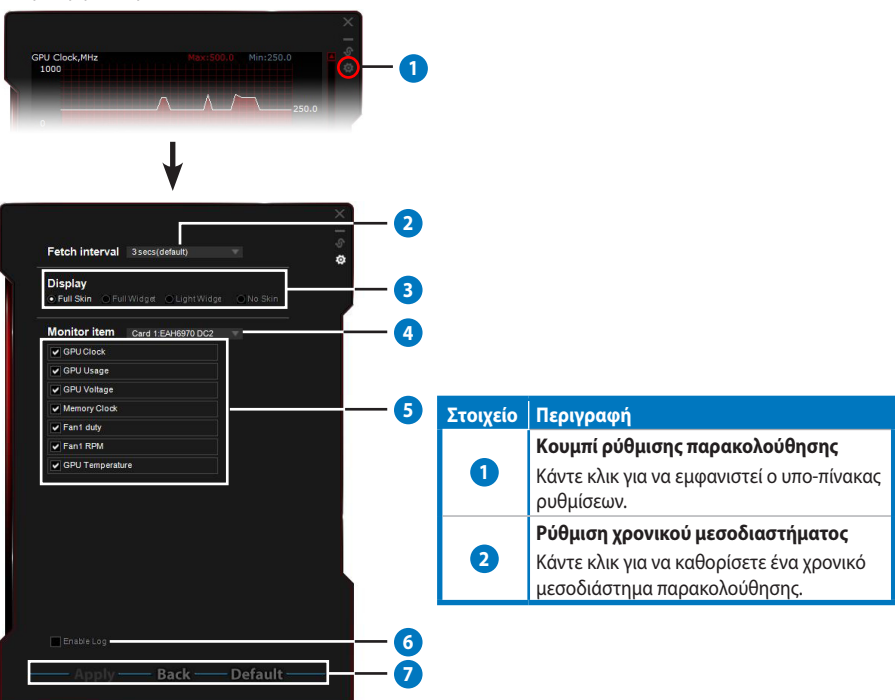

•

Ελληνικά

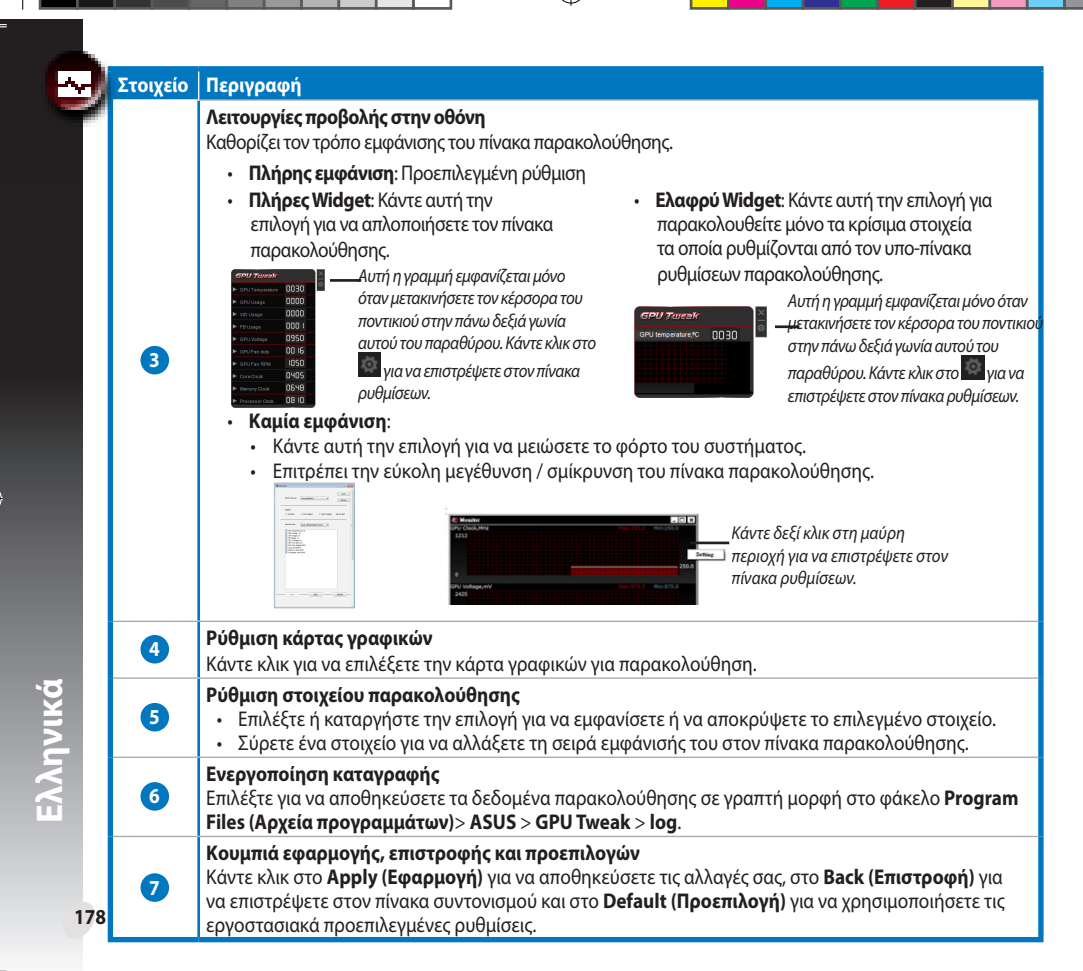

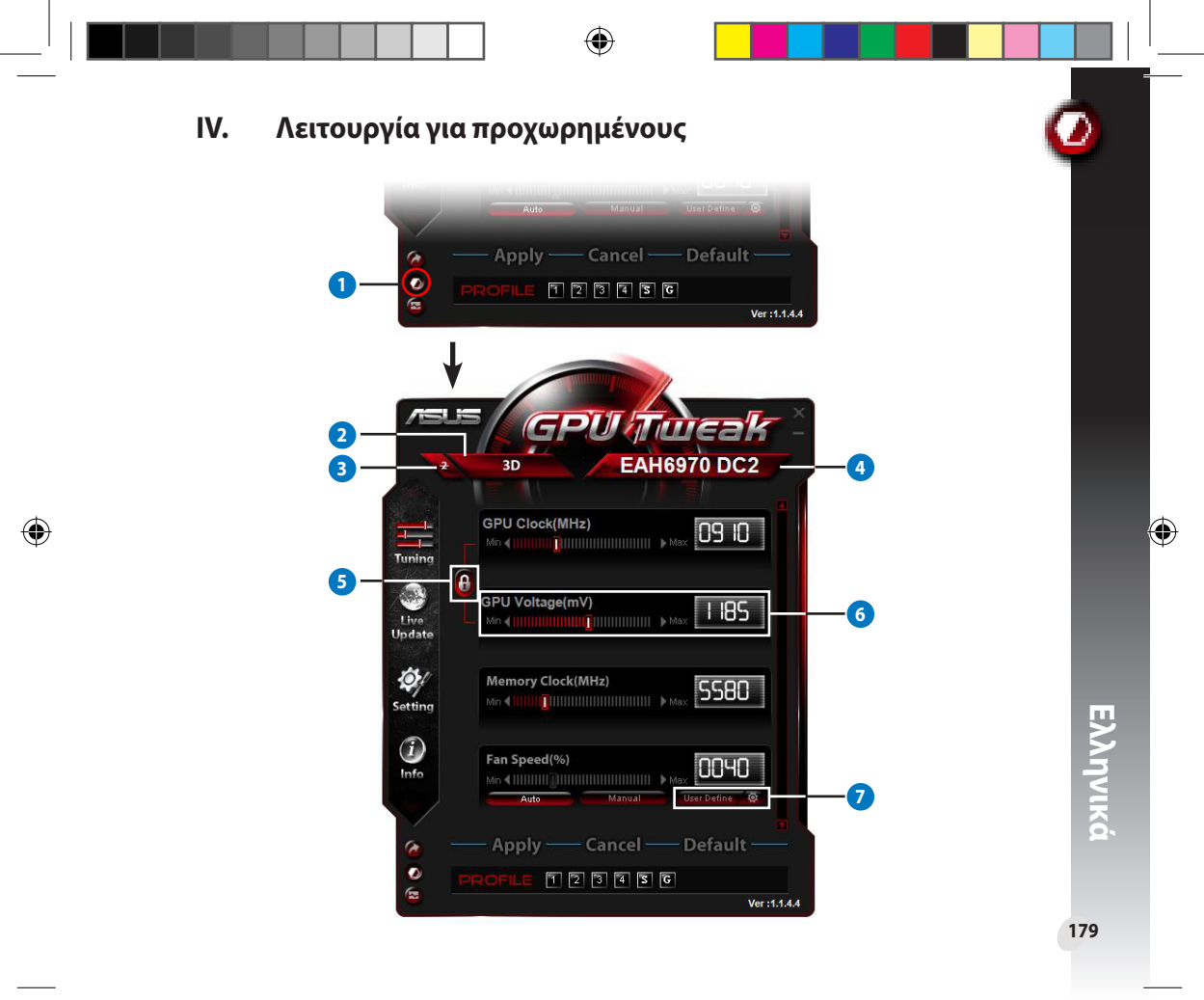

( )

| Στοιχείο | Περιγραφή                                                                                                    |                                                                                                    |
|----------|----------------------------------------------------------------------------------------------------|----------------------------------------------------------------------------------------------------|
| 0        | <b>Κουμπί εναλλαγής καταστάσεων λειτουργίας</b><br>Κάντε κλικ για εναλλαγή μεταξύ της τυπικής λειτουργίας και της λειτουργίας γ                                                                                                    | νια προχωρημένους.                                                                                                    |
| 2        | <b>Εικονίδιο επιλογής 2D/3D</b><br>Όταν μετακινείτε τον κέρσορα του ποντικιού πάνω από αυτό το εικονίδιο,<br>εμφανίζονται τα εικονίδια 2D και 3D κάτω από αυτό. Επιλέξτε ένα εικονίδιο<br>για να διαμορφώσετε ξεχωριστά τις ρυθμίσεις 2D και 3D.                                                                                                    |                                                                                                    |
| 3        | <b>Απενεργοποίηση 2D</b><br>Κάντε κλικ για να διατηρήσετε την εμφάνιση 3D και να εξασφαλίσετε μια σταί                                                                                                    | θερή απόδοση overclocking.                                                                                                    |
| 4        | Εικονίδιο επιλογής κάρτας γραφικών<br>Αν έχετε εγκαταστήσει πολλές κάρτες γραφικών στο σύστημά σας, όταν<br>μετακινήσετε τον κέρσορα του ποντικιού πάνω από αυτό το εικονίδιο, κάτω<br>από αυτό θα εμφανιστουν πολλά αριθμητικά εικονίδια και ένα εικονίδιο<br>Sync all cards (Συγχρονισμός όλων των καρτών). Επιλέξτε ένα αριθμητικό<br>εικονίδιο για να διαμορφώσετε τις ρυθμίσεις κάθε κάρτας γραφικών<br>ξεχωριστά ή το εικονίδιο Sync all cards (Συγχρονισμός όλων των καρτών)<br>για να εφαρμόσετε τις αλλαγές της τρέχουσας κάρτας γραφικών σε όλες τις<br>άλλες κάρτες γραφικών στο σύστημα. |                                                                                                    |
| 6        | Σύνδεση του ρολογιού GPU και της τάσης GPU<br>Όταν είναι κλειδωμένο, η ρύθμιση GPU Voltage (Τάση GPU) προσαρμόζετα<br>ανάλογα με τη ρύθμιση GPU Clock (Ρολόι GPU) για να εξασφαλιστεί σταθερ<br>Όταν είναι ανοιχτό, μπορείτε να ρυθμίσετε τις ρυθμίσεις GPU Clock (Ρολόι G<br>ξεχωριστά.                                                                                                    | ι αυτόματα στη βέλτιστη τιμή<br>ή απόδοση του overclocking.<br><b>PU)</b> και <b>GPU Voltage (Τάση GPU</b>                                                                                                    |
| 6        | <b>Τάση GPU</b><br>Ρυθμίζει την Τάση GPU για σταθερή απόδοση του overclocking.                                                                                                    |                                                                                                    |
| 0        | <b>Ρυθμίσεις ταχύτητας ανεμιστήρα για προχωρημένους</b><br>Κάντε κλικ στο κουμπί <b>το δίπλα στο κουμπί Ορισμός από το χρήστη για</b><br>να εμφανιστεί ο πίνακας ορισμού από το χρήστη και σύρετε το ποντίκι στις<br>κόκκινες τελείες για να ρυθμίσετε χειροκίνητα την ταχύτητα ανεμιστήρα<br>κάτω από διαφορετικές συνθήκες θερμοκρασίας.                                                                                                    | Control Control Contro |

### I. Introdução

#### a. Conhecer o ASUS GPU Tweak

O utilitário ASUS GPU Tweak permite-lhe monitorizar e optimizar as definições de desempenho da sua placa gráfica ASUS. Inclui as seguintes funções exclusivas:

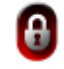

Portugu<u>ês</u>

۲

Associar o Relógio do GPU e a Tensão do GPU: Overclocking sem problemas!

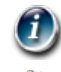

Info do GPU detectada por GPU-Z: Oferece informações mais precisas sobre a placa.

Gravação de vídeo em jogos: Teclas de atalho de gravação para facilitar a partilha.

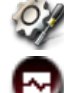

Monitorização através de widget: Monitorize o estado da sua placa gráfica em tempo real de forma simples.

#### b. Requisitos do sistema

- GPU AMD série HD6000 ou superior
- GPU NVIDIA série GT500 ou superior
- Microsoft<sup>®</sup> Windows<sup>®</sup> 32-/64-bits 7/8/8.1 / Microsoft<sup>®</sup> Windows<sup>®</sup> 32-/64-bits Vista / Microsoft<sup>®</sup> Windows<sup>®</sup>

32-/64-bits XP (Microsoft .NET Framework 3.5 necessário para Windows XP)

#### c. Instalar o ASUS GPU Tweak

- Certifique-se de que a placa gráfica ASUS e o seu controlador estão instalados no computador. Consulte o manual do utilizador da placa gráfica ASUS para obter informações acerca da instalação do controlador.
- 2. Localize a pasta do controlador ASUS GPU Tweak e faça duplo clique no ficheiro **setup.exe** para iniciar a instalação.

182

3. Siga as instruções apresentadas no ecrã para concluir a instalação.

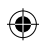

#### II. Início rápido

#### a. Executar o ASUS GPU Tweak

- Faça duplo clique no ícone GPU Tweak na área de notificação para restaurar a janela.
- Se sair do utilitário, aceda a Iniciar > Todos os programas > ASUS > ASUS GPU Tweak para executar o programa.

#### b. Vista geral do modo Normal

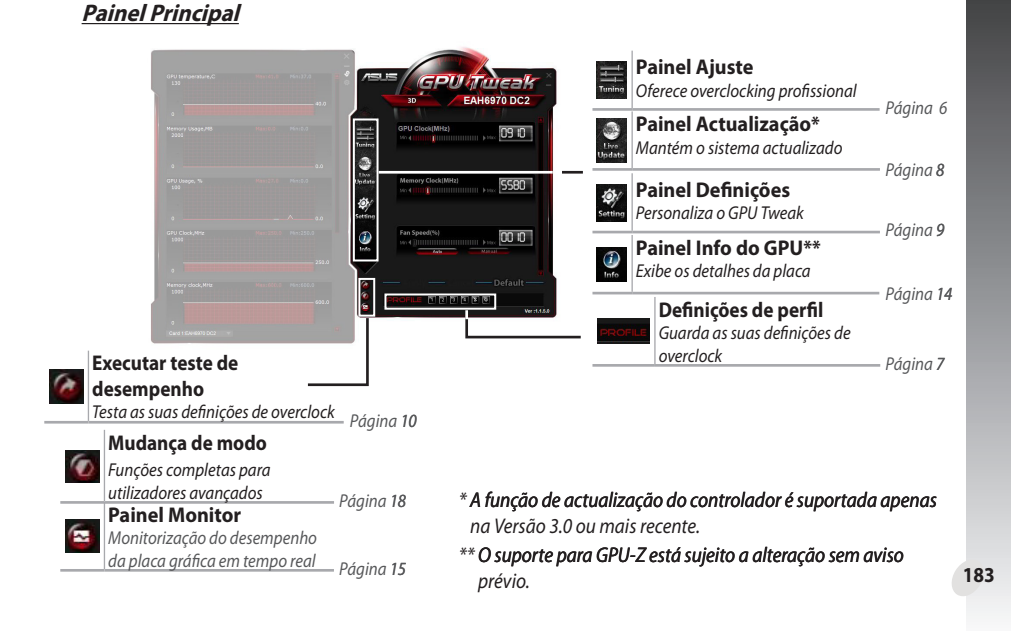

# Português

•

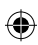

#### Painel Monitor

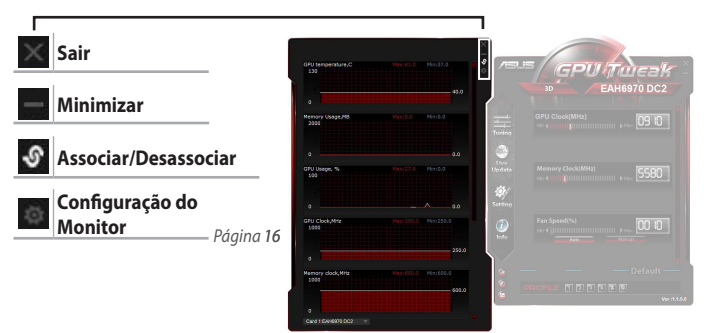

#### c. Vista geral do modo Avançado

Clique em 20 (mudança de modo) para alternar entre o modo Normal e o modo Avançado\*. As principais diferenças entre estes dois modos são as funções do painel Principal. Para mais detalhes, consulte a tabela seguinte.

#### Modo Normal vs. Modo Avançado

| Itens                                                           | Modo Normal  | Modo Avançado |
|-----------------------------------------------------------------|--------------|---------------|
| Ajustar o relógio do GPU                                        | $\checkmark$ | $\checkmark$  |
| Ajustar a tensão do GPU                                         | -            | $\checkmark$  |
| Bloquear o relógio do GPU e a tensão do GPU                     | -            |               |
| Ajustar o relógio da memória                                    | $\checkmark$ |               |
| Ajustar a velocidade da ventoinha                               | $\checkmark$ |               |
| Definições avançadas de velocidade da ventoinha                 | -            |               |
| Ajustar independentemente o modo 2D/3D, desactivar<br>o modo 2D | -            | $\checkmark$  |
| Ajustar várias placas independentemente                         | _            |               |

184

Português

۲

*"√"*: Disponível; *"−"*: Não disponível

\* Consulte a página 18 para obter mais detalhes.

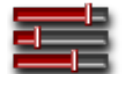

### III. Modo Normal

#### a. Painel Ajuste

O painel Tuning (Ajuste) permite-lhe seleccionar os perfis predefinidos ou ajustar manualmente as definições de Relógio do GPU, Relógio da memória e Velocidade da ventoinha.

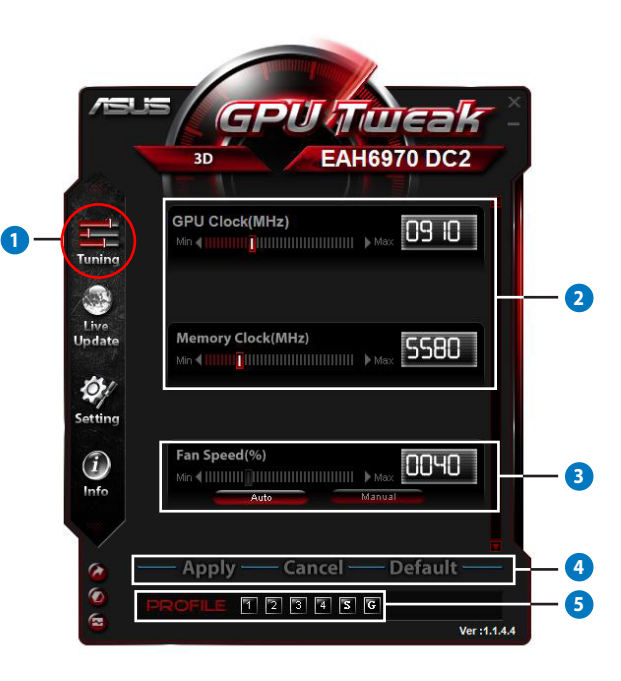

۲

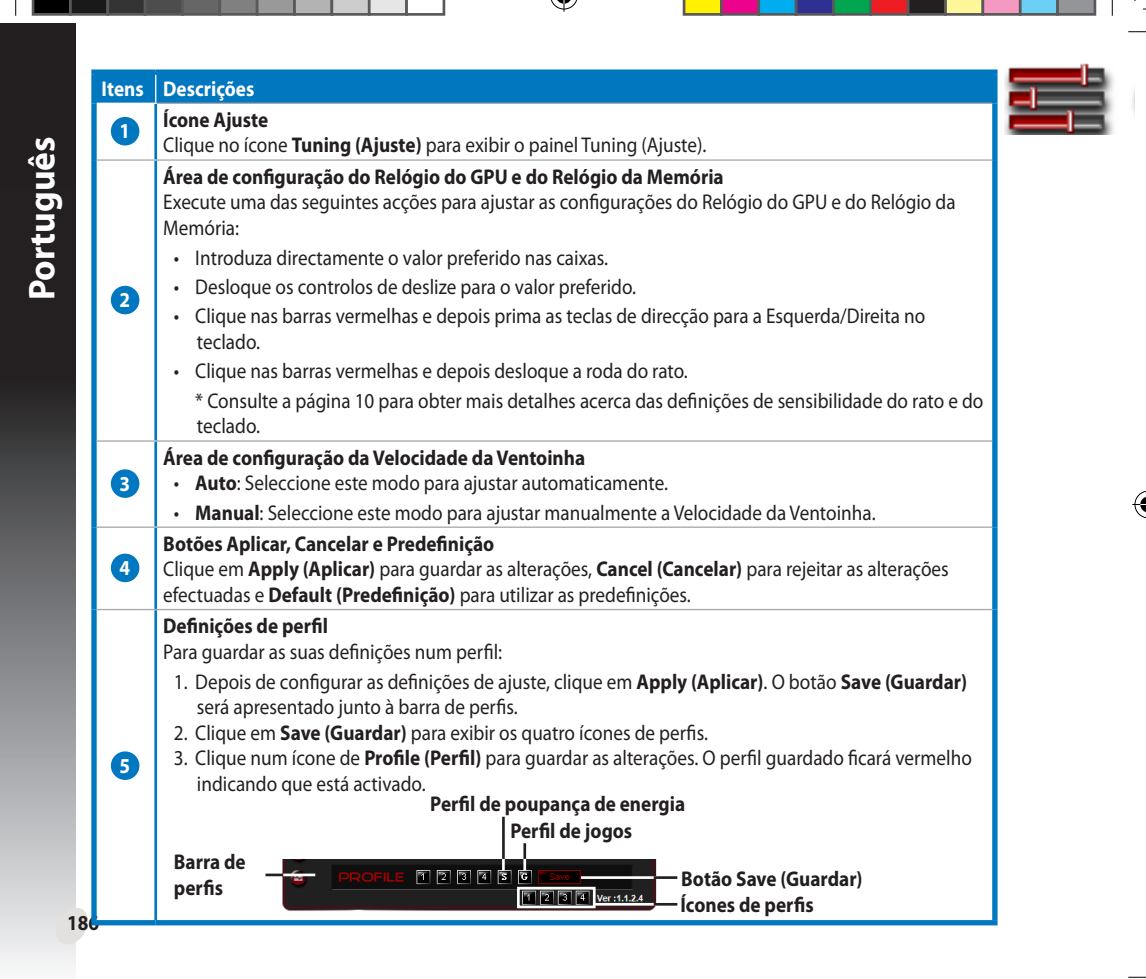

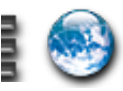

#### b. Painel Actualização

O painel Live Update (Actualização) permite-lhe obter as actualizações mais recentes da VBIOS e do controlador e exibe informações da VBIOS.

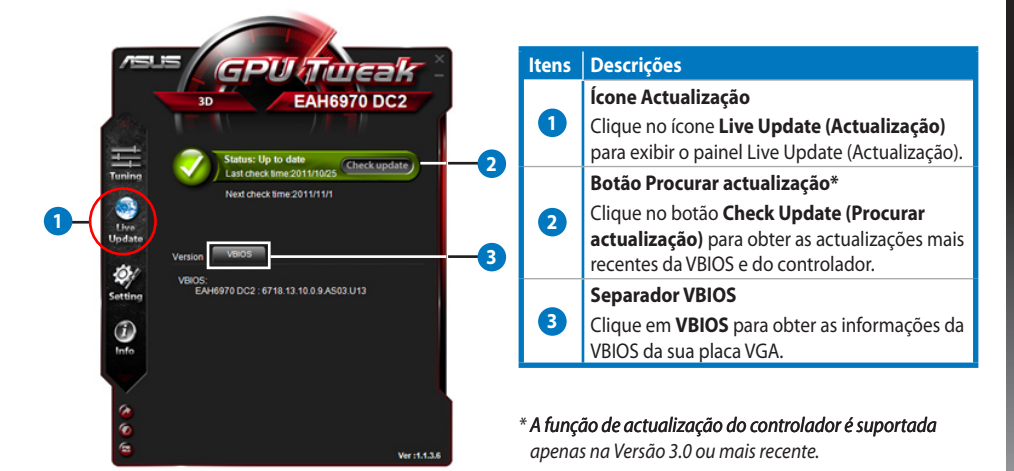

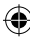

#### Painel Definicões с.

O painel Settings (Definições) permite-lhe configurar as definições do ASUS GPU Tweak utilizando os seus cinco separadores: Main (Principal), Tuning (Ajuste), Live Update (Actualização), Recording (Gravação) e Hotkey (Teclas de atalho).

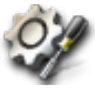

#### Separador Principal

No separador Main (Principal), poderá configurara a forma de arrangue do ASUS GPU Tweak.

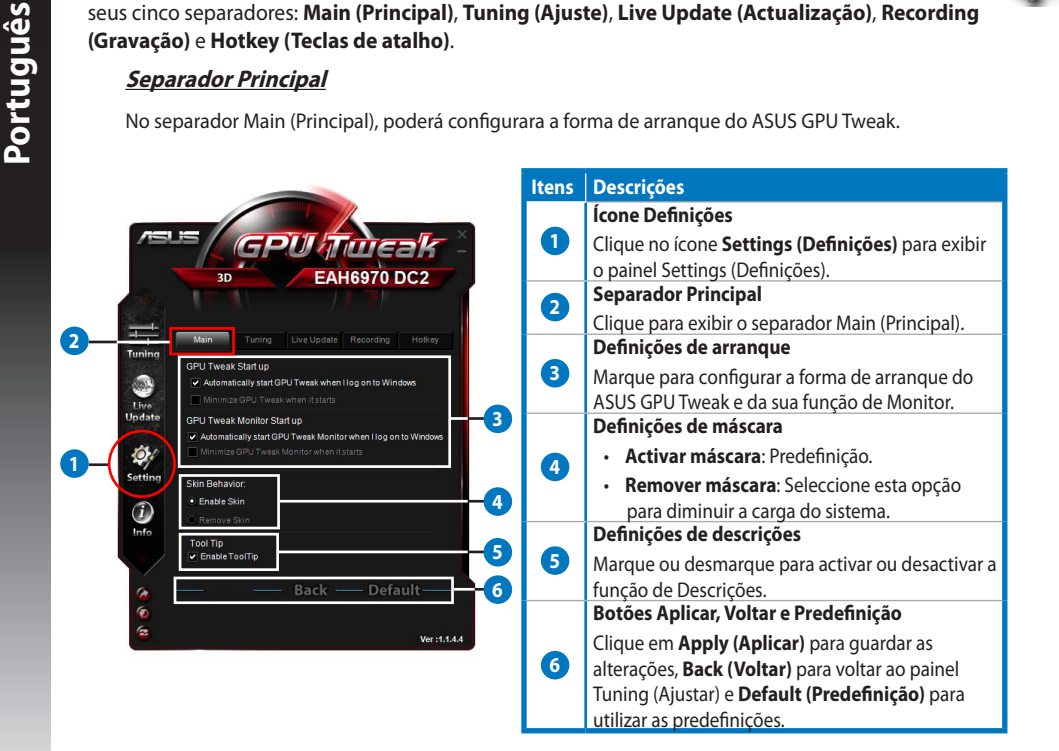

188
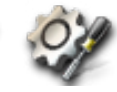

# Painel Definições (contínuo)

#### Separador Ajustar

No separador Tuning (Ajustar), poderá configurar as prioridades de exibição do painel Tuning (Ajustar), a sensibilidade do rato e do teclado e as definicões de Benchmark Ouick Start (Início rápido de teste).

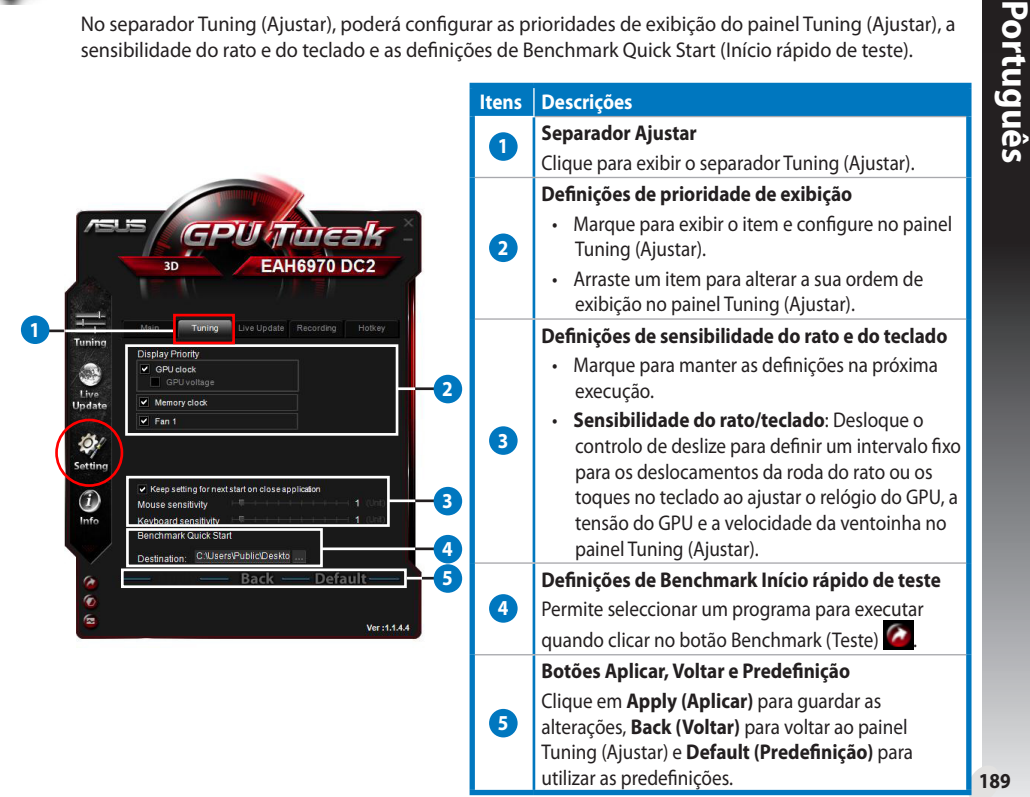

# c. Painel Definições (contínuo)

#### Separador Actualização

Português

۲

r ac actualizaçãos mais

No separador Live Update (Actualização), poderá configurar como deseja receber as actualizações mais recentes da VBIOS e do controlador.

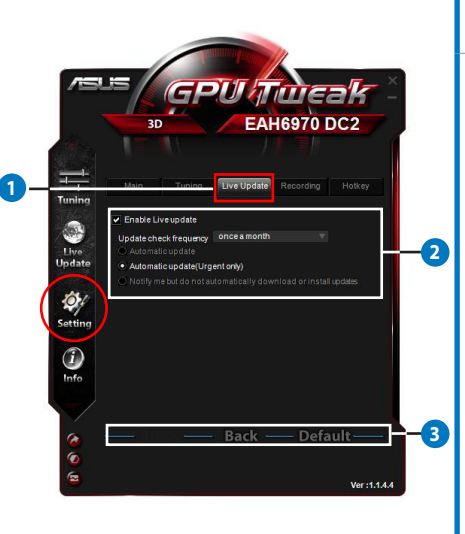

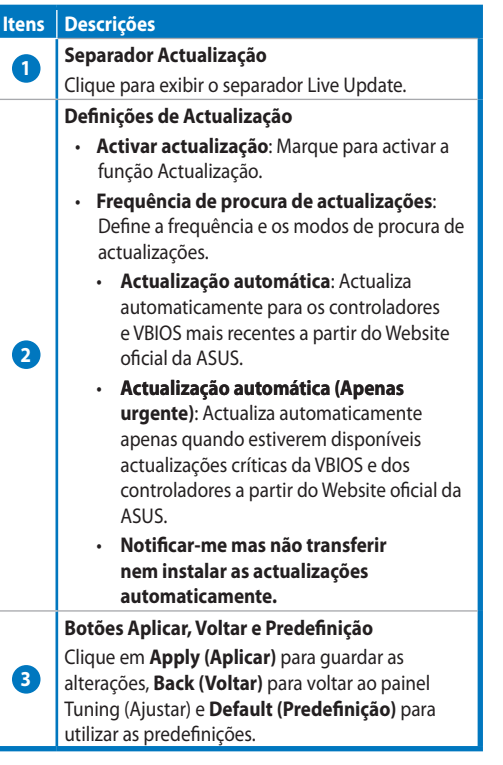

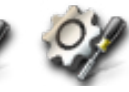

c.

# Painel Definições (contínuo)

#### <u>Separador Gravação</u>

No separador Recording (Gravação), poderá activar a função de gravação e configurar as respectivas definições.

|                                              | ltens | Descrições                                                                                                    |
|----------------------------------------------|-------|----------------------------------------------------------------------------------------------------|
|                                              | 0     | Separador Gravação                                                                                                    |
|                                              |       | Clique para exibir o separador Recording (Gravação).                                                                                                    |
| ASLS GPULTimesk                              |       | Activar gravação**                                                                                                    |
| 3D EAH6970 DC2                               | 2     | Marque para activar a função de gravação. Pode<br>configurar as teclas de atalho para Iniciar/Terminar<br>a gravação de vídeo utilizando o separador Hotkey<br>(Teclas de atalho). Consulte mais detalhes na página<br>seguinte.<br>Desmarque este item para desactivar a função de<br>gravação para diminuir a carga do sistema. |
| Sound source: Dolby Digital  File format AVI |       | * Os relatórios gravados serão guardados na pasta                                                                                                    |
| Setting                                      |       | Programas > ASUS > GPU Tweak > Log.                                                                                                    |
|                                              | 3     | Definições do ficheiro de gravação                                                                                                    |
| Info                                         |       | Clique para configurar o ficheiro de gravação.                                                                                                    |
|                                              |       | Botões Aplicar, Voltar e Predefinição                                                                                                    |
| G Back — Default — 4                         |       | Clique em <b>Apply (Aplicar)</b> para guardar as                                                                                                    |
| S Ver :1.1.4.4                               | 4     | alterações, <b>Back (Voltar)</b> para voltar ao painel                                                                                                    |
| Ver:1.1.4.4                                  |       | Tuning (Ajustar) e <b>Default (Predefinição)</b> para<br>utilizar as predefinições.                                                                                                    |

\*\* A função de gravação é suportada apenas na Versão 3.0 ou mais recente.

# c. Painel Definições (contínuo)

#### Separador Teclas de atalho

No separador Hotkey (Teclas de atalho), poderá configurar as teclas de atalho para mostrar rapidamente o ecrã principal ou aplicar alguns ajustes rápidos.

| T     | 3D                         | ENGTX59        |                                          | 0         | Separador Teclas de atalho<br>Clique para exibir o separador Hotkey (Teclas o<br>atalho). |
|-------|----------------------------|----------------|------------------------------------------|-----------|-------------------------------------------------------------------------------------------|
| Main  | Show main window           | Ctrl + Alt + M |                                          |           | Definições de teclas de atalho*                                                           |
| Main. | Show manitor window        | Ctrl + Alt + N |                                          | 0         | Introduza uma combinação de teclas (Ctrl + A                                              |
| Tune: | Apply profile 1            | Ctrl + Alt + 1 |                                          |           |                                                                                           |
|       | Apply profile 2            | Ctrl + Alt + 2 |                                          |           | ) para cada acçao.                                                                        |
|       | Apply profile 3            | Ctrl + Alt + 3 | anna an an an an an an an an an an an an |           | Botões Aplicar, Voltar e Predefinição                                                     |
|       | Apply profile 4            | Ctrl + Alt + 4 |                                          |           |                                                                                           |
|       | Apply Power saving profile | Ctil + Alt + 6 | anos Sta                                 |           | Clique em <b>Apply (Aplicar)</b> para guardar as                                          |
|       | Apply Gaming profile       | Ctrl + Alt + U |                                          | 9         | alterações, <b>Back (Voltar)</b> para voltar ao painel                                    |
|       | Core clock down            | Ctrl + Alt + D |                                          |           | Tuning (Ajustar) e <b>Default (Predefinição)</b> para                                     |
|       | Start Video Recording      | Ctrl + Alt + F |                                          |           | utilizar as predefinições                                                                 |
|       | End Video Recordina        | Ctrl + Alt + F |                                          |           | a contra as bi ca contra do cos                                                           |
|       | Ba                         | ck ——          | 3                                        |           |                                                                                           |
|       |                            |                |                                          | * A confi | iguração das teclas de atalho para Iniciar/Termin                                         |

۲

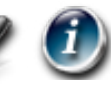

# d. Painel Info do GPU

O painel GPU Info (Info do GPU) mostra as informações detalhadas da placa gráfica fornecidas pelo TechPowerUp GPU-Z\*.

|                |               | _             |         |        |              |
|----------------|---------------|---------------|---------|--------|--------------|
|                |               |               |         |        |              |
|                |               | V             |         |        |              |
| /islus x (     | GPU-Z         |               |         |        | J × G        |
| Name           | AMD Rad       | eon HD 6900 9 | Series  |        |              |
| GPU            | Cayman        | Revision      |         |        | RADEDN       |
| Technology     | 40 nm         | Die Size      | 389     | n M²   | GRAPHICS     |
| Release Data   | Dec 15, 2010  | Transistors   | 264     | M      | AMDA         |
| BIOSVersion    | 01            | 3.010.000.009 | .00000  | 0      |              |
| Device ID      | 1002 - 6718   | Subvendor     |         | ASUS   | (1043)       |
| ROPs           | 32 E          | Bus Interface | PC      | -E 2.0 | x16 @ x16    |
| Shaders        | 1536 Unified  | d Dire        | ctX Su  | pport  | 11.0 / SM5.0 |
| Pixel Fillrate | 14.2 GPixel/s | Texture F     | illrate | 42.    | 7 GTexel/s   |
| Memory Type    | GDDR5         | Bus           | Width   |        | 256 Bit      |
| Memory Size    | 2048 MB       | Band          | Width   | 8      | 7.7 GB/s     |
| Driver Version |               | atiumdag /    | 8.861.  | 0.0    |              |
| GPU Clock      | 445 MHz M     | emory 685 M   | ИНz     | Shade  | r MHz        |
| Default Clock  | 890 MHz M     | emory 1375    | MHz     | Shade  | r MHz        |
| ATICrossFire   |               | Disab         | led     |        |              |
| Computing      | OpenCL        |               | iysX    | Dire   |              |

| tens | Descrições                                          |
|------|-----------------------------------------------------|
| •    | Ícone Info                                          |
|      | Clique para exibir o painel Info do GPU.            |
|      | Botão associar/desassociar                          |
| 2    | Clique para associar ou desassociar o               |
|      | painel GPU Info (Info do GPU) com a janela          |
|      | principal.                                          |
|      | Configuração da placa gráfica                       |
| 3    | Clique para seleccionar uma placa gráfica           |
|      | e exibir as informações detectadas pelo<br>GPI I-7* |
|      | Botão Fechar                                        |
|      |                                                     |
| •    | Clique para sair do paínel GPU Info (Info do GPU).  |
|      |                                                     |

\* O suporte para GPU-Z está sujeito a alteração sem aviso prévio. ۲

193

•

#### e. Painel Monitor

O painel Monitor exibe o estado da placa gráfica em tempo real, como por exemplo, a Temperatura do GPU, a utilização do GPU e a Utilização de VID.

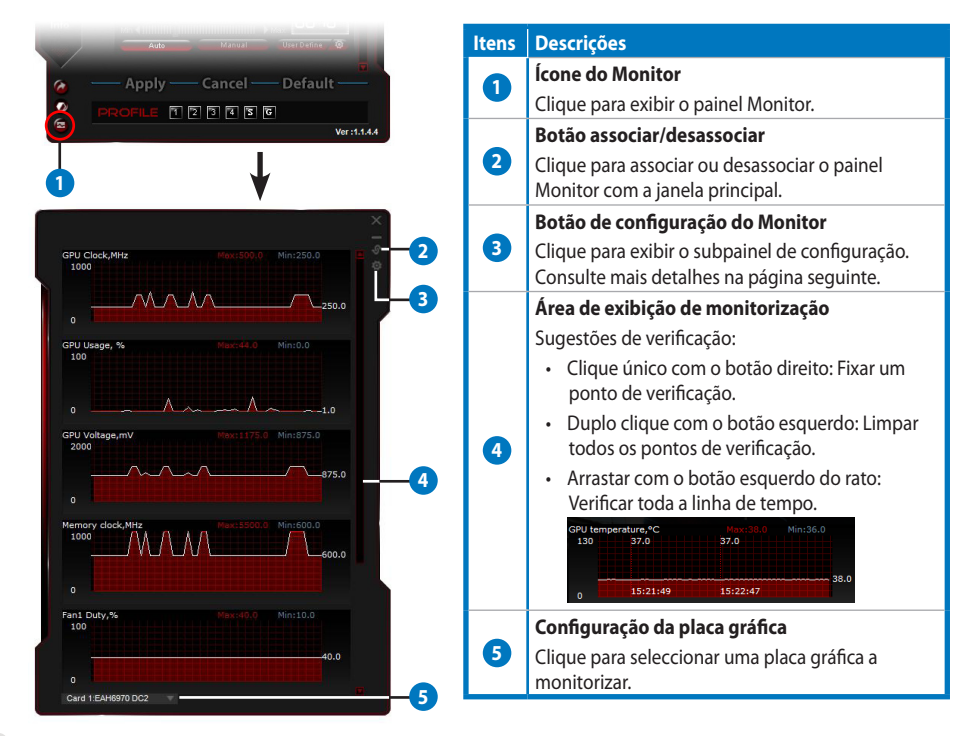

Português

۲

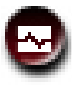

e.

# Painel Monitor (contínuo)

# Subpainel de configuração do monitor

O subpainel de configuração do Monitor permite configurar o intervalo de consulta, a exibição do painel Monitor e os itens a exibir no painel Monitor e a ordem dos mesmos.

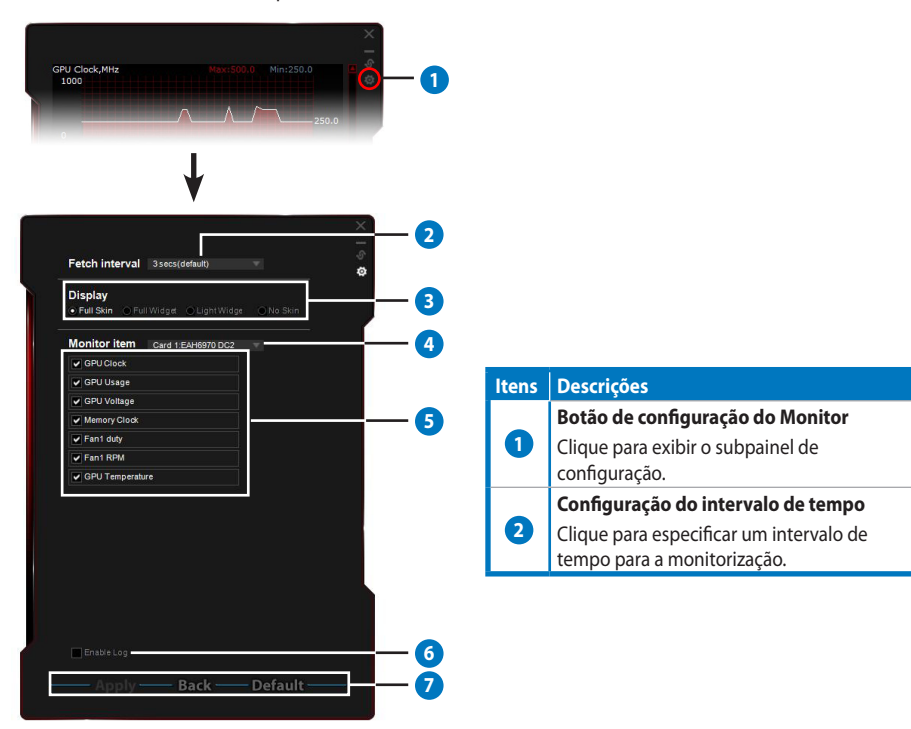

Português

•

#### Itens Descrições

Português

۲

3

4

6

6

7

19

#### Modos de exibição

Configura a forma de exibição do painel Monitor.

- Máscara completa: Predefinição
- Widget completo: Seleccione esta opção para simplificar o painel Monitor

| a   | PU Teres | 87       | X |
|-----|----------|----------|---|
| Þ.  |          | ··· 0030 | 0 |
| F 6 |          | 0000     | - |
| E S |          | 0000     |   |
| Þ r |          | 000 1    |   |
| F 6 |          | 0950     |   |
| Þ.  |          | 00 16    |   |
| Þ d |          | 1050     |   |
| F C |          | 0405     |   |
| ► 1 |          | 0648     |   |
|     |          | 08.10    |   |

Esta barra será exibida apenas quando deslocar o cursor do rato para o canto superior direito desta janela. Clique em para voltar ao painel Settings (Definições). Widget simples: Seleccione esta opção para monitorizar apenas itens cruciais, que podem ser configurados no subpainel de configuração do Monitor.

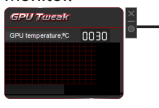

Esta barra será exibida apenas quando deslocar o cursor do rato para o canto superior direito desta janela. Clique em para voltar ao painel Settings (Definições).

- Sem máscara:
  - Seleccione esta opção para diminuir a carga do sistema.
  - · Permite diminuir/aumentar facilmente o zoom do painel Monitor.

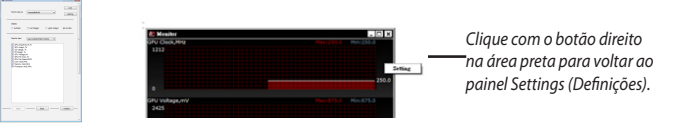

#### Configuração da placa gráfica

Seleccionar uma placa gráfica a monitorizar.

#### Configuração dos itens do monitor

- Marque ou desmarque para mostrar ou ocultar o item seleccionado.
- Arraste um item para alterar a sua ordem de exibição no painel Monitor.

#### Activar registo

Marque para guardar os dados de monitorização no formato de texto na pasta **Programas > ASUS >** GPU Tweak > log.

#### Botões Aplicar, Voltar e Predefinição

Clique em **Apply (Aplicar)** para guardar as alterações, **Back (Voltar)** para voltar ao painel Tuning (Ajustar) e **Default (Predefinição)** para utilizar as predefinições.

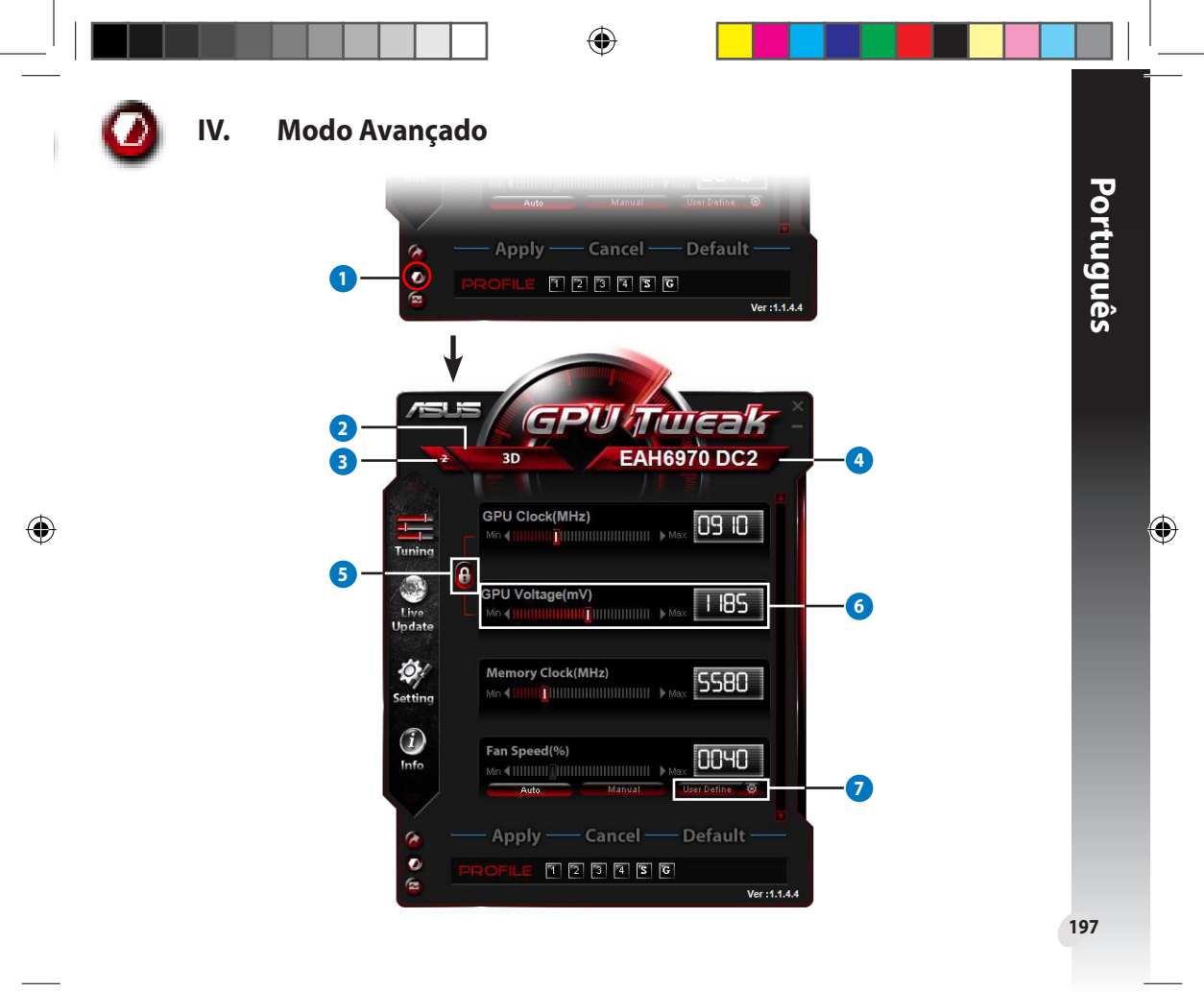

| Itens | Descrições                                                                                                    |                                                                                                    |  |  |  |
|-------|----------------------------------------------------------------------------------------------------|----------------------------------------------------------------------------------------------------|--|--|--|
| 0     | <b>Botão de mudança de modo</b><br>Clique para alternar entre o modo Normal e o modo Avançado.                                                                                                    |                                                                                                    |  |  |  |
| 2     | <b>Écone de selecção de 2D/3D</b><br>Ao colocar o cursor do rato sobre este ícone, serão apresentados<br>os ícones de 2D e 3D. Seleccione um ícone para configurar<br>independentemente as definições de 2D e 3D.                                                                                                    |                                                                                                    |  |  |  |
| 3     | <b>Desactivar 2D</b><br>Clique para manter a exibição 3D e garantir um desempenho de overclocl                                                                                                    | king estável.                                                                                                    |  |  |  |
| 4     | <b>Ícone de selecção de placa gráfica</b><br>Caso tenha várias placas gráficas instaladas no seu sistema, ao colocar o<br>cursor do rato sobre este (cone, serão exibidos vários (cones numéricos<br>e o ícone <b>Sync all cards (Sincronizar todas as placas)</b> . Seleccione um<br>ícone numérico para configurar independentemente cada placa gráfica<br>ou o ícone <b>Sync all cards (Sincronizar todas as placas)</b> para aplicar as<br>alterações da placa gráfica seleccionada a todas as placas gráficas do<br>sistema. |                                                                                                    |  |  |  |
| 5     | Associar o Relógio do GPU e a Tensão do GPU<br>Quando bloqueada, a definição de GPU Voltage (Tensão do GPU) será au<br>valor ideal de acordo com a definição de GPU Clock (Relógio do GPU) pa<br>overclocking estável. Quando desbloqueada, poderá ajustar independent<br>Clock (Relógio do GPU) e GPU Voltage (Tensão do GPU).                                                                                                    | utomaticamente ajustada para o<br>ara garantir um desempenho de<br>remente as definições de <b>GPU</b>                                                                                                    |  |  |  |
| 6     | <b>Tensão do GPU</b><br>Ajusta a Tensão do GPU para um desempenho de overclocking estável.                                                                                                    |                                                                                                    |  |  |  |
| 0     | <b>Configuração avançada de velocidade da ventoinha</b><br>Clique no botão into do botão User Define (Definido pelo<br>utilizador) para exibir o painel User Define (Definido pelo utilizador)<br>e arraste através dos pontos vermelhos para ajustar manualmente a<br>velocidade da ventoinha em diferentes condições de temperatura.                                                                                                    | Use         Celve seting           00         0         0         0         0         0         0         0         0         0         0         0         0         0         0         0         0         0         0         0         0         0         0         0         0         0         0         0         0         0         0         0         0         0         0         0         0         0         0         0         0         0         0         0         0         0         0         0         0         0         0         0         0         0         0         0         0         0         0         0         0         0         0         0         0         0         0         0         0         0         0         0         0         0         0         0         0         0         0         0         0         0         0         0         0         0         0         0         0         0         0         0         0         0         0         0         0         0         0         0         0         0         0 |  |  |  |

۲

Q6866\_GPU Tweak manual.indb 198

22/10/13 13:59:54

# I. Wprowadzenie

# a. Poznanie ASUS GPU Tweak

Narzędzie ASUS GPU Tweak umożliwia monitorowanie i optymalizację ustawień dla uzyskania optymalnej wydajności karty graficznej ASUS. Zawiera ono wyjątkowe funkcje:

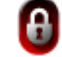

Połączenie Zegar GPU i Napięcie GPU: Bezproblemowe przetaktowywanie!

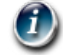

Polski

۲

Informacje o GPU wykrywane przez GPU-Z: Udostępnia bardziej dokładne informacje o karcie.

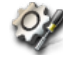

Nagrywanie video podczad gry: Wstępnie ustawione przyciski skrótu nagrywania do łatwego współdzielenia.

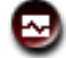

Monitorowanie wykorzystujące widżet: Łatwiejsze monitorowanie na żywo stanu karty graficznej.

# b. Wymagania systemowe

- GPU serii AMD HD6000 lub wyższej
- GPU serii NVIDIA GT500 lub wyższej
- Microsoft<sup>\*</sup> Windows<sup>\*</sup> 7/8/8.1 32-/64-bitowy / Microsoft<sup>\*</sup> Windows<sup>\*</sup> Vista 32-/64-bitowy / Microsoft<sup>\*</sup> Windows<sup>\*</sup> XP 32-/64-bitowy (Dla Windows XP wymagany jest program Microsoft .NET Framework 3.5)

# c. Instalacja ASUS GPU Tweak

- 1. Należy się upewnić, że zainstalowana została karta graficzna ASUS i jej sterownik. Szczegóły dotyczące instalacji sterownika należy sprawdzić w podręczniku użytkownika karty graficznej.
- 2. Zlokalizuj folder sterownika ASUS GPU Tweak i kliknij dwukrotnie plik **setup.exe** w celu rozpoczęcia instalacji.
- 3. Wykonaj instrukcje ekranowe w celu dokończenia instalacji.

# II. Szybkie uruchomienie

# a. Uruchomienie ASUS GPU Tweak

- · Kliknij dwukrotnie ikonę GPU Tweak w obszarze powiadamiania w celu przywrócenia okna.
- Po wyjściu z programu narzędziowego, przejdź do Start > Wszystkie programy > ASUS > ASUS GPU Tweak w celu uruchomienia programu.

# b. Przegląd trybu standardowego

Główny panel

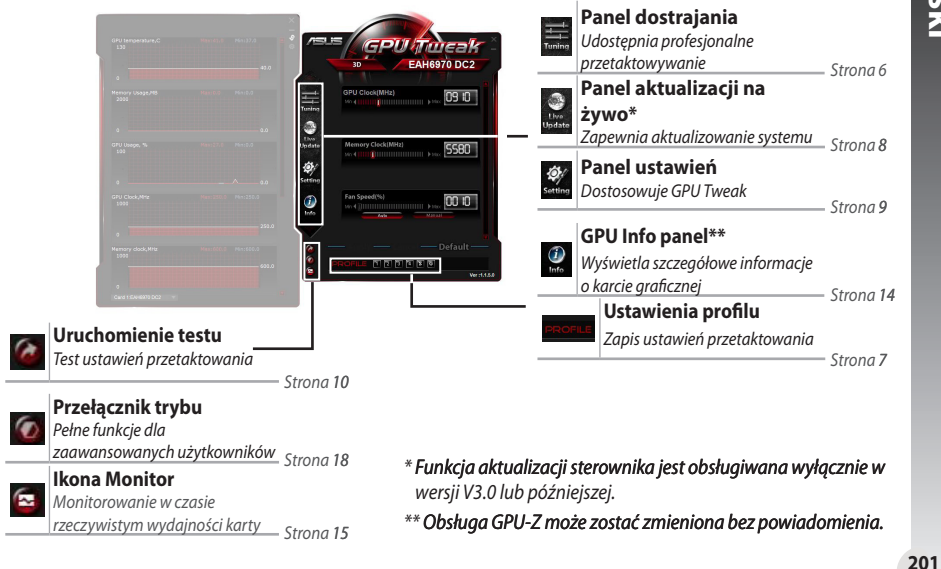

# Polski

•

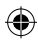

#### <u>Ikona Monitor</u>

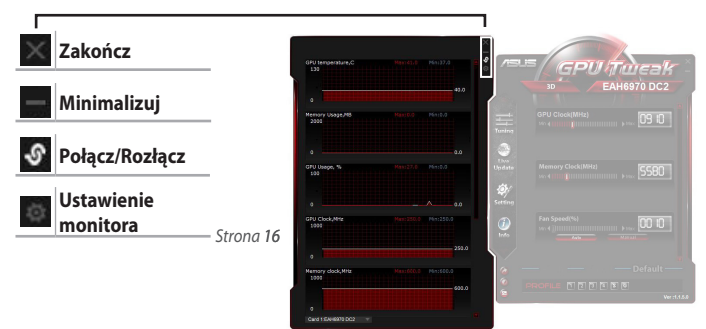

# c. Przegląd trybu zaawansowanego

Kliknij 2 (przełącznik trybu) w celu przełączenia pomiędzy trybem Standard (Standardowy) i Advanced (Zaawansowany)\*. Główne różnice pomiędzy tymi dwoma trybami to funkcje panela głównego. Szczegółowe informacje znajdują się w tabeli poniżej.

#### Tryb Standardowy a tryb Zaawansowany

| Elementy                                       | Tryb Standardowy | Tryb Zaawansowany |
|------------------------------------------------|------------------|-------------------|
| Regulacja Zegar GPU                            | $\checkmark$     | $\checkmark$      |
| Regulacja Napięcie GPU                         | -                | $\checkmark$      |
| Blokada Zegar GPU i Napięcie GPU               | -                | $\checkmark$      |
| Regulacja Zegar pamięci                        | $\checkmark$     | $\checkmark$      |
| Regulacja Obroty wentylatora                   | $\checkmark$     | $\checkmark$      |
| Zaawansowane ustawienia Obroty wentylatora     | -                | $\checkmark$      |
| Oddzielna regulacja trybu 2D/3D, wyłączenie 2D | -                | $\checkmark$      |
| Oddzielna regulacja kilku kart                 | -                |                   |

**202** *"√"* : Dostępny;

Polski

۲

ony; "–" : Niedostępny

\* Szczegółowe informacje znajdują się na stronie 18.

# III. Tryb Standardowy

# a. Panel dostrajania

Panel dostrajania umożliwia wybór wstępnie ustawionych profili lub ręczną regulację Zegar GPU, Zegar pamięci i Obroty wentylatora.

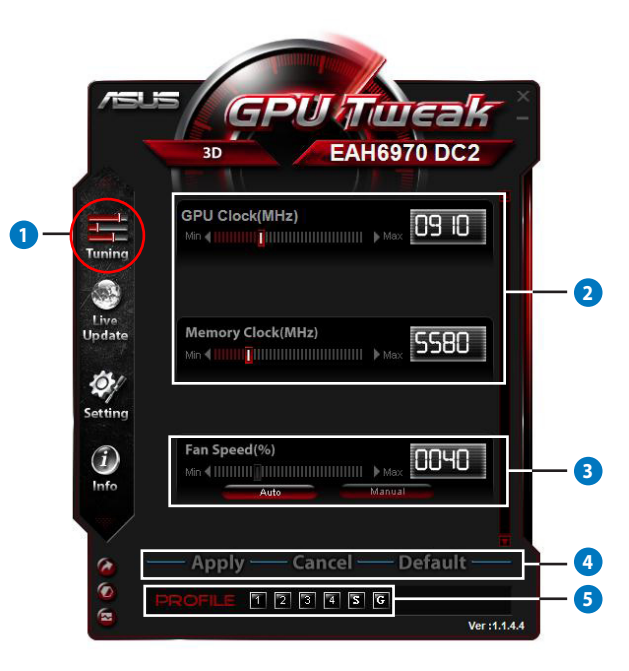

۲

203

| lementy | Opisy                                                                                                    |  |  |  |  |
|---------|----------------------------------------------------------------------------------------------------|--|--|--|--|
| •       | Ikona dostrajania                                                                                                    |  |  |  |  |
|         | Kliknij ikonę <b>Tuning (Dostrajanie)</b> w celu wyświetlenia panela dostrajania.                                                                                                    |  |  |  |  |
|         | Obszar konfiguracji Zegar GPU i Zegar pamięci                                                                                                    |  |  |  |  |
|         | Wykonaj następujące czynności w celu regulacji Zegar GPU i Zegar pamięci:                                                                                                    |  |  |  |  |
| -       | <ul> <li>Bezpośrednie wprowadzanie w polach preferowanej wartości.</li> </ul>                                                                                                    |  |  |  |  |
| 2       | <ul> <li>Przesuwanie suwaków do preferowanej wartości.</li> </ul>                                                                                                    |  |  |  |  |
|         | <ul> <li>Kliknij czerwone paski, a następnie naciśnij przyciski w lewo/w prawo na klawiaturze.</li> </ul>                                                                             |  |  |  |  |
|         | <ul> <li>Kliknij czerwone paski, a następnie przewiń pokrętło myszy.</li> </ul>                                                                                                    |  |  |  |  |
|         | * Sprawdź szczegółowe ustawienia czułości myszy i klawiatury na stronie 10.                                                                                                    |  |  |  |  |
| _       | Obszar konfiguracji obrotów wentylatora                                                                                                    |  |  |  |  |
| 3       | Automatyczne: Wybierz ten tryb w celu automatycznego dostrojenia.                                                                                                    |  |  |  |  |
|         | Ręczne: Wybierz ten tryb w celu ręcznej regulacji obrotów wentylatora.                                                                                                    |  |  |  |  |
| _       | Przyciski Zastosuj, Anuluj i Domyślne                                                                                                    |  |  |  |  |
| 4       | Kliknij <b>Apply (Zastosuj)</b> w celu zapisania zmian, <b>Cancel (Anuluj)</b> w celu odrzucenia zmian i<br><b>Default (Domyślne)</b> , aby zastosować domyślne ustawienia fabryczne. |  |  |  |  |
|         | Ustawienia profilu                                                                                                    |  |  |  |  |
|         | Aby zapisać ustawienia do profilu:                                                                                                    |  |  |  |  |
|         | <ol> <li>Po konfiguracji ustawień dostrajania, kliknij Apply (Zastosuj). Obok paska profilu pojawi się<br/>przycisk Save (Zapisz).</li> </ol>                                         |  |  |  |  |
|         | 2. Kliknij Save (Zapisz), po czym pojawią się cztery ikony profilu.                                                                                                    |  |  |  |  |
| 5       | 3. Kliknij ikonę Profile (Profil) w celu zapisania wykonanych zmian. Zapisany profil zmienia kolor                                                                                    |  |  |  |  |
|         | na czerwony, wskazując uaktywnienie.                                                                                                    |  |  |  |  |
|         | Profil oszczędzania energii                                                                                                    |  |  |  |  |
|         | Profil gier                                                                                                    |  |  |  |  |
|         | Pasek profilu- 🖕 🛛 profile 🗊 🖻 🖻 🗊 💷 — Przycisk Save (Zapisz)                                                                                                    |  |  |  |  |
|         |                                                                                                    |  |  |  |  |

۲

Polski

۲

Ξ

204

#### b. Panel aktualizacji na żywo

Panel aktualizacji na żywo, umożliwia uzyskanie najnowszych aktualizacji VBIOS i sterownika oraz wyświetlenie informacji VBIOS.

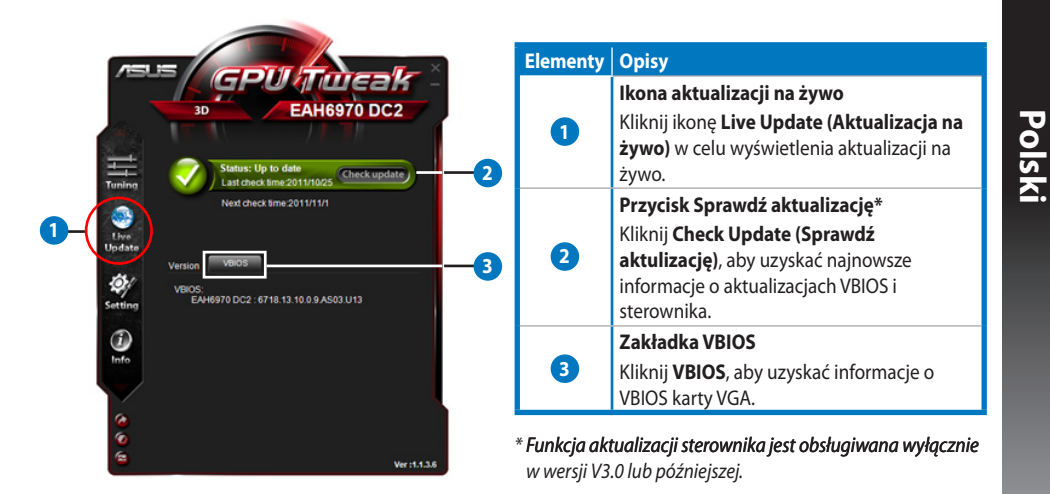

•

# Panel ustawień

Panel ustawień umożliwia konfigurację ustawień ASUS GPU Tweak poprzez jego pięć zakładek: **Main** (Główne), Tuning (Dostrajanie), Live Update (Aktualizacja na żywo), Recording (Nagrywanie) i Hotkey (Przycisk skrótu).

#### Zakładka Główne

c.

W zakładce Main (Główne), można ustawić sposób uruchamiania ASUS GPU Tweak.

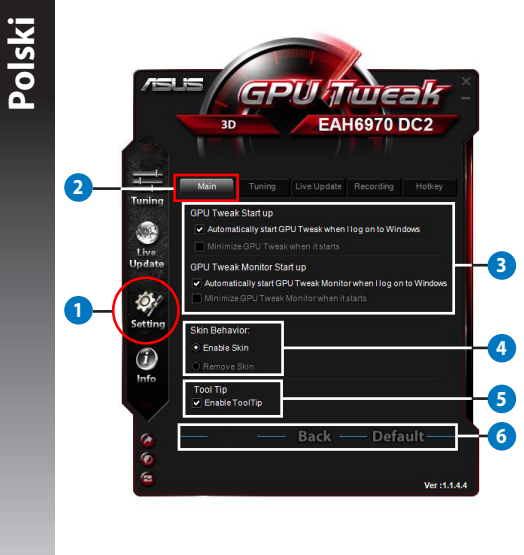

| Elementy | Opisy                                                 |
|----------|-------------------------------------------------------|
|          | Ikona Ustawienia                                      |
| 1        | Kliknij ikonę <b>Settings (Ustawienia)</b> w celu     |
|          | wyświetlenia panelu Ustawienia.                       |
| 0        | Zakładka Główne                                       |
| 6        | Kliknij zakładkę Main (Główne).                       |
|          | Ustawienia startowe                                   |
| 3        | Zaznacz, aby ustawić sposób uruchamiania              |
|          | ASUS GPU Tweak i jego funkcji Monitor.                |
|          | Ustawienia skóry                                      |
|          | <ul> <li>Włącz skórę: Ustawienie domyślne.</li> </ul> |
|          | <ul> <li>Usuń skórę: Wybierz tę opcję, aby</li> </ul> |
|          | zmniejszyć obciążenie systemu.                        |
|          | Ustawienia Wskazówki dotyczące narzędzi               |
| 6        | Zaznacz lub usuń zaznaczenie, aby włączyć             |
|          | lub wyłaczyć funkcję Tool Tips (Wskazówki             |
|          | dotyczące narzędzi).                                  |
|          | Przyciski Zastosuj, Anuluj i Domyślne                 |
|          | Kliknij <b>Apply (Zastosuj)</b> w celu zapisania      |
| 6        | zmian, <b>Back (Powrót)</b> w celu powrotu            |
|          | do panela Tuning (Dostrajanie) i <b>Default</b>       |
|          | (Domyślne), aby zastosować domyślne                   |
|          | ustawienia fabryczne.                                 |

206

#### Zakłądka Dostrajanie

W zakładce Tuning (Dostrajanie), można ustawić priorytety wyświetlania panela Tuning (Dostrajanie), czułość myszy i klawiatury i konfigurację Benchmark Quick Start (Szybkie uruchomienie testu).

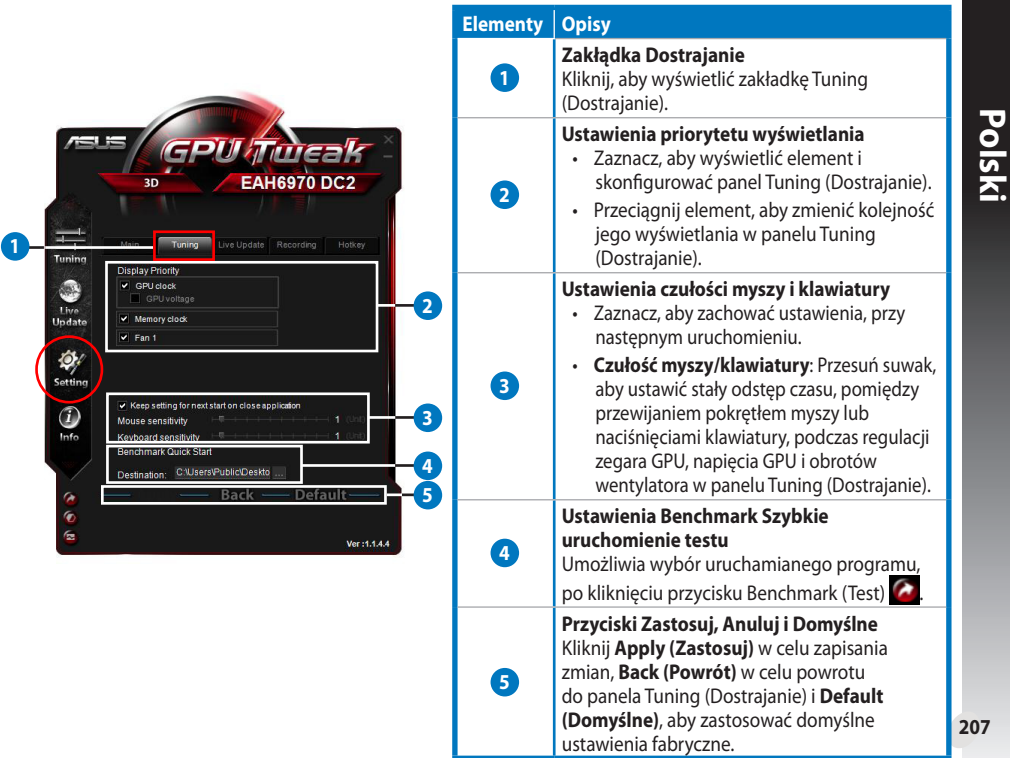

•

#### <u>Zakładka Aktualizacja na żywo</u>

W zakłądce Live Update (Aktualizacja na żywo), można wybrać sposób otrzymywania najnowszych aktualizacji VBIOS i sterownika.

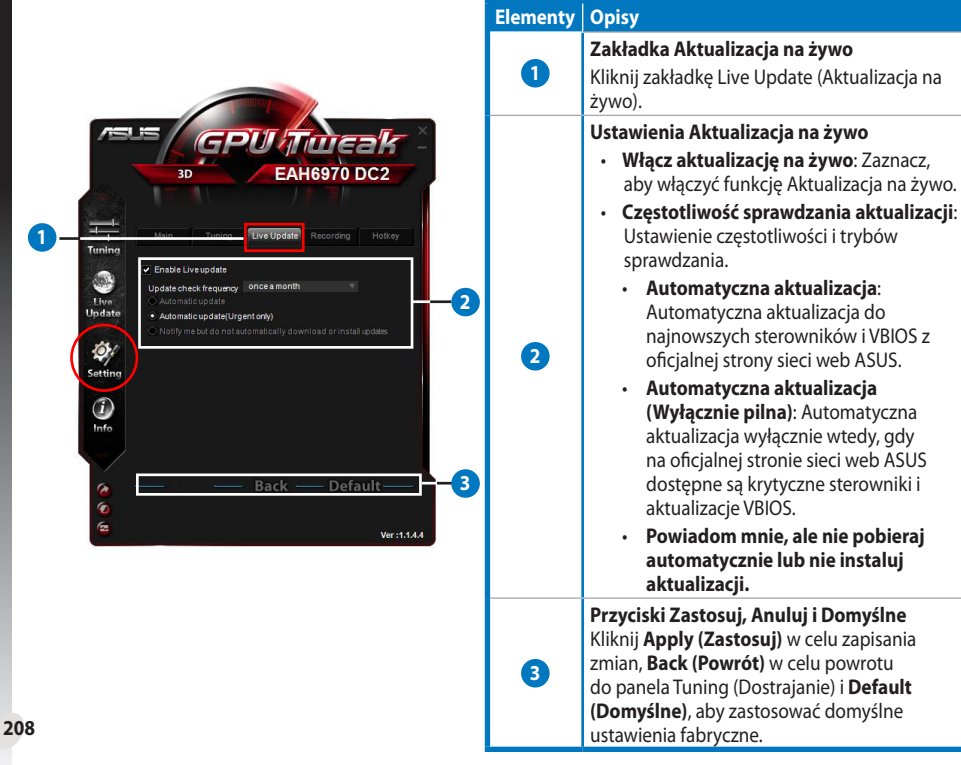

Polski

#### Zakładka Nagrywanie

W zakładce Recording (Nagrywanie), można włączyć funkcję Recording (Nagrywanie) i skonfigurować ustawienia Recording (Nagrywanie).

|                                                                                                    | Elementy | Opisy                                                                                                    |
|----------------------------------------------------------------------------------------------------|----------|----------------------------------------------------------------------------------------------------|
|                                                                                                    |          | Zakładka Nagrywanie                                                                                                    |
| The second second second second second second second second second second second second second second second se |          | Kliknij zakładkę Recording (Nagrywanie).                                                                                                    |
| rsus GPUliTimeak                                                                                                |          | Włączenie nagrywania**                                                                                                    |
| 3D EAH6970 DC2                                                                                                  | 2        | Zaznacz, aby włączyć funkcję Recording<br>(Nagrywanie). Przez zakładkę Hotkey (Przycisk<br>skrótu), można ustawić przyciski skrótu<br>Rozpoczęcia/Zakończenia nagrywania video.<br>Sprawdź dalsze szczegółówe informacje na<br>następnej stronie. |
| Alter File FPS: 60 v 3<br>Sound source: Doity Digital v<br>File format: AVI                                     |          | Usuń zaznaczenie tego elementu, aby<br>wyłączyć funkcję Recording (Nagrywanie) w<br>celu zmniejszenia obciażenia systemu.                                                                                                    |
|                                                                                                    |          | * Zapisane raporty zostaną zapisane w folderze<br>Program Files > ASUS > GPU Tweak > Log.                                                                                                    |
|                                                                                                    |          | Ustawienia nagrywania plikut                                                                                                    |
| A Back — Default — 4                                                                                            | 9        | Kliknij, aby skonfigurować nagrany plik.                                                                                                    |
| ©<br>©<br>₪<br>₪<br>₩er:1.1.44                                                                                  | 4        | Przyciski Zastosuj, Anuluj i Domyślne<br>Kliknij Apply (Zastosuj) w celu zapisania<br>zmian, Back (Powrót) w celu powrotu<br>do panela Tuning (Dostrajanie) i Default<br>(Domyślne), aby zastosować domyślne<br>ustawienia fabryczne              |

\*\* Funkcja Recording (Nagrywanie) jest obsługiwana wyłącznie w wersji V3.0 lub w wersjach późniejszych.

209

Polski

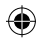

#### Zakładka Przycisk skrótu

W zakładce Hotkey (Przycisk skrótu), można ustawić przyciski skrótu w celu szybkiego wyświetlenia głównego ekranu lub zastosowania niektórych szybkich ustawień.

|       | 30                                      | ENGTY5                           |                                                                                                    | Elementy | Opisy                                                         |
|-------|-----------------------------------------|----------------------------------|----------------------------------------------------------------------------------------------------|----------|---------------------------------------------------------------|
| T     | 35                                      | ENGTAS                           |                                                                                                    |          | Zakładka Przycisk skrótu                                      |
| Ма    | in Tuning Live L                        | Jpdate Recording                 | Hotkey                                                                                                    | 0        | Kliknij, aby wyświetlić zakładkę Hotkey (Przycisk<br>skrótu). |
| Main: | Show main window<br>Show monitor window | Ctrl + Alt + M<br>Ctrl + Alt + N |                                                                                                    |          | Ustawienia przycisku skrótu*                                  |
| Tune  | Apply profile 1                         | Ctrl + Alt + 1                   |                                                                                                    | 0        | Wprowadź kombinacie przycisku skrótu (Ctrl +                  |
|       | Apply profile 2                         | Ctrl + Alt + 2                   | 2                                                                                                    |          |                                                               |
|       | Apply profile 3                         | Ctrl + Alt + 3                   |                                                                                                    |          | AIL +) dia kazdej akcji.                                      |
|       | Apply profile 4                         | Ctrl + Alt + 4                   |                                                                                                    |          | Apply, Back, and Default buttons                              |
|       | Apply Power saving profile              | Ctrl + Alt + 5                   |                                                                                                    |          | Click Apply to cave your changes <b>Pask</b> to               |
|       | Apply Gaming profile                    | Ctrl + Alt + 6                   |                                                                                                    | 3        | Click Apply to save your changes, back to                     |
|       | Core clock up                           | Ctrl + Alt + D                   |                                                                                                    |          | return to the Tuning panel, and <b>Default</b> to use         |
|       | Core clock down                         | Ctrl + Alt + E                   |                                                                                                    |          | the factory default settings.                                 |
|       | End Video Recording                     | Ctrl + Alt + F                   | and the second second se |          |                                                               |
|       | Ba                                      | ck —                             |                                                                                                    |          |                                                               |

۲

#### d. Panel informacji o GPU

Panel informacji o GPU pokazuje szczegółowe informacje o karcie graficznej, dostarczane przez TechPowerUp GPU-Z\*.

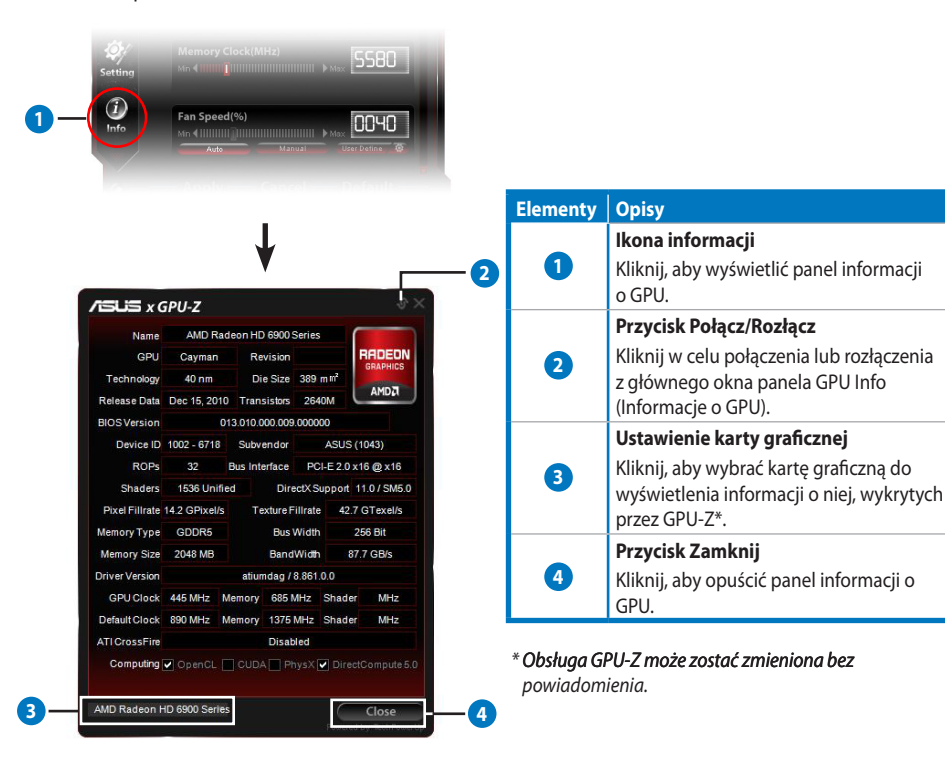

Polski

•

# e. Ikona Monitor

Panel Monitor pokazuje rzeczywisty stan karty graficznej, taki jak Temperatura GPU, Wykorzystanie GPU i Wykorzystanie VID.

|                                                                                                    | Elementy | Opisy                                                                                                    |
|----------------------------------------------------------------------------------------------------|----------|----------------------------------------------------------------------------------------------------|
| Auto Manuar User Denne O                                                                                                    |          | Ikona Monitor                                                                                                    |
| Apply — Cancel — Default —                                                                                                    |          | Kliknij zakładkę Monitor.                                                                                                    |
| PROFILE 1 2 3 4 5 6      Ver:1.1.4.4                                                                                                    |          | Przycisk Połącz/Rozłącz                                                                                                    |
|                                                                                                    | 2        | Kliknij w celu połączenia lub rozłączenia z                                                                                                    |
| <b>1 ↓</b>                                                                                                    |          | głównego okna panela Monitor.                                                                                                    |
| ×                                                                                                    |          | Przycisk ustawień panela Monitor                                                                                                    |
| GPU Clock,MHz Mex.500.0 Min:250.0 C                                                                                                    | 3        | Kliknij, aby wyświetlić podpanel Setting<br>(Ustawienie). Sprawdź dalsze szczegółówe<br>informacje na następnej stronie.                                                                                                    |
| 0 250.0 250.0                                                                                                    |          | Monitorowanie obszaru wyświetlania                                                                                                    |
| GPU Usage, % Max:44.0 Min:0.0<br>100                                                                                                    |          | Porady dotyczące śledzenia:                                                                                                    |
| 0<br>GPU Volkage,mV<br>2000<br>0<br>Mm:175.0<br>0<br>Mm:175.0<br>9<br>975.0<br>9<br>Mm:60.0<br>1000<br>0<br>0<br>0<br>0<br>0<br>0<br>0<br>0<br>0<br>0<br>0<br>0                                                                                                    | 4        | <ul> <li>Pojedyncze kliknięcie prawym przyciskiem:<br/>Ustalenie punktu śledzenia.</li> <li>Dwukrotnie kliknięcie lewym przyciskiem:<br/>Usunięcie wszystkich punktów śledzenia.</li> <li>Przeciągnij lewym przyciskiem myszy:<br/>Sprawdź cały odcinek czasu.</li> </ul> |
| 0<br>Fen1 Duty,%<br>100<br>0<br>Card I EAH6870 DC2<br>Card I EAH6870 DC2<br>Ca | 6        | Ustawienie karty graficznej<br>Kliknij, aby wybrać kartę graficzną do<br>monitorowania.                                                                                                    |

۲

Polski

۲

212

# e. Ikona Monitor (dalszy)

#### Podpanel ustawienia Monitor

Podpanel ustawienia Monitor umożliwia konfigurację Fetch Interval (Odstęp czasu pobierania z pamięci), wyświetlania panela Monitor i elementów do wyświetlenia na panelu Monitor oraz ich kolejności wyświetlania.

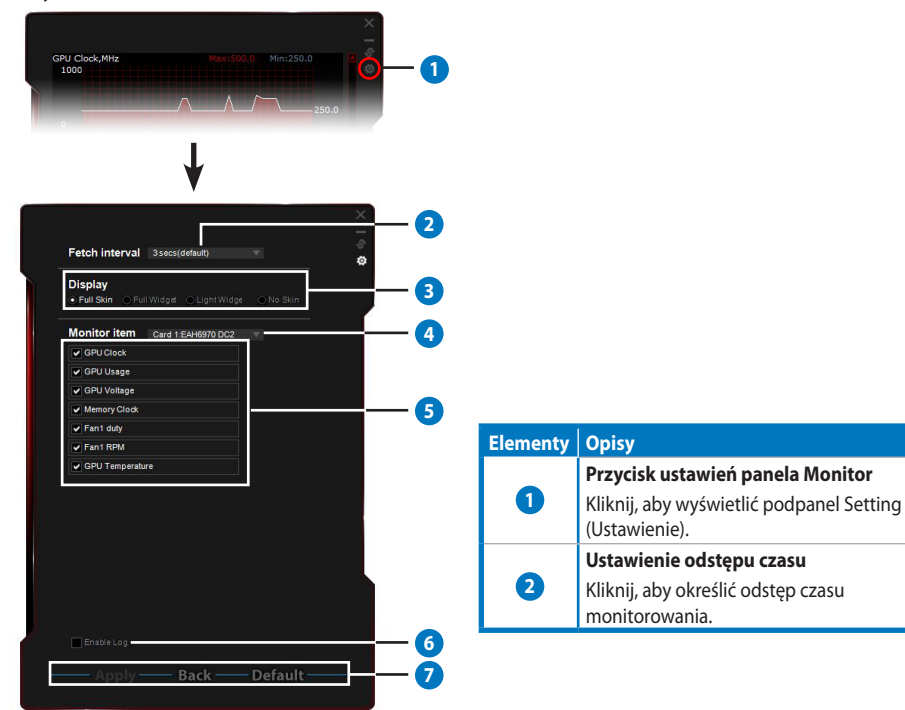

۲

#### Elementy Opisy Trvby wyświetlania Ustawienie wyświetlania panelu Monitor. • Pełna skóra: Ustawienie domyślne Pełny widżet: Wybierz tę opcję, aby uprościć panel Monitor. Ten pasek pojawia się wyłącznie po przesunieciu kursorem myszy Monitor. nnnn w górny, prawy róg okna. Kliknij GPU Tweak 🔯, aby powrócić do panela 3PU temperature,\*C Settinas (Ustawienia). 3

Uproszczona wersja widżeta: Wybierz tę opcję, aby monitorować wyłącznie bardzo ważne elementy, które są konfigurowane w podalnelu ustawień

Ten pasek pojawia się wyłącznie po przesunięciu kursorem myszy w górny, prawy róg okna. Kliknij a aby powróci do panela Settings (Ustawienia).

#### Brak skóry:

Polski

۲

- Wybierz tę opcję, aby zmniejszyć obciążenie systemu.
- Umożliwia łatwe powiększanie/zmniejszanie panela Monitor.

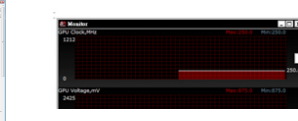

—Kliknij prawym przyciskiem czarny obszar, aby powrócić do panela Settings (Ustawienia).

# Ustawienie karty graficznej Kliknij, aby wybrać kartę graficzną do monitorowania. Ustawienie elementu Monitor Zaznacz lub usuń zaznaczenie, aby pokazać lub ukryć wybrany element. Przeciągnij element, aby zmienić kolejność jego wyświetlania w panelu Monitor. Włącz plik log Zaznacz, aby zapisać dane monitorowania w pisemnej formie w folderze Program Files > ASUS > GPU Tweak > log. Przyciski Zastosuj, Anuluj i Domyślne Kliknij Apply (Zastosuj) w celu zapisania zmian, Back (Powrót) w celu powrotu do panela Tuning (Dostrajanie) i Default (Domyślne), aby zastosować domyślne ustawienia fabryczne.

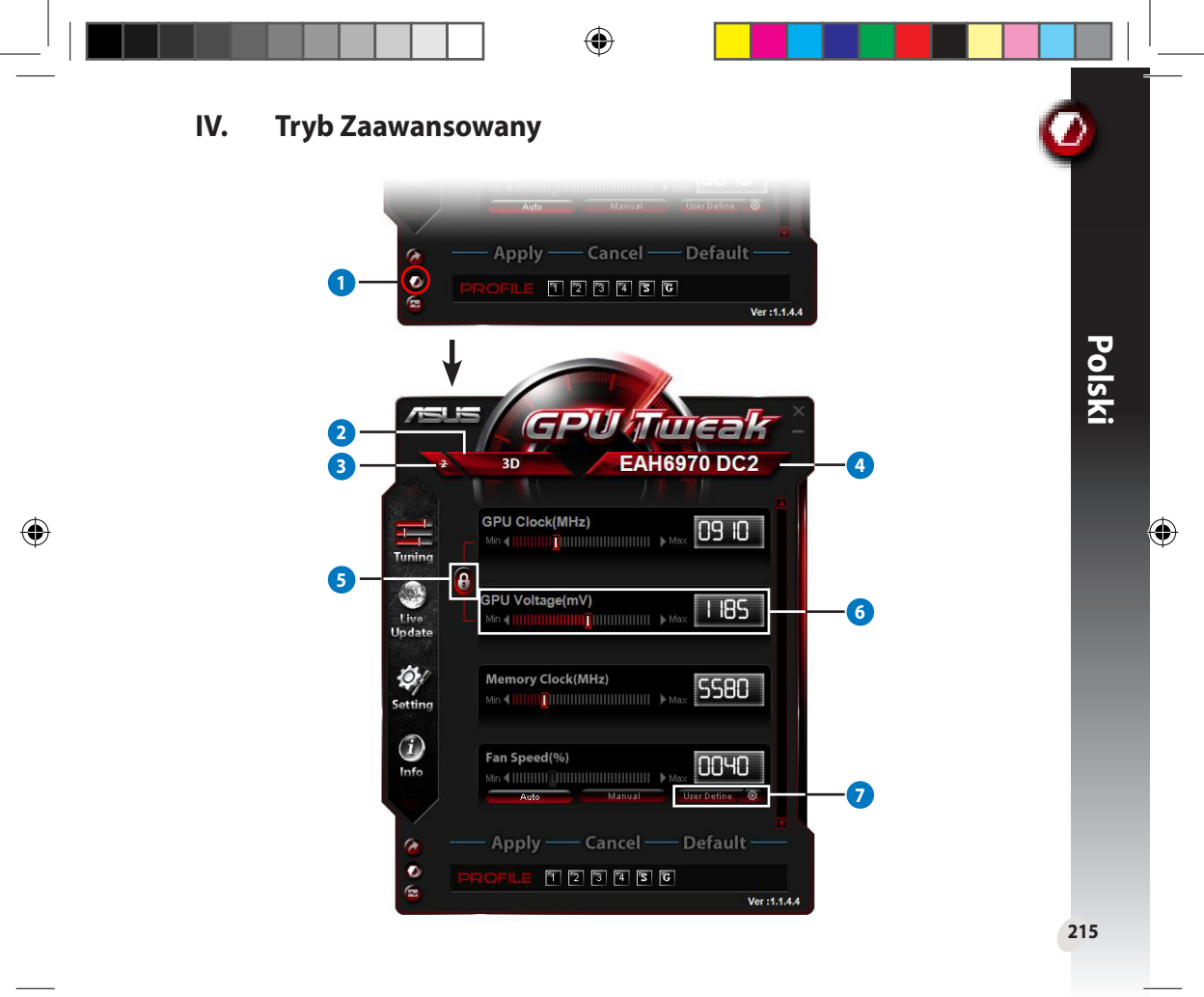

|        | Items | Descriptions                                                                                                    |                       |  |
|--------|-------|----------------------------------------------------------------------------------------------------|-----------------------|--|
| ſ      | 0     | <b>Przycisk przełącznika trybu</b><br>Kliknij, aby przełączyć pomiędzy trybem Standard (Standardowy) i Advanced (Zaawansowany).                                                                                                    |                       |  |
| Polski | 2     | <b>Ikona wyboru 2D/3D</b><br>Po przesunięciu kursora myszy nad tę ikonę, poniżej pojawią się ikony<br>2D i 3D. Wybierz jedną ikonę w celu oddzielnej konfiguracji ustawień<br>2D i 3D.                                                                                                    | BAH6970 DC2           |  |
|        | 3     | <b>Wyłączenie 2D</b><br>Kliknij, aby pozostawić wyświetlanie 3D i zapewnić stabilne przetaktowanie.                                                                                                    |                       |  |
|        | 4     | Ikona wyboru karty graficznej<br>Po zainstalowaniu w systemie kilku kart graficznych, po przesunięciu<br>kursora myszy nad tę ikonę, poniżej pojawi się kilka ikon numerycznych<br>i ikona Sync all casds (Synchronizuj wszystkie karty). Wybierz<br>jedną ikonę numeryczną w celu oddzielnej konfiguracji każdej karty<br>graficznej lub ikonę Sync all casds (Synchronizuj wszystkie karty) w<br>celu zastosowania zmian aktualnej karty graficznej do wszystkich kart<br>graficznych w systemie. |                       |  |
|        | 5     | Połączenie Zegar GPU i Napięcie GPU<br>Po zablokowaniu, ustawienie GPU Voltage (Napięcie GPU) jest automatycznie regulowane do<br>optymalnej wartości, zgodnie z ustawieniem GPU Clock (Zegar GPU) w celu zapewnienia stabilnego<br>przetaktowania. Po otwarciu, można oddzielnie wyregulować ustawienia GPU Clock (Zegar GPU) i GPU<br>Voltage (Napięcie GPU).                                                                                                    |                       |  |
|        | 6     | Napięcie GPU<br>Wyreguluj GPU Voltage (Napięcie GPU), aby zapewnić stabilne przetaktowanie.                                                                                                    |                       |  |
|        | 0     | Zaawansowane ustawienia obrotów wentylatora<br>Kliknij przycisk obok przycisku User Define (Definicja użytkownika),<br>aby wyświetlić panel User Define (Definicja użytkownika) i przeciągnij<br>przez czerwone kropki, aby ręcznie dopasować obroty wentylatora przy<br>różnej temperaturze.                                                                                                    | User Cerifice setting |  |

# I. Introducción

# a. Información general de ASUS GPU Tweak

La utilidad ASUS GPU Tweak permite supervisar y optimizar la configuración para conseguir un rendimiento óptimo de la tarjeta gráfica de ASUS. Incluye tres funciones exclusivas:

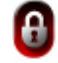

Combinar el reloj y el voltaje de la GPU: ¡aumente la velocidad del reloj sin problemas!

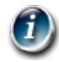

**Información de la GPU detectada por GPU-Z**: proporciona una información de tarjeta más precisa.

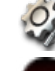

Español

Grabación de vídeo en juego: teclas de acceso directo de grabación predefinidas para uso compartico sencillo.

Θ

Supervisión del estilo de widget: supervise los estados en tiempo real de su tarjeta de una forma más sencilla.

# b. Requisitos del sistema

- GPU de la serie AMD HD6000 o superior
- GPU de la serie NVIDIA GT500 o superior
- Microsoft<sup>\*</sup> Windows<sup>\*</sup> 7/8/8.1 de 32 o 64 bits / Microsoft<sup>\*</sup> Windows<sup>\*</sup> Vista de 32 o 64 bits / Microsoft<sup>\*</sup> Windows<sup>\*</sup> XP de 32 o 64 bits (se necesita Microsoft .NET Framework 3.5 para Windows XP)

# c. Instalar ASUS GPU Tweak

- 1. Asegúrese de que ha instalado la tarjeta gráfica de ASUS y su controlador. Consulte el manual del usuario de la tarjeta gráfica de ASUS para obtener detalles sobre la instalación de su controlador.
- 2. Localice la carpeta con los controladores de ASUS GPU Tweak y haga doble clic en el archivo **setup.** exe para iniciar la instalación.
- 3. Siga las instrucciones en pantalla para finalizar la instalación.

# II. Inicio rápido

# a. Iniciar ASUS GPU Tweak

- Haga doble clic en el icono de la GPU Tweak que se encuentra en el área de notificación para restaurar la ventana.
- Si sale de la utilidad, vaya a Start (Inicio) > All Programs (Todos los programas) > ASUS > ASUS GPU Tweak para iniciar el programa.

# b. Información general del modo Estándar.

#### Panel Aiustes Proporciona un aumento de la FUlfweak velocidad del reloj profesional EAH6970 DC2 Páaina 6 Panel Actualización en 09 10 directo\* 0 Mantiene el sistema actualizado Página 8 5580 Panel Configuración Personaliza su GPU Tweak 00 10 Páaina 9 Panel Información de la GPU\*\* Muestra los detalles de la tarieta । দি ছি ভি Páaina 14 Configuración de perfiles Guardar la confiauración de Iniciar evaluación de aumento de la velocidad del prestaciones reloj Páaina 7 Probar la configuración de aument<u>o de la velocidad del reloj</u>Página 10 Cambio de modo Funciones completas para \* La función de actualización del controlador solo se admite en usuarios avanzados Página 18 la versión V3.0 o posterior. Panel de supervisión \*\* La compatibilidad con GPU-Z está sujeta a cambios sin previo Supervisión en tiempo real del aviso. rendimiento de la tarjeta 219 Páaina 15

# <u>Panel principal</u>

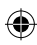

# Panel de supervisión

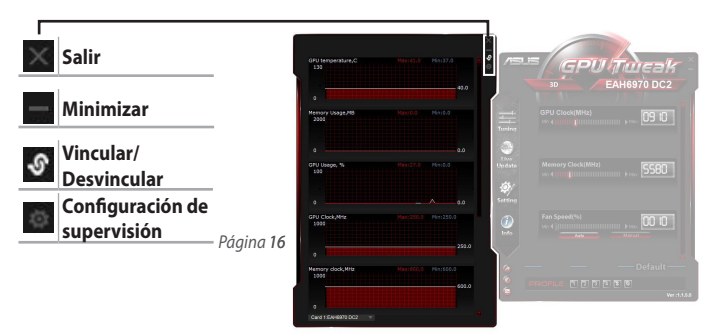

# c. Información general del modo Avanzado

Haga clic en 2022 (cambio de modo) para cambiar entre el modo Estándar y el modo Avanzado\*. Las diferencias principales entre estos dos modos son las funciones del panel Main (Principal). Consulte la tabla siguiente para obtener más detalles.

# Modo Estándar frente a modo Avanzado

| Elementos                                             | Modo Estándar | Modo Avanzado |
|-------------------------------------------------------|---------------|---------------|
| Ajustar el reloj de la GPU                            | $\checkmark$  | $\checkmark$  |
| Ajustar el voltaje de la GPU                          | -             | $\checkmark$  |
| Bloquear el reloj y el voltaje de la GPU              | -             | $\checkmark$  |
| Ajustar el reloj de la memoria                        | $\checkmark$  | $\checkmark$  |
| Ajustar la velocidad del ventilador                   | $\checkmark$  | $\checkmark$  |
| Configuración avanzada de la velocidad del ventilador | -             | $\checkmark$  |
| Ajustar el modo 2D/3D por separado, deshabilitar 2D   | -             | $\checkmark$  |
| Ajustar varias tarjetas por separado                  | -             | $\checkmark$  |

220

Español

۲

"√": disponible; "–": no disponible

\* Consulte la página 18 para obtener detalles.

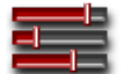

# III. Modo Estándar

# a. Panel Ajustes

El panel Tuning (Ajustes) le permite seleccionar los perfiles predefinidos o ajustar manualmente la configuración del reloj de la GPU, del reloj de la memoria y de la velocidad del ventilador.

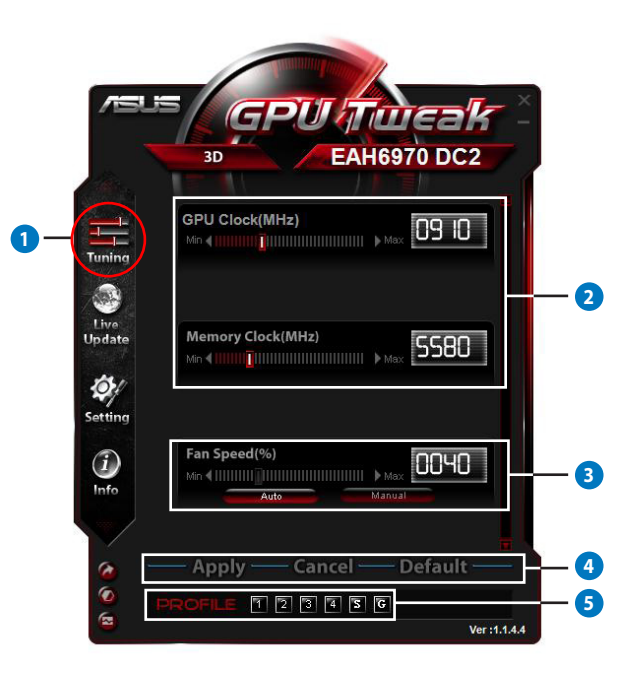

 $( \mathbf{1} )$ 

0

Q6866\_GPU Tweak manual.indb 221

| ementos | Descripciones                                                                                                    |  |  |
|---------|----------------------------------------------------------------------------------------------------|--|--|
| 1       | l <b>cono Ajustes</b><br>Haga clic en el icono <b>Tuning (Ajustes)</b> para mostrar el panel del mismo nombre.                                                                                                    |  |  |
| 2       | <ul> <li>Área de configuración Reloj de la GPU y Reloj de la memoria</li> <li>Realice cualquiera de las siguientes acciones para ajustar las configuraciones del reloj de la GPU y del reloj de la memoria:</li> <li>Inserte directamente su valor preferido en las casillas.</li> <li>Desplace los controles deslizantes a su valor preferido.</li> <li>Haga clic en las barras de color rojo y, a continuación, presione las teclas Izquierda o Derecha del teclado.</li> <li>Haga clic en las barras de color rojo y, a continuación, desplace la rueda del ratón.</li> <li>* Consulte la página 10 para obtener información detallada sobre la configuración de la sensibilidad del ratón y el teclado.</li> </ul> |  |  |
| 3       | Área de configuración Velocidad del ventilador           • Automático: seleccione este modo para realizar un ajuste automático.           • Manual: seleccione este modo para ajustar manualmente la velocidad del ventilador.                                                                                                    |  |  |
| 4       | Botones Aplicar, Cancelar y Valores predeterminados<br>Haga clic en Apply (Aplicar) para guardar los cambios, en Cancel (Cancelar) para descartar<br>los cambios realizados y en Default (Valores predeterminados) para utilizar la configuración<br>predeterminada de fábrica.                                                                                                    |  |  |
| 6       | predeterminada de fábrica.         Configuración de perfiles         Para guardar la configuración en un perfil:         1. Después de definir la configuración de ajustes, haga clic en Apply (Aplicar). El botón Save (Guardar) aparecerá junto a la barra Profile (Perfil).         2. Haga clic en Save (Guardar); aparecerán los cuatro iconos de perfil.         3. Haga clic en un icono Profile (Perfil) para guardar los cambios en él. El color del perfil guardado cambiará a rojo, lo que indica que está activado.         Perfil para ahorro de energía         Perfil para juegos         Barra de perfiles         Perfile TE TE TE TE TE TE TE TE TE TE TE TE TE                                      |  |  |

۲

۲

# b. Panel Actualización en directo

El panel Live Update (Actualización en directo) permite obtener las actualizaciones del VBIOS y de los controladores más recientes y muestra la información de VBIOS.

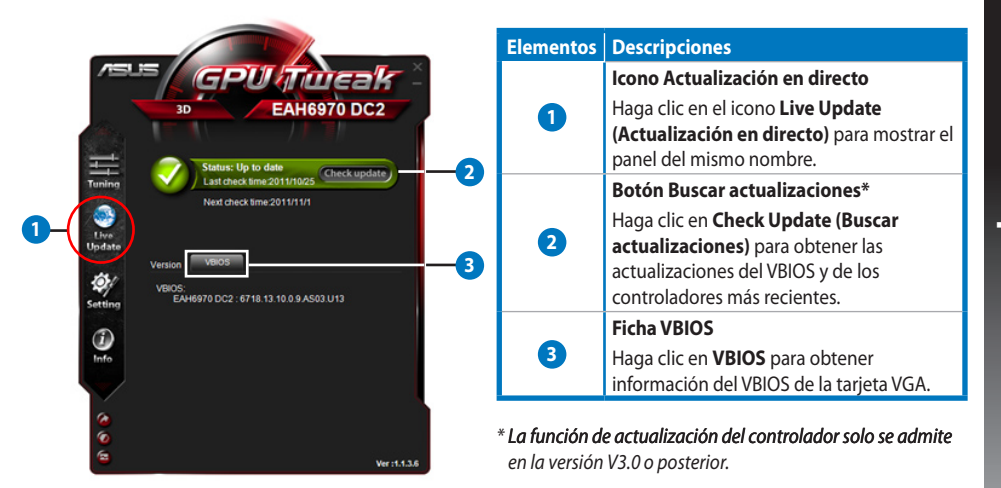

0

# c. Panel Configuración

El panel Settings (Configuración) permite definir la configuración de ASUS GPU Tweak a través de sus cinco fichas: Main (Principal), Tuning (Ajustes), Live Update (Actualización en directo), Recording (Grabación) y Hotkey (Tecla de acceso directo).

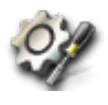

#### Ficha Principal

En la ficha Main (Principal), puede configurar el inicio de ASUS GPU Tweak.

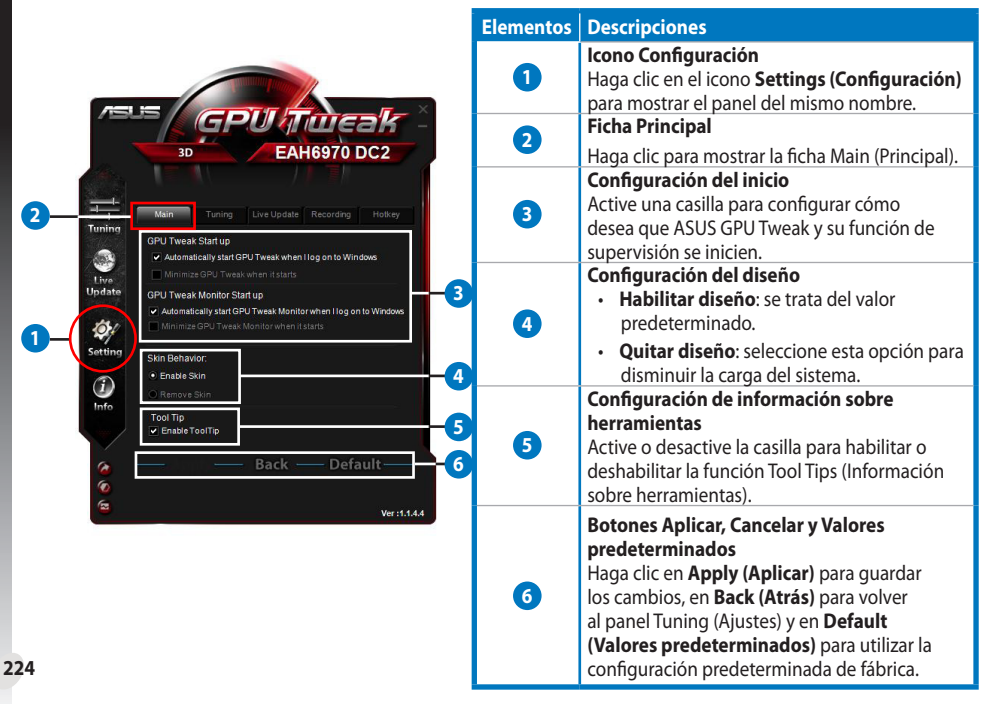

Español

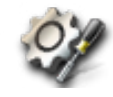

# Panel Configuración (continua)

#### <u>Ficha Ajustes</u>

En la ficha Tuning (Ajustes) puede configurar las prioridades de visualización del panel del mismo nombre, las sensibilidades del ratón y el teclado y el inicio rápido de la evaluación de prestaciones.

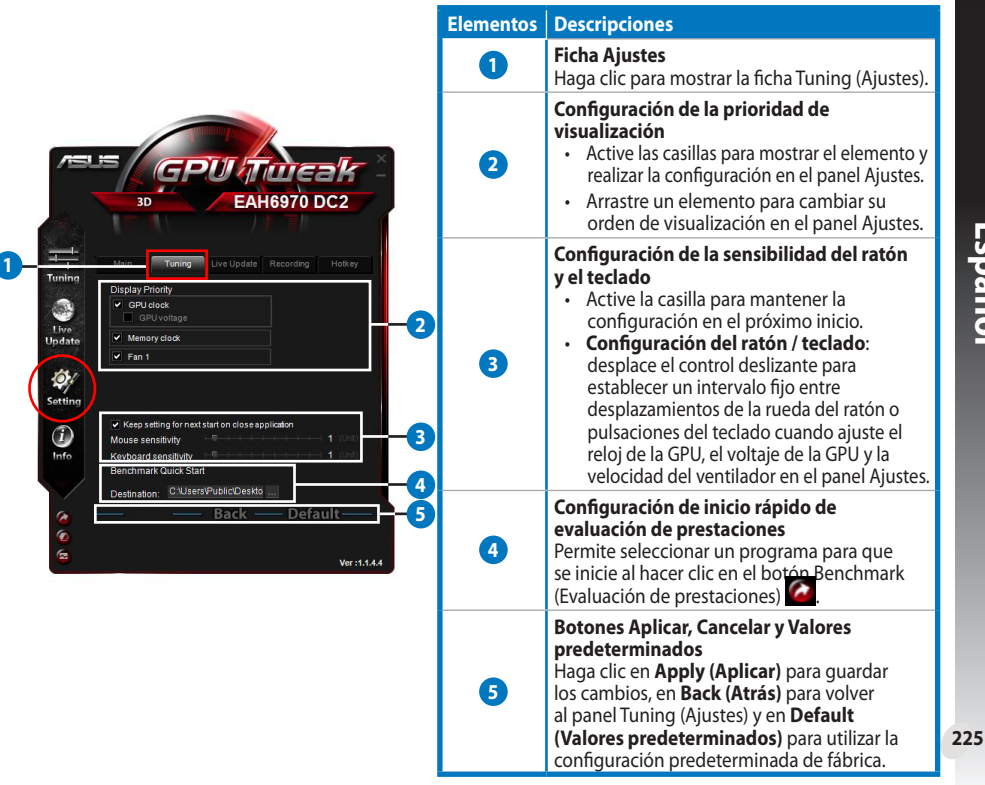

Español

•

#### c. Panel Configuración (continua)

#### Ficha Actualización en directo

En la ficha Actualización en directo puede establecer cómo desea recibir las actualizaciones del VBIOS y de los controladores más recientes.

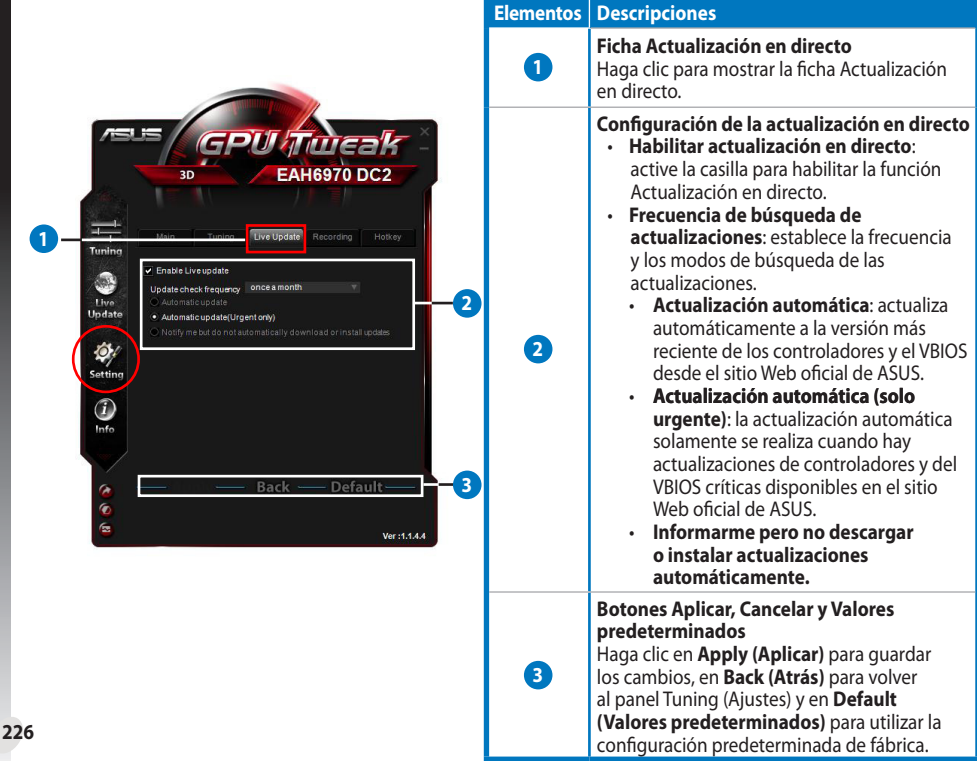
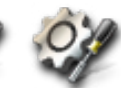

⊕

# Panel Configuración (continua)

# Ficha Grabación

с.

En la ficha Recording (Grabación) puede habilitar la función de grabación y definir la configuración de la misma.

|                                                                                                    | Elementos | Descripciones                                                                                                    |
|----------------------------------------------------------------------------------------------------|-----------|----------------------------------------------------------------------------------------------------|
|                                                                                                    | 0         | Ficha Grabación<br>Haga clic para mostrar la ficha Recording<br>(Grabación)                                                                                                    |
| Image: Section Section | 0         | Habilitar grabación**         Active la casilla para habilitar la función<br>de grabación. Puede configurar las teclas<br>de acceso directo de inicio y finalización<br>de grabación de vídeo mediante la ficha<br>Hotkey (Teclado acceso directo). En la página<br>siguiente se proporcionan más detalles.         Desactive esta casilla para deshabilitar la<br>función de grabación para disminuir la carga<br>del sistema.         *Los informes grabados se guardarán en<br>la carpeta Program Files (Archivos de<br>programa) > ASUS > GPU Tweak > Log<br>(Registro). |
| a Back — Default — 4                                                                                                    | 3         | <b>Configuración para grabar archivos</b><br>Haga clic para configurar el archivo grabado.                                                                                                    |
| €                                                                                                    | 4         | Botones Aplicar, Cancelar y Valores<br>predeterminados<br>Haga clic en Apply (Aplicar) para guardar<br>los cambios, en Back (Atrás) para volver<br>al panel Tuning (Ajustes) y en Default<br>(Valores predeterminados) para utilizar la<br>configuración predeterminada de fábrica.                                                                                                    |

\*\*\* La función de grabación solo se admite en la versión V3.0 o posterior.

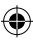

# c. Panel Configuración (continua)

### Ficha Tecla de acceso directo

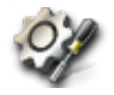

En la ficha Hotkey (Tecla de acceso directo) puede configurar las teclas de acceso directo para mostrar rápidamente la pantalla principal o aplicar algunos ajustes rápidos

|                                                                                                    |                                                                                                    | Elementos                      | Descripciones                                                                                                    |
|----------------------------------------------------------------------------------------------------|----------------------------------------------------------------------------------------------------|--------------------------------|----------------------------------------------------------------------------------------------------|
| 3D                                                                                                    | ENGTX590                                                                                                    | 0                              | Ficha Tecla de acceso directo<br>Haga clic para mostrar la ficha Hotkey (Teclado<br>acceso directo).                                                                                                    |
|                                                                                                    | pdate Recording Holkey                                                                                                    |                                | Configuración de teclas de acceso directo*                                                                                                    |
| in: Show main window<br>Show monitor window<br>Apply profile 1                                                                                                    | Ctrl + Alt + M<br>Ctrl + Alt + N<br>Ctrl + Alt + 1                                                                                                    | 2                              | Escriba una combinación de teclas de acceso<br>(Ctrl + Alt +) directo para cada acción.                                                                                                    |
| une: Apply profile 2<br>Apply profile 2<br>Apply profile 3<br>Apply profile 4<br>Apply Power saving profile<br>Apply Gaming profile<br>Core clock up<br>Core clock down<br>Start Video Recording<br>Ent Video Recording | Ctrl + Alt + 2<br>Ctrl + Alt + 3<br>Ctrl + Alt + 3<br>Ctrl + Alt + 3<br>Ctrl + Alt + 4<br>Ctrl + Alt + 5<br>Ctrl + Alt + 5<br>Ctrl + 5<br>Ctrl + 5<br>Ctrl + 5<br>Ctrl + 5<br>Ctrl + 5<br>Ctrl + 5<br>Ct | 3                              | Botones Aplicar, Cancelar y Valores<br>predeterminados<br>Haga clic en Apply (Aplicar) para guardar<br>los cambios, en Back (Atrás) para volver<br>al panel Tuning (Ajustes) y en Default<br>(Valores predeterminados) para utilizar la<br>configuración predeterminada de fábrica. |
| Bac                                                                                                    | k3                                                                                                    | * La configura<br>finalización | <b>rción de las teclas de acceso directo de inicio y</b><br>de la grabación de vídeo solo se admite en la                                                                                                    |

Ð

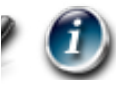

# d. Panel Información de la GPU

El panel GPU Info (Información de la GPU) muestra detalles de la tarjeta gráfica proporcionada por TechPowerUp GPU-Z\*.

|                | Auto Manual Us                    | er Define 🛛 🔞 |                                                                         |
|----------------|-----------------------------------|---------------|-------------------------------------------------------------------------|
|                |                                   | Elementos     | Descripciones                                                           |
|                | 1                                 |               | Icono Información                                                       |
|                | *                                 | <b>— 2</b>    | Haga clic en este botón para mostr<br>panel GPU Info (Información de la |
|                | iPU-Z                             | J ×           | Botón Vincular/Desvincular                                              |
| Name           | AMD Radeon HD 6900 Series         |               | Haga clic para vincular el panel GPU                                    |
| GPU            | Cayman Revision                   | RADEDN 2      | (Información de la GPU) con la ven                                      |
| Technology     | 40 nm Die Size 389 mm²            | GRAPHILS      | principal o desvincular dicho panel                                     |
| Release Data   | Dec 15, 2010 Transistors 2640M    | AMDA          | orta vontana                                                            |
| BIOSVersion    | 013.010.000.009.000000            |               |                                                                         |
| Device ID      | 1002 - 6718 Subvendor ASUS        | 6 (1043)      | Configuración de la tarjeta gráfic                                      |
| ROPs           | 32 Bus Interface PCI-E 2.0        | x16@x16       | Haga clic para seleccionar una tarje                                    |
| Shaders        | 1536 Unified DirectX Support      | 11.0 / SM5.0  | gráfica para mostrar su informaciór                                     |
| Pixel Fillrate | 14.2 GPixel/s Texture Fillrate 42 | 7 GTexel/s    | detectada por GPU-Z*.                                                   |
| Memory Size    | 2048 MB BandWidth                 | 230 Dit       | Botón Cerrar                                                            |
| Driver Version | atiumdag / 8 861 0 0              |               | Boton Certai                                                            |
| GPU Clock      | 445 MHz Memory 685 MHz Shad       | er MHz        | Haga clic para salir del panel GPU li                                   |
| Default Clock  | 890 MHz Memory 1375 MHz Shad      | er MHz        | (Información de la GPU)                                                 |
| ATICrossFire   | Disabled                          |               |                                                                         |

۲

Español

۲

Q6866\_GPU Tweak manual.indb 229

### e. Panel de supervisión

El panel de supervisión muestra los estados en tiempo real de la tarjeta gráfica, como por ejemplo la temperatura y uso de la GPU, y el uso de VID.

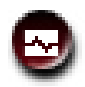

Elementos Descripciones Icono de supervisión 0 G Haga clic para mostrar el panel de supervisión. 0 1 2 3 4 S G 6 **Botón Conectar/Desconectar** Ver:1.1.4.4 Haga clic para vincular el panel de supervisión 2 con la ventana principal o desvincular dicho panel de esta ventana. Botón de configuración de supervisión 2 GPU Clock,MH: Haga clic para mostrar el subpanel Setting 3 (Configuración). En la página siguiente se 3 proporcionan más detalles. Área de visualización de supervisión GPU Usage, % 100 Sugerencias para el seguimiento: • Un solo clic con el botón secundario: fijar un punto de seguimiento. GPU Voltage,mV 2000 Doble clic con el botón primario: borrar 4 todos los puntos de seguimiento. 4 Arrastrar con el botón primario del ratón: Memory clock Mi 1000 comprobar toda la línea de tiempo. SPU temperature.ºC 37.0 37.0 Fan1 Duty,% 15:21:49 15:22:47 \$0.0 Configuración de la tarjeta gráfica 6 Haga clic para seleccionar una tarjeta gráfica 5 Card 1:EAH6970 DC2 que desee supervisar.

Español

Ð

230

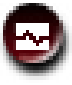

e.

# Panel de supervisión (continued)

#### Subpanel de configuración de supervisión

El subpanel de supervisión permite configurar el intervalo de captura, la visualización del panel de supervisión y los elementos que desea mostrar en el panel de supervisión y su orden de visualización.

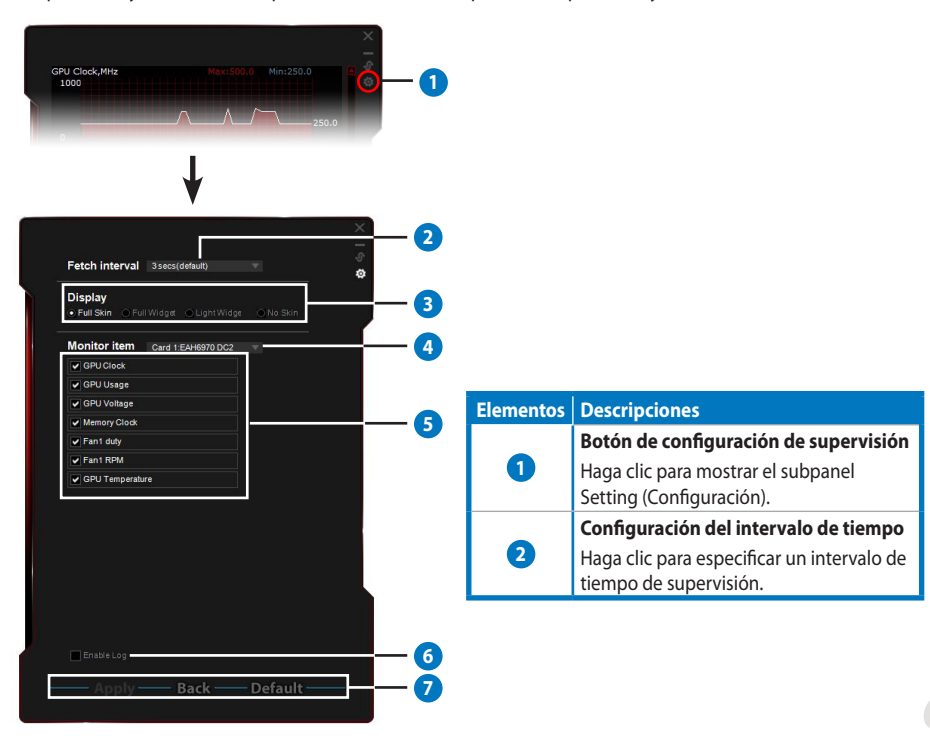

۲

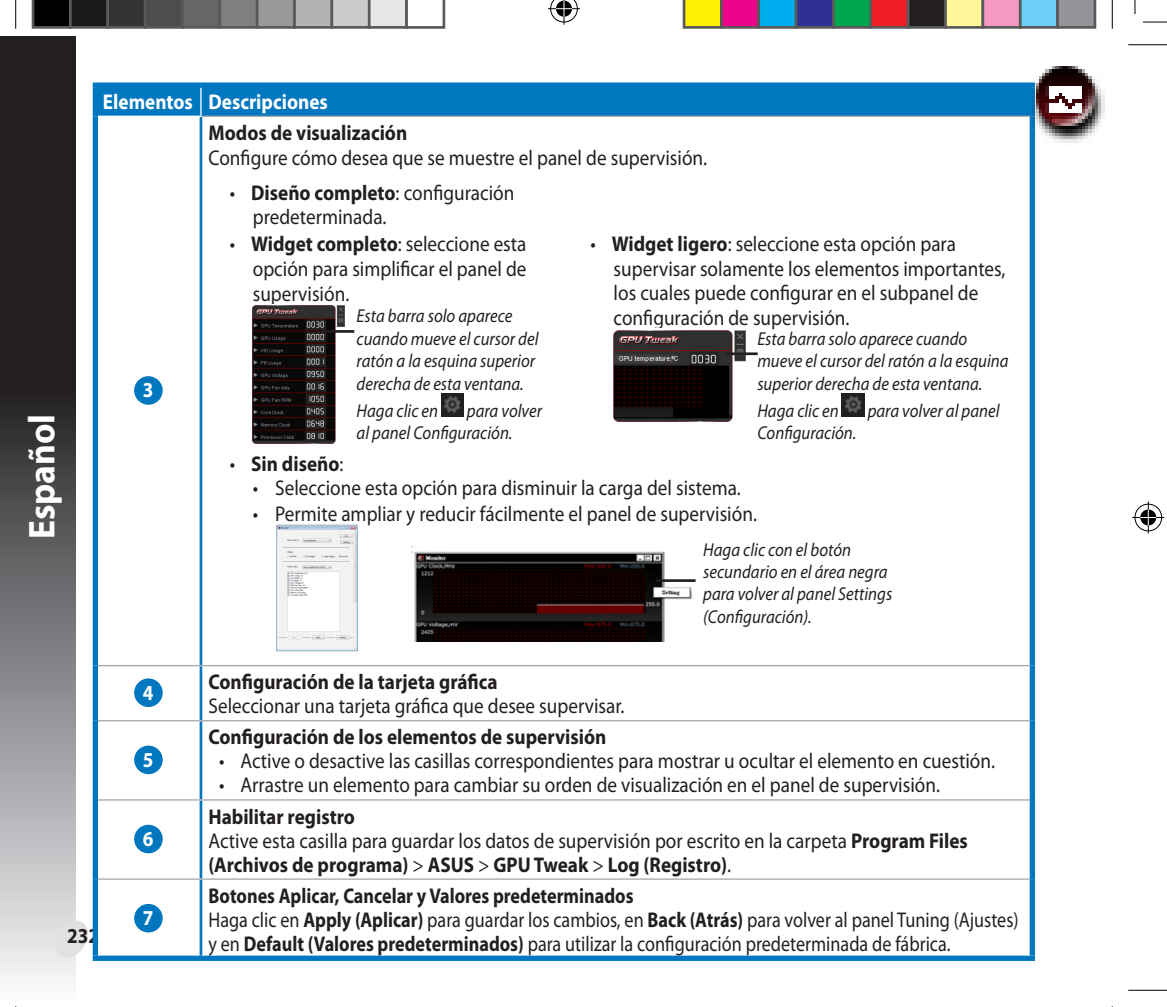

Ð

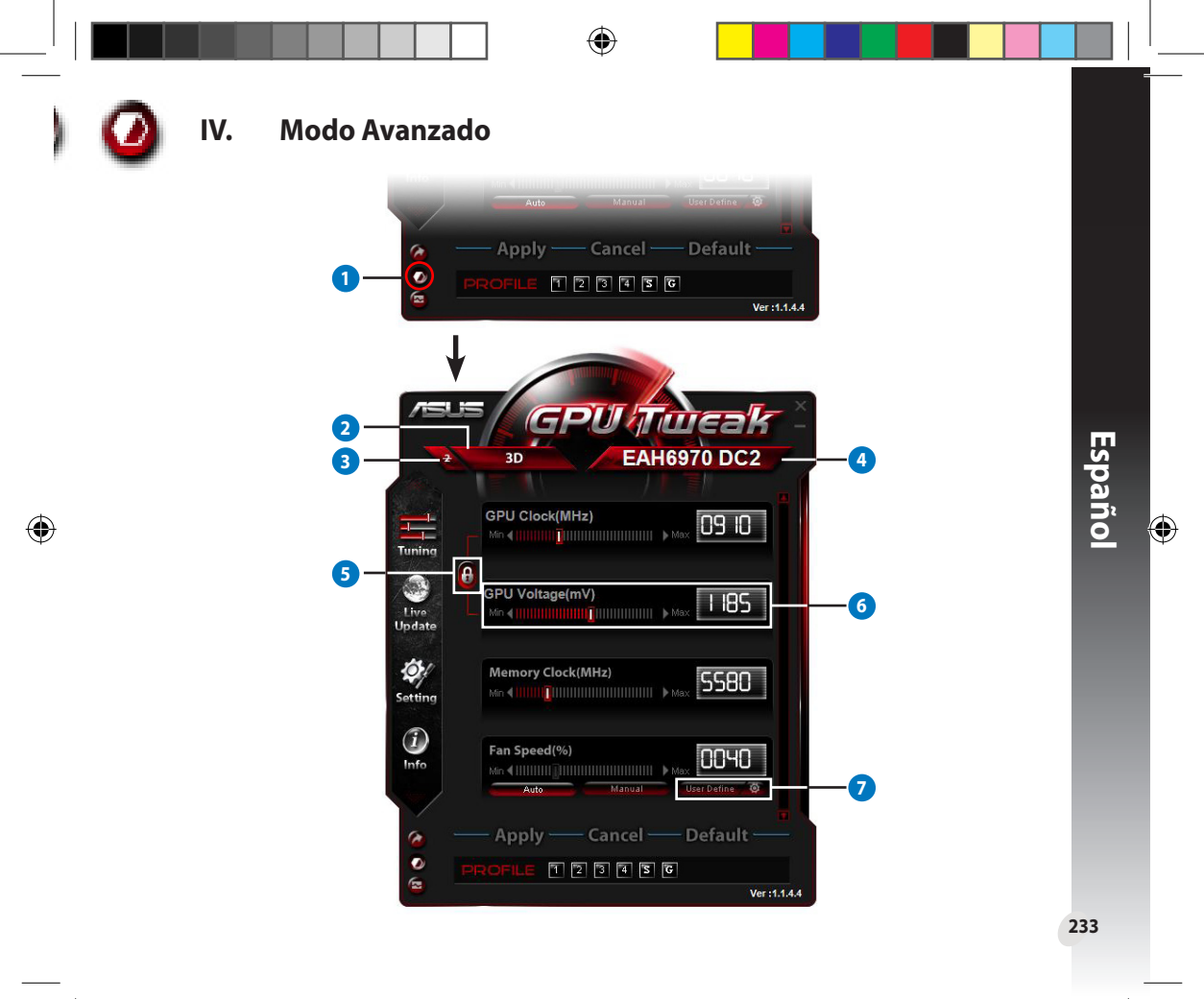

| lementos | Descripciones                                                                                                    |
|----------|----------------------------------------------------------------------------------------------------|
| •        | Botón de cambiado de modo                                                                                                    |
|          | Haga clic para cambiar entre el modo Estándar y el modo Avanzado.                                                                                                    |
| 2        | Icono de selección 2D/3D<br>Cuando desplace el cursor del ratón sobre este icono, los iconos 2D<br>y 3D aparecerán debajo de él. Seleccione un icono para definir la<br>configuración 2D y 3D por separado.                                                                                                    |
| 3        | <b>Deshabilita 2D</b><br>Haga clic para mantener la visualización 3D y garantizar un rendimiento de aumento de la velocidad<br>del reloj estable.                                                                                                    |
| 4        | Icono de selección de la tarjeta gráfica<br>Si ha instalado varias tarjetas gráficas en el sistema, cuando mueva el<br>cursor del ratón sobre este icono, aparecerán varios iconos numéricos y<br>un icono Sync all cards (Sincronizar todas las tarjetas) debajo de él.<br>Seleccione un icono numérico para configurar cada tarjeta gráfica por<br>separado o el icono Sync all cards (Sincronizar todas las tarjetas) para<br>aplicar los cambios de la tarjeta gráfica actual a todas las demás tarjetas<br>del sistema. |
| 5        | Combinar el reloj y el voltaje de la GPU<br>Cuando esté bloqueado, el parámetro GPU Voltage (Voltaje de la GPU) se ajustará automáticamente<br>en el valor óptimo conforme al parámetro GPU Clock (Reloj de la GPU) para garantizar un<br>rendimiento de aumento de la velocidad del reloj estable. Cuando se abra, puede ajustar los<br>parámetros GPU Clock (Reloj de la GPU) y GPU Voltage (Voltaje de la GPU) por separado.                                                                                              |
| 6        | Voltaje de la GPU<br>Ajuste el voltaje de la GPU para obtener un rendimiento de aumento de la velocidad del reloj estable.                                                                                                    |
| 7        | <b>Configuración avanzada de la velocidad del ventilador</b><br>Haga clic en el botón situado junto al botón User Define (Definido<br>por el usuario) para mostrar el panel del mismo nombre y arrastre los<br>puntos rojos para ajustar manualmente la velocidad del ventilador bajo<br>diferentes condiciones de temperatura.                                                                                                    |

۲

۲

# 1. Вступ

# а. Графічний процесор ASUS Tweak

Графічний процесор ASUS Tweak надає можливість моніторингу і оптимізації налаштувань, щоб отримати найкращі робочі показники графічної карти ASUS. Графічний процесор має такі ексклюзивні функції:

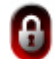

Поєднання годинника і напруги графічного процесора: Прискорення внутрішнього годинника без зайвих турбот!

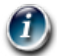

Інформація графічного процесора, визначена GPU-Z: Надає точнішу інформацію карти.

Відеозапис під час гри: Попередньо встановлені гарячі клавіші запису, щоб спільне користування стало простішим.

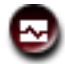

•

/країнська

**Моніторинг стилю графічних елементів**: Якомога зручніше стежте за статусом карти в режимі реального часу.

# б. Системні вимоги

- Графічний процесор серії AMD HD6000 або вище
- Графічний процесор серії NVIDIA GT500 або вище
- Microsoft<sup>\*</sup> Windows<sup>\*</sup> 32-/64 біт 7/8/8.1 / Microsoft<sup>\*</sup> Windows<sup>\*</sup> 32-/64 біт Vista / Microsoft<sup>\*</sup> Windows<sup>\*</sup> 32-/64 біт XP (для Windows XP необхідний Microsoft.NET Framework 3.5)

# в) Інсталяція графічного процесора ASUS Tweak

- 1. Переконайтеся, що Ви інсталювали графічну карту ASUS і її драйвер. Детальніше про інсталяцію драйвера розказано в керівництві користувача до графічної карти ASUS.
- 2. Знайдіть папку драйвера графічного процесора ASUS Tweak і двічі клацніть по файлу **setup. ехе**, щоб почати інсталяцію.
- 236<sup>3</sup>. Виконуйте інструкції на екрані, щоб завершити інсталяцію.

#### II. Швидкий початок роботи

#### Запуск графічного процесора ASUS Tweak a.

- Двічі клацніть по піктограмі графічного процесора ASUS Tweak у полі повідомлень, щоб відновити • вікно.
- Щоб вийти з утиліти, перейдіть до Start (Пуск) > All Programs (Всі програми) > ASUS > ASUS GPU Tweak (Графічний процесор ASUS Tweak), щоб запустити програму.

#### б. Загальний огляд стандартного режиму

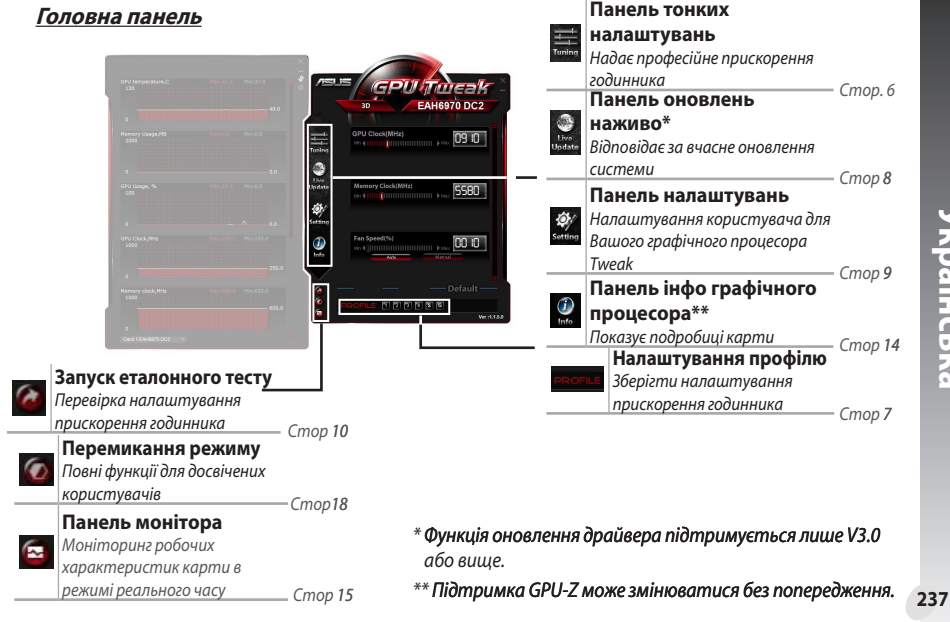

### Головна панель

Українська

#### Панель монітора

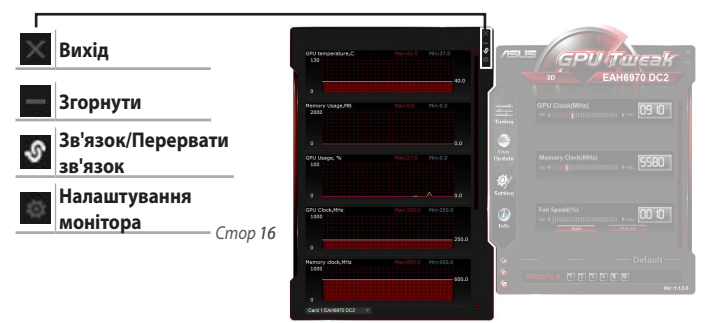

## в) Загальний огляд високотехнологічного режиму

Клацніть по 🕜 (перемикач режимів), щоб перемкнутися між Стандартним і Високотехнологічним режимами<sup>\*</sup>. Основна розбіжність між цими режимами - у функціях Головної панелі. Див. зображення нижче, щоб дізнатися більше.

| Елементи                                              | Стандартний<br>режим | Високотехнологічний<br>режим |
|-------------------------------------------------------|----------------------|------------------------------|
| Регулювання годинника центрального процесора          | √                    | $\checkmark$                 |
| Регулювання напруги центрального процесора            | -                    | $\checkmark$                 |
| Блокування годинника ЦП і напруги ЦП                  | -                    | $\checkmark$                 |
| Регулювання годинника пам'яті                         | √                    |                              |
| Регулювання швидкість вентилятора                     | √                    |                              |
| Високотехнологічні налаштування швидкості вентилятора | -                    |                              |
| Регулювання режиму 2D/3D окремо, вимкнути 2D          | -                    | √                            |
| Регулювання декількох карт окремо                     | -                    |                              |

### Порівняння Стандартного і Високотехнологічного режимів

238

۲

Українська

"√":доступні; "–":недоступні

\* Подробиці див. на стор. 18.

# III. Стандартний режим

### а. Панель тонких налаштувань

Панель тонких налаштувань надає можливість вибирати з попередньо встановлених профілів або вручну регулювати налаштування годинника ЦП, годинника пам'яті та швидкості вентилятора.

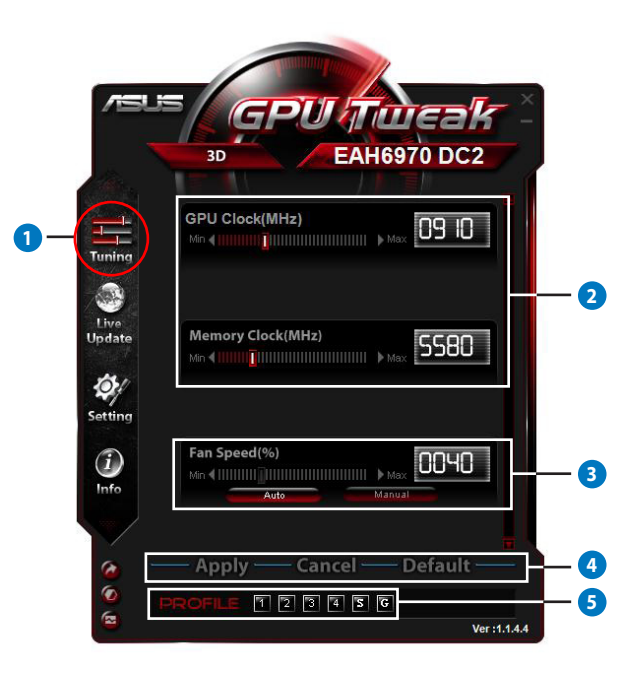

Українська

۲

239

| лементи | Описи                                                                                                    |  |  |  |  |  |
|---------|----------------------------------------------------------------------------------------------------|--|--|--|--|--|
| -       | Піктограма тонкого налаштування                                                                                                    |  |  |  |  |  |
| 1       | Клацніть по піктограмі <b>Tuning (Тонке налаштування)</b> , щоб показати панель тонкого<br>налаштування.                                                  |  |  |  |  |  |
|         | Ділянка конфігурації годинника ЦП і годинника пам'яті                                                                                                    |  |  |  |  |  |
|         | Виконайте будь-що з наступного, щоб регулювати конфігурації годинників ЦП і пам'яті:                                                                      |  |  |  |  |  |
| _       | <ul> <li>Прямо вводьте бажані значення у віконця.</li> </ul>                                                                                              |  |  |  |  |  |
| 2       | <ul> <li>Пересувайте повзуни на бажані значення.</li> </ul>                                                                                               |  |  |  |  |  |
|         | <ul> <li>Клацніть по червоних панелях, а потім натискайте клавіші Ліворуч/Праворуч на клавіатурі.</li> </ul>                                              |  |  |  |  |  |
|         | <ul> <li>Клацніть по червоних панелях і прокрутіть коліщатко миші.</li> </ul>                                                                             |  |  |  |  |  |
|         | * На стор. 10 детально розказано про налаштування чутливості миші та клавіатури.                                                                          |  |  |  |  |  |
| -       | Ділянка конфігурації швидкості вентилятора                                                                                                    |  |  |  |  |  |
| 3       | • Авто: Виберіть цей режим для автоматичного тонкого налаштування.                                                                                        |  |  |  |  |  |
|         | • <b>Ручний</b> : Виберіть цей режим, щоб вручну регулювати швидкість вентилятора.                                                                        |  |  |  |  |  |
|         | Застосувати, Скасувати і За замовчанням                                                                                                    |  |  |  |  |  |
| 4       | Клацніть по Apply (Застосувати), щоб зберегти внесені зміни, Cancel (Скасувати),                                                                          |  |  |  |  |  |
|         | щоб відкинути зміни, або <b>Default (За замовчанням)</b> , щоб користуватися фабричними                                                                   |  |  |  |  |  |
|         | налаштуваннями за замовчанням.                                                                                                    |  |  |  |  |  |
|         | налаштування профілю                                                                                                    |  |  |  |  |  |
|         | щоо зоерегти налаштування в профіль:                                                                                                    |  |  |  |  |  |
|         | 1. ПІСЛЯ КОНФІГУРАЦІІ ТОНКИХ НАЛАШТУВАНЬ КЛАЦНІТЬ ПО <b>Арріу (Застосувати)</b> . Поруч Із<br>панеллю "Профіль" з'являється кнопка <b>Save (Зберісти)</b> |  |  |  |  |  |
|         | 2 Кланніть по <b>Save (Зберігти)</b> і з'являться чотири піктограми профіля                                                                               |  |  |  |  |  |
| G       | <ol> <li>Кланніть по ликтограмі <b>Ргобів (Профіль)</b> шоб зберісти внесені в нього зміни. Збережений</li> </ol>                                         |  |  |  |  |  |
|         | профіль червоніє на позначення того, що він активований.                                                                                                  |  |  |  |  |  |
|         | Профіль енергозбереження                                                                                                    |  |  |  |  |  |
|         | Ігровий профіль                                                                                                    |  |  |  |  |  |
|         | Панель                                                                                                    |  |  |  |  |  |
|         | профілю                                                                                                    |  |  |  |  |  |

۲

Ŧ

۲

Українська

### б. Панель оновлень наживо

Панель оновлень наживо надає найновіші VBIOS і драйвери, а також показує інформацію VBIOS.

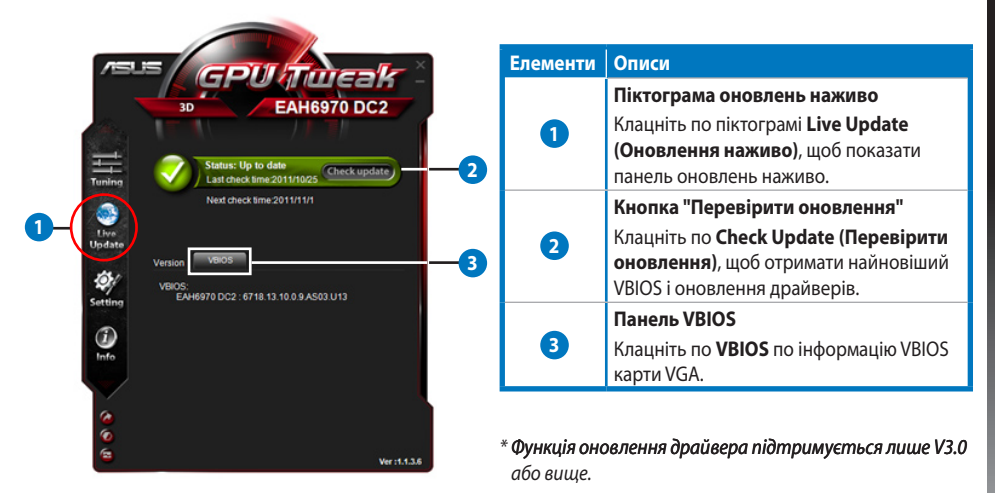

### Панель налаштувань

Панель налаштувань надає можливість конфігурувати налаштування графічного процесора ASUS Tweak з п'яти панелей. **Маіп (Головна), Tuning (Тонке налаштування), Live Update** (Оновлення наживо), Recording (Запис) і Hotkey (Гаряча клавіша).

#### <u>Головна панель</u>

B)

۲

На Головній панелі можна встановити спосіб запуску графічного процесора ASUS Tweak.

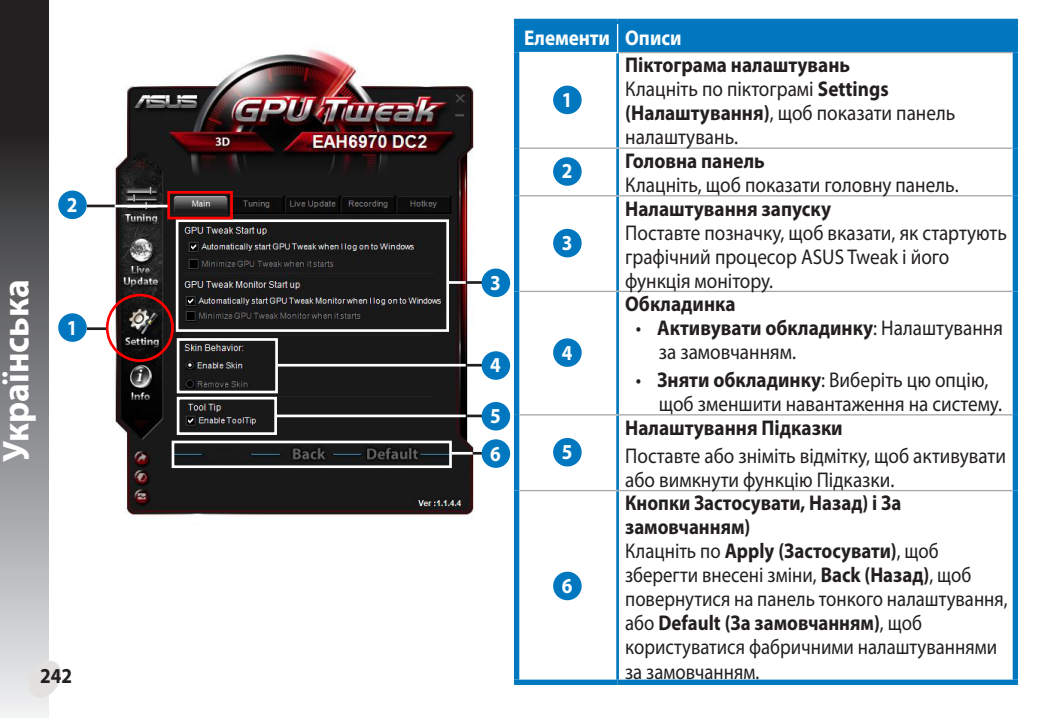

#### с. Панель налаштувань (Продовження)

#### <u>Панель тонкого налаштування</u>

На панелі Налаштування можна встановити властивості показу панелі Тонкого налаштування, чутливості миші та клавіатури, а також конфігурацію Швидкого Запуску Контрольної Точки.

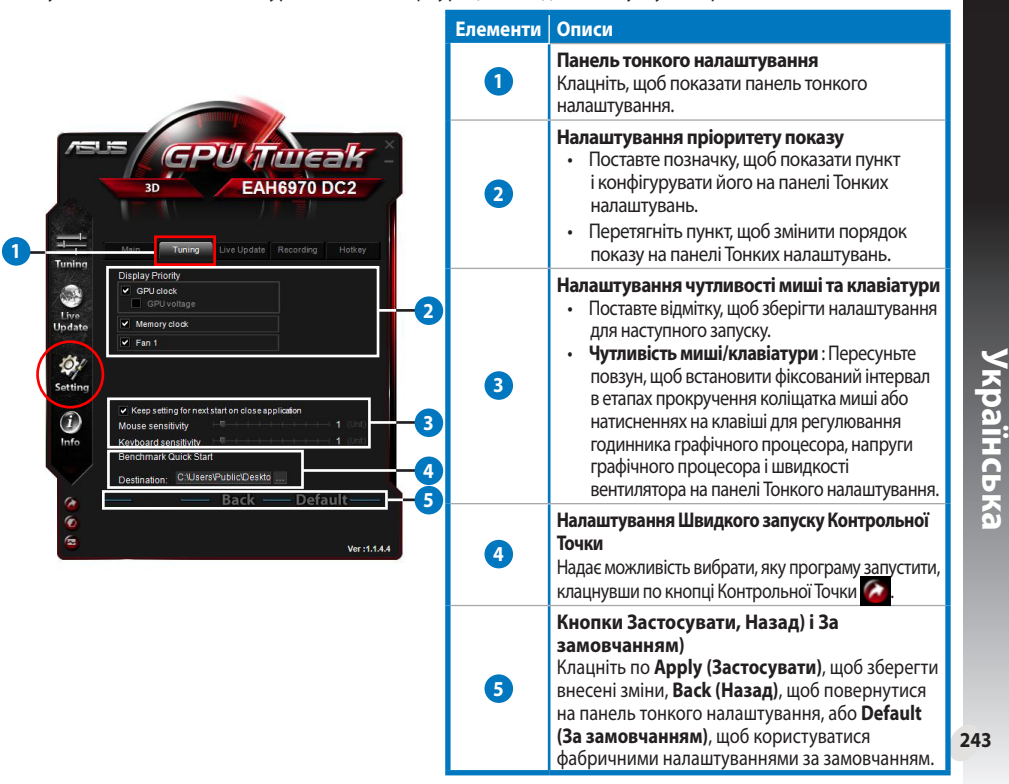

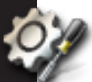

с.

# Панель налаштувань (Продовження)

#### Панель Оновлень наживо

На панелі Оновлень наживо можна вставити спосіб, яким Ви бажаєте отримувати поновлення VBIOS і драйверів.

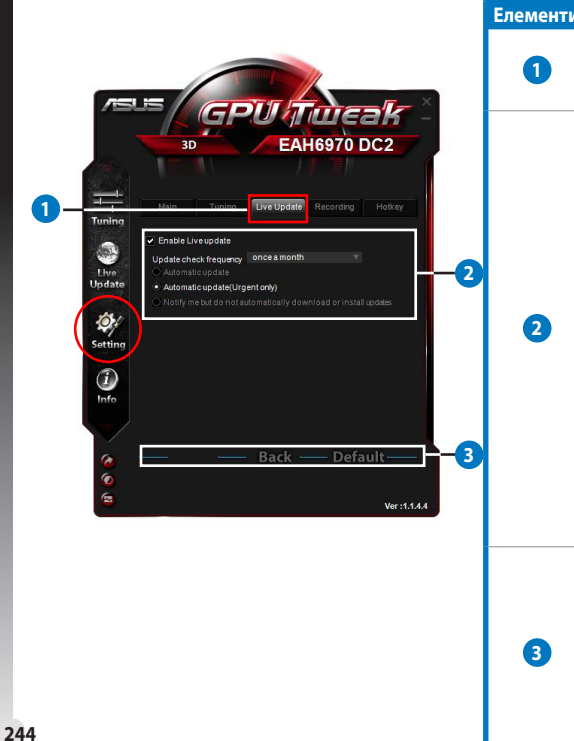

| ти | Описи                                                                                                    |
|----|----------------------------------------------------------------------------------------------------|
|    | Панель Оновлень наживо<br>Клацніть, щоб показати панель Оновлень<br>наживо.                                                                                                    |
|    | <ul> <li>Налаштування Оновлень наживо</li> <li>Активувати оновлення наживо:<br/>Поставте позначку, щоб активувати<br/>функцію Оновлення наживо.</li> <li>Частота перевірки оновлень:<br/>Встановлює частоту перевірки і<br/>режими.</li> <li>Автоматичне поновлення:<br/>Автоматично оновлює драйвери та<br/>VBIOS з офіційного сайту ASUS.</li> <li>Автоматичне оновлення - лише<br/>терміново: Автоматично оновлює<br/>лише коли доступні критично<br/>важливі VBIOS та поновлення<br/>доступні на офіційному сайті ASUS.</li> </ul> |
|    | <ul> <li>Повідомте мені, але не<br/>завантажуйте автоматично і не<br/>інсталюйте оновлення.</li> </ul>                                                                                                    |
|    | Кнопки Застосувати, Назад) і За<br>замовчанням)<br>Клацніть по Apply (Застосувати),<br>щоб зберегти внесені зміни, Back<br>(Назад), щоб повернутися на панель<br>тонкого налаштування, або Default (За<br>замовчанням), щоб користуватися<br>фабричними налаштуваннями за<br>замовчанням.                                                                                                    |

۲

# с. Панель налаштувань (Продовження)

#### Панель запису

На панелі Запис можна активувати функцію Запису і конфігурувати налаштування Запису.

|                                                                                                    | Елементи | Описи                                                                                                    |
|----------------------------------------------------------------------------------------------------|----------|----------------------------------------------------------------------------------------------------|
|                                                                                                    | 0        | Панель запису<br>Кланніть, щоб показати панель Запису.                                                                                                    |
| Breeker<br>Breeker<br>Bre | 0        | Активувати запис**<br>Активувати запис**<br>Поставте позначку, щоб активувати функцію<br>запису. Можна встановити гарячі клавіші<br>відеозапису Старт/Кінець через панель<br>Гаряча клавіша. Детальніше про це - на<br>наступній сторінці.<br>Зніміть позначку з цього пункту, щоб<br>вимкнути функцію Запису, щоб зменшити<br>навантаження системи.<br>* Звіти записів будуть збережені у папці<br>Program Files (Файли програми) > ASUS<br>> GPU Tweak (графічний процесор Tweak)<br>> Log (Журнал). |
| Back — Default — 4                                                                                                    | 3        | Ргодгат Files (Файли програми) > ASUS<br>> GPU Tweak (графічний процесор Tweak)<br>> Log (Журнал).<br>Налаштування файлу запису<br>Клацніть, щоб конфігурувати записаний<br>файл.                                                                                                    |
| 1 <b>22</b> Wr (1),144                                                                                                    | 4        | Кнопки Застосувати, Назад) і За<br>замовчанням)<br>Клацніть по Apply (Застосувати), щоб<br>зберегти внесені зміни, Back (Назад), щоб<br>повернутися на панель тонкого налаштування,<br>або Default (За замовчанням), щоб<br>користуватися фабричними налаштуваннями<br>за замовчанням.                                                                                                    |

\*\* Функція оновлення драйвера підтримується лише V3.0 або вище.

245

Українська

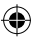

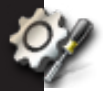

с.

# Панель налаштувань (Продовження)

# <u>Панель Гарячих клавіш</u>

На панелі Гаряча клавіша можна налаштувати гарячі клавіші, щоб швидко показувати головний екран або застосувати деякі швидкі регулювання.

|             |                                    |                                  |                                                                                                    | Елементи     | Описи                                                                   |
|-------------|------------------------------------|----------------------------------|----------------------------------------------------------------------------------------------------|--------------|-------------------------------------------------------------------------|
| sus         | GPU                                | hide                             |                                                                                                    |              | Панель Гарячих клавіш                                                   |
|             | 3D                                 | ENGTX59                          |                                                                                                    | 0            | Клацніть, щоб показати панель Гарячих<br>клавіш.                        |
| 4-          |                                    |                                  |                                                                                                    |              | Настройка Гарячих Клавіш*                                               |
| ng<br>Main: | Show main window                   | Ctrl + Alt + M<br>Ctrl + Alt + N |                                                                                                    | 2            | Введіть комбінацію гарячих клавіш для<br>кожної команди (Ctrl + Alt +). |
| te Tune:    | Apply profile 1<br>Apply profile 2 | Ctrl + Alt + 1<br>Ctrl + Alt + 2 | 2                                                                                                    |              | Кнопки Застосувати, Назад) і За<br>замовчанням)                         |
| 1           | Apply profile 3                    | Ctrl + Alt + 3                   |                                                                                                    |              | Кланніть по <b>Арріу (Застосувати)</b> , щоб зберегти                   |
| ng          | Apply Power saving profile         | Ctrl + Alt + 5                   |                                                                                                    | 3            | внесені зміни, <b>Васк (Назад)</b> , шоб повернутися                    |
|             | Apply Gaming profile               | Ctrl + Alt + 6                   |                                                                                                    |              | на панель тонкого налаштування, або <b>Default</b>                      |
|             | Core clock up                      | Ctrl + Alt + U                   |                                                                                                    |              | (За заморианням) шоб користуратися                                      |
|             | Core clock down                    | Ctrl + Alt + D                   |                                                                                                    |              | фобриции и издоштирониции од орионуванися                               |
| ·           | Start Video Recording              | Ctrl + Alt + F                   | and the second second second second second second second second second second second second second second second |              | фаоричними налаштуваннями за замовчанням.                               |
|             | End Video Recording<br>Ba          | ck —                             | 3                                                                                                    |              | _                                                                       |
|             |                                    |                                  |                                                                                                    | * Конфігурал | ція гарячих клавіш відеозапису Старт/Кінець                             |
|             |                                    |                                  | Ver :1.1.5.3                                                                                                    | підтримує    | ться лише на V3.0 або пізніше.                                          |

۲

## d Панель інфо графічного процесора

Панель інфо графічного процесора показує подробиці графічної карти, яка надана TechPowerUp GPU-Z\*.

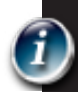

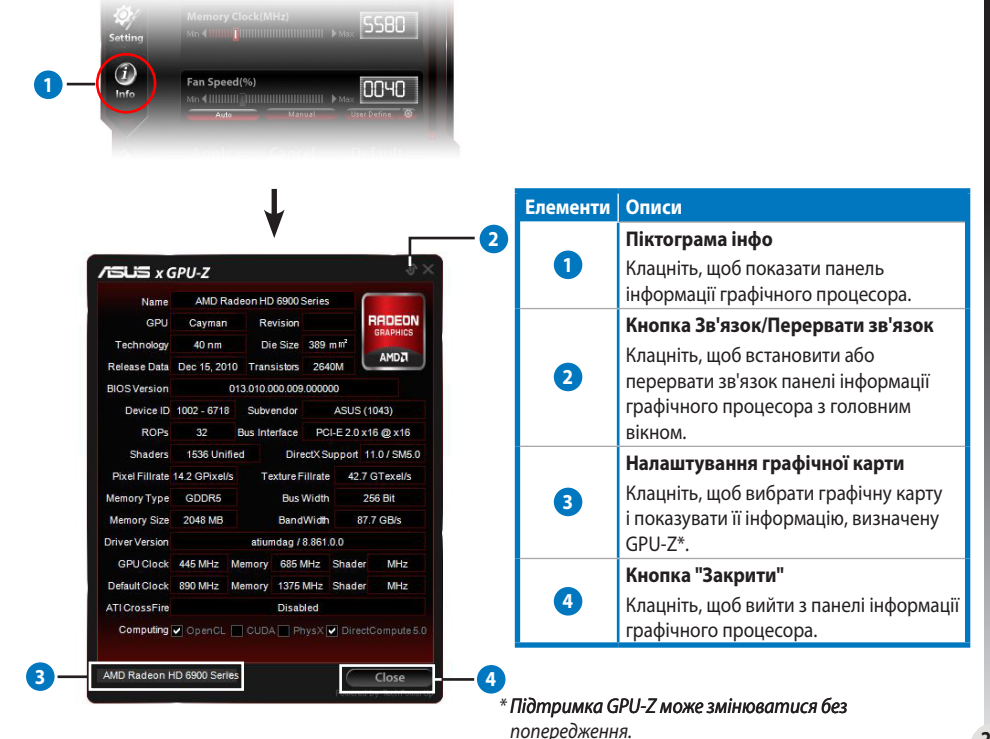

Українська

### Панель монітора

Панель монітора показує статус графічної карти в реальному часі, зокрема, температуру графічного процесора, застосування графічного процесора і застосування VID.

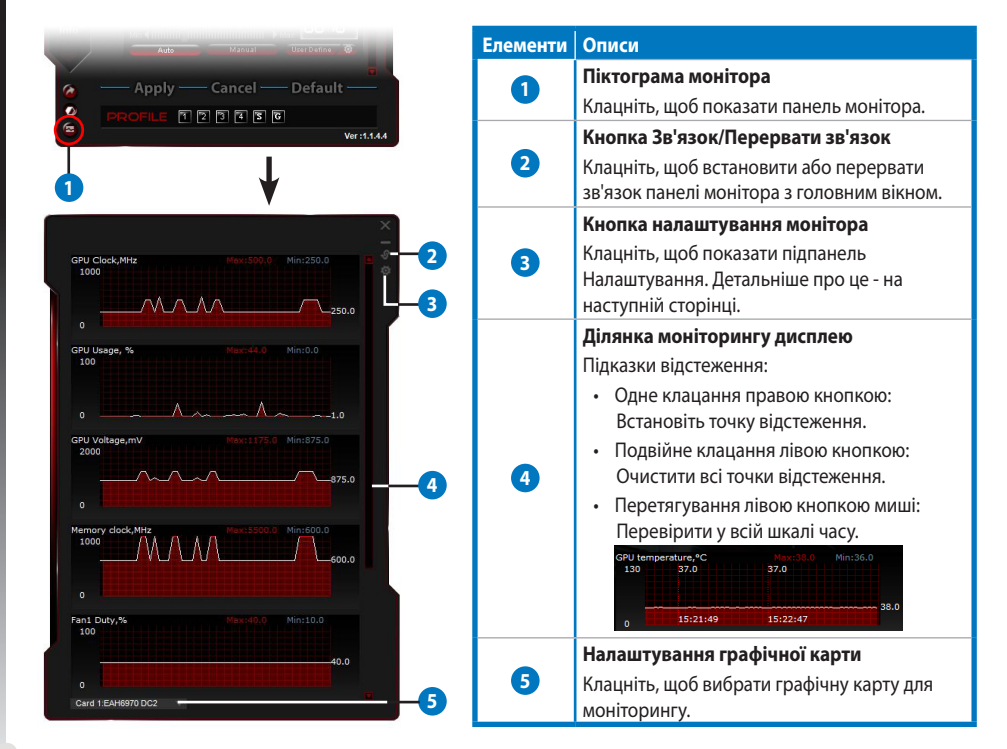

248

۲

Українська

### е. Панель монітора (Продовження)

#### Підпанель налаштування монітору

Підпанель налаштування монітору надає можливість конфігурувати Інтервал витягання, дисплей панелі монтору і пункти, показані на панелі монітору і порядок показу.

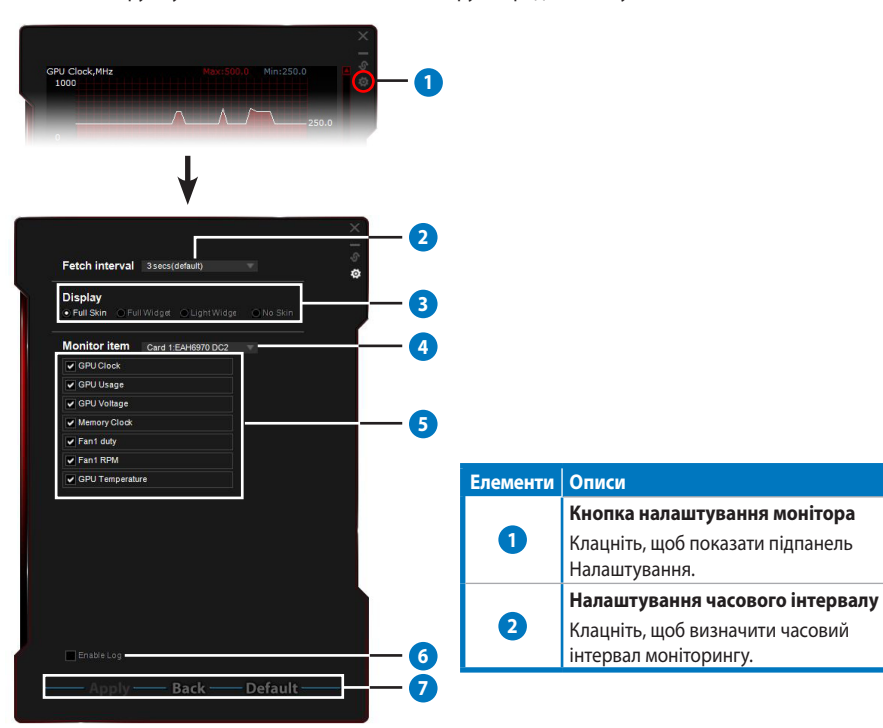

۲

#### Елементи Описи

ß

#### Режими показу

Встановлює спосіб показу панелей монітору.

- Повна обкладинка: Налаштування за замовчанням.
- Повний елемент інтерфейсу: Виберіть цю опцію, шоб спростити панель

#### монітору.

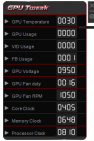

Ця панель з'являється лише коли Ви рухаєте курсором миші у правому верхньому кутку цього вікна. Клацніть 🧖 . шоб повернутися на

панель Налаштувань.

- Без обкладинки:
  - Виберіть цю опцію, щоб зменшити навантаження на систему.
  - Легко збільшує / зменшує масштаб панелі монітора.

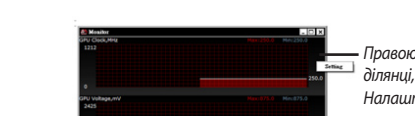

Полегшений елемент інтерфейсу: Виберіть цю опцію, щоб проводити моніторинг лише критично важливих пунктів, які можна конфігурувати на підпанелі налаштувань монітора.

| U Tureak         | ≚Цяп |        |
|------------------|------|--------|
| J temperature,*C | 0030 | 📱 руха |
|                  |      | — верх |
|                  |      | Кла    |

анель з'являється лише коли Ви тете курсором миші у правому кньому кутку цього вікна.

иніть 🌆 . щоб повернутися на панель Налаштувань.

**'країнська** 

۲

Правою кнопкою клаиніть по чорній ділянці, що повернутися на панель Налаштувань. Налаштування графічної карти 4 Клацніть, щоб вибрати графічну карту для моніторингу. Налаштування пунктів монітора. 6 • Поставте або зніміть позначку, щоб показати або приховати вибраний пункт. • Перетягніть пункт, щоб змінити порядок показу на панелі монітора. Активувати журнал 6 Поставте позначку, щоб зберігати дані монітору записаними у папці **Ргодгат Files** (Файли програми) > ASUS > GPU Tweak (графічний процесор Tweak) > Log (Журнал). Кнопки Застосувати, Назад) і За замовчанням) Клацніть по Apply (Застосувати), щоб зберегти внесені зміни, Васк (Назад), щоб повернутися на 7 панель тонкого налаштування, або Default (За замовчанням), щоб користуватися фабричними налаштуваннями за замовчанням.

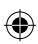

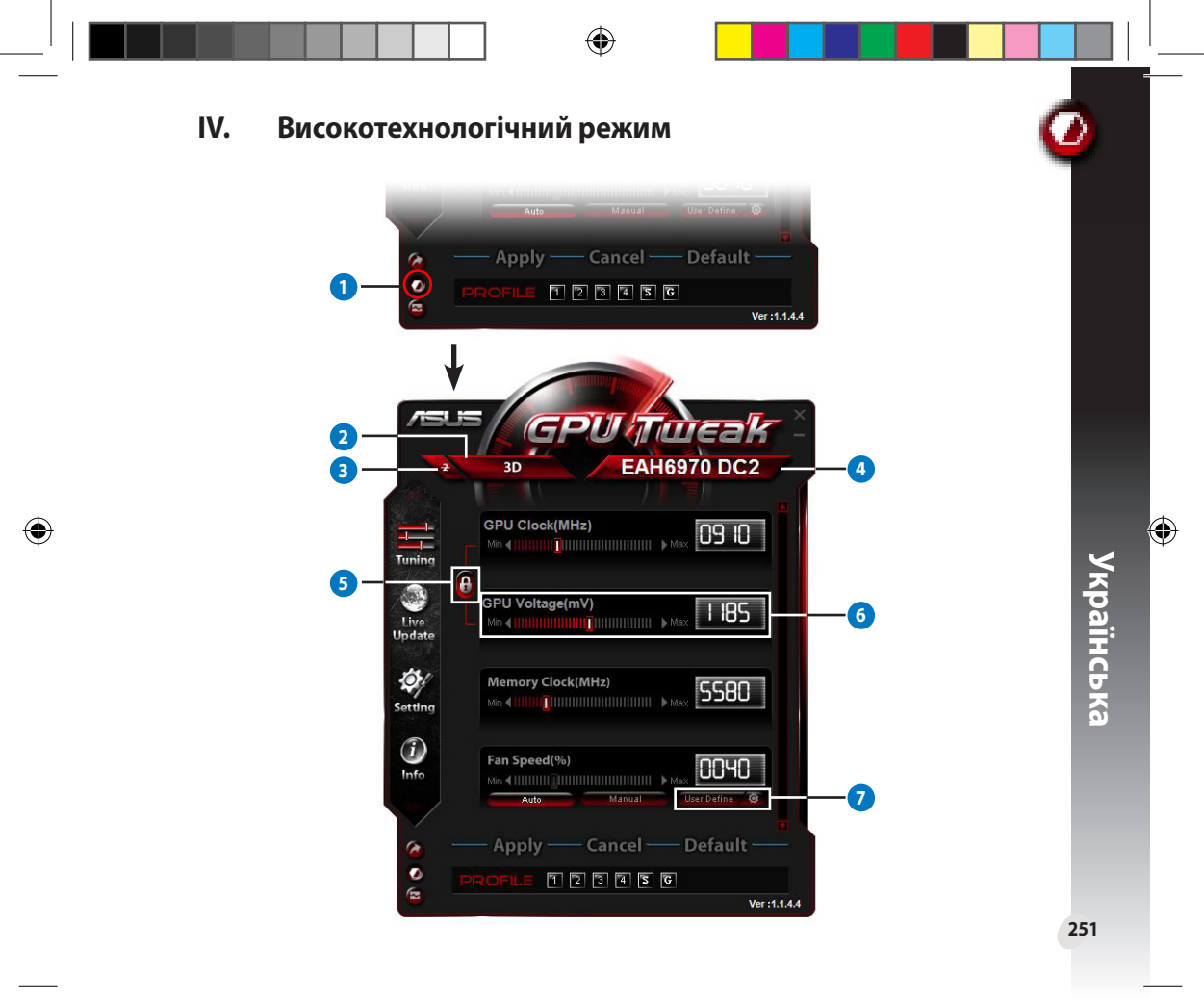

| Елем | енти | Описи                                                                                                    |                                                                                                    |  |  |  |  |
|------|------|----------------------------------------------------------------------------------------------------|----------------------------------------------------------------------------------------------------|--|--|--|--|
|      | 1    | <b>Кнопка перемикача режимів</b><br>Клацніть, щоб перемикатися стандартним і високотехнологічним режимами.                                                                                                    |                                                                                                    |  |  |  |  |
|      | 2    | Піктограма вибору 2D/3D<br>Коли Ви рухаєте мишею по цій піктограмі, внизу з'являться піктограми<br>2D та 3D. Виберіть одну піктограму, щоб окремо конфігурувати<br>налаштування 2D та 3D.                                                                                                    |                                                                                                    |  |  |  |  |
|      | 3    | Вимикає 2D<br>Клацніть, щоб лишити показ у 3D гарантувати стабільне прискорення внутрішнього годинника.                                                                                                    |                                                                                                    |  |  |  |  |
|      | 4    | Піктограма вибору графічної карти<br>Якщо Ви встановили у системі декілька графічних карт, то під час<br>переміщення курсору над цією піктограмою під нею зявляться декілька<br>піктограм з цифрами і піктограма Sync all cards (Синхронізувати всі<br>карти). Виберіть одну піктограму з цифрою, щоб окремо конфігурувати<br>кожну графічну карту. Або виберіть піктограму Sync all cards<br>(Синхронізувати всі карти), щоб застосувати зміни поточної графічної<br>карти рафічну карту. |                                                                                                    |  |  |  |  |
|      | 3    | Поєднання годинника і напруги графічного процесора<br>Блоковане налаштування GPU Voltage (Напруга графічного процесора)<br>на оптимальне значенння згідно налаштуванню GPU Clock (Годинник гра<br>забезпечити стабільне функціонування прискорення внутрішнього годин<br>можна окремо регулювати налаштування GPU Clock (Годинник графічно<br>(Напруга графічного процесора).                                                                                                    | автоматично регулюється<br>афічного процесора), щоб<br>ника. Коли воно відкрите,<br>эго процесора) і GPU Voltage |  |  |  |  |
|      | 3    | Напруга графічного процесора<br>Регулюйте напругу графічного процесора, щоб забезпечити стабільне прискорення внутрішнього<br>годинника.                                                                                                    |                                                                                                    |  |  |  |  |
|      | 2    | Високотехнологічні налаштування швидкості вентилятора<br>Клацніть по кнопці<br>поруч із кнопкою За визначенням користувача,<br>щоб показати панель За визначенням користувача, і перетягніть червоні<br>точки, щоб вручну відрегулювати швидкість вентилятора за різних<br>температурних умов.                                                                                                    | User Series sensor<br>100<br>100<br>100<br>100<br>100<br>100<br>100<br>10                                        |  |  |  |  |

# I. Einführung

# a. Kennenlernen von ASUS GPU Tweak

Mit den ASUS-GPU-Tweak-Programm können Sie die Einstellungen Ihrer ASUS-Grafikkarte überwachen und deren Leistung optimieren. Es sind folgende exklusiven Funktionen enthalten:

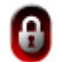

Verknüpfen von GPU-Takt und GPU-Spannung: Sorgenfreie Übertaktung!

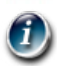

GPU-Info durch GPU-Z: Stellt genauere Karteninformationen zur Verfügung.

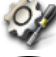

In-Game-Videoaufzeichnung: Vordefinierte Aufnahme-Schnellstarttasten für einfaches teilen.

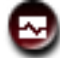

۲

Überwachung im Widget-Stil: Überwachen Sie den Status Ihrer Karte ganz einfach in Echtzeit.

# b. Systemanforderungen

- AMD HD6000-Serie GPU oder höher
- NVIDIA GT500-Serie GPU oder höher
- Microsoft<sup>®</sup> Windows<sup>®</sup> 32-/64-bit 7/8/8.1 / Microsoft<sup>®</sup> Windows<sup>®</sup> 32-/64-Bit Vista / Microsoft<sup>®</sup> Windows<sup>®</sup> 32-/64-Bit XP (Microsoft .NET Framework 3.5 ist für Windows XP erforderlich)

# c. Installieren von ASUS GPU Tweak

- 1. Vergewissern Sie sich, dass Sie die ASUS-Grafikkarte und deren Treiber installiert haben. Beziehen Sie sich auf das Handbuch der Grafikkarte für mehr Details zur Installation der Treiber.
- 2. Suchen Sie den ASUS-GPU-Tweak -Treiberordner und doppelklicken Sie darin auf die Datei **setup. exe**, um die Installation zu starten.

254

Deutsch

# II. Schnellstart

# a. ASUS GPU Tweak starten

- Doppelklicken Sie in der Taskleiste auf das Symbol GPU Tweak, um das Fenster einzublenden.
- Wenn Sie das Programm beendet haben, gehen Sie zu Start > Alle Programme > ASUS > ASUS GPU Tweak, um das Programm wieder zu starten.

# b. Standardmodus-Übersicht

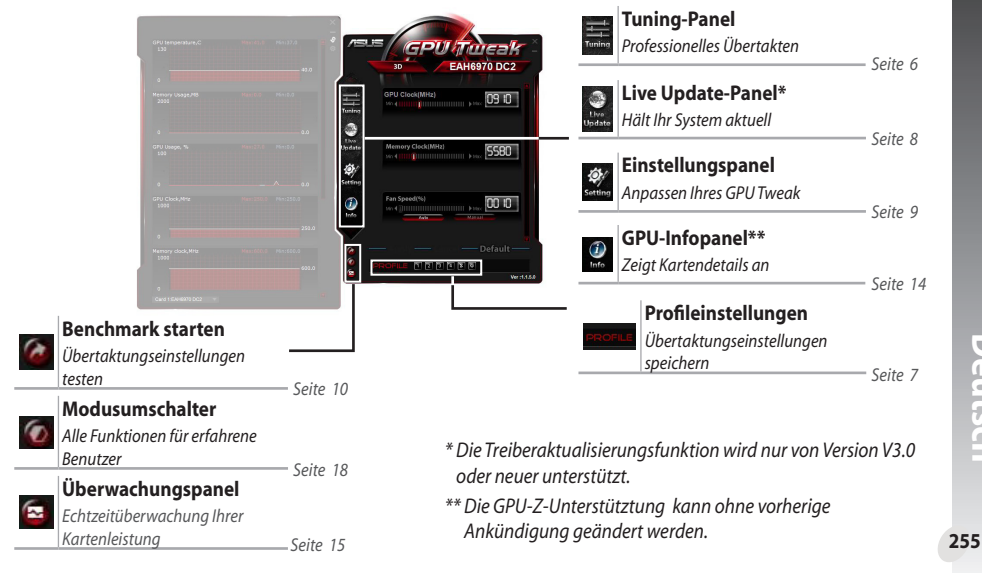

### Hauptfenster

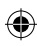

Deutsch

# <u>Überwachungspanel</u>

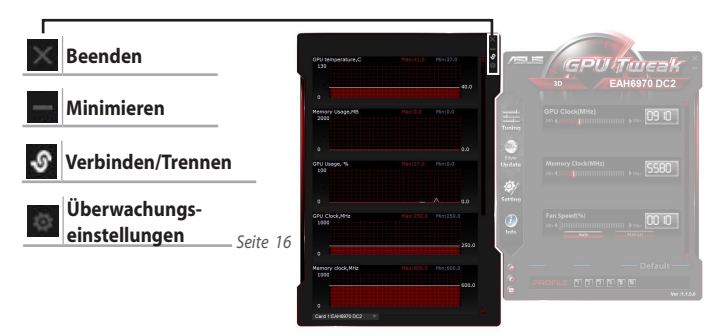

# c. Erweiterter Modus Übersicht

Klicken Sie auf 🧖 (Modusumschalter), um zwischen Standard- und erweiterten Modus\* umzuschalten. Die Hauptunterschiede der beiden Modi sind die Funktionen im Hauptfenster. Siehe folgende Tabelle für Details.

### Standardmodus - erweiterter Modus

| Elemente                                          | Standardmodus | Erweiterter Modus |
|---------------------------------------------------|---------------|-------------------|
| GPU-Takt anpassen                                 | $\checkmark$  | $\checkmark$      |
| GPU-Spannung anpassen                             | -             | $\checkmark$      |
| GPU-Takt und GPU-Spannung sperren                 | -             | $\checkmark$      |
| Speichertakt anpassen                             | $\checkmark$  | $\checkmark$      |
| Lüftergeschwindigkeit anpassen                    | $\checkmark$  | $\checkmark$      |
| Erweiterte Lüftereinstellungen                    | -             | $\checkmark$      |
| 2D-/3D-Modus separat anpassen, 2D<br>deaktivieren | -             | $\checkmark$      |
| Mehrere Karten separat anpassen                   | -             | $\checkmark$      |

256

Deutsch

۲

*"√"*:verfügbar; *"−"*:nicht verfügbar

\* Siehe Seite 18 für Details

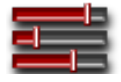

# III. Standardmodus

# a. Tuning-Panel

Im Tuning-Panel können Sie voreingestellte Profile auswählen oder GPU-Takt, Speichertakt und Lüftereinstellungen manuell konfigurieren.

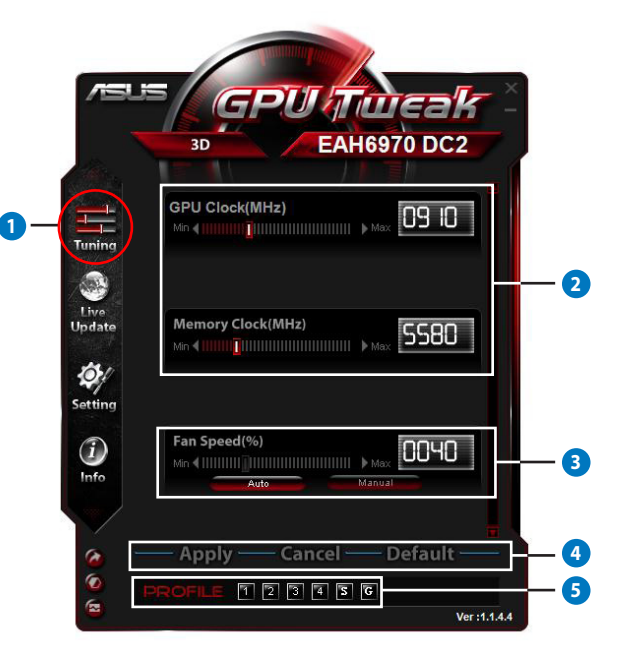

۲

Deutsch

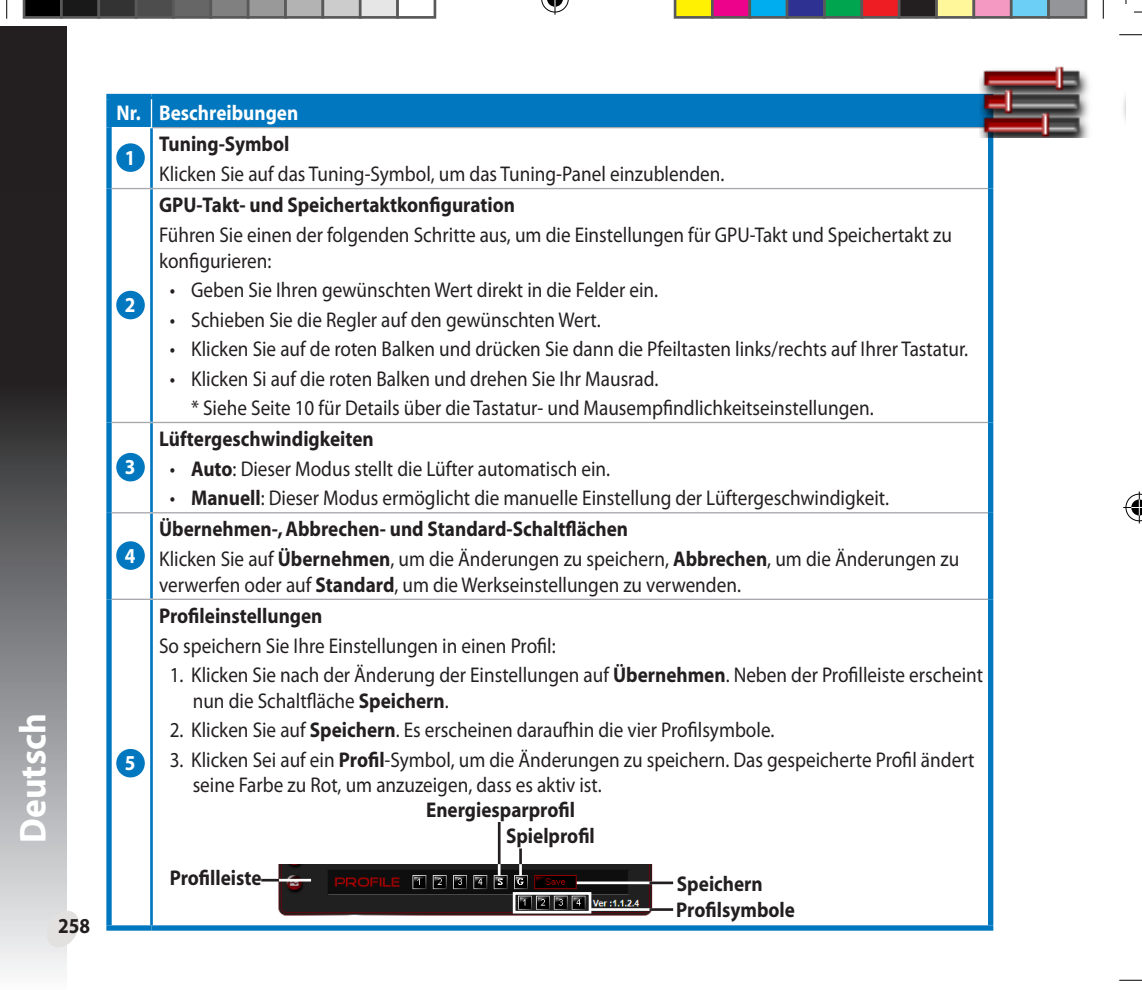

Q6866\_GPU Tweak manual.indb 258

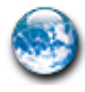

# b. Live-Update-Panel

Im Live-Update-Panel können Sie die neuste VBIOS-Version und Treiberaktualisierung und können die VBIOS-Informationen einsehen.

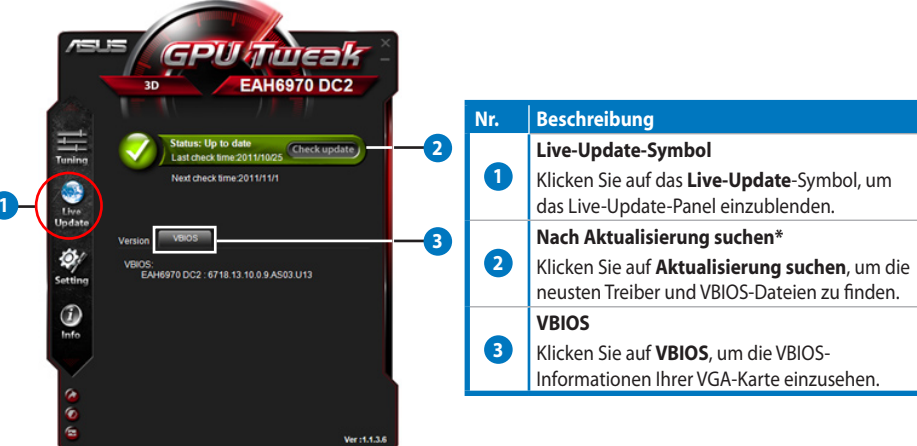

\* Die Treiberaktualisierung wird nur von Version V3.0 oder neuer unterstützt. ۲

### c. Einstellungspanel

Im Einstellungspanel können Sie die Einstellungen von ASUS GPU Tweak über die folgenden fünf Tabs konfigurieren: **Haupt, Tuning, Live Update, Aufnahme** und **Hotkey**.

#### Haupttab

Im Haupttab können Sie einstellen, wie ASUS GPU Tweak starten soll.

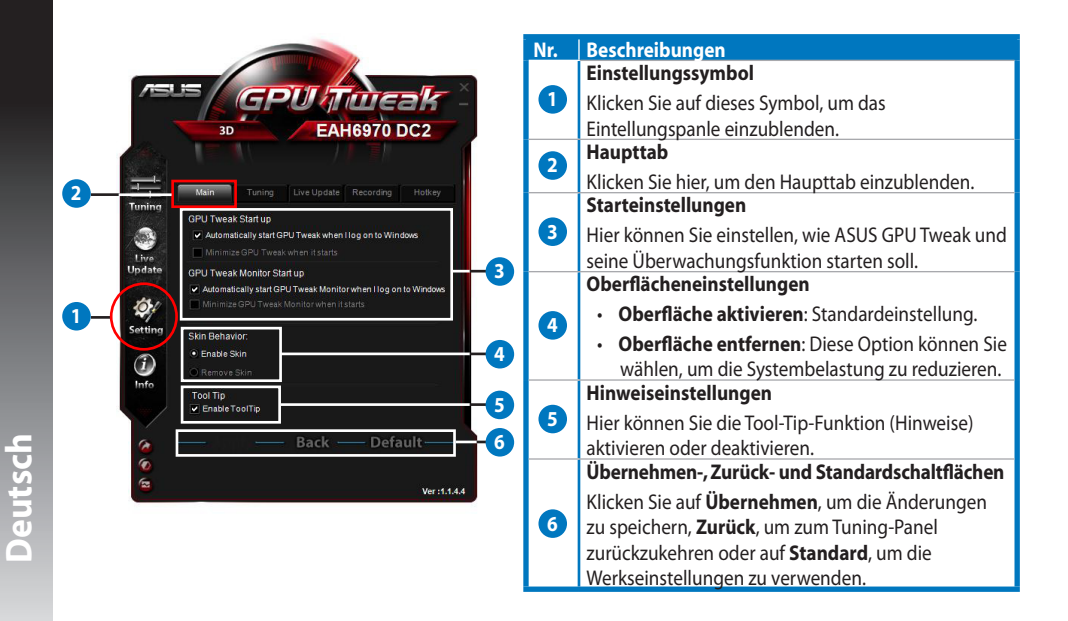

#### 260

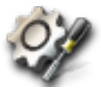

# Einstellungspanel (Fortsetzung)

### Tuning-Tab

Im Tuning-Tab können Sie die Anzeigeprioritäten des Tuning-Panels, de Maus- und Tastaturempfindlichkeit und die Benchmark-Schnellstartkonfiguration einstellen.

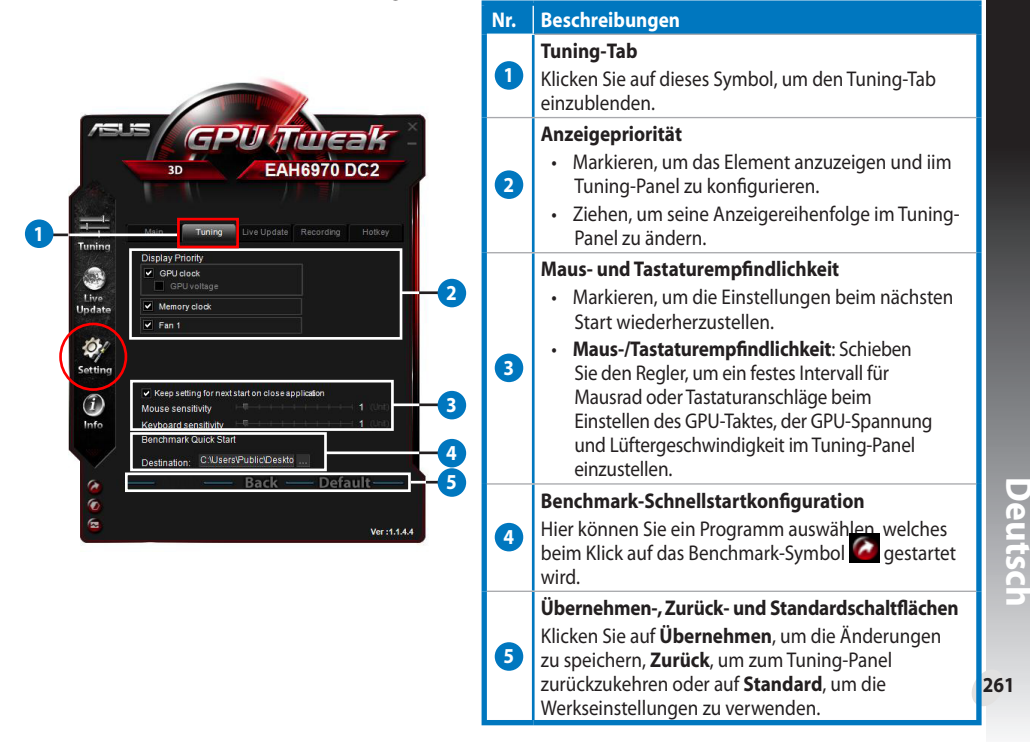

### c. Einstellungspanel (Fortsetzung)

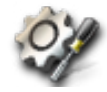

#### Live-Update-Tab

Im Live-Update-Tab können Sie einstellen, wie Sie die neusten Aktualisierungen des VBIOS und der Treiber beziehen wollen.

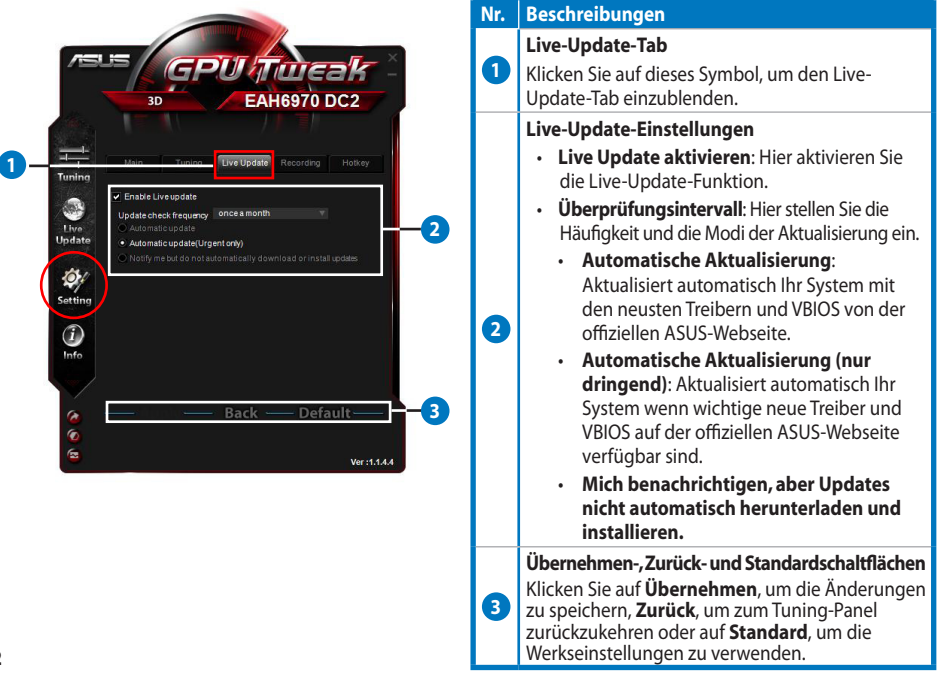

# 262

Deutsch

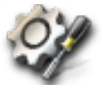

# Einstellungspanel (Fortsetzung)

## <u>Aufnahmetab</u>

с.

Im Aufnahmetab können Sie die Aufnahmefunktion aktivieren und deren Einstellungen konfigurieren.

| BUE GPUTUEAK<br>BUEAH6970 DC2                                                                                                    | Nr. | Beschreibungen                                                                                                    |
|----------------------------------------------------------------------------------------------------|-----|----------------------------------------------------------------------------------------------------|
|                                                                                                    | 0   | Aufnahmetab<br>Klicken Sie auf dieses Symbol, um den Aufnahmetab<br>einzublenden.                                                                                                    |
|                                                                                                    |     | Aufnahme aktivieren**                                                                                                    |
| Main     Tuning     Live Update     Recording     Live       Trining     Enable Recording     -2       Live     Film Rize     7000       Film Rize     7000       File FPS:     60       Sound Source     Delby Digital       File format     AM | 2   | Markieren, um die Aufnahmefunktion zu aktivieren.<br>Sie können die Schnellstarttaste (Hotkey) für Start/<br>Stopp Video im Hotkey-Tab festlegen. Mehr Details<br>darüber finden Sie auf der nächsten Seite.<br>Wählen Sie dieses Element ab, um die<br>Aufnahmefunktion zu deaktivieren, um die<br>Systembelastung zu reduzieren.<br>* <i>Die aufgezeichneten Dateien werden im Ordner</i><br><b>Programme &gt; ASUS &gt; GPU Tweak &gt; Log</b><br>gespeichert |
| A         Back         Default         4           6         Verst.144         Verst.144         Verst.144                                                                                                    | 3   | Aufnahmedateieinstellungen                                                                                                    |
|                                                                                                    |     | Hier klicken, um die aufgezeichnete Datei zu konfigurieren.                                                                                                    |
|                                                                                                    | 4   | Übernehmen-, Zurück- und Standardschaltflächen<br>Klicken Sie auf Übernehmen, um die Änderungen<br>zu speichern, Zurück, um zum Tuning-Panel<br>zurückzukehren oder auf Standard, um die<br>Werkseinstellungen zu verwenden.                                                                                                    |

\*\* Die Aufnahmefunktion wird nur von Version V3.0 oder neuer unterstützt.

263

Deutsch

•

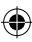

### c. Einstellungspanel (Fortsetzung)

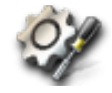

#### Hotkey-Tab

Im Hotkey-Tab, können Sie die Schnellstarttasten festlegen, um den Hauptbildschirm schnell anzuzeigen oder einige Schnelleinstellungen vorzunehmen.

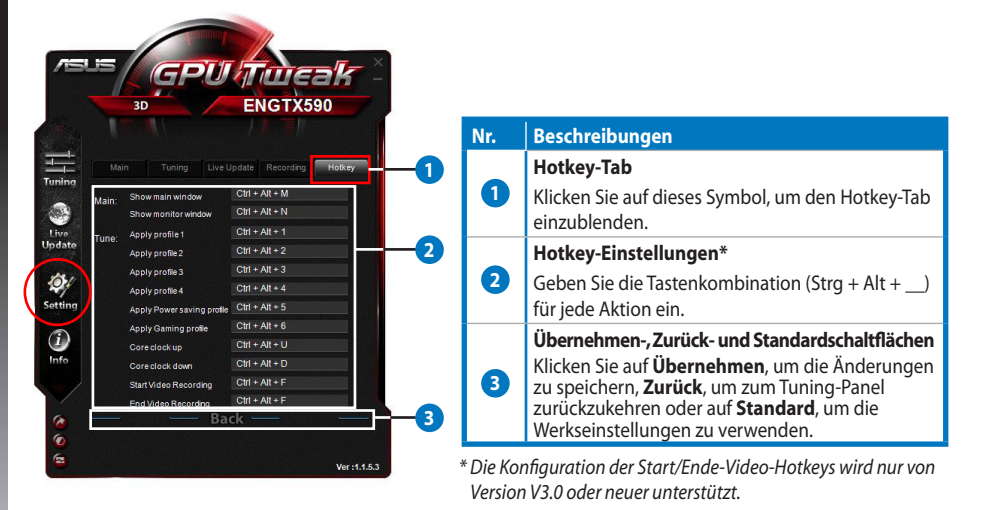

۲
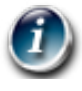

۲

# d. GPU-Infopanel

Das GPU-Infopanel zeigt die die von TechPowerUp GPU-Z\* zur Verfügung gestellten Details Ihrer Grafikkarte an.

2

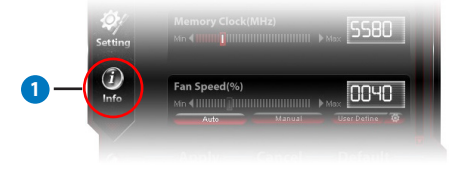

|                | AMD Radeon HD 6900 Series         |                              |         |              |           |              |
|----------------|-----------------------------------|------------------------------|---------|--------------|-----------|--------------|
| GPU            | Cayman                            | Re                           | vision  |              |           | RADEON       |
| Technology     | 40 nm                             | Di                           | ie Size | 389          | m m²      | UNAPHILLO    |
| Release Data   | Dec 15, 20                        | 10 Tran                      | sistors | 264          | ом        | AMDA         |
| BIOSVersion    | 013.010.000.009.000000            |                              |         |              |           |              |
| Device ID      | vice ID 1002 - 6718 Subvendor ASL |                              |         | ASUS (       | IS (1043) |              |
| ROPs           | 32                                | Bus Int                      | erface  | PC           | I-E 2.0 x | 16 @ x16     |
| Shaders        | 1536 Uni                          | 1536 Unified DirectX Support |         |              | upport    | 11.0 / SM5.0 |
| Pixel Fillrate | 14.2 GPixel/s Texture Fillrate 42 |                              | 42.7    | 2.7 GTexel/s |           |              |
| Memory Type    | GDDR5                             | GDDR5 Bus                    |         | Width        |           | 256 Bit      |
| Memory Size    | 2048 MB                           |                              | Band    | Width        | 87        | .7 GB/s      |
| Driver Version |                                   | atiumdag / 8.861.0.0         |         |              |           |              |
| GPU Clock      | 445 MHz                           | Memory                       | 685     | ИНz          | Shader    | MHz          |
| Default Clock  | 890 MHz                           | Memory                       | 1375    | MHz          | Shader    | MHz          |
| ATICrossFire   |                                   |                              | Disab   | led          |           |              |
| Computing      | OpenCL                            |                              | A 📃 Pł  |              | Direc     |              |

| Nr. | Beschreibungen                                                                                               |
|-----|----------------------------------------------------------------------------------------------------|
|     | Informationssymbol                                                                                           |
| 0   | Klicken Sie auf dieses Symbol, um das GPU-<br>Infopanel einzublenden.                                        |
|     | Verbinden/Trennen                                                                                            |
| 2   | Klicken Sie hier, um das GPU-Infopanel mit<br>dem Hauptfenster zu verbinden oder davon<br>zu trennen.        |
|     | Grafikkarteneinstellungen                                                                                    |
| 3   | Klicken Sie hier, um eine Grafikkarte<br>auszuwählen und deren von GPU-Z*<br>ermittelten Details anzuzeigen. |
|     | Schließen                                                                                                    |
| 4   | Klicken Sie hier, um das GPU-Infopanel zu<br>schließen.                                                      |
|     |                                                                                                    |

\* Die GPU-Z-Unterstützung kann ohne vorherige Ankündigung geändert werden. Deutsch

۲

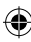

## e. Überwachungspanel

Mit dem Überwachungspanel können Sie den Status Ihrer Grafikkarte, z. B. GPU-Temperatur, GPU-Verwendung und VID-Verwendung in Echtzeit anzeigen.

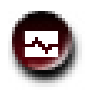

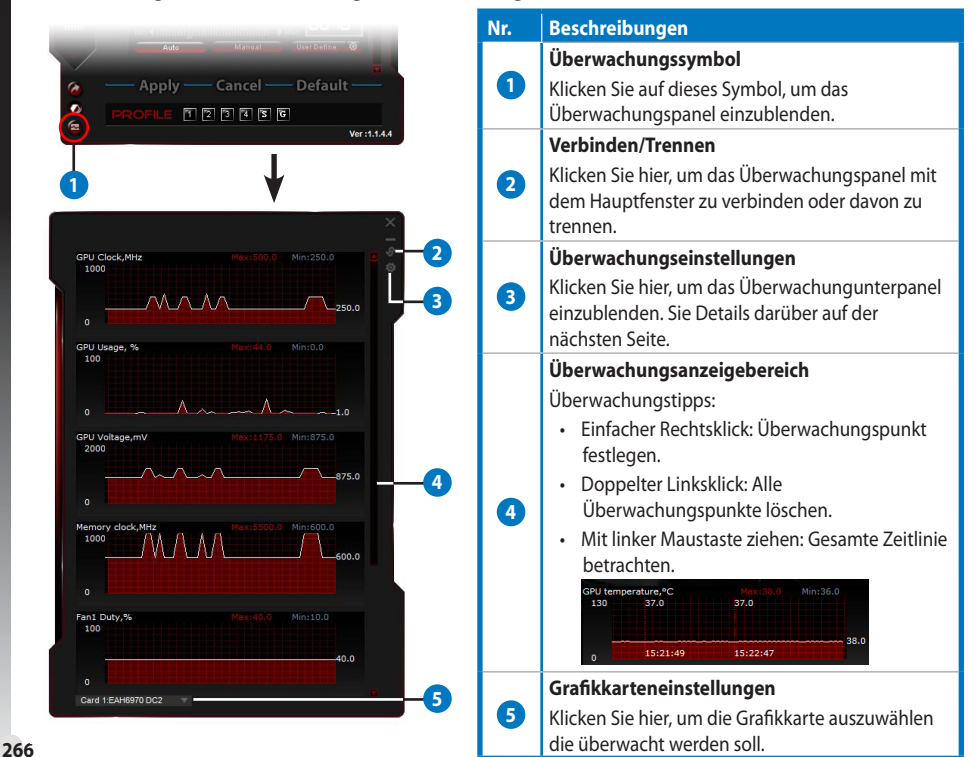

۲

Deutsch

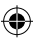

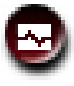

e.

## Überwachungspanel (Fortsetzung)

### Überwachungsunterpanel

Mit dem Überwachungsunterpanel können Sie die Abfrageintervalle, die Überwachungspanelanzeige und die im Überwachungspanel anzuzeigenden Elemente und deren Reihenfolge konfigurieren.

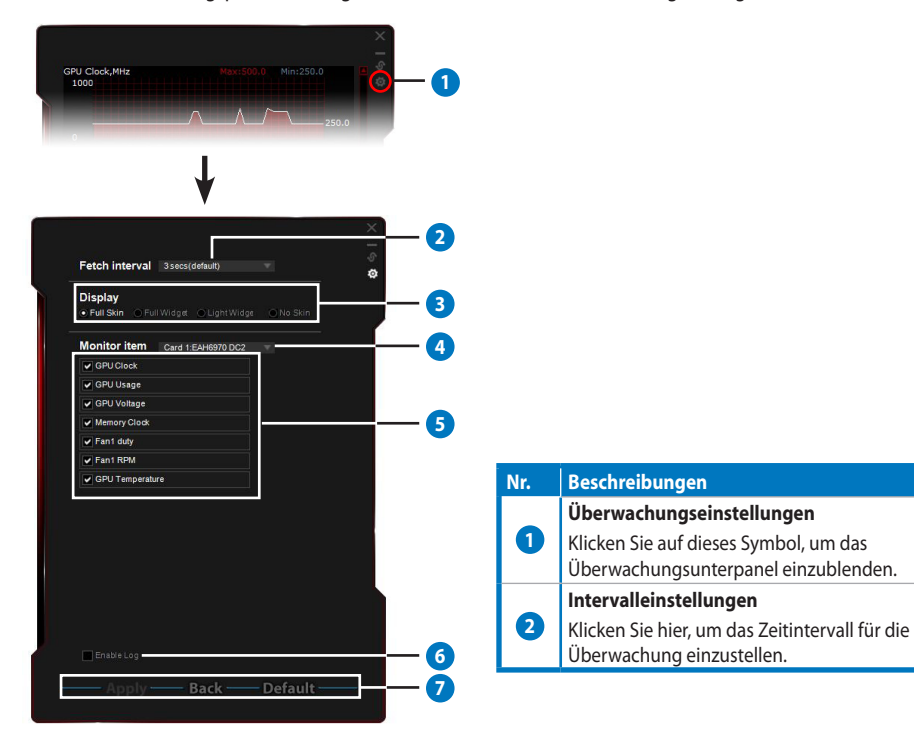

Deutsch

•

#### Nr. Beschreibungen

#### Anzeigemodi

Konfigurieren der Überwachungspanelanzeige.

- Komplette Oberfläche: Standardeinstellung
- Komplettes Widget: Diese Option zeigt das Überwachungspanel vereinfacht an.

| <b>GPU Tarenk</b>                   |       |  |
|-------------------------------------|-------|--|
|                                     | 0030  |  |
|                                     | 0000  |  |
|                                     | 0000  |  |
|                                     | 000 1 |  |
|                                     | 0950  |  |
|                                     | 00 16 |  |
|                                     | 1050  |  |
|                                     | 0405  |  |
|                                     | 0648  |  |
| <ul> <li>Processor Clock</li> </ul> | 08 10 |  |
|                                     |       |  |

3

4

6

6

7

Diese Leiste erscheint nur, wenn Sie den Mauszeiger in die obere rechte Ecke dieses Fensters bewegen. Klicken Sie auf , um zum Einstellungspanel zurückzukehren.

- Keine Oberfläche:
  - · Diese Option verringert die Systembelastung.
  - Hier können Sie einfach in das Überwachungspanel hinein- und heraus-zoomen.

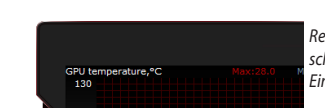

Rechtsklicken Sie auf den schwarzen Bereich, um zum Einstellungspanel zurückzukehren.

Leichtes Widget: Diese Option überwacht

nur die wichtigen Elemente, welche im Überwachungsunterpanel konfigurierbar sind.

PU temperature /C 0030

Diese Leiste erscheint nur, wenn Sie

den Mauszeiger in die obere rechte

Einstellungspanel zurückzukehren.

Ecke dieses Fensters bewegen.

Klicken Sie auf 🛄 um zum

### Grafikkarteneinstellungen

Wählen Sie die Grafikkarte aus, die Sie überwachen wollen.

## Überwachungselemente

- Hier klicken, um das ausgewählte Element ein- oder auszublenden.
- Ziehen Sie ein Element, um die Anzeigereihenfolge im Überwachungspanel zu ändern.

#### Protokoll aktivieren

Hier klicken, um die Daten im Textformat in **Programme > ASUS > GPU Tweak > log** zu speichern.

#### Übernehmen-, Zurück- und Standardschaltflächen

Klicken Sie auf **Übernehmen**, um die Änderungen zu speichern, **Zurück**, um zum Überwachungspanel zurückzukehren oder auf **Standard**, um die Werkseinstellungen zu verwenden.

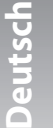

۲

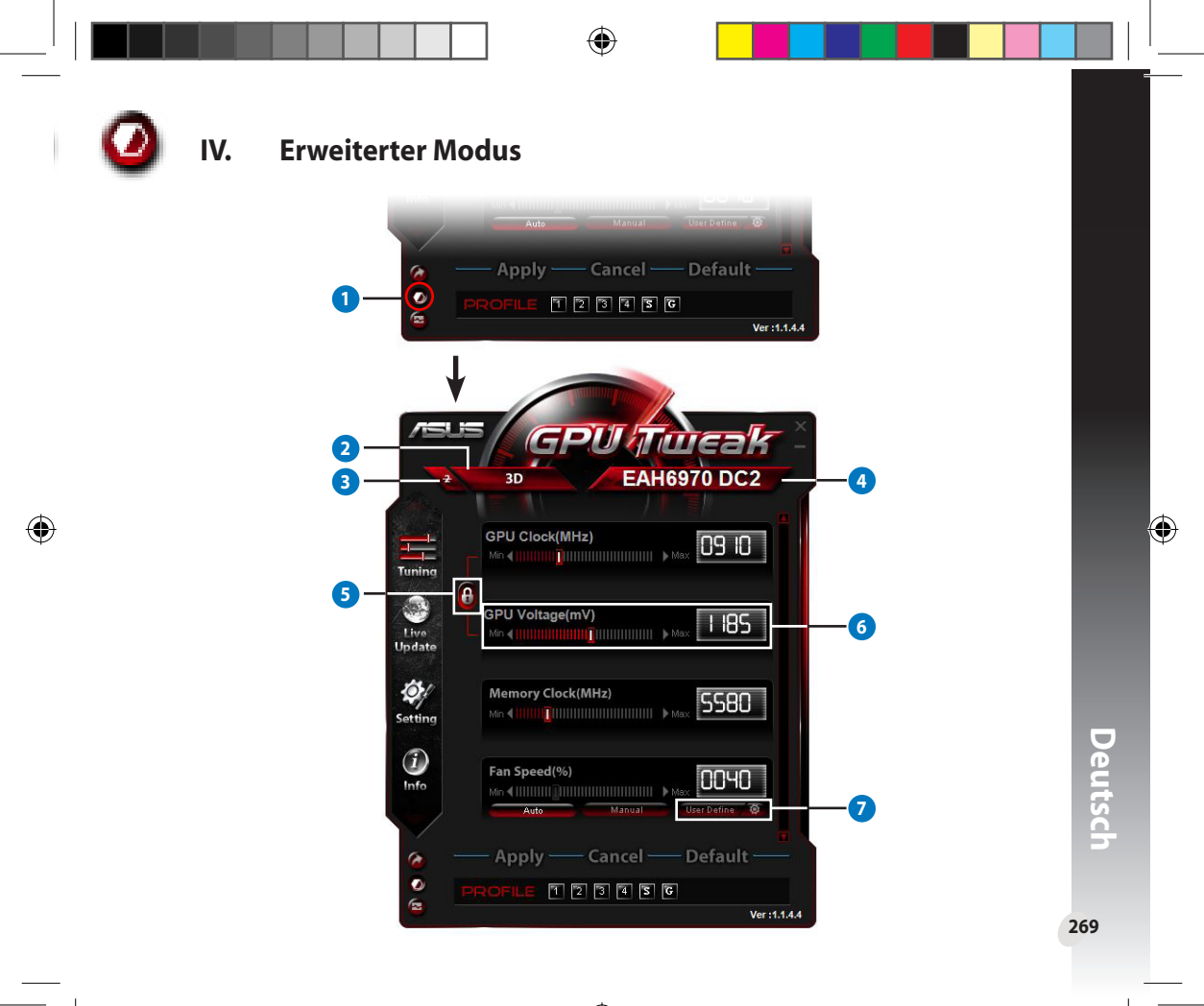

|   | Modusumschalter                                                                                                    |  |  |  |  |  |  |  |
|---|----------------------------------------------------------------------------------------------------|--|--|--|--|--|--|--|
|   | Hier klicken, um zwischen Standard- und erweiterten Modus umzuschalten.                                                                                                    |  |  |  |  |  |  |  |
|   | 2D-/3D-Auswahlsymbol                                                                                                    |  |  |  |  |  |  |  |
| 2 | Wenn Sie den Mauszeiger über dieses Symbol bewegen, erscheinen<br>darunter die Symbole für 2D und 3D. Wählen Sie ein Symbol aus, um die<br>2D- und 3D-Einstellungen separat zu konfigurieren.                                                                                                    |  |  |  |  |  |  |  |
| 2 | 2D deaktivieren                                                                                                    |  |  |  |  |  |  |  |
| 9 | Hier klicken, um die 3D-Anzeige zu behalten und eine stabile Übertaktungsleistung zu gewährleisten.                                                                                                    |  |  |  |  |  |  |  |
|   | Grafikkartenauswahl                                                                                                    |  |  |  |  |  |  |  |
| 4 | Wenn Sie in Ihren System mehrere Grafikkarten installiert haben,<br>erscheinen unter dem Symbol mehrere numerische Symbole und ein<br>Sync alle Karten-Symbol, wenn Sie den Mauszeiger über dieses Symbol<br>bewegen. Wählen Sie ein numerisches Symbol, um jede Grafikkarte<br>einzeln zu konfigurieren, oder Sync alle Karten, um die Änderung der<br>aktuellen Grafikkarte auf alle Grafikkarten im System zu übertragen. |  |  |  |  |  |  |  |
|   | GPU-Takt und GPU-Spannung verknüpfen                                                                                                    |  |  |  |  |  |  |  |
| 5 | Wenn verriegelt, werden die Einstellungen der <b>GPU-Spannung</b> automatisch an die optimalen Werte zum <b>GPU-Takt</b> angepasst, um eine stabile Übertaktungsleistung zu gewährleisten. Wenn geöffnet, können die Eintellungen für <b>GPU-Takt</b> und <b>GPU-Spannung</b> separat konfiguriert werden.                                                                                                    |  |  |  |  |  |  |  |
|   | GPU-Spannung                                                                                                    |  |  |  |  |  |  |  |
| • | Einstellen der GPU-Spannung für eine stabile Übertaktungsleistung.                                                                                                    |  |  |  |  |  |  |  |
|   | Erweiterte Lüftergeschwindigkeitseinstellung                                                                                                    |  |  |  |  |  |  |  |
| 2 | Klicken Sie neben der Benutzer-definieren-Schaltfläche auf 🔯 um<br>das Panel zum definieren des Benutzers einzublenden. Ziehen Sie die<br>roten Punkte, um die Lüftergeschwindigkeiten für unterschiedliche                                                                                                    |  |  |  |  |  |  |  |

۲

۲

۲